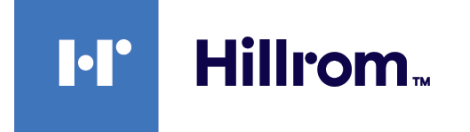

## Welch Allyn® Connex® Spot Monitor

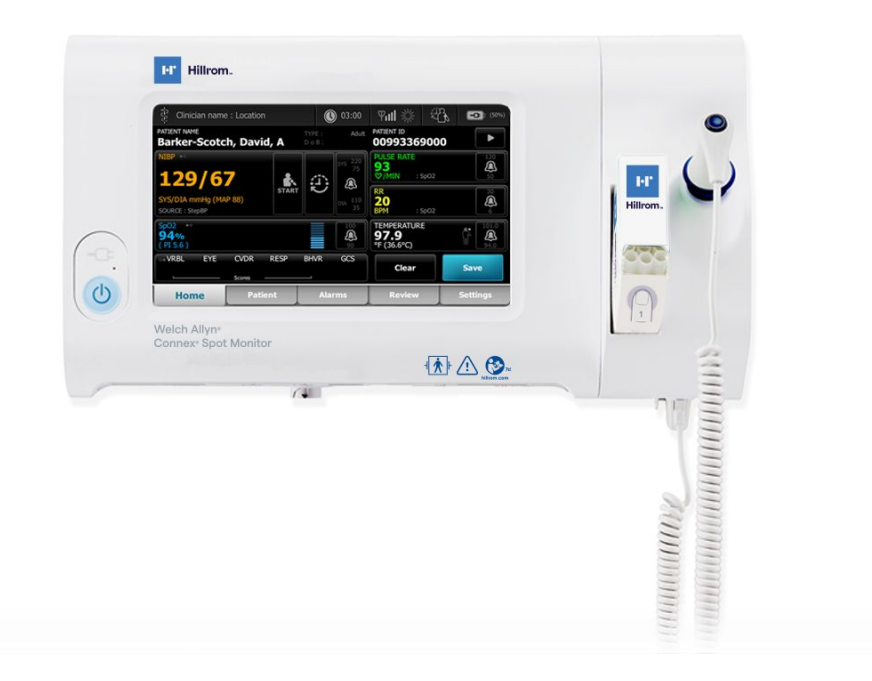

## Gebruiksaanwijzing

Softwareversie 1.X

© 2021 Welch Allyn. Alle rechten voorbehouden. Ter ondersteuning van het beoogde gebruik van het product dat in deze publicatie wordt beschreven, mag de koper van het product deze publicatie, uitsluitend voor interne distributie, kopiëren vanaf de door Welch Allyn verstrekte media. Het is niet toegestaan deze publicatie voor enig ander doel te gebruiken of enig deel hiervan te reproduceren of verspreiden zonder schriftelijke toestemming van Welch Allyn.

Wettelijke verklaring. Welch Allyn, Inc. ('Welch Allyn') aanvaardt geen verantwoordelijkheid voor enig letsel dat kan voortvloeien uit (i) het niet op de juiste wijze gebruiken van het product in overeenstemming met de instructies, voorzorgsmaatregelen, waarschuwingen of verklaringen met betrekking tot het beoogd gebruik van het product zoals aangegeven in deze handleiding, of (ii) onwettig of onjuist gebruik van het product.

Welch Allyn, Connex, SureTemp, FlexiPort en SureBP zijn geregistreerde handelsmerken van Welch Allyn. EcoCuff is een handelsmerk van Welch Allyn.

RD SET is een handelsmerk van Masimo Corporation. LNCS, ReSposable, SET, LNOP en Masimo zijn gedeponeerde handelsmerken van Masimo Corporation. Het bezit of de aankoop van een apparaat dat met Masimo SpO2- is uitgerust, houdt geen uitdrukkelijke of stilzwijgende toestemming in om dit apparaat te gebruiken met niet-goedgekeurde sensoren of kabels die, alleen of samen met dit apparaat, binnen het bereik vallen van een of meer octrooien die betrekking hebben op dit apparaat.

Ga naar www.masimo.com/patents.htm voor informatie over Masimo-octrooien.

Nellcor SpO2 Patient Monitoring System with OxiMax Technology en Nellcor SpO2 OxiMax Technology zijn handelsmerken van een Medtronicbedrijf.

Braun en ThermoScan zijn gedeponeerde handelsmerken van Braun GmbH.

Nonin is een gedeponeerd handelsmerk van Nonin Medical, Inc.

Het *Bluetooth*-woordmerk en de logo's hiervan zijn gedeponeerde handelsmerken in eigendom van *Bluetooth SIG*, Inc. en het gebruik van dergelijke merken door Welch Allyn valt onder licentie.

Voor de software in dit product geldt Copyright 2021 Welch Allyn of haar toeleveranciers. Alle rechten voorbehouden. De software wordt beschermd door wetten op het auteursrecht zoals die gelden in de Verenigde Staten en door internationale verdragsbepalingen die wereldwijd van toepassing zijn. Krachtens deze wetgeving is de licentienemer gerechtigd tot het gebruik van het exemplaar van de software dat bij dit instrument wordt geleverd, voor zover dit gebruik plaatsvindt conform het doel van het product waarin de software is opgenomen. Het is verboden de software te kopiëren, te decompileren, te disassembleren, te onderwerpen aan reverse-engineering of op een andere manier in een voor personen leesbare vorm om te zetten. Dit betreft geen verkoop van de software of van enige kopie van de software; alle rechten, titels en het eigendom van de software blijven behouden voor Welch Allyn of zijn leveranciers.

Dit product kan zogenoemde 'vrije' of 'open source'-software (FOSS) bevatten. Hill-Rom gebruikt en ondersteunt het gebruik van FOSS. Wij zijn van mening dat onze producten dankzij FOSS betrouwbaarder en veiliger zijn en dat dit meer flexibiliteit biedt voor ons en onze klanten. Ga voor meer informatie over de FOSS die mogelijk in dit product is gebruikt, naar onze FOSS-website op <u>hillrom.com/opensource</u>. Indien nodig is er een exemplaar van de FOSS-broncode beschikbaar op onze FOSS-website.

#### OCTROOIEN/OCTROOI hillrom.com/patents.

Kan beschermd zijn door één of meer octrooien. Raadpleeg de bovenstaande website. De Hill-Rom-ondernemingen zijn eigenaar van Europese, Amerikaanse of andere octrooien en aangevraagde octrooien.

Neem voor meer informatie over een product contact op met de technische ondersteuning van Hillrom: hillrom.com/en-us/about-us/locations/.

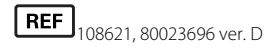

Revisiedatum: 10-2021

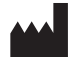

Welch Allyn, Inc. 4341 State Street Road Skaneateles Falls, NY 13153 VS

Welch Allyn, Inc. is een dochteronderneming van Hill-Rom Holdings, Inc.

hillrom.com

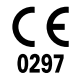

Deze handleiding heeft betrekking op de # 901058 MONITOR VOOR VITALE FUNCTIES

EC REP en EU-IMPORTEUR Welch Allyn Limited Navan Business Park Dublin Road Navan, Co. Meath C15 AW22 Ierland Gemachtigde Australische Sponsor Welch Allyn Australia Pty. Ltd. Unit 4.01, 2-4 Lyonpark Road Macquarie Park, NSW 2113 Telefoonnr. 1800 650 083

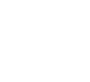

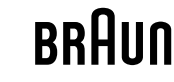

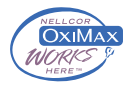

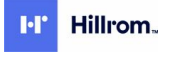

# Inhoudsopgave

| Inleiding                                                                          | 1        |
|------------------------------------------------------------------------------------|----------|
| Beoogd gebruik                                                                     | 1        |
| Contra-indicaties                                                                  | 1        |
| Gerelateerde documenten                                                            | 2        |
| Verklaring van symbolen                                                            | 3        |
| Informatie over waarschuwingen en meldingen                                        | 7        |
| Algemene waarschuwingen en meldingen                                               | 7        |
| Restrisico                                                                         | 16       |
| Rapportage van ongewenste voorvallen                                               | 17       |
| Bedieningselementen, indicatoren en aansluitingen                                  | 19       |
| Instellen                                                                          | 25       |
| Toebehoren en accessoires                                                          | 25       |
| De batterij aansluiten                                                             | 25       |
| De monitor monteren                                                                | 26       |
| De sondebasis en temperatuursonde bevestigen                                       | 27       |
| De temperatuursonde en sondebasis verwijderen                                      | 27       |
| De NIBP-slang aansluiten                                                           | 27       |
| De NIBP-slang loskoppelen                                                          | 27       |
| De SpO2-kabel aansluiten                                                           | 28       |
| De SpO2-kabel loskoppelen                                                          | 28       |
| Een accessoire bevestigen                                                          | 28<br>مد |
| Lett accessoffe toskoppeteri                                                       | 20<br>סכ |
|                                                                                    | 20       |
| Opstarten                                                                          | 31       |
| Voeding                                                                            | 31       |
| Inlogmethodes                                                                      | 37       |
| Protielen                                                                          | 38       |
| Algemene schermen                                                                  | 43<br>44 |
| Primalie Scherman                                                                  | 44<br>17 |
| Popup-schennien                                                                    | 47<br>47 |
|                                                                                    | 47       |
| Beheer van patiëntgegevens                                                         | 51       |
| Patiëntgegevens laden met een scanner of RFID-lezer                                | 51       |
| Een patiënt toevoegen                                                              | 52       |
| Een patiënt opzoeken in de patiëntenlijst met behulp van een scanner of RFID-lezer | 53       |
| Patiëntenrecords beheren                                                           | 53       |

| 57                                                |
|---------------------------------------------------|
|                                                   |
|                                                   |
|                                                   |
|                                                   |
|                                                   |
|                                                   |
|                                                   |
| 61                                                |
|                                                   |
|                                                   |
|                                                   |
|                                                   |
|                                                   |
|                                                   |
| 69                                                |
| 72                                                |
| 82                                                |
| 88                                                |
| 91                                                |
| 92                                                |
| 92                                                |
|                                                   |
| 03                                                |
|                                                   |
|                                                   |
|                                                   |
|                                                   |
|                                                   |
|                                                   |
|                                                   |
|                                                   |
|                                                   |
|                                                   |
|                                                   |
|                                                   |
|                                                   |
|                                                   |
|                                                   |
|                                                   |
|                                                   |
| 139<br>146<br>147<br>150<br>152<br>152            |
|                                                   |
|                                                   |
| 139<br>146<br>147<br>150<br>152<br>152<br><b></b> |
| 139<br>146<br>147<br>150<br>152<br>152<br>        |
|                                                   |
|                                                   |

| Productiedatum: een senenummer decoderen                          |     |
|-------------------------------------------------------------------|-----|
| Kalibratie                                                        |     |
| Norman on palaving                                                | 171 |
| Normen en haleving                                                | 171 |
| Algemene naleving en normen                                       |     |
| Radioconformiteit in het kader van wet- en regelgeving            |     |
| Richtlijnen en verklaring van de fabrikant                        | 177 |
| Naleving van EMC-normen                                           |     |
| Naleving van EMC-normen<br>Informatie over emissies en immuniteit |     |
| Naleving van EMC-normen<br>Informatie over emissies en immuniteit |     |
| Appendix                                                          |     |
| Appendix                                                          |     |

vi Inhoudsopgave

## Inleiding

In deze handleiding worden de functies en de bediening van de Connex Spot Monitor (monitor) beschreven. De informatie in deze handleiding, inclusief de afbeeldingen, heeft betrekking op een monitor die is geconfigureerd voor niet-invasieve bloeddruk (NIBD), lichaamstemperatuur, pulsoximetrie (SpO2), ademhalingssnelheid (RR) en pulswaarde. Als de configuratie van uw monitor één of meer van deze opties niet heeft, is sommige informatie in deze handleiding mogelijk niet van toepassing.

Voordat u de monitor gebruikt, dient u de gedeeltes van de handleiding te lezen die betrekking hebben op het betreffende gebruik van de monitor.

#### Beoogd gebruik

De Connex Spot Monitors (Spot-monitoren) zijn bedoeld voor gebruik door artsen en gekwalificeerd medisch personeel voor bewaking van niet-invasieve bloeddruk, pulswaarde, niet-invasieve functionele zuurstofverzadiging van arteriolaire hemoglobine (SpO2) en lichaamstemperatuur in de normale en axillaire modus bij pasgeborenen, kinderen en volwassen patiënten.

De meest waarschijnlijke locaties om patiënten te bewaken zijn algemene medische of chirurgische afdelingen, algemene ziekenhuizen en andere zorgomgevingen.

Dit product is alleen te koop op voorschrift van een arts of een bevoegde medische hulpverlener.

#### **Contra-indicaties**

Dit systeem is niet bedoeld voor gebruik:

- bij patiënten die zijn aangesloten op een hart-longmachine
- bij patiënten die buiten een zorginstelling worden vervoerd
- in de buurt van een MRI-apparaat
- in een hyperbare ruimte
- in de buurt van ontvlambare anesthetica
- in de buurt van elektrocauterisatie-apparaten

Raadpleeg de gebruiksaanwijzing van de fabrikant van de sensor voor contra-indicaties van SpO2sensoren.

Voor een monitor die is uitgerust met Masimo SpO2 en de SpO2-vingersensor die optioneel de ademhalingssnelheid (RR) meet, is de niet-invasieve meting van de ademhalingssnelheid niet bedoeld voor neonatale patiënten.

#### Gerelateerde documenten

Raadpleeg bij het gebruik van deze handleiding het volgende:

- Onderhoudshandleiding bij de Connex<sup>®</sup> Spot Monitor (Spot-monitor)<u>https://assets.hillrom.com/is/</u> <u>content/hillrom/80019225LITPDFpdf</u>
- Welch Allyn Service Tool (servicehulpmiddel):
   <a href="https://www.hillrom.com/en/services/welch-allyn-service-tool/">https://www.hillrom.com/en/services/welch-allyn-service-tool/</a>
- Installatie- en configuratiegids bij het servicehulpmiddel van Welch Allyn: https://www.hillrom.com/en/services/welch-allyn-service-tool/
- CD met gebruiksaanwijzing voor de Welch Allyn BRAUN ThermoScan® PRO 6000-thermometer
- CD met gebruiksaanwijzing voor het Welch Allyn BRAUN ThermoScan® PRO 6000-laadstation
- Gebruiksaanwijzing bij de Welch Allyn 9600 Plus-kalibratietester <u>https://assets.hillrom.com/is/</u> <u>content/hillrom/80020333LITPDFpdf</u>
- Website van Hillrom: <u>hillrom.com</u>

# Verklaring van symbolen

## Symbolen in de documentatie

Bekijk de symbolenlijst van Welch Allyn voor meer informatie over de symbolen: <u>https://www.hillrom.com/content/dam/hillrom-aem/us/en/sap-documents/LIT/80022/</u>80022945LITPDF.pdf.

|                   | <b>WAARSCHUWING</b> De waarschuwingen in deze handleiding wijzen op<br>omstandigheden of handelingen die kunnen leiden tot ziekte, letsel of overlijden.<br>Waarschuwingen worden in een zwart-wit document weergegeven met een grijze<br>achtergrond.                               |
|-------------------|----------------------------------------------------------------------------------------------------|
|                   | <b>LET OP</b> De aandachtssymbolen in deze handleiding geven omstandigheden of<br>handelingen aan die kunnen leiden tot beschadiging van de apparatuur of andere<br>eigendommen of verlies van gegevens. Deze definitie is zowel van toepassing op<br>gele als zwart-witte symbolen. |
| rd<br>hillrom.com | Volg de gebruiksaanwijzing. Dit is verplicht.<br>Op deze website is een exemplaar van de gebruiksaanwijzing beschikbaar.<br>U kunt bij Welch Allyn ook een papieren exemplaar van de gebruiksaanwijzing<br>bestellen. Deze wordt dan binnen 7 kalenderdagen bezorgd.                 |

## Voedingssymbolen

| Ċ   | Stand-by                                            | $\checkmark$ | Equipotentiale aarding     |
|-----|-----------------------------------------------------|--------------|----------------------------|
| -Œ  | Stekker                                             | $\bigotimes$ | Batterij afwezig of defect |
| -•• | Netvoeding aanwezig,<br>batterij volledig opgeladen |              | Laadniveau van batterij    |

| -••=        | Netvoeding aanwezig,<br>batterij wordt opgeladen | <b>D</b> | Batterij                        |
|-------------|--------------------------------------------------|----------|---------------------------------|
| $\sim$      | Wisselstroom (AC)                                | (+/←     | Oplaadbare batterij             |
| <b>≖</b> €) | Nominaal vermogen,<br>gelijkstroom               | $\sim$   | Nominaal ingangsvermogen,<br>AC |
| Li-ion      | Lithium-ionbatterij                              |          | Gelijkstroom (DC)               |
|             | Beschermende aarding (PE)                        |          |                                 |

# Verbindingssymbolen

| ***** | <i>Bluetooth</i> <sup>®</sup>                                                                                                    | <br>Ethernet           |
|-------|----------------------------------------------------------------------------------------------------|------------------------|
| •     | USB                                                                                                    | Oproep verpleegkundige |
| Ψ.II  | Sterkte draadloos signaal<br>Optimaal (4 balkjes)<br>Goed (3 balkjes)<br>Redelijk (2 balkjes)<br>Zwak (1 balkje)<br>Geen signaal (geen<br>balkjes)<br>Geen verbinding<br>(blanco) |                        |

## Diverse symbolen

|   | Fabrikant            | ⊣★ | Defibrillatorbestendige<br>onderdelen van type BF voor<br>patiëntaansluiting |
|---|----------------------|----|------------------------------------------------------------------------------|
| # | Productidentificatie | SN | Serienummer                                                                  |

| REF                    | Bestelnummer                                                                                                    | China-RoHS-markeringen voor<br>controle van vervuiling<br>veroorzaakt door<br>elektronische<br>informatieproducten. XX geeft<br>de milieuvriendelijke<br>gebruiksperiode in jaren aan. |
|------------------------|----------------------------------------------------------------------------------------------------|----------------------------------------------------------------------------------------------------|
| 2                      | Niet hergebruiken, voor<br>eenmalig gebruik                                                                                                    | Gescheiden inzameling van<br>elektrische en elektronische<br>apparatuur. Gooi dit product<br>niet weg als ongesorteerd<br>gemeentelijk afval.                                          |
| (((•)))                | Niet-ioniserende<br>elektromagnetische straling                                                                                                    | Vraag om onderhoud                                                                                                    |
| ~~~                    | Taaklampje <b>R<sub>x</sub> only</b>                                                                                                    | Alleen op voorschrift of "voor<br>gebruik door of op voorschrift<br>van bevoegd medisch<br>personeel"                                                                                  |
| <u><u>†</u>†</u>       | Deze kant boven                                                                                                    | Breekbaar                                                                                                    |
| IPX2                   | <ul> <li>IP = aanduiding voor<br/>Internationale bescherming</li> <li>X = geen classificatie voor<br/>binnendringing van<br/>voorwerpen</li> <li>2 = tegen verticaal vallende<br/>waterdruppels wanneer de<br/>behuizing tot 15° is gekanteld</li> </ul> | Australian Communications<br>and Media Authority (ACMA)<br>Radio Compliance Mark (RCM).                                                                                                |
| -20°C<br>(-4°F)<br>min | Temperatuurgrens GTIN                                                                                                    | Global Trade Item Number<br>(internationaal uniek<br>artikelnummer)                                                                                                    |
| 5                      | Stapelgrens op aantal                                                                                                    | Droog bewaren                                                                                                    |
| 95%<br>15%             | Vochtigheidsbereik                                                                                                    | Recyclebaar                                                                                                    |
| <u>گر</u>              | Bovengrens voor veilige<br>werkbelasting                                                                                                    | Massa in kilogram (kg)                                                                                                    |

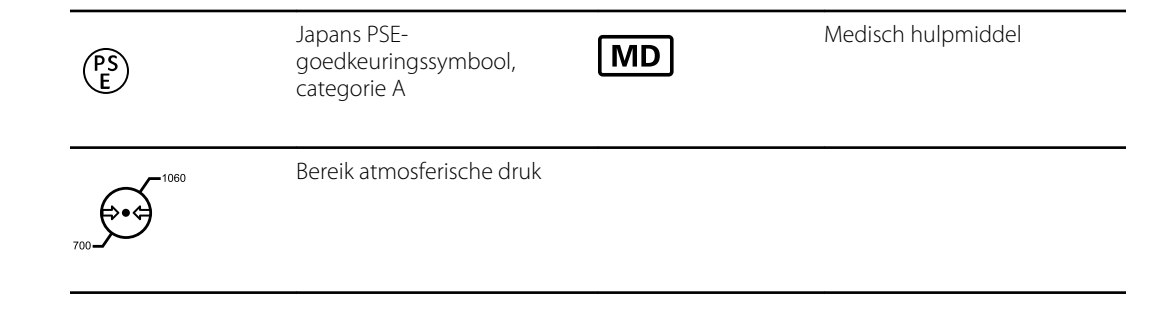

## Schermsymbool

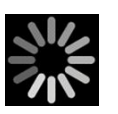

Voortgangsindicator voor activiteiten zoals metingen verkrijgen en verbinding maken met een laptop

## Informatie over waarschuwingen en meldingen

Waarschuwingen ('WAARSCHUWING') en aandachtspunten ('LET OP!') kunnen op de monitor, de verpakking, het transportmateriaal of in dit document worden weergegeven.

De monitor is veilig voor patiënten en clinici als deze wordt gebruikt volgens de instructies en de waarschuwingen en aandachtspunten in deze handleiding.

Voordat u de monitor gebruikt, dient u ervoor te zorgen dat u bekend bent met de gedeeltes in deze gebruiksaanwijzing die betrekking hebben op het betreffende gebruik van de monitor.

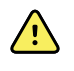

**WAARSCHUWING** De waarschuwingen in deze handleiding wijzen op omstandigheden of handelingen die kunnen leiden tot ziekte, letsel of overlijden.

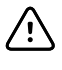

**LET OP!** De aandachtspunten in deze handleiding wijzen op omstandigheden of handelingen die kunnen leiden tot beschadiging van de apparatuur of andere eigendommen, of tot verlies van patiëntgegevens.

### Algemene waarschuwingen en meldingen

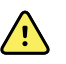

**WAARSCHUWING** Risico op letsel bij de patiënt. Veel omgevingsvariabelen, waaronder de fysiologie van de patiënt en de klinische toepassing, kunnen de nauwkeurigheid en prestaties van de monitor beïnvloeden. Daarom dient u alle informatie over de vitale functies te controleren, met name NIBD, RR en SpO2, voordat de patiënt wordt behandeld. Als er twijfel bestaat over de nauwkeurigheid van een meting, moet de meting middels een andere klinisch geaccepteerde methode worden gecontroleerd.

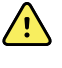

**WAARSCHUWING** Risico op letsel bij de patiënt. Sla tussen twee patiënten door de metingen op en wis het scherm om de integriteit van de gegevens en de vertrouwelijkheid van patiënten te waarborgen.

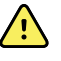

**WAARSCHUWING** Risico op persoonlijk letsel. U kunt dit apparaat van de netvoeding isoleren door het netsnoer los te koppelen. Plaats het apparaat zodanig dat het netsnoer eenvoudig te bereiken en los te koppelen is.

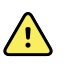

**WAARSCHUWING** Risico op letsel bij de patiënt. Beschadigde snoeren, kabels en accessoires kunnen de veiligheid van de patiënt en de gebruiker in gevaar brengen. Til de monitor nooit op aan het netsnoer of de patiëntaansluitingen. Controleer het netsnoer, de bloeddrukmanchet, SpO2-kabel en andere accessoires regelmatig op slijtage door trekontlasting, rafels en andere beschadigingen. Vervang de betreffende onderdelen indien noodzakelijk.

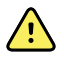

**WAARSCHUWING** Risico op letsel bij de patiënt. Houd tijdens defibrillatie de paddles uit de buurt van de monitorsensors en andere geleidende onderdelen die in contact staan met de patiënt.

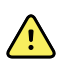

**WAARSCHUWING** Risico op letsel bij de patiënt. Externe compressie van de bloeddrukslang of -manchet kan leiden tot letsel bij de patiënt, systeemfouten of onnauwkeurige metingen.

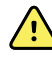

**WAARSCHUWING** Risico op letsel bij de patiënt. Was uw handen om het risico op kruisbesmetting en klinische infecties te verminderen.

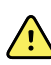

**WAARSCHUWING** Risico op letsel bij de patiënt. Plaats de monitor of de accessoires zodanig dat ze niet op de patiënt kunnen vallen.

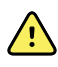

**WAARSCHUWING** Risico op letsel bij de patiënt. Controleer de identiteit van de patiënt op de monitor na handmatige invoer of invoer via een barcode en voordat u patiëntenrecords afdrukt of overbrengt. Nalatigheid bij de identificatie van de juiste patiënt kan tot letsel bij de patiënt leiden.

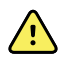

**WAARSCHUWING** Risico op letsel bij de patiënt. Als u de modus Stat herhaaldelijk gebruikt, dient u de ledemaat van de patiënt regelmatig te observeren om ervoor te zorgen dat de bloedcirculatie niet wordt belemmerd en dat de manchet op zijn plaats blijft. Langdurige belemmering van de bloedcirculatie of onjuiste plaatsing van de manchet kan bloeduitstortingen veroorzaken.

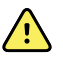

**WAARSCHUWING** Risico op letsel bij de patiënt. Plaats de manchet niet op de arm aan dezelfde kant van een mastectomie. Gebruik zo nodig de dijbeenslagader in de dij om een meting uit te voeren.

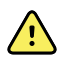

**WAARSCHUWING** Risico op onnauwkeurige metingen. Plaats de manchet niet waar deze een goede bloedcirculatie kan belemmeren. Plaats de manchet niet waar de bloedcirculatie wordt belemmerd of om ledematen die worden gebruikt voor intraveneuze infusie. Gebruik een SpO2-vingerclipsensor en een bloeddrukmanchet niet tegelijkertijd op dezelfde ledemaat. Als u dit wel doet, kan dit leiden tot tijdelijk verlies van de pulsatiestroom, waardoor er geen meting mogelijk is of u een onnauwkeurige SpO2-meting of pulswaarde krijgt totdat de stroom weer op gang komt.

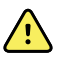

**WAARSCHUWING** Breng de manchet niet aan op plekken waar de huid van de patiënt kwetsbaar of beschadigd is. Controleer de plek van de manchet regelmatig op irritatie.

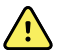

**WAARSCHUWING** Risico op apparaatstoringen en letsel bij de patiënt. De ventilatieopeningen voor luchtinlaat en -uitlaat aan de achterzijde en op de voet van de monitor mogen niet worden bedekt. Als deze ventilatieopeningen worden bedekt, kan de monitor oververhit raken en kan het geluid van alarmen worden gedempt.

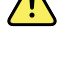

**WAARSCHUWING** Dit apparaat is niet geschikt voor gebruik in de buurt van elektrochirurgische apparatuur.

<u>^!</u>

**WAARSCHUWING** Randapparatuur en accessoires die direct in contact kunnen komen met de patiënt, moeten voldoen aan alle toepasselijke vereisten omtrent veiligheidsnormen, EMC-normen en regelgeving om de veiligheid van de bediener en de patiënt te waarborgen.

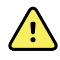

**WAARSCHUWING** Risico op beschadiging van de apparatuur en lichamelijk letsel.Als u de monitor op een verrijdbare standaard verplaatst, moeten alle patiëntkabels en -snoeren goed zijn vastgezet om deze uit de buurt van de wielen te houden en het gevaar op kantelen of struikelen te minimaliseren.

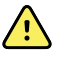

**WAARSCHUWING** Risico op beschadiging van de apparatuur en lichamelijk letsel. Aanpassingen aan de monitor zijn alleen toegestaan wanneer ze worden uitgevoerd door een gekwalificeerde onderhoudsmedewerker van Welch Allyn. Aanpassing van de monitor kan gevaar opleveren voor zowel de patiënten als het personeel.

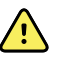

**WAARSCHUWING** Brand- en explosiegevaar. Gebruik de monitor of accessoires niet in de buurt van ontvlambare anesthesiemengsels met lucht, zuurstof of lachgas, in een met zuurstof verrijkte omgeving of in een andere mogelijk explosieve omgeving.

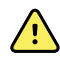

**WAARSCHUWING** Brandgevaar en gevaar van elektrische schokken.Sluit alleen LAN-kabels aan die zich binnen één en hetzelfde gebouw bevinden.Geleidende LAN-kabels die zich over meerdere gebouwen uitstrekken, kunnen brandgevaar of het gevaar van elektrische schokken met zich meebrengen, tenzij de gebouwen zijn uitgerust met glasvezelkabels, bliksemafleiders of andere toepasselijke veiligheidsvoorzieningen.

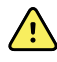

**WAARSCHUWING** Gevaar voor elektrische schokken. Dit apparaat mag alleen worden aangesloten op een geaard stopcontact.

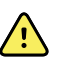

**WAARSCHUWING** Gevaar voor elektrische schokken. Open de monitor niet en probeer deze niet te repareren. De monitor bevat geen interne onderdelen die de gebruiker zelf kan repareren of onderhouden. Voer uitsluitend routinematige reinigings- en onderhoudswerkzaamheden uit die specifiek in deze handleiding worden beschreven. Controle en onderhoud van interne onderdelen mag alleen worden uitgevoerd door gekwalificeerd onderhoudspersoneel.

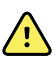

**WAARSCHUWING** Gevaar voor elektrische schokken. De aansluitingen voor ingaande en uitgaande signalen (I/O) zijn uitsluitend bedoeld voor het aansluiten van apparaten die voldoen aan IEC 60601-1 of andere IEC-normen (bijvoorbeeld IEC 60950) die van toepassing zijn op de monitor. Het aansluiten van extra apparaten op de monitor kan het risico op lekstroom via de behuizing of de patiënt vergroten. Houd rekening met de vereisten van IEC 60601-1-1 om de veiligheid van de gebruiker en de patiënt te waarborgen. Meet de lekstroom om te controleren of er sprake is van risico op elektrische schokken.

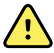

**WAARSCHUWING** Explosie- en besmettingsgevaar. Wanneer batterijen niet op de juiste wijze worden afgedankt, kan dit tot een explosie of verontreiniging leiden. Werp batterijen nooit weg in een afvalcontainer. Recycle batterijen altijd volgens de plaatselijke voorschriften voor hergebruik.

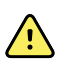

**WAARSCHUWING** Gebruik de monitor uitsluitend zoals in deze gebruiksaanwijzing staat beschreven. Gebruik de monitor niet bij patiënten die worden beschreven in de contra-indicaties.

<u>^</u>

**WAARSCHUWING** Alarmgrenzen zijn afhankelijk van de patiënt of de instelling.De clinicus moet voor elke patiënt de alarmgrenzen controleren en eventueel de juiste alarmgrenzen instellen.Elke keer dat de monitor wordt ingeschakeld, moet u controleren of de alarminstellingen geschikt zijn voor uw patiënt voordat u met de bewaking begint.

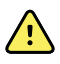

**WAARSCHUWING** Risico op onnauwkeurige metingen.De monitor is niet bedoeld voor gebruik tijdens patiëntvervoer buiten de medische instelling.Gebruik de monitor niet voor metingen bij een patiënt tijdens vervoer.

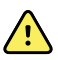

**WAARSCHUWING** Risico op onnauwkeurige metingen.Sluit niet meer dan één patiënt op een monitor aan.

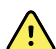

**WAARSCHUWING** Risico op onnauwkeurige metingen. Het binnendringen van stof en deeltjes kan de nauwkeurigheid van bloeddrukmetingen beïnvloeden. Gebruik de monitor in schone omgevingen voor nauwkeurige metingen. Als u merkt dat stof of pluisjes zich in de ventilatieopeningen van de monitor ophopen, laat u de monitor controleren en reinigen door een gekwalificeerde onderhoudstechnicus.

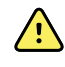

**WAARSCHUWING** Risico op onnauwkeurige metingen.Stel het product niet bloot aan temperaturen boven 50 °C.

**WAARSCHUWING** Risico op onnauwkeurige meting. Gebruik de monitor niet bij patiënten die zijn aangesloten op een hart-longmachine.

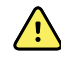

**WAARSCHUWING** Risico op onnauwkeurige metingen.Gebruik de monitor niet bij patiënten die convulsies of tremoren vertonen.

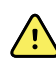

**WAARSCHUWING** Vloeistoffen kunnen de elektronica in de monitor beschadigen. Voorkom dat er vloeistof op de monitor wordt gemorst.

Ga als volgt te werk als er vloeistof op de monitor wordt gemorst:

- 1. Schakel de monitor uit.
- 2. Haal de stekker uit het stopcontact.
- 3. Verwijder de batterijset uit de monitor.
- 4. Verwijder overtollige vloeistof en veeg de monitor droog.

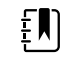

**OPMERKING** Als er mogelijk vloeistof in de monitor is binnengedrongen, gebruikt u de monitor niet totdat deze goed is gedroogd, gecontroleerd en getest door gekwalificeerd onderhoudspersoneel.

- 5. Plaats de batterijset terug.
- 6. Steek de stekker weer in het stopcontact.
- 7. Schakel de monitor in en controleer of de monitor normaal werkt voordat u deze gebruikt.

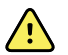

**WAARSCHUWING** De monitor werkt mogelijk niet goed als deze is gevallen of is beschadigd. Bescherm het apparaat tegen zware schokken en stoten. Gebruik de monitor niet indien u tekenen van beschadiging aan het apparaat opmerkt. Na een val of beschadiging moet de monitor door gekwalificeerd onderhoudspersoneel worden gecontroleerd op een juiste werking voordat de monitor weer in gebruik kan worden genomen.

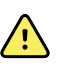

**WAARSCHUWING** Defecte batterijen kunnen de monitor beschadigen. Als de batterij tekenen van beschadiging of barstvorming vertoont, moet deze onmiddellijk worden vervangen, dit uitsluitend door een batterij die is goedgekeurd door Welch Allyn.

**WAARSCHUWING** Risico op persoonlijk letsel.Onjuist gebruik van de batterij kan leiden tot hittevorming, rook, explosie of brand.U mag de batterij niet kortsluiten, pletten, verbranden of demonteren.Werp batterijen nooit weg in een afvalcontainer.Zorg er altijd voor dat batterijen conform de landelijke of plaatselijke

voorschriften worden gerecycled.

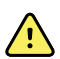

**WAARSCHUWING** Gebruik uitsluitend door Welch Allyn goedgekeurde accessoires en gebruik deze volgens de gebruiksaanwijzing van de fabrikant van de accessoires. Het gebruik van niet-goedgekeurde accessoires in combinatie met de monitor kan de veiligheid van de patiënt en de gebruiker in gevaar brengen, kan de prestaties en nauwkeurigheid van het product negatief beïnvloeden en leidt tot het vervallen van de productgarantie.

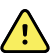

**WAARSCHUWING** Aan de muur bevestigde apparatuur en accessoires moeten worden gemonteerd in overeenstemming met de bijgeleverde instructies. Welch Allyn is niet verantwoordelijk voor de deugdelijkheid van montages die niet zijn uitgevoerd door erkend onderhoudspersoneel van Welch Allyn. Neem voor professionele, veilige en betrouwbare montage van accessoires contact op met een erkende servicevertegenwoordiger van Welch Allyn of ander gekwalificeerd onderhoudspersoneel.

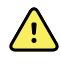

**WAARSCHUWING** Welch Allyn is niet verantwoordelijk voor de betrouwbaarheid van de netvoeding van een instelling. Als er twijfel bestaat over de betrouwbaarheid van de netvoeding van de instelling of de geleider voor veiligheidsaarding, dient u de monitor altijd uitsluitend te laten werken op batterijvoeding wanneer deze is aangesloten op een patiënt.

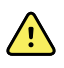

**WAARSCHUWING** Risico op letsel bij de patiënt. Zoals voor alle medische apparatuur geldt, wees zorgvuldig bij het plaatsen van patiëntkabels om de kans dat de patiënt verstrikt of beklemd raakt te minimaliseren.

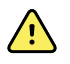

**WAARSCHUWING** Risico op onnauwkeurige metingen. Gebruik de monitor of accessoires niet tijdens MRI (Magnetic Resonance Imaging - magnetische resonantiebeeldvorming) of in een MRI-omgeving.

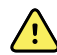

**WAARSCHUWING** Om de veiligheid te garanderen, dient u te voorkomen dat meerdere apparaten worden gestapeld of dat er tijdens het gebruik iets op het apparaat wordt geplaatst.

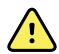

**WAARSCHUWING** Volg de onderstaande aanwijzingen om letsel te voorkomen:

- Plaats het apparaat niet op oppervlakken met zichtbare gemorste vloeistoffen.
- Dompel het apparaat niet onder in vloeistoffen.
- Gebruik alleen reinigingsoplossingen die worden beschreven in deze handleiding.
- Probeer het apparaat niet te reinigen tijdens het bewaken van een patiënt.

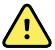

**WAARSCHUWING** Gevaar voor elektrische schokken. Ter bescherming tegen elektrische schokken moet u altijd alle accessoires, inclusief sensoren, verwijderen en volledig loskoppelen voordat u de patiënt in bad doet.

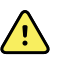

**WAARSCHUWING** Houd een minimale afstand van 30 cm aan tussen elk onderdeel van de monitor en draagbare RF-communicatieapparatuur (inclusief randapparatuur zoals antennekabels en externe antennes). De prestaties van de monitor kunnen verminderen als de minimumafstand niet wordt gehandhaafd.

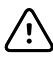

**LET OP!** Gevaar voor elektrische schokken. De monitor mag niet worden gesteriliseerd. Bij sterilisatie van de monitor kan het apparaat beschadigd raken.

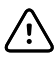

**LET OP!** Volgens de federale wet in de Verenigde Staten mag deze monitor uitsluitend worden aangeschaft, gedistribueerd of gebruikt door, of in opdracht van, een arts of een gediplomeerde zorgverlener.

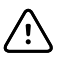

**LET OP!** Risico op elektromagnetische interferentie. De monitor voldoet aan de van toepassing zijnde landelijke en internationale normen voor elektromagnetische interferentie. Deze normen zijn bedoeld om elektromagnetische interferentie bij medische apparatuur te minimaliseren. Hoewel deze monitor naar verwachting geen problemen oplevert voor andere apparatuur die aan de normen voldoet, en niet wordt beïnvloed door andere apparaten die aan de normen voldoen, kunnen toch interferentieproblemen optreden. Uit voorzorg dient het gebruik van de monitor in de directe nabijheid van andere apparatuur te worden vermeden. In het geval van interferentie met apparatuur dient u de apparatuur zo nodig te verplaatsen of de gebruiksaanwijzing van de fabrikant te raadplegen.

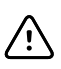

**LET OP!** Verplaats de standaard niet wanneer de monitor op netvoeding is aangesloten.

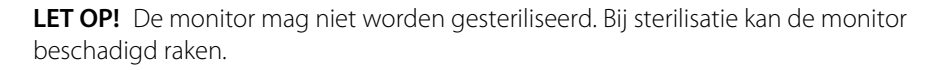

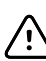

**LET OP!** Gebruik uitsluitend een (geaard) netsnoer (AC) van klasse I om de voeding van de monitor op te laden.

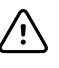

**LET OP!** Druk de knop O kort in om de monitor uit te schakelen wanneer deze normaal functioneert. Als u de knop te lang ingedrukt houdt, kunnen patiëntgegevens en configuratie-instellingen verloren gaan.

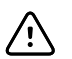

**LET OP!** Verplaats de monitor of verrijdbare standaard nooit door aan een snoer te trekken. Hierdoor kan de monitor omvallen of het snoer beschadigd raken. Trek nooit aan het netsnoer om de stekker uit het stopcontact te verwijderen. Pak altijd de stekker zelf vast om deze uit het stopcontact te verwijderen. Houd het snoer uit de buurt van vloeistoffen, warmte en scherpe randen. Vervang het netsnoer als de trekontlasting, de isolatie van het snoer of de metalen pennen zijn beschadigd of van de stekker beginnen los te laten.

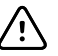

**LET OP!** Gebruik uitsluitend de USB-clientkabel van Welch Allyn om een laptop op de USB-clientpoort aan te sluiten. Laptops die worden aangesloten op de monitor, moeten werken op batterijvoeding, een voeding die voldoet aan IEC 60601-1 of een scheidingstransformator die voldoet aan IEC 60601-1.

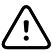

**LET OP!** Als het aanraakscherm niet naar behoren reageert, raadpleegt u de sectie voor het oplossen van problemen. Als het probleem niet kan worden opgelost, stopt u met het gebruik van de monitor en neemt u contact op met een erkend servicecenter van Welch Allyn of gekwalificeerd onderhoudspersoneel.

#### Waarschuwingen, aandachtspunten en opmerkingen met betrekking tot de Masimo-puls-CO-oximeter

<u>/!</u>\

**WAARSCHUWING** Risico op letsel bij de patiënt. Start of gebruik de puls-COoximeter niet tenzij is gecontroleerd of de instelling juist is.

**WAARSCHUWING** Gebruik de puls-CO-oximeter niet als deze vermoedelijk beschadigd is of lijkt.

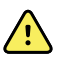

**WAARSCHUWING** Risico op letsel bij de patiënt. Als een meting twijfelachtig lijkt, controleer dan eerst de vitale functies van de patiënt op een andere manier en controleer vervolgens of de puls-CO-oximeter goed werkt.

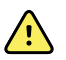

**WAARSCHUWING** Risico op onnauwkeurige metingen. Onnauwkeurige metingen van de ademhalingssnelheid kunnen worden veroorzaakt door:

- Onjuiste plaatsing van de sensor
- Lage arteriële perfusie
- Bewegingsartefact
- Lage arteriële zuurstofsaturatie
- Te veel omgevingsgeluid

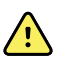

**WAARSCHUWING** Risico op onnauwkeurige metingen. Onnauwkeurige SpO2waarden kunnen worden veroorzaakt door:

- Onjuist aanbrengen en onjuiste plaatsing van de sensor
- Verhoogde niveaus van COHb of MetHb: Hoge niveaus van COHb of MetHb kunnen optreden met een schijnbaar normale SpO2. Wanneer verhoogde niveaus van COHb of MetHb worden vermoed, moet een laboratoriumanalyse (CO-oximetrie) van een bloedmonster worden uitgevoerd.
- Verhoogd bilirubineniveau
- Verhoogd dyshemoglobineniveau
- Vasospastische ziekte, zoals de ziekte van Raynaud en perifere vaatziekten
- Hemoglobinopathie en synthesestoornissen zoals thalassemie, Hb s, Hb c, sikkelcel, enz.
- Hypocapnie of hypercapnie
- Ernstige anemie
- Zeer lage arteriële perfusie
- Extreem bewegingsartefact
- Abnormale veneuze pulsatie of veneuze vernauwing
- Ernstige vasoconstrictie of hypothermie
- Arteriële katheters en intra-aortale ballon
- Intravasculaire kleurstoffen, zoals indocyanine groen of methyleenblauw
- Extern aangebrachte kleuren en textuur, zoals nagellak, acrylnagels, glitter, enz.
- Moedervlekken, tatoeages, huidverkleuringen, vocht op de huid, vervormde of abnormale vingers. enz.
- Huidskleuraandoeningen

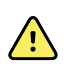

**WAARSCHUWING** Interfererende stoffen: kleurstoffen, of andere stoffen die kleurstoffen bevatten die de gebruikelijke bloedpigmentatie veranderen, kunnen onjuiste metingen tot gevolg hebben.

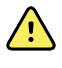

**WAARSCHUWING** De puls-CO-oximeter mag niet als enige basis worden gebruikt voor diagnose- of therapiebeslissingen. Deze moet worden gebruikt in combinatie met klinische symptomen en tekens.

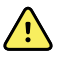

**WAARSCHUWING** De puls-CO-oximeter is niet bedoeld als enige basis voor het nemen van diagnose- of behandelingsbeslissingen met betrekking tot vermoedelijke koolmonoxidevergiftiging. Deze is bedoeld om te worden gebruikt in combinatie met aanvullende methoden voor het beoordelen van klinische symptomen en tekens.

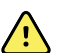

**WAARSCHUWING** De puls-CO-oximeter is geen apnoemonitor.

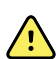

**WAARSCHUWING** De puls-CO-oximeter kan worden gebruikt tijdens defibrillatie, maar dit kan de nauwkeurigheid of beschikbaarheid van de parameters en metingen beïnvloeden.

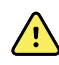

**WAARSCHUWING** De puls-CO-oximeter kan worden gebruikt tijdens elektrocauterisatie, maar dit kan de nauwkeurigheid of beschikbaarheid van de parameters en metingen beïnvloeden.

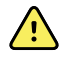

**WAARSCHUWING** De puls-CO-oximeter mag niet worden gebruikt voor aritmieanalyse.

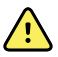

**WAARSCHUWING** SpO2 wordt empirisch gekalibreerd bij gezonde, volwassen vrijwilligers met een normaal carboxyhemoglobineniveau (COHb) en methemoglobineniveau (MetHb).

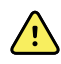

**WAARSCHUWING** U mag de puls-CO-oximeter of accessoires niet aanpassen, repareren, openen, demonteren of wijzigen. Het personeel kan letsel oplopen of er kan schade aan het materiaal optreden. Retourneer de puls-CO-oximeter indien nodig voor onderhoud.

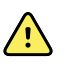

**WAARSCHUWING** Optische metingen op pleth-basis (bijv. SpO2 en RRp) kunnen worden beïnvloed door het volgende:

- Onjuiste sensortoepassing of onjuist gebruik van sensor.
- Bloeddrukmanchet aangebracht op dezelfde arm als de sensorplaats.
- Intravasculaire kleurstoffen zoals indocyanine groen of methyleenblauw.
- Aderverstopping.
- Abnormale veneuze pulsaties (bijv. regurgitatie tricuspide-waarde, positie van Trendelenburg).
- Abnormale pulsritmes als gevolg van fysiologische omstandigheden of geïnduceerd door externe factoren (zoals hartritmestoornissen, intra-aortale ballon, enz.).
- Extern aangebrachte kleuren en textuur, zoals nagellak, acrylnagels, glitter, enz.
- Vocht, moedervlekken, verkleuring van de huid, nagelafwijking, vervormde vingers of vreemde voorwerpen in het lichtpad.
- Verhoogd bilirubineniveau.
- Fysiologische omstandigheden die de curve van de zuurstofontkoppeling aanzienlijk kunnen wijzigen.
- Een fysiologische conditie die van invloed kan zijn op de vasomotorische tint of deze kan wijzigen.

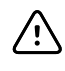

**LET OP!** Plaats de puls-CO-oximeter niet op een plaats waar de bedieningselementen door de patiënt kunnen worden gewijzigd.

fotodynamische therapie tot een minimum te beperken.

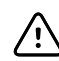

**LET OP!** Wanneer patiënten fotodynamische therapie ondergaan, kunnen ze gevoelig zijn voor lichtbronnen. Pulsoximetrie mag slechts gedurende korte tijd onder zorgvuldige klinische supervisie worden gebruikt om interferentie met

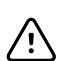

**LET OP!** Plaats de puls-CO-oximeter niet op elektrische apparatuur die van invloed kan zijn op het apparaat, waardoor het niet goed werkt.

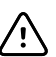

**LET OP!** Als SpO2-waarden hypoxemie aangeven, moet een bloedmonster in het laboratorium worden genomen om de conditie van de patiënt te bevestigen.

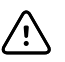

**LET OP!** Als het bericht Low Perfusion (Lage perfusie) vaak wordt weergegeven, zoekt u een plek met een betere perfusie. Gebruik in de tussentijd andere middelen om de patiënt te beoordelen en zo nodig de oxygenatiestatus te verifiëren.

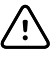

**LET OP!** Wijzig de locatie van toepassing of vervang de sensor en/of patiëntkabel wanneer het bericht 'Replace sensor' (Sensor vervangen) en/of 'Replace patient cable' (Patiëntkabel vervangen) wordt weergegeven, of wanneer een aanhoudend bericht van slechte signaalkwaliteit (zoals 'Low SIQ' (Lage signaalkwaliteit)) wordt weergegeven op de hostmonitor. Deze berichten kunnen erop wijzen dat de levensduur van de patiëntkabel of sensor voor patiëntbewaking is verstreken.

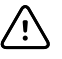

**LET OP!** Als u pulsoximetrie gebruikt tijdens de bestraling van het hele lichaam, moet u de sensor buiten het bestralingsveld houden. Als de sensor aan de bestraling wordt blootgesteld, kan de meting onnauwkeurig zijn of kan het apparaat een nulmeting geven tijdens de actieve bestralingsperiode.

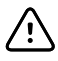

**LET OP!** Het apparaat moet op uw lokale netvoedingsfrequentie worden ingesteld om ruis van fluorescerend licht en andere bronnen te kunnen uitschakelen.

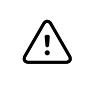

**LET OP!** Om ervoor te zorgen dat alarmgrenzen geschikt zijn voor de patiënt die wordt bewaakt, controleert u de grenzen altijd wanneer de puls-CO-oximeter wordt gebruikt.

**LET OP!** De variatie in hemoglobinemetingen kan aanzienlijk zijn en kan door bemonsteringstechnieken evenals de fysiologische conditie van de patiënt worden beïnvloed. Alle resultaten die inconsistent zijn met de klinische toestand van de patiënt moeten worden herhaald en/of aangevuld met aanvullende testgegevens. Bloedmonsters moeten voorafgaand aan de klinische besluitvorming door laboratoriumapparatuur worden geanalyseerd om de conditie van de patiënt volledig te begrijpen.

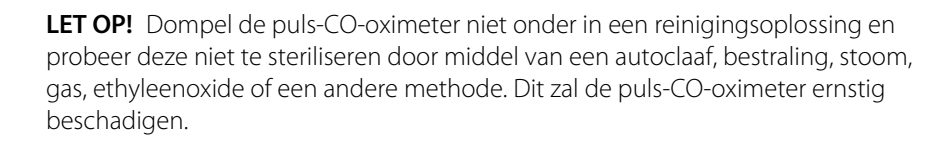

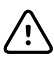

/!\

**LET OP!** Het product afvoeren: houd u aan de plaatselijke wetgeving voor het afvoeren van het apparaat en/of de accessoires.

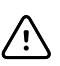

/!\

ΞŊ

٤Ŋ

ΞŊ

ΞŊ

**LET OP!** Om radio-interferentie tot een minimum te beperken, mag andere elektrische apparatuur die radiofrequentiesignalen uitzendt niet in de buurt van de puls-CO-oximeter worden geplaatst.

**LET OP!** Vervang de kabel of sensor wanneer een bericht voor de vervanging van de sensor of voor een lage signaalkwaliteit continu wordt weergegeven tijdens het bewaken van opeenvolgende patiënten, na het voltooien van de stappen voor probleemoplossing die in deze handleiding worden beschreven.

- **OPMERKING** Een functionele tester kan niet worden gebruikt om de nauwkeurigheid van de puls-CO-oximeter te beoordelen.
  - **OPMERKING** Wanneer licht met een extreem hoge intensiteit (zoals pulserend stroboscooplicht) op de sensor wordt gericht, kan dit de meting van vitale functies door de puls-CO-oximeter verhinderen.
  - **OPMERKING** Draai de patiëntkabels niet in een strakke spoel en wikkel ze niet om het apparaat, omdat de patiëntkabels hierdoor beschadigd kunnen raken.

**OPMERKING** Aanvullende informatie die specifiek is voor de Masimo-sensoren die compatibel zijn met de pulsoximeter, inclusief informatie over parameters/ meetprestaties tijdens beweging en lage perfusie, vindt u in de gebruiksaanwijzing van de sensor.

**OPMERKING** Kabels en sensoren zijn voorzien van X-Cal-technologie om het risico op onnauwkeurige metingen en ongewenst verlies van patiëntbewaking te minimaliseren. Raadpleeg de gebruiksaanwijzing van de kabel of sensor voor de opgegeven duur van de patiëntbewakingstijd.

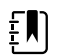

**OPMERKING** Fysiologische condities die leiden tot verlies van een pulserend signaal kunnen ertoe leiden dat SpO2- of RRp-waarden niet worden vastgelegd.

## Restrisico

Dit product voldoet aan de relevante normen voor elektro-magnetische interferentie, mechanische veiligheid, prestaties en biocompatibiliteit. Het product kan potentieel letsel of potentiële schade voor de patiënt of gebruiker door de onderstaande oorzaken echter niet volledig wegnemen:

- letsel of schade aan het hulpmiddel in verband met elektromagnetische risico's;
- letsel door mechanische risico's;
- letsel door onbeschikbaarheid van het hulpmiddel, functies of parameters;
- letsel door verkeerd gebruik, zoals ontoereikende reiniging, en/of
- letsel door blootstelling van het hulpmiddel aan biologische triggers die kunnen leiden tot een ernstige systemische allergische reactie.

#### Rapportage van ongewenste voorvallen

Kennisgeving voor gebruikers en/of patiënten in de EU: elk ernstig incident dat heeft plaatsgevonden met betrekking tot het apparaat dient te worden gemeld aan de fabrikant en de bevoegde instantie van de lidstaat waarin de gebruiker en/of patiënt is gevestigd.

## Bedieningselementen, indicatoren en aansluitingen

Ē

**OPMERKING** Uw model omvat mogelijk niet al deze functies.

Aanzicht voor-/linkerzijde

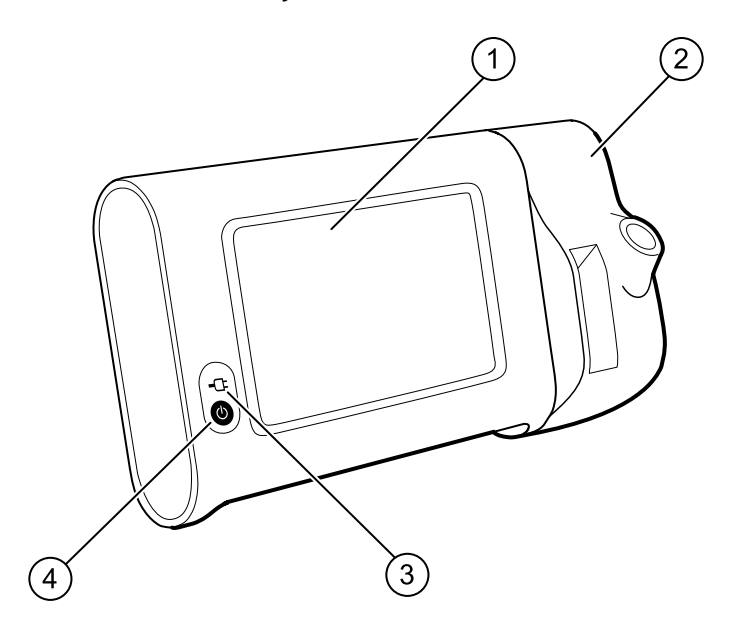

| Nr. | Functie                                  | Beschrijving                                                                                                    |  |
|-----|------------------------------------------|----------------------------------------------------------------------------------------------------|--|
| 1   | LCD-scherm                               | Het 7-inch kleurenaanraakscherm heeft een grafische<br>gebruikersinterface                                                                                                    |  |
| 2   | Thermometer                              | De SureTemp-unit wordt op de monitor bevestigd.                                                                                                    |  |
| 3   | Laad- en inschakelstatus van de batterij | <ul> <li>Het LED-lampje geeft de laad- en inschakelstatus aan<br/>wanneer de monitor is aangesloten op de netvoeding:</li> <li>Groen: de batterij is opgeladen</li> <li>Oranje: de batterij wordt opgeladen</li> <li>Knipperend: de monitor wordt ingeschakeld</li> </ul> |  |

| Nr. | Functie      | Beschrijving                                                                                                    |
|-----|--------------|----------------------------------------------------------------------------------------------------|
| 4   | Aan/uit-knop | <ul> <li>De blauwe knop linksonder op de monitor heeft de volgende functies:</li> <li>De monitor inschakelen</li> <li>De monitor in de slaapmodus zetten, behalve wanneer een alarmtoestand actief is (kort drukken)</li> <li>De monitor uit de slaapmodus halen</li> </ul> |

#### Aanzicht achter-/onder-/linkerzijde

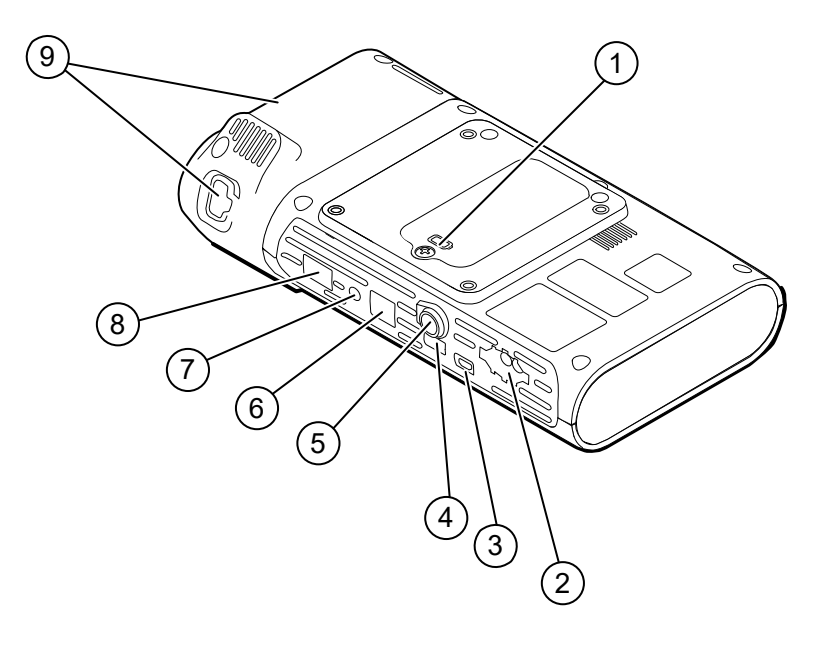

| Nr | . Functie                              | Beschrijving                                                                                        |
|----|----------------------------------------|----------------------------------------------------------------------------------------------------|
| 1  | Batterijcompartiment (achter een klep) | Hier bevindt zich de batterij (deksel is aan de monitor<br>bevestigd met een onverliesbare schroef) |
| 2  | NIBP (NIBD)                            | Monitoraansluiting voor NIBD-kabel                                                                  |
| 3  | Poort USB-client                       | Voor aansluiting op een externe computer voor tests en software-upgrades                            |
| 4  | USB-poort                              | Monitoraansluiting voor APM-werkblad                                                                |
| 5  | Voedingsaansluiting                    | Monitoraansluiting voor APM-werkblad of andere accessoire                                           |
| 6  | Ethernet RJ-45                         | Aansluiting voor een bedrade verbinding met het computernetwerk                                     |
| 7  | Oproep verpleegkundige                 | Aansluiting voor een oproepsysteem voor<br>verpleegkundigen van het ziekenhuis                      |
| 8  | SpO2                                   | Monitoraansluiting voor het geselecteerde SpO2-systeem                                              |

| Nr. | Functie     | Beschrijving                                                                      |
|-----|-------------|-----------------------------------------------------------------------------------|
| 9   | Thermometer | De getoonde configuratie omvat de aansluitpoort voor<br>SureTemp-module en -sonde |

### APM

Dit gedeelte is alleen van toepassing op apparaten met een APM-standaard (Accessory Power Management). De APM is een accessoirestandaard met een werkblad, extra voeding voor een langere gebruikstijd van het apparaat en speciale bakjes waarin de sensors en kabels voor de beschikbare parameters kunnen worden opgeborgen.

#### Aanzicht voor-/boven-/linkerzijde

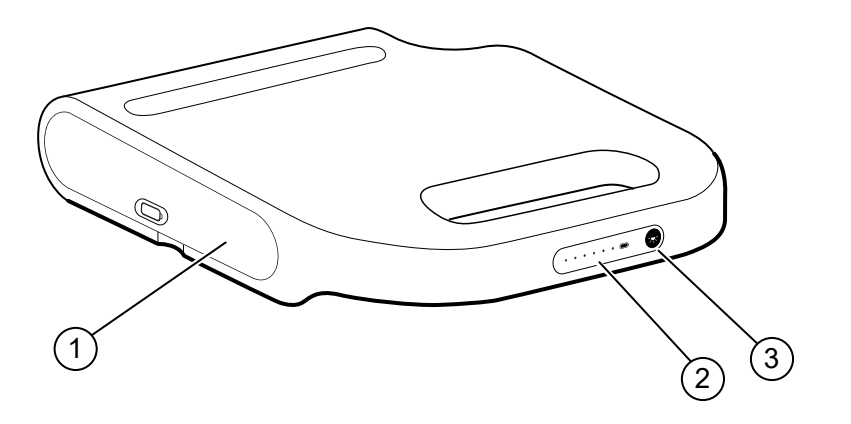

| Nr. | Functie                                | Beschrijving                                            |
|-----|----------------------------------------|---------------------------------------------------------|
| 1   | Batterijcompartiment (achter een klep) | Hier bevindt zich de batterij.\                         |
| 2   | Laadstatus van de batterij             | Geeft de laadstatus van de batterij aan.\               |
| 3   | Lichtschakelaar                        | Hiermee schakelt u het lampje onder het APM-werkblad in |

#### Aanzicht achter-/onder-/rechterzijde

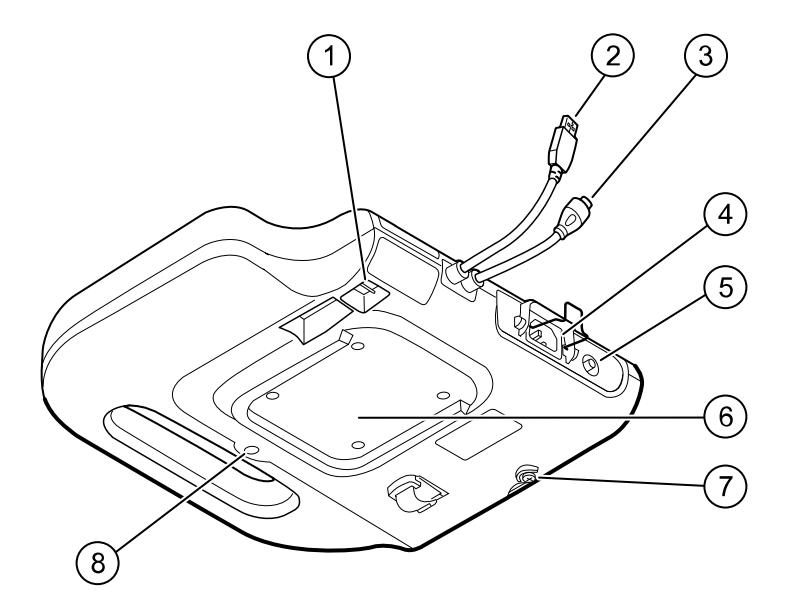

| Nr. | Functie                                  | Beschrijving                                                                       |
|-----|------------------------------------------|------------------------------------------------------------------------------------|
| 1   | USB-poorten (2)                          | Aansluitingen voor optionele accessoires                                           |
| 2   | USB-kabel                                | Monitoraansluiting voor APM-werkblad                                               |
| 3   | Netsnoer APM                             | Monitoraansluiting voor APM-werkblad                                               |
| 4   | Voedingsaansluiting                      | Voor externe aansluiting op netvoeding                                             |
| 5   | Geaarde nok (equipotentiale aansluiting) | Voor elektrische veiligheidstests en aansluiting van een<br>equipotentiaalgeleider |
| 6   | Uitsparing voor montage                  | Om het APM-werkblad op de APM-standaard te bevestigen<br>(met 4 schroeven)         |
| 7   | Schroef batterijdeksel                   | Om het batterijdeksel van het APM-werkblad te bevestigen                           |
| 8   | APM-lampje                               | Verlicht de accessoirebakjes en de vloer onder de APM-<br>standaard                |

## Instellen

#### Toebehoren en accessoires

Raadpleeg 'Goedgekeurde accessoires' in de bijlage voor een lijst met alle goedgekeurde toebehoren en accessoires.

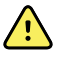

**WAARSCHUWING** Risico op letsel bij de patiënt. Reinig alle accessoires die zich op of aan het apparaat of de kar bevinden, waaronder kabels en slangen, voordat u ze opbergt. Hierdoor wordt het risico op kruisbesmetting en klinische infecties aanzienlijk verminderd. Raadpleeg 'De apparatuur reinigen' in 'Onderhoud en service' voor instructies.

### De batterij aansluiten

Deze procedure is van toepassing wanneer de monitor voor de eerste keer wordt opgesteld. Wanneer u een nieuwe monitor ontvangt, is de batterij al in het batterijvak geplaatst. De batterij is echter nog niet aangesloten.

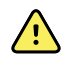

**WAARSCHUWING** Risico op persoonlijk letsel. Onjuist gebruik van de batterij kan leiden tot hittevorming, rook, explosie of brand. U mag de batterij niet kortsluiten, pletten, verbranden of demonteren. Werp batterijen nooit weg in een afvalcontainer. Zorg er altijd voor dat batterijen conform de landelijke of plaatselijke voorschriften worden gerecycled.

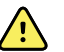

**WAARSCHUWING** Gebruik uitsluitend door Welch Allyn goedgekeurde accessoires en gebruik ze overeenkomstig de gebruiksaanwijzing van de fabrikant. Het gebruik van niet-goedgekeurde accessoires in combinatie met de monitor kan de veiligheid van de patiënt en de gebruiker in gevaar brengen, kan de prestaties en nauwkeurigheid van het product negatief beïnvloeden en leidt tot het vervallen van de productgarantie.

1. Om het batterijdeksel te openen plaatst u de monitor op een vlak oppervlak, met het scherm naar beneden.

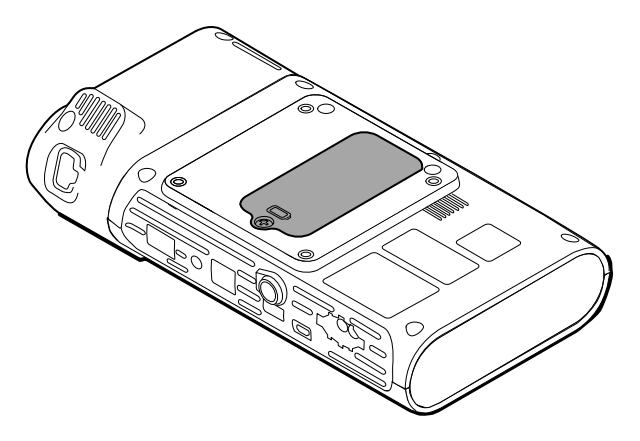

- 2. Het batterijdeksel aan de achterkant van de monitor wordt aangeduid met het pictogram .
- 3. Draai de onverliesbare schroef van het batterijdeksel los met een kruiskopschroevendraaier en verwijder het deksel.
- 4. Verwijder de batterij, zodat u toegang hebt tot de aansluitpoort voor de batterij.
- 5. Plaats de batterij-aansluiting in de daarvoor bestemde aansluitpoort van de monitor.
- 6. Plaats de batterij weer in het batterijvak.
- 7. Plaats het batterijdeksel terug en draai het deksel vast met de onverliesbare schroef.

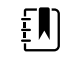

**OPMERKING** Draai de schroef niet te stevig vast.

#### De monitor monteren

De Connex Spot Monitor kan worden gemonteerd op de MS3 Classic Mobile Stand, Mobile Work Surface (MWS) Stand, Accessory Power Management (APM) Stand, Desktop Stand (DST) of aan de wandbeugel. Volg de bij uw standaard of wandbeugel meegeleverde montageinstructies of gebruiksaanwijzing. Als u een APM-standaard heeft, volgt u de instructies met betrekking tot de equipotentiale aansluiting.

Bij montage op een standaard, behalve de APM, is een afzonderlijke voeding vereist.

#### De voeding op netvoeding aansluiten

U kunt de monitor voor gebruik op netvoeding aansluiten. Nadat de batterij is opgeladen, kunt u ook batterijvoeding gebruiken.

Raadpleeg de instructies met betrekking tot netvoeding in de *gebruiksaanwijzing* die is meegeleverd bij de standaard waarop u de monitor bevestigt.

#### De APM en de monitor op netvoeding aansluiten

Raadpleeg de *montage-instructies* van de APM om de monitor op de APM-standaard aan te sluiten.

#### De sondebasis en temperatuursonde bevestigen

1. Breng de sleuven op de monitor in één lijn met de sleuven op de sondebasis en schuif de sondebasis op de monitor.

De sondebasis klikt op zijn plaats vast wanneer deze volledig is geplaatst.

2. Bevestig de SureTemp-sondeaansluiting aan de onderkant van de monitor.

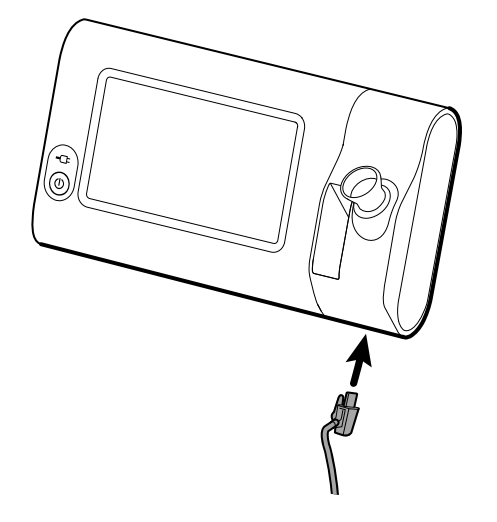

- 3. Plaats de SureTemp-sonde in de sondebasis.
- 4. Plaats een doosje met sondekapjes van Welch Allyn in het vak aan de linkerkant van de sondebasis.

Reservedoosjes met sondekapjes kunnen worden opgeborgen in de onderste vakken van de wagen, als u een wagen gebruikt.

### De temperatuursonde en sondebasis verwijderen

Volg de onderstaande stappen om de sondekabel los te koppelen en de sondebasis te verwijderen.

- 1. Druk op de veerclip op de sondeaansluiting van SureTemp en verwijder deze uit de aansluitpoort. De sondeaansluitpoort bevindt zich aan de onderkant van de monitor.
- 2. Verwijder de SureTemp-sonde uit de sondebasis.
- 3. Pak de sondebasis vast en trek de basis omhoog om deze van de monitor te verwijderen.

### De NIBP-slang aansluiten

- 1. Plaats uw duim en wijsvinger op de veerclips van de slangaansluiting en knijp ze stevig in.
- 2. Lijn de slangaansluiting uit met de slangaansluitpoort aan de onderkant van de monitor.
- 3. Plaats de slangaansluiting en duw stevig tot allebei de veerclips op hun plaats vastklikken.

#### De NIBP-slang loskoppelen

1. Plaats uw duim en wijsvinger op de veerclips van de slangaansluiting.

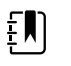

**OPMERKING** Pak de slang altijd vast bij de veerclips van de aansluiting. Trek niet aan de slang zelf.

2. Druk de veerclips in en trek totdat de aansluiting los is.

## De SpO2-kabel aansluiten

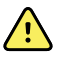

**WAARSCHUWING** Risico op letsel bij de patiënt. Gebruik geen beschadigde sensor of pulsoximetriekabel of een sensor met blootliggende elektrische of optische onderdelen.

- 1. Breng de SpO2-kabelaansluiting in één lijn met de kabelaansluitpoort aan de onderkant van de monitor.
- 2. Plaats de kabelaansluiting en duw de aansluiting stevig vast.

### De SpO2-kabel loskoppelen

- 1. Plaats uw duim en wijsvinger op de SpO2-kabelaansluiting. Pak niet de kabel zelf vast.
- 2. Trek de SpO2-kabelaansluiting uit de aansluitpoort.

#### Een accessoire bevestigen

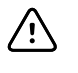

**LET OP!** Accessoires die zijn bevestigd op deze monitor moeten worden gevoed door batterijen. Gebruik geen externe voeding van accessoires wanneer deze zijn aangesloten op de monitor.

Volg de bij het accessoire meegeleverde *gebruiksaanwijzing* om een accessoire op de monitor te bevestigen.

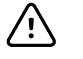

**LET OP!** Sluit de kabels zodanig aan dat de kans op verwarren van de kabels zo klein mogelijk is.

### Een accessoire loskoppelen

Volg de bij het accessoire meegeleverde gebruiksaanwijzing om een accessoire van de monitor los te koppelen.

### Netvoeding loskoppelen

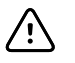

**LET OP!** Verplaats de monitor of verrijdbare standaard nooit door aan een snoer te trekken. Hierdoor kan de monitor omvallen of het snoer beschadigd raken. Trek nooit aan het netsnoer om de stekker uit het stopcontact te verwijderen. Wanneer u de stekker uit het stopcontact wilt verwijderen, dient u altijd de stekker zelf vast te pakken. Houd het snoer uit de buurt van vloeistoffen, warmte en scherpe randen. Vervang het netsnoer als de trekontlasting, de isolatie van het snoer of de metalen pennen zijn beschadigd of van de stekker beginnen los te laten.

1. Pak het netsnoer.

2. Verwijder het netsnoer uit het stopcontact.
# Opstarten

## Voeding

Met de aan/uit-knop, linksonder op de monitor, kunt u meerdere functies uitvoeren.

- De monitor inschakelen.
- De monitor uit de slaapmodus halen.
- Een popup-scherm openen met bedieningselementen om u af te melden, de monitor uit te schakelen of slaapmodus te activeren (werkt niet wanneer een alarmtoestand actief is).

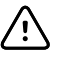

**LET OP!** Druk de aan/uit-knop kort in om de monitor uit te schakelen wanneer deze normaal functioneert. Als u de knop te lang ingedrukt houdt, kunnen patiëntgegevens en configuratie-instellingen verloren gaan. Raak de tabbladen **Instellingen** > **Apparaat** aan om de monitor uit te schakelen.

De LED in het midden van het netsnoersymbool geeft de laadstatus van de batterij aan.

- Groen geeft aan dat er netvoeding is en dat de batterij volledig is opgeladen.
- Oranje geeft aan dat er netvoeding is en dat de batterij wordt opgeladen.

### De monitor inschakelen

Wanneer de monitor wordt ingeschakeld, voert deze een korte diagnostische zelftest uit. Als er een alarmsituatie optreedt, verschijnt de melding op het apparaat, boven in het scherm van het gedeelte Status. Hier wordt een voorbeeld getoond van een cyaanblauw alarm met zeer lage prioriteit dat bij het opstarten kan verschijnen als de batterij moet worden opgeladen.

Low battery 30 minutes or less remaining.

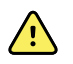

**WAARSCHUWING** Om de veiligheid van de patiënt te waarborgen, dient u minstens één keer per dag, bij inschakeling van het apparaat, te controleren op hoorbare indicatoren (piep- en luidsprekertoon) of zichtbare waarschuwingen. Los systeemfouten op voordat u de monitor gebruikt. Naast de hoorbare indicatoren worden in het scherm Status zo nodig kleurencodes, pictogrammen en berichten weergegeven waarmee u klinische prioriteiten en acties van elkaar kunt onderscheiden.

| Type waarschuwir                  | ıg Kleur        | Voorbeeld alarmpictogram |
|-----------------------------------|-----------------|--------------------------|
| Alarm met hoge<br>prioriteit      | Rood            |                          |
| Alarm met medium<br>prioriteit    | Knippert oranje |                          |
| Alarm met lage<br>prioriteit      | Brandt oranje   |                          |
| Alarm met zeer lage<br>prioriteit | Lichtblauw      |                          |
| Informatiebericht                 | Blauw           |                          |

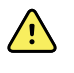

**WAARSCHUWING** Een constant oranje lampje duidt op een alarm met lage prioriteit. Een knipperend oranje lampje duidt op een alarm met medium prioriteit. Knipperend rood geeft aan dat het een alarm op hoog niveau is.

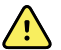

**WAARSCHUWING** Houd de monitor altijd in de gaten tijdens het inschakelen. Als een display niet op de juiste manier oplicht of als er een systeemfoutcode of melding wordt weergegeven, meldt u dit onmiddellijk aan gekwalificeerd onderhoudspersoneel of neemt u contact op met de dichtstbijzijnde klantenservice of technische ondersteuning van Welch Allyn. Gebruik de monitor niet totdat het probleem is opgelost.

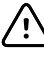

**LET OP!** Gebruik de monitor altijd met een voldoende opgeladen en goed functionerende batterij.

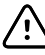

**LET OP!** Tijdens intervalbewaking moet de monitor altijd op netvoeding zijn aangesloten.

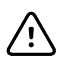

**LET OP!** Gebruik uitsluitend een (geaard) netsnoer (AC) van klasse I om de batterij van deze monitor op te laden.

Druk op 0 om de monitor in te schakelen.

Bij het opstarten knippert de LED totdat de monitor het beginscherm weergeeft en een inschakeltoon hoorbaar is.

Er verschijnt een popup-scherm, afhankelijk van uw configuratie en functionaliteit.

• Wanneer de monitor voor het eerst wordt ingeschakeld, wordt u gevraagd de taal, datum en tijd in te stellen. Zie "De taal wijzigen" en "De datum en tijd instellen" voor aanwijzingen.

- Als uw instelling een eigen inlogpagina heeft, wordt het scherm Login (Inloggen) als eerste weergegeven.
- Als uw instelling geen eigen inlogpagina heeft, wordt het tabblad Home (Start) als eerste weergegeven.
- Als Bluetooth is ingeschakeld, is een lijst van gekoppelde apparaten beschikbaar, evenals de optie om een nieuw apparaat toe te voegen.

#### Bluetooth draadloze technologie

| ÷'J |
|-----|
|-----|

**OPMERKING** Uw model omvat mogelijk niet al deze functies.

In het profiel Office (Kantoor) is de draadloze Bluetooth-technologie beschikbaar.

#### **Bluetooth-status**

Op een monitor met draadloze Bluetooth-technologie wordt de status van de verbinding tussen de monitor en het apparaat weergegeven in het gedeelte Status.

| Afbeelding                                                                   | Beschrijving                                                                                               |
|------------------------------------------------------------------------------|----------------------------------------------------------------------------------------------------|
| Geen afbeelding                                                              | Bluetooth-radio is uitgeschakeld                                                                           |
| Bluetooth-pictogram wordt weergegeven in het gedeelte Status                 | Bluetooth-radio is ingeschakeld                                                                            |
| Bluetooth-pictogram knippert langzaam                                        | De monitor wordt aan het apparaat gekoppeld                                                                |
| Bluetooth-pictogram knippert snel                                            | De monitor maakt verbinding met het apparaat                                                               |
| Bluetooth-pictogram wordt met een rand<br>weergegeven in het gedeelte Status | De monitor en het apparaat zijn met elkaar<br>verbonden en de monitor is klaar om gegevens te<br>verzenden |

Om gegevens te kunnen verzenden, dient u de monitor en het apparaat eerst te koppelen en vervolgens met elkaar te verbinden.

#### Een apparaat koppelen met draadloze Bluetooth-technologie

Wanneer een monitor met draadloze Bluetooth-technologie wordt ingeschakeld en er al apparaten aan de monitor zijn gekoppeld, verschijnt er een pop-upscherm met een lijst van de apparaten waaraan de monitor kan worden gekoppeld. Volg de onderstaande instructies om een extra apparaat aan de monitor te koppelen.

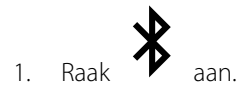

- 2. Raak Add new device (Nieuw apparaat toevoegen) aan.
- 3. Als u een laptop wilt koppelen, selecteert u de monitor in de lijst met beschikbare apparaten in uw Bluetooth-programmamanager op de taakbalk van uw laptop.

- **OPMERKING** Als u een tablet wilt koppelen, selecteert u de monitor (WACSM-apparaat) in de lijst met beschikbare apparaten in uw Bluetooth-programmamanager op uw tablet. Er verschijnt een bericht op de monitor: "This device is now discoverable" ("Dit apparaat is nu zichtbaar"). Ook wordt er een bevestigingsnummer weergegeven op zowel het scherm van het apparaat als de monitor. Raak **Pair** (Koppelen) op de tablet aan.
- 4. Controleer of de nummers op het apparaat overeenkomen met die op de monitor en raak vervolgens **Accept** (Accepteren) aan op de laptop.

Er verschijnt een bericht met de melding dat de monitor en het apparaat zijn gekoppeld.

5. Raak Select (Selecteren) op het monitorscherm aan.

Raak het toetsenbordpictogram aan in het veld *Name this connection:* (Geef deze verbinding een naam:) en typ de voorkeursnaam van het apparaat.

6. Nadat u de gewenste naam hebt ingevoerd, raakt u Save **Opslaan** aan.

De nieuwe naam wordt weergegeven in de lijst van gekoppelde Bluetooth-apparaten.

#### Apparaten met draadloze Bluetooth-technologie verbinden en gegevens downloaden

1. Selecteer in het scherm met de Bluetooth-verbinding de laptop in de lijst met gekoppelde apparaten.

Het Bluetooth-pictogram in het gebied Device Status (Apparaatstatus) knippert snel wanneer de monitor en de laptop verbinding met elkaar maken.

Wanneer de monitor en de laptop verbinding maken, wordt er kort een bericht weergegeven met daarin de naam van de verbonden laptop. Als het bericht is verdwenen, staat de naam van de verbonden laptop linksboven in het scherm en staat er in het verbindingsgebied het pictogram van de Bluetooth-verbinding.

2. Wanneer de laptop gegevens downloadt, draait de voortgangsindicator rond in het verbindingsgebied.

De Bluetooth-verbinding blijft openstaan totdat de download is voltooid. Nadat de download is voltooid, worden de gegevens door het systeem van de monitor gewist en wordt de verbinding met de laptop verbroken.

3. Herhaal dit zo nodig of raak **Annuleren** aan om het scherm voor de Bluetooth-verbinding te sluiten.

#### De naam van een apparaat wijzigen (alleen van toepassing op standaard Bluetooth)

U kunt de systeemnaam of algemene naam van een gekoppeld apparaat wijzigen in een specifieke naam.

1. Selecteer de pijlknop rechts van de naam van het apparaat die u wilt bewerken in de *lijst van BlueTooth-apparaten.* 

Raak het toetsenbordpictogram aan in het veld *Name this connection:* (Geef deze verbinding een naam:) en typ de voorkeursnaam van het apparaat.

2. Voer de naam in, raak Select (**Selecteren**) op het toetsenbordscherm aan en raak vervolgens Save ( **Opslaan**) aan.

De nieuwe naam wordt weergegeven in de lijst van gekoppelde *BlueTooth-apparaten*.

#### **Bluetooth Low Energy (BLE) workflow**

Gebruik het Welch Allyn Product Configuration Tool (versie 1.9.0 of hoger) om de BLE-verbinding (Bluetooth Low Energy) toe te staan en in te schakelen, en om het configuratiebestand Connex Spot Monitor (Spot-monitor) bij te werken.

Raadpleeg 'Advanced Settings' (Geavanceerde instellingen) in de servicehandleiding voor instructies over het toestaan van de Bluetooth Low Energy-configuratie.

- 1. Schakel de Connex Spot Monitor in.
- 2. Open de mobiele toepassing op het apparaat. Er verschijnt een lijst met apparaten voor vitale functies.
- 3. Selecteer het apparaat voor vitale functies in de mobiele toepassing. Als dit de eerste keer is dat u het mobiele apparaat met de Connex Spot Monitor (Spot-monitor) verbindt of als *"Requiring pairing confirmation"* ("Bevestiging van koppeling vereist") is ingeschakeld:
  - a. Het verzoek tot koppeling met Bluetooth wordt weergegeven: "WACSM... would like to pair with your ..." ("WACSM... wil koppelen met uw...")
  - Koppel het apparaat aan de Connex Spot Monitor (Spot-monitor) door Select (Selecteren) aan te raken op de Connex Spot Monitor (Spot-monitor) na de melding: "A Bluetooth® Low Energy device is attempting to connect" ("Een Bluetooth® Low Energyapparaat probeert verbinding te maken")
  - c. Raak in het bevestigingsscherm voor het koppelen **Pair** (Koppelen) aan in de mobiele toepassing.

Het startscherm van de mobiele toepassing wordt weergegeven.

#### De datum en tijd instellen

Afhankelijk van de configuratie van uw instelling kan het zijn dat de datum en tijd al zijn ingesteld. Als de tijd al is ingesteld in de netwerkconfiguratie, geldt de netwerktijd boven elke handmatig ingestelde tijd.

- 1. Raak het tabblad **Settings** (Instellingen) aan.
- 2. Druk op het verticale tabblad Date/Time (Datum/tijd).
- 3. Gebruik  $\blacktriangle$  en  $\blacksquare$  of het toetsenblok om de datum en tijd in te stellen.

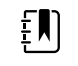

**OPMERKING** De datum en tijd van opgeslagen patiëntmetingen worden aangepast wanneer u de instellingen voor datum en tijd wijzigt.

#### De taal wijzigen

In het hoofdstuk "Geavanceerde instellingen" van de *servicehandleiding* leest u hoe u de taal kunt wijzigen.

### De monitor uitschakelen

Als u de monitor uitschakelt via O, worden patiëntmetingen maximaal 24 uur in het monitorgeheugen bewaard. Deze opgeslagen metingen kunnen worden opgeroepen of elektronisch naar het netwerk worden verzonden. Als u de monitor op deze manier uitschakelt, blijven bovendien alle door u gewijzigde en opgeslagen configuratie-instellingen behouden wanneer het apparaat de volgende keer wordt opgestart.

1. Druk op 😃.

Als er een software-update beschikbaar is, verschijnt er een systeembericht met de vraag of u de software wilt bijwerken.

- 2. Raak **Selecteren** aan als u de software wilt bijwerken.
- 3. Als er geen systeembericht wordt weergegeven, verschijnt een dialoogvenster met opties.
  - Afmelden (als u zich met een arts-ID hebt aangemeld)
  - Uitschakelen
  - Slaapmodus
  - Annuleren
- 4. Raak een van de opties aan.

De monitor meldt u af als arts zodat een andere arts zich kan aanmelden, wordt uitgeschakeld, wordt in de slaapmodus gezet of keert terug naar het vorige scherm, afhankelijk van de optie die u kiest. De batterij wordt ook in de slaapmodus opgeladen.

### De monitor resetten

- 1. Als de monitor niet meer werkt, houdt u de knop  $\oplus$ , linksonder op de monitor, ingedrukt om de monitor te resetten.
- 2. Wanneer een bericht verschijnt met de opties Uitschakelen, Spaarstand en Annuleren, blijft u **b** ingedrukt houden.

Er wordt nu een reset van de monitor uitgevoerd.

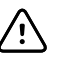

**LET OP!** Druk de knop O kort in om de monitor uit te schakelen wanneer deze normaal functioneert. Als u de knop te lang ingedrukt houdt, kunnen patiëntgegevens en configuratie-instellingen verloren gaan. Zie "De monitor uitschakelen" om de monitor uit te schakelen.

### Slaapmodus

Na een instelbare tijdsduur schakelt de monitor over op de slaapmodus. Voor verschillende soorten inactiviteit gelden verschillende tijdsduren:

- De ingestelde tijdsduur is verlopen sinds de laatste schermaanraking.
- De sensormodules worden niet gebruikt om vitale functies vast te leggen.
- De monitor heeft geen actief alarm.

De monitor schakelt niet over op de slaapmodus wanneer het profiel Intervallen is geselecteerd.

In de volgende drie situaties wordt de monitor uit slaapmodus gehaald:

- De aan/uit-knop wordt ingedrukt.
- Er wordt op het scherm getikt.
- Er treedt een alarm op.

#### Slaapmodus inschakelen

- 1. Druk op 😃.
- 2. Als er geen systeembericht wordt weergegeven, verschijnt een dialoogvenster met opties.
  - Afmelden (als u zich met een Clinicus-ID hebt aangemeld)

- Uitschakelen
- Slaapmodus
- Annuleren
- 3. Raak Sleep (Slaapmodus) aan.

Slaapmodus wordt ingeschakeld.

#### **Slaapmodus verlaten**

1. Druk op 0 of tik op het scherm.

(Als uw instelling voor een aanmeldformaat heeft gekozen, wordt het dialoogvenster Login (Aanmelden) weergegeven.)

2. Als u de huidige gebruiker bent en een instellingsspecifiek inlogvenster is ingesteld, kunt u via de scanner of het toetsenblok uw ID en wachtwoord invoeren.

Als u zich opnieuw aanmeldt bij de monitor, keert de monitor terug naar het scherm dat eerder werd weergegeven, met de context van de patiënt en eventuele eerder vastgelegde vitale functies.

3. Als u een nieuwe gebruiker bent, kunt u via de barcodescanner of het toetsenblok uw ID en wachtwoord invoeren.

## Inlogmethodes

U kunt zich op twee manieren bij de monitor aanmelden:

- U kunt zich aanmelden op het inlogscherm als uw instelling een eigen inlogpagina heeft.
- U kunt zich aanmelden op het tabblad Clinicus als uw instelling geen eigen inlogpagina heeft.

### Aanmelden via het inlogscherm

1. Voer in de betreffende velden uw ID en wachtwoord in via het toetsenbord, de barcodescanner of de RFID-lezer en druk vervolgens op **Sign in (Aanmelden)**.

Het scherm Profile selection (Profielselectie), wordt actief en bevat één tot drie profielen.

| हुँ : Location                                                      |                                         | 03:00                      | ΨıII |              |                                                    |           |
|---------------------------------------------------------------------|-----------------------------------------|----------------------------|------|--------------|----------------------------------------------------|-----------|
| Clinician login                                                     |                                         |                            |      |              |                                                    |           |
| Clinician ID                                                        | Password                                |                            |      |              |                                                    |           |
|                                                                     |                                         |                            |      |              | Sign i                                             | n         |
| Power down                                                          |                                         |                            |      | Cont         | inue with                                          | out login |
| Profile selection  Spot  - Multiple patients - Vitals capture round | Office<br>- Multiple pa<br>- Blood pres | atients<br>ssure averaging |      | Intervention | ervals<br>patient<br>or and alarms<br>als programm | s<br>ning |

2. Selecteer het gewenste profiel uit de profielen die voor uw machtigingsniveau worden weergegeven.

Het tabblad Home (Start) van het gekozen profiel wordt weergegeven.

### Aanmelden via het tabblad Clinicus

- 1. Druk op de tabbladen Settings > Clinicus.
- 2. Voer in de betreffende velden uw ID en wachtwoord in via het toetsenbord, de barcodescanner of de RFID-lezer en druk vervolgens op **Sign in** (Aanmelden).

De clinicus-ID verschijnt in het veld Clinicus-ID op dit tabblad en in het gedeelte Status op het tabblad Home.

### Gebruik een barcodescanner of RFID-lezer

U kunt ID-gegevens in de monitor invoeren door de barcode van een patiënt of arts te scannen of door de monitor RFID-badges te laten aflezen. Met de barcodescanner (scanner) en RFID-lezer kunnen lineaire en tweedimensionale barcodes worden gescand.

Volg de bij de scanner of RFID-lezer meegeleverde instructies om de scanner of lezer aan de monitor te bevestigen, als u dat nog niet eerder hebt gedaan.

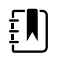

**OPMERKING** Raadpleeg de gebruiksaanwijzing van de fabrikant om de modus USB Com Emulation (USB-Com-emulatie) op de scanner of RFID-lezer in te stellen. Controleer of uw instelling de juiste EMR-versie gebruikt.

- 1. Haal de scanner of RFID-lezer uit de houder.
- 2. Houd de scanner of RFID-lezer op ongeveer 15,4 cm van de barcode of RFID-badge en knijp in de trekker of druk op de knop, zodat het licht van de scanner of RFID-lezer op de barcode of RFID-badge valt.

Wanneer de scanner of RFID-lezer een barcode of RFID-badge heeft gelezen en eventuele vereiste zoekopdrachten voor een overeenkomende ID op het apparaat of in een extern hostsysteem zijn voltooid, wordt de ID in het beoogde gedeelte (Patient frame (Kader patiënt), gegevensveld, of het gedeelte Device Status (Apparaatstatus)) weergegeven. Zie de extra opmerkingen hieronder.

Als het lezen van de barcode of RFID-badge door de scanner of RFID-lezer moeizaam gaat, past u langzaam de afstand en hoek tussen de scanner of RFID-lezer en de barcode of RFID-badge aan met de trekker of knop op de scanner of RFID-lezer ingedrukt. Als het lezen nog steeds moeizaam gaat, dient u te controleren of de barcode of RFID-badge zo vlak mogelijk is.

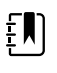

**OPMERKING** U kunt de barcode van een patiënt scannen vanaf het tabblad Home (Start). De gescande ID wordt in het Patient frame (Kader patiënt) op het tabblad Home (Start) weergegeven.

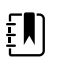

**OPMERKING** Als u een arts-ID scant wanneer het deelvenster Clinician ID (Arts-ID) is geopend, wordt de gescande ID in de sectie Clinician ID (Arts-ID) van het gedeelte Device Status (Apparaatstatus) geplaatst. Raak **OK** aan om terug te keren naar het tabblad Home (Start) en om patiëntmetingen te starten.

## Profielen

De monitor biedt meerdere profielen, waaronder Spot (Steekproef), Office (Kantoor) en Intervals (Intervallen).

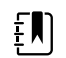

**OPMERKING** Uw model omvat mogelijk niet al deze functies.

### Het profiel Spot

Het profiel Spot is geoptimaliseerd voor het vastleggen van vitale functies, het snel vastleggen van vitale functies van meerdere patiënten met aangepaste en aanvullende parameters, het aanmelden op een instellingsspecifieke inlogpagina en het weergeven van een overzicht van meerdere patiënten.

Op het tabblad Home (Start) van het profiel Spot worden de volgende parameters en functies weergegeven:

- NIBD
- Pulswaarde
- Ademhalingsfrequentie
- Temperatuur
- SpO2
- Aangepaste scores
- Aanvullende parameters
- Wifi- en ethernetverbindingen

U kunt configureerbare parameters in het profiel Spot openen door op het tabblad Home (Start) de betreffende parameter aan te raken.

| 🔅 Clinician name : Location                                         | 03:00                              | Pull 💥                              |              | <b></b> ) (50%) |
|---------------------------------------------------------------------|------------------------------------|-------------------------------------|--------------|-----------------|
| PATIENT NAME<br>Barker-Scotch, David A.                             | TYPE : Adult<br>D.o.B : 12/14/1998 | PATIENT ID<br>0099336               | 9000         |                 |
| NIBP ••<br><b>111/62</b><br>SYS/DIA mmHg ( MAP )<br>SOURCE : SureBP | START                              | PULSE RATE<br>63<br>V/MIN           | SpO2<br>SpO2 |                 |
| Sp02 **<br><b>100</b> %<br>(PI 19.3)                                |                                    | TEMPERATUR<br>98.3<br>°F ( 36.8°C ) | ₹E           |                 |
| Ht Wt P BMI<br><b>76 160.2 2 23.4</b><br>in Ibs                     |                                    | Clear                               |              | Save            |
| Home Patient                                                        | Review                             | Settings                            |              |                 |

### Het profiel Kantoor

Het profiel Office (Kantoor) is geoptimaliseerd voor de ambulante registratie van vitale functies bij externe patiënten en biedt optionele Bluetooth-functionaliteit.

Op het tabblad Home (Start) van het profiel Office (Kantoor) worden de volgende parameters en functies weergegeven:

- NIBD
- Pulswaarde

- Temperatuur
- SpO2
- Ademhalingsfrequentie
- BMI
- Lengte, gewicht, pijn
- USB- en Bluetooth-aansluitingen

| ੈ Clinician nam                                                 | e : Location                  |             |        | 03:00          | Tull 💥                                         |                       | <b>-C</b> (50%) |
|-----------------------------------------------------------------|-------------------------------|-------------|--------|----------------|------------------------------------------------|-----------------------|-----------------|
| NIBP ••<br><b>111/62</b><br>SYS/DIA mmHg ( M<br>SOURCE : SureBP | AP)                           | ST          | ART    | (i)            | PULSE RATE<br>63<br>©/MIN<br>Source : SPO2     |                       |                 |
| <sup>вмі</sup><br>23.4                                          | WEIGHT<br>Ibs<br>HEIGHT<br>in | 160.2<br>76 | 2      |                | RR<br><b>16</b> BPM<br>SpO2 ••<br><b>100</b> % | : SpO2<br>( PI 19.3 ) |                 |
| TEMPERATURE<br>98.3 °F (36.4<br>PATIENT NAME                    | 8 ℃ )                         |             |        |                | PAIN                                           | 2                     |                 |
| Barker-Scotch, I                                                | David A.                      |             |        | Aduit<br>● ○ ○ | Clear                                          |                       | Save            |
| Home                                                            | Review                        |             | Settii | ngs            |                                                |                       |                 |

### Het profiel Intervallen

Het profiel Intervals (Intervallen) is geoptimaliseerd voor episodische intervalbewaking van één patiënt, zonder toezicht, met patiëntanalyse en alarmen voor één patiënt.

Op het tabblad Home (Start) van het profiel Intervals (Intervallen) worden de volgende parameters en functies weergegeven:

- NIBD
- Pulswaarde
- Ademhalingsfrequentie
- Temperatuur
- SpO2
- Alarmen
- Aangepaste scores
- Aanvullende parameters
- Wifi- en ethernetverbindingen

U kunt configureerbare parameters in het profiel Intervals (Intervallen) openen door op het tabblad Home (Start) de betreffende parameter aan te raken.

| द्दे Clinician name : Loca              | ation        | 03:00                              | 剛業                                           | (50%)            |
|-----------------------------------------|--------------|------------------------------------|----------------------------------------------|------------------|
| PATIENT NAME<br>Barker-Scotch, Da       | avid A.      | TYPE : Adult<br>D.o.B : 12/14/1998 | PATIENT ID<br>0099336900                     |                  |
| NIBP ••<br>111/62                       |              | SYS 220<br>75                      | PULSE RATE<br>63<br>Ø/MIN : SpO2             | 120<br>(A)<br>50 |
| SYS/DIA mmHg ( MAP )<br>SOURCE : SureBP | START        | DIA 110<br>35                      | RR<br>16<br>BPM : SpO2                       |                  |
| <b>100</b><br>( PI 19.3 ) %             |              |                                    | TEMPERATURE<br>98.3<br>°F (36.8 °C) : Direct | 101.0<br>98.6    |
| Ht Wt<br>76 160.2<br>in Ibs             | P BM<br>2 23 | 11<br><b>3.4</b>                   | Clear                                        | Save             |
| Home                                    | atient       | Alarms                             | Review                                       | Settings         |

## Vergelijking van profielfuncties

De monitor biedt meerdere profielen, waaronder Spot (Steekproef), Office (Kantoor) en Intervals (Intervallen).

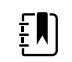

**OPMERKING** Uw model omvat mogelijk niet al deze functies.

#### Vergelijking van profielfuncties

In de volgende tabel worden de functies van de profielen met elkaar vergeleken.

| Functie                                                                                      | Spot | Kantoor | Intervallen |
|----------------------------------------------------------------------------------------------|------|---------|-------------|
| Instelling voor<br>intervaltiming<br>configureren en<br>gebruiken                            |      | Х       | X           |
| Alarmgrenzen in de gaten<br>houden en configureren                                           |      |         | Х           |
| Fysiologische alarmen in<br>de gaten houden en<br>hierop reageren                            |      |         | Х           |
| Tabblad Alarmen openen                                                                       |      |         | Х           |
| NIBD-, SpO2-,<br>ademhalingssnelheid-,<br>temperatuur- en<br>pulswaardemetingen<br>uitvoeren | X    | Х       | Х           |
| Patiënttype (volwassene,<br>kind, pasgeborene)<br>wijzigen                                   | Х    | Х       | Х           |

| Functie                                                                                                    | Spot | Kantoor | Intervallen |
|----------------------------------------------------------------------------------------------------|------|---------|-------------|
| Handmatige parameters<br>(lengte, gewicht, pijn,<br>ademhaling, temperatuur<br>en BMI) bekijken en<br>invoeren <sup>1</sup> | X    | Х       | Х           |
| Momenteel weergegeven<br>gegevens opslaan in<br>apparaatgeheugen                                                            | Х    | Х       | Х           |
| Patiëntgegevens opslaan                                                                                                    | Х    | Х       | Х           |
| Patiëntgegevens<br>analyseren                                                                                               | Х    | Х       | Х           |
| Tabblad Patiënten openen                                                                                                    | Х    |         | Х           |
| Tabblad Doornemen<br>openen                                                                                                 | Х    | Х       | Х           |
| Tabblad Instellingen<br>openen                                                                                              | Х    | Х       | Х           |

<sup>1</sup>Braun IR-thermometers die specifiek voor de monitor zijn geconfigureerd, sturen temperatuurgegevens automatisch door naar het kader Temperatuur.U kunt de temperatuur handmatig invoeren als u de temperatuur van een patiënt opneemt met een thermometer die niet op de monitor is aangesloten en als u temperatuur hebt geselecteerd als een van de vier handmatige parameters voor weergave.

### Een profiel selecteren op de inlogpagina

Als uw instelling een instellingsspecifieke inlogpagina heeft ingesteld voor de Connex Spot Monitors, verschijnt bij het opstarten van de monitor het inlogscherm.

1. Meld u aan bij de monitor.

Het selectiescherm Profile (Profiel) wordt weergegeven met maximaal drie profielen.

2. Raak het gewenste profiel aan.

Het tabblad Home (Start) van het gekozen profiel wordt weergegeven.

Als u van profiel wisselt tijdens het vastleggen van patiëntmetingen of wanneer niet-opgeslagen patiëntmetingen worden weergegeven, worden de metingen verwijderd.

### Van profiel wisselen

- 1. Raak het tabblad Settings (Instellingen) aan.
- 2. Raak het verticale tabblad **Profielen** (Profielen) aan.
- 3. Raak het gewenste profiel aan.
- 4. Raak het tabblad **Home** (Start) aan om naar het scherm *Home* (Start) te gaan en het gekozen profiel te gebruiken.

Tijdens het vastleggen van patiëntmetingen of wanneer niet-opgeslagen patiëntmetingen worden weergegeven, dient u niet van profiel te wisselen. Als het profiel wordt gewijzigd, worden alle meetgegevens van het apparaat verwijderd en worden intervallen gestopt.

# Algemene schermfuncties

Het scherm bevat veel parametervelden waarin u gegevens kunt invoeren. Raak een pictogram aan om de betreffende functie uit te voeren.

| Pictogram | Beschrijving                                                                                                    |
|-----------|----------------------------------------------------------------------------------------------------|
|           | Numeriek toetsenblok: voor de invoer van numerieke gegevens.                                                                                                    |
|           | Alfanumeriek toetsenbord: voor de invoer van alfanumerieke gegevens.                                                                                                    |
|           | Shift-toets: hiermee voert u de volgende letter die u aanraakt als hoofdletter in.                                                                                                    |
|           | Gegevensveld: voor de invoer van gegevens.                                                                                                    |
| X         | <b>Terug-toets</b> : hiermee wist u de ingevoerde gegevens van rechts naar links.                                                                                                    |
| Next      | <b>Volgende-toets</b> : hiermee legt u de ingevoerde<br>gegevens vast, wist u het gegevensveld en gaat u<br>door naar het volgende veld voor gegevensinvoer.                                          |
| ОК        | <b>OK-toets</b> : hiermee legt u de ingevoerde gegevens<br>vast en sluit u het toetsenblok of toetsenbord dat u<br>voor de invoer van gegevens hebt gebruikt.                                         |
| Cancel    | <b>Annuleren-toets</b> : hiermee sluit u het toetsenblok of toetsenbord zonder dat er gegevens worden opgeslagen.                                                                                     |
| ABC       | Alfa-toets: met deze toets, linksboven, keert u terug naar het standaardtoetsenbord met letters.                                                                                                    |
| ?!@       | <b>Symbooltoets</b> : met deze toets, linksboven, gaat u<br>van het standaardtoetsenbord met letters naar het<br>toetsenbord met symbolen en speciale tekens.                                         |
| ÁÈÌ       | <b>Toets voor diakritische tekens</b> : met deze toets,<br>linksboven, gaat u van het standaardtoetsenbord met<br>letters naar het toetsenbord met diakritische tekens<br>voor de geselecteerde taal. |

## Primaire schermen

De monitor heeft primaire schermen en popup-schermen.

De primaire schermen bestaan uit drie gedeeltes:

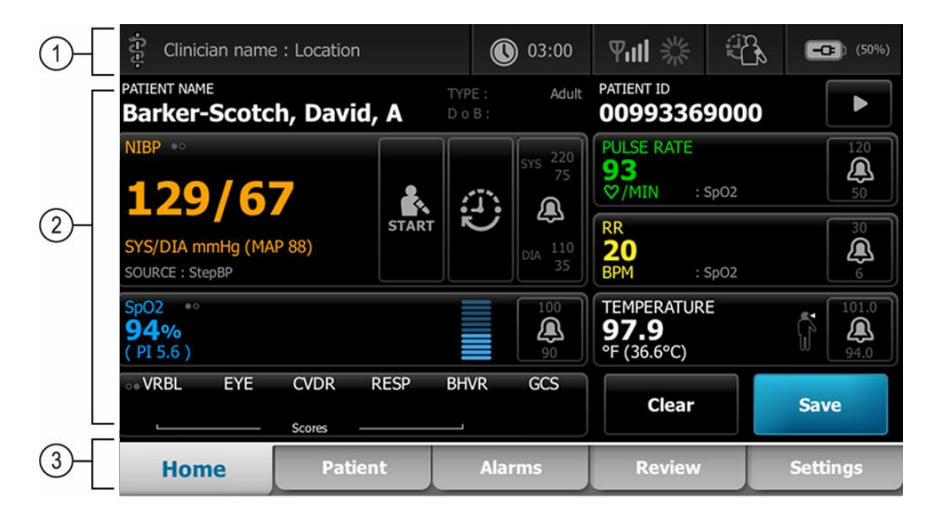

|   | Onderdee              | Beschrijving                                                                                                    |
|---|-----------------------|----------------------------------------------------------------------------------------------------|
| 1 | Status                | Het gedeelte Status bevindt zich boven aan het scherm en biedt informatie over systeemfuncties.                                                                                                    |
| 2 | Inhoud                | De informatie in het gedeelte Inhoud varieert, afhankelijk van het primaire, of<br>algemene, navigatietabblad dat u onder aan het scherm hebt geselecteerd.Het<br>gedeelte Inhoud kan ook verticale tabbladen bevatten, aan de linkerkant van het<br>scherm. Welke tabbladen dat zijn, is afhankelijk van het primaire navigatietabblad dat<br>u hebt geselecteerd.In dit gedeelte kan ook een overzicht worden weergegeven van<br>de actuele metingen van vitale functies. |
| 3 | Primaire<br>navigatie | Onder aan het scherm worden de primaire navigatietabbladen weergegeven die horen bij het door u gekozen profiel.                                                                                                    |

### Batterijstatus

De batterijstatusindicator geeft de laadstatus van de batterij weer.

De batterijstatus wordt rechtsboven op het monitorscherm met pictogrammen aangegeven. Er zijn meerdere situaties mogelijk:

- De monitor is aangesloten op een stopcontact en de batterij wordt opgeladen of is volledig opgeladen. De geschatte oplaadsnelheid wordt weergegeven als een percentage van de capaciteit.
- De monitor is niet aangesloten op een stopcontact en werkt op batterijvoeding. De geschatte resterende gebruiksduur van alle batterijen in de monitor en de standaard wordt weergegeven met één tot vier balkjes en in uur/minuten.
- De monitor is aangesloten op een stopcontact, maar de batterij bevat geen lading of is niet geplaatst.

#### Balkjes Beschrijving

| 4 | Werkt op de batterij, batterijlading is hoog; 76% - 100%; weergave resterende tijd (UU:MM)      |
|---|-------------------------------------------------------------------------------------------------|
| 3 | Werkt op de batterij, batterijlading is middelhoog; 51% - 75%; weergave resterende tijd (UU:MM) |
| 2 | Werkt op de batterij, batterijlading is laag; 26% - 50%; weergave resterende tijd (UU:MM)       |
| 1 | Werkt op de batterij, batterijlading is zeer laag; 11% - 25%; weergave resterende tijd (UU:MM)  |

Wanneer de batterij niet wordt opgeladen en de voeding opraakt, wordt een oranje alarm met zeer lage prioriteit weergegeven in het gedeelte Status.

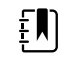

**OPMERKING** Houd de resterende batterijlading in de batterijstatusindicator in de gaten en sluit de monitor zo snel mogelijk aan op een stopcontact.

Als het alarm met lage prioriteit wordt verwijderd of als u geen actie onderneemt om de batterij op te laden, worden een rood alarm met hoge prioriteit en een geluidssignaal weergegeven wanneer de batterij bijna leeg is. Sluit de monitor onmiddellijk aan op een stopcontact om te voorkomen dat deze wordt uitgeschakeld.

#### Alarm- en informatieberichten

In het gedeelte Apparaatstatus worden alarm- en informatieberichten weergegeven die tijdelijk zijn of alleen worden weergegeven zolang de toestand waarop het bericht betrekking heeft, van toepassing is.Alarm- of informatieberichten kunnen ook bedieningselementen of reacties bevatten die u kunt gebruiken om alarm- en informatieberichten te beheren.

Wanneer de monitor een alarmtoestand detecteert, begint het kader met de vitale functie waarop het alarm betrekking heeft te knipperen en wordt een alarmbericht weergegeven.Wanneer meerdere alarmen tegelijk optreden, wordt het bericht met de hoogste prioriteit als eerste weergegeven.U kunt door de alarmberichten bladeren door de wisselknop voor meerdere alarmen aan te raken.

In informatieberichten wordt u gevraagd op een specifieke manier met de monitor te communiceren of wordt informatie gegeven waarvoor geen actie vereist is.U kunt een informatiebericht verwijderen door het bedieningselement te selecteren dat aan het bericht is gekoppeld of door te wachten totdat het bericht verdwijnt.

### Schermvergrendelingsmodus

Wanneer het scherm is vergrendeld, kunnen geen patiëntgegevens worden weergegeven en kunnen geen gegevens worden ingevoerd, wat nuttig kan zijn wanneer het scherm wordt gereinigd.

Het scherm wordt vergrendeld bij een van de volgende gebeurtenissen:

- U raakt Display lock (Vergrendeling display) aan.
- Er is geen interactie met de monitor

#### Het scherm vergrendelen

Volg deze stappen als u het scherm wilt vergrendelen, zodat u het scherm kunt aanraken zonder de bedieningselementen te activeren.

- 1. Raak het batterijpictogram in het gedeelte Status aan of raak het tabblad Instellingen aan.
- 2. Raak het verticale tabblad Apparaat aan.
- 3. Raak **Display lock (Vergrendeling display)** aan.

Het scherm kan ook zo worden geconfigureerd dat het na een vooraf ingestelde periode van inactiviteit automatisch wordt vergrendeld. Zie "Configuratie-instellingen" voor verdere instructies.

#### Het scherm ontgrendelen

Volg de onderstaande stappen als voor uw locatie een inlogpagina voor aanmelding met een arts-ID is geconfigureerd. Als dat niet het geval is, raakt u het vergrendelingspictogram aan om het scherm te ontgrendelen.

- 1. Voer uw ID en wachtwoord in via de barcodescanner of het toetsenblok.
- 2. Volg de instructies op het scherm om het scherm te ontgrendelen.

U meldt u aan bij het apparaat aan door uw ID en wachtwoord te scannen of handmatig in te voeren. Wanneer u zich probeert aan te melden op het apparaat, wordt er een dialoogvenster weergegeven: "Would you like to log the current user, XXX, out?" ("Wilt u de huidige gebruiker, XXX, uitloggen?")

Als u No (Nee) selecteert, blijft de eerste gebruiker aangemeld. Als u OK selecteert wordt de vorige gebruiker afgemeld, wordt u aangemeld en gaat u naar het tabblad Home (Start).

#### Handmatige invoer en andere factoren voor parameters

U kunt parameters handmatig wijzigen door een andere parameterwaarde te selecteren of door een specifieke waarde in te voeren in een popup-scherm.

#### Een parametereenheid wijzigen

Een geautoriseerde persoon kan de meeteenheden voor NIBP-middelingsprogramma of temperatuur wijzigen via het tabblad Advanced settings (Geavanceerde instellingen) > Parameters.

- 1. Open de Advanced settings (Geavanceerde instellingen).
  - a. Raak het tabblad Settings (Instellingen) aan.
  - b. Raak het tabblad Advanced (**Geavanceerd**) aan.
  - c. Voer uw wachtwoord in en raak **OK** aan.

Het tabblad General (Algemeen) wordt weergegeven.

2. Raak het tabblad Parameters aan.

Voor NIBP-middelingsprogramma gebruikt u het vervolgkeuzemenu om mmHg of kPa te selecteren. Gebruik voor de temperatuur het vervolgkeuzemenu om °F of °C te selecteren.

#### Handmatig wijzigingen in een kader aanbrengen

1. Raak een kader aan, bijvoorbeeld **NIBP**, en houd het ingedrukt.

Het scherm Modifiers (Andere factoren) wordt weergegeven.

- 2. Voer de waarde voor de parameter handmatig in door het toetsenbordpictogram in het veld voor handmatige invoer aan te raken. Raak vervolgens Select (**Selecteren**) op het toetsenbord aan.
- 3. Nadat alle factoren zijn voltooid, raakt u OK aan
- 4. Raak Save (**Opslaan**) aan om de meting op te slaan.

## Popup-schermen

Wanneer een popup-scherm verschijnt, hebt u geen toegang tot de knoppen en bedieningselementen in het achterliggende scherm. Het achterliggende scherm wordt pas actief nadat de in het popup-scherm beschreven actie is voltooid of, indien mogelijk, actief is verwijderd of geannuleerd.

Er zijn gevallen waarin meerdere popup-schermen over elkaar heen worden weergegeven. In deze gevallen is alleen het bovenste popup-scherm toegankelijk. Het volgende popup-scherm wordt pas actief nadat de in het bovenste popup-scherm beschreven actie is voltooid of, indien mogelijk, actief is verwijderd of geannuleerd.

## Navigatie

De monitor kent vier manieren om te navigeren:

- Primaire tabbladen
- Verticale tabbladen
- Opdrachtknoppen
- Snelkoppelingen

### Primaire tabbladen

Met de primaire tabbladen onder aan het scherm kunt u tussen tabbladen schakelen en de bedieningselementen in het inhoudgedeelte op de monitor wijzigen. Welke tabbladen beschikbaar zijn, is afhankelijk van het profiel dat u kiest. Welke informatie op het scherm wordt weergegeven, is afhankelijk van het tabblad dat u kiest. De volgende vijf primaire tabbladen zijn beschikbaar:

- Home (Start)
- Patient (Patiënt)
- Alarms (Alarmen)
- Review (Doornemen)
- Settings (Instellingen)

#### Verticale tabbladen

Met de verticale tabbladen aan de linkerkant van het scherm kunt u naar aanvullende gedeelten van een primair tabblad navigeren. Welke verticale tabbladen worden weergegeven is afhankelijk van het primaire tabblad dat u hebt gekozen.

### Opdrachtknoppen

Met de opdrachtknoppen, zoals de knop Start Intervals (Intervallen starten), kunt u navigeren en acties uitvoeren.

### Snelkoppelingen

Snelkoppelingen zijn een efficiënt navigatiemiddel. Als u bijvoorbeeld het batterijgedeelte in de statusbalk aanraakt, kunt u naar Settings (Instellingen) [**Settings > Device**] (Instellingen > Apparaten) navigeren, of als u het klokgedeelte in de statusbalk aanraakt kunt u naar Settings (Instellingen) [**Settings > Date/Time**] (Instellingen > Datum/tijd) navigeren en meer informatie over dat deel van de monitor weergeven.

### Het tabblad Home

Op het tabblad Home (Start) wordt informatie over de patiënt weergegeven:

- Gedeelte Status, waaronder de alarmstatus en de batterijstatus
- Gedeelte Patient (Patiënt), waaronder naam en ID
- NIBP (NIBD)
- SpO2
- Ademhalingssnelheid
- Pulse rate (Pulswaarde)
- Temperature (Temperatuur)
- Aangepaste scores (extra parameters/vroegtijdige signaleringsscores)
- Gedeelte Action (Actie), waaronder Clear (Wissen) en Save (Opslaan)

### Het tabblad Patiënt

Het tabblad Patient (Patiënt) kan het scherm Patient Summary (Samenvatting patiënt) of de Patient List (Patiëntenlijst) bevatten.

- Patient name (Naam patiënt)
- Patient location (Locatie patiënt)
- Patiënt-ID
- Patient type (Type patiënt)
- Het gedeelte Action (Actie), met de knoppen OK en Clear (Wissen)

### Het tabblad Alarmen

Het tabblad Alarms (Alarmen) bevat verticale tabbladen:

- General (Algemeen)
- NIBP (NIBD)
- Pulse rate (Pulswaarde)
- SpO2
- Ademhalingssnelheid
- Temperature (Temperatuur)

Het tabblad General (Algemeen) bevat bedieningselementen om alarmgrenzen in te stellen, het volume en de audio te regelen en alarmen te resetten.

### Het tabblad Doornemen

Op het tabblad Review (Doornemen) worden patiëntgegevens weergegeven die eerder zijn vastgelegd. U kunt de gegevens van één patiënt of van meerdere patiënten bekijken. Op het tabblad Review (Doornemen) worden kernparameters, aangepaste parameters en bedieningselementen weergegeven:

- Patient name (Naam patiënt)
- Date / Time (Datum / Tijd)
- Belangrijkste vitale functies
- Aangepaste parameters
  - Bedieningselementen, waaronder View (Beeld), Send (Verzenden) en Delete (Verwijderen)

### Het tabblad Instellingen

.

Op het tabblad Settings (Instellingen) kunt u bepaalde apparaatfuncties bewerken. Dit gedeelte bevat enkele verticale tabbladen voor navigatie:

- Intervals (Intervallen)
- Profiles (Profielen)
- Device (Apparaat)
- Date / Time (Datum / Tijd)
- Clinician (Arts)
- Advanced (Geavanceerd; dit verticale tabblad is beveiligd met een wachtwoord en alleen beschikbaar voor bevoegd personeel)

#### Helderheid scherm aanpassen

Het scherm kan op tien helderheidsniveaus worden ingesteld. Pas de helderheid van het scherm aan op het tabblad Apparaat in Instellingen.

- 1. Raak op het tabblad Instellingen de knop **Apparaat** aan.
- 2. In het gedeelte Helderheid kunt u met de knoppen ▲ en ▼ de helderheid van het scherm vergroten of verkleinen.

# Beheer van patiëntgegevens

| हैं WACSM - 01054 | 514     |         | 0 20:12 | 궁      | - 210<br>210 |          | (3:03) |
|-------------------|---------|---------|---------|--------|--------------|----------|--------|
| Patient name      |         | Patient | ID      |        | Patient      | location |        |
| Dog, Devan, D     |         | 78787   | 8       |        |              |          |        |
| Duck, Dewey       |         | D234    |         |        |              |          |        |
| La, La            |         | 66542   | 1       |        |              |          |        |
| La, Pan, M        |         | 12345   |         |        |              |          |        |
| Lamma, Larry      |         | 13579   |         |        |              |          | -      |
| Retrieve list     | New p   | patient | 1       | Search |              |          |        |
| Home              | Patient |         | Review  | Se     | ettings      |          |        |

Patiëntgegevens worden beheerd op het tabblad Patient (Patiënt).

Op het tabblad Patient (Patiënt) kunt u het volgende doen:

- Een patiënt-ID scannen met de barcodescanner en een patiënt van een extern hostsysteem ophalen
- · Een patiënt zoeken en ophalen van een extern hostsysteem
- Aanvullende patiëntgegevens invoeren
- Een nieuwe patiënt toevoegen
- Lijst ophalen

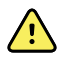

**WAARSCHUWING** Risico op letsel bij de patiënt. Sla tussen twee patiënten door de metingen op en wis het scherm om de integriteit van de gegevens en de vertrouwelijkheid van patiënten te waarborgen.

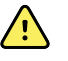

**WAARSCHUWING** Controleer de identiteit van de patiënt op de monitor na handmatige invoer of invoer via een barcode en voordat u patiëntenrecords opslaat of overdraagt. Nalatigheid bij de identificatie van de juiste patiënt kan tot letsel bij de patiënt leiden.

## Patiëntgegevens laden met een scanner of RFID-lezer

U kunt een scanner of RFID-lezer gebruiken om bestaande patiëntenrecords te doorzoeken en overeenkomende patiëntnamen in het ADT-systeem te vinden.

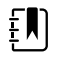

**OPMERKING** Als de monitor op het netwerk is aangesloten, kan een monitor een patiëntnaam ontvangen uit de patiëntenrecords die aan een gescand ID-nummer gekoppeld zijn.

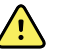

**WAARSCHUWING** Risico op letsel bij de patiënt. Controleer de identiteit van de patiënt op de monitor na handmatige invoer of invoer via een barcode en voordat u patiëntenrecords afdrukt of verzendt. Nalatigheid bij de identificatie van de juiste patiënt kan tot letsel bij de patiënt leiden.

- 1. Controleer of u zich op het tabblad Home (Start) bevindt.
- 2. Scan de barcode van de patiënt met een scanner of RFID-lezer.

De Patient ID (Patiënt-ID) wordt in het kader Patient (Patiënt) weergegeven.

Als er geen scanner of RFID-lezer beschikbaar is of deze niet functioneel is, voert u de patiëntgegevens handmatig in met behulp van het toetsenbord op het scherm.

## Een patiënt toevoegen

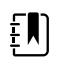

ΞŅ

**OPMERKING** Deze optie is beschikbaar in de profielen Spot en Intervals (Intervallen).

**OPMERKING** Als het apparaat is geconfigureerd om patiënten op te halen uit een extern hostsysteem, kunt u patiëntgegevens niet handmatig invoeren.

| -f-f-          |         | 03:00      | <b>₽ıll</b> ⅔ | C 08:23  |
|----------------|---------|------------|---------------|----------|
| Patient        |         |            | Location      | ı        |
| First name     | Patie   | ent ID     | Room          |          |
| Last name      | Patie   | ent type   | Bed           |          |
| Middle initial | Date    | e of Birth |               |          |
|                |         |            |               | K Clear  |
| Home           | Patient | Review     | Alarms        | Settings |

- 1. Als de optie voor handmatige invoer van patiënten is ingeschakeld, raakt u het tabblad **Patiënt** aan.
- 2. Raak Nieuwe patiënt aan.
- 3. Druk in een van de velden op
- 4. Raak **Volgende** aan om door de velden met patiëntgegevens te bladeren.

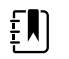

**OPMERKING** U kunt een barcodescanner gebruiken om een

patiënt-ID in het veld Patiënt-ID in te voeren. Druk op in het veld Patiënt-ID, scan de barcode en druk vervolgens op **Selecteren**.

5. Druk op Selecteren om de invoer op te slaan en terug te keren naar het tabblad Home (Start).

## Een patiënt opzoeken in de patiëntenlijst met behulp van een scanner of RFID-lezer

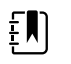

**OPMERKING** Deze optie is beschikbaar in de profielen Spot en Intervals (Intervallen).

Raak het tabblad Patient (Patiënt) aan of scan de patiënt-ID vanuit het startscherm.

Zodra de patiënt-ID is gescand, wordt het resultaat voor een patiënt-ID uit de patiëntenlijst weergegeven op het tabblad Home (Start).

## Patiëntenrecords beheren

U kunt patiëntenrecords naar het netwerk verzenden of verwijderen.

1. Druk op het tabblad **Doornemen**.

| <del>ا</del> ئن<br>ا | VACSM - 01054614 |             | 16:42  | 물    | 1 316<br>1 | E    | ත් | <b></b> (94%) |
|----------------------|------------------|-------------|--------|------|------------|------|----|---------------|
|                      | Patient          | Date / Time | NIBP   | Temp | PR         | SpO2 | RR | Score         |
|                      | 677883           | 26/02 16:07 |        |      | 92         | 93   |    |               |
|                      | 677883           | 26/02 16:07 | 129/80 |      | 91         | 92   |    |               |
|                      | 677883           | 26/02 16:05 | 134/91 | 99.0 | 84         |      |    |               |
|                      | 677883           | 26/02 15:58 |        | 93.7 | 85         | 96   | 21 |               |
|                      |                  | 26/02 15:57 | 145/92 |      | 80         | 95   | 21 | -             |
|                      | Send Delete      |             |        | View | All        |      |    |               |
|                      | Home Pa          | tient       | Alarms | R    | evie       | N    |    | Settings      |

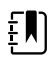

**OPMERKING** Metingen die een fysiologisch alarm hebben geactiveerd, worden met een kleur gemarkeerd.

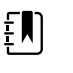

**OPMERKING** Als uw apparaat is geconfigureerd voor aangepaste scores, wordt een kolom voor vroegtijdige signaleringsscores (Score) weergegeven.

- 2. Selecteer patiënten door het selectievakje naast de betreffende naam aan te raken.
- 3. Druk op Send Verzenden om de records naar het netwerk te verzenden, of druk op Delete Verwijderen om de records definitief te verwijderen.

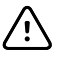

LET OP! Controleer op de monitor de identiteit van de patiënt die u handmatig of via een barcode hebt ingevoerd alvorens patiëntenrecords te verzenden.

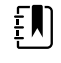

het netwerk zijn verzonden.

**OPMERKING** Het pictogram Market geeft aan dat de records naar

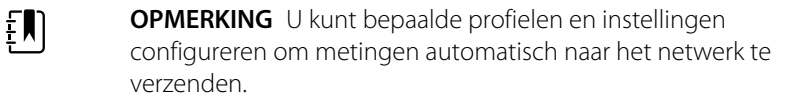

- **OPMERKING** Patiëntmetingen die ouder zijn dan 24 uur worden automatisch verwijderd van het tabblad Doornemen.
- **OPMERKING** De datum- en tijdmarkeringen op opgeslagen patiëntmetingen worden aangepast in reactie op nieuwe datum- en tijdinstellingen.

## Andere factoren

Via het tabblad Modifiers (Andere factoren) kunt u aanvullende informatie met betrekking tot huidige metingen invoeren.

### Andere factoren instellen

- 1. Houd de gewenste parameter ingedrukt op het tabblad Home (Start).
  - Het scherm Modifiers (Andere factoren) wordt weergegeven.
- 2. Raak de gewenste parameter aan op het scherm Modifiers (Andere factoren) en gebruik het toetsenblok voor handmatige invoer van: NIBP-middelingsprogramma, SpO2, pulswaarde, RR, temperatuur of extra parameters.
- 3. Raak Selecteren (Selecteren) aan om de invoer te accepteren.
- 4. Raak Select (**Selecteren**) aan om de wijzigingen te accepteren en terug te keren naar het tabblad Home (Start), of raak Cancel ( **Annuleren**) aan om alle invoer te verwijderen.

De instellingen voor Modifiers (Andere factoren) worden gewist wanneer het apparaat uit- en weer in wordt geschakeld, wanneer u het tabblad Home (Start) wist of opslaat, en wanneer u een nieuwe patiënt selecteert.

## Patiëntenlijst

Op het scherm Patient List (Patiëntenlijst) kunt u het volgende doen:

- Een patiënt-ID scannen met de barcodescanner en een patiënt van een extern hostsysteem ophalen
- Een patiënt zoeken en ophalen van een extern hostsysteem
- Aanvullende patiëntgegevens invoeren
- Een nieuwe patiënt toevoegen
- Lijst ophalen

| 훈 WACSM - 01054614 |            | 0 20:12 | 귬      | 200     | 200      | (3:03) |
|--------------------|------------|---------|--------|---------|----------|--------|
| Patient name       | Patient    | ID      |        | Patient | location |        |
| Dog, Devan, D      | 78787      | 78      |        |         |          |        |
| Duck, Dewey        | D234       |         |        |         |          |        |
| La, La             | 66542      | 21      |        |         |          |        |
| La, Pan, M         | 1234       | 5       |        |         |          |        |
| Lamma, Larry       | 13579      | 9       |        |         |          | -      |
| Retrieve list      | New patien | t       | Search |         |          |        |
| Home               | atient     | Review  | Se     | ttings  |          |        |

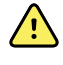

**WAARSCHUWING** Risico op letsel bij de patiënt. Controleer de identiteit van de patiënt op de monitor na handmatige invoer of invoer via een barcode en voordat u patiëntenrecords afdrukt of overbrengt. Nalatigheid bij de identificatie van de juiste patiënt kan tot letsel bij de patiënt leiden.

### Een patiënt selecteren

De opties voor het selecteren van eerder opgeslagen patiënten op het tabblad List (Lijst) verschillen op basis van de volgende voorwaarden:

- Actief profiel
- Vastgelegde patiëntcontext
- Verbinding met een netwerk
- Verbinding met een centraal station

Op basis van de gepresenteerde vetgedrukte tekst, volgt u de onderstaande stappen die van toepassing zijn op uw patiënt en het apparaat.

- 1. In alle profielen, behalve Kantoor, wanneer er geen patiëntcontext is vastgelegd op het apparaat:
  - a. Raak het tabblad Patiënt aan.

Het scherm Patient List (Patiëntenlijst) wordt weergegeven.

b. Als de monitor is aangesloten op het netwerk, drukt u op **Lijst ophalen** om de patiëntenlijst op het scherm bij te werken.

De monitor haalt de patiëntenlijst op van het netwerk

c. Raak de patiënt-ID aan (naam, ID-nummer of locatie) die u wilt selecteren of gebruik een scanner of RFID-lezer om de patiënt-ID te scannen.

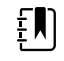

**OPMERKING** Patiëntgegevens kunnen in oplopende of aflopende volgorde worden gesorteerd door de eerste rij te selecteren en  $\blacktriangle$  of  $\checkmark$  aan te raken. Als er geen sorteermarkering in een kolom verschijnt, raakt u de kop aan en verschijnt  $\blacktriangle$ .

d. Druk op de knop **OK** op het scherm Patient Summary (Samenvatting patiënt).

De identificatie van de geselecteerde patiënt verschijnt op het tabblad Home (Start).

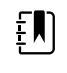

**OPMERKING** Het scherm Patient Summary (Samenvatting patiënt) kan niet worden bewerkt, maar het type patiënt kan wel worden gewijzigd.

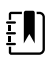

**OPMERKING** Patiënten kunnen via het zoekveld worden gefilterd door een patiëntidentificatie in te voeren (naam, ID-nummer of locatie).

| _  | _ |    |
|----|---|----|
| ÷  |   |    |
| Ť. |   |    |
| Ŀ  |   | J. |

**OPMERKING** Indien geconfigureerd, wordt het patiënttype geselecteerd op basis van de geboortedatum van de patiënt die via het netwerk is ontvangen. U kunt het patiënttype handmatig wijzigen door op het scherm Patient Summary (Patiëntoverzicht) te schakelen tussen Volwassene, Kind of Pasgeborene.

#### 2. In alle profielen, behalve Kantoor, om een eenmalige patiëntcontext vast te leggen:

a. Raak het tabblad **Patiënt** aan.

Het tabblad List (Lijst) wordt weergegeven.

b. Druk op **Nieuwe patiënt** om het scherm Patient Summary (Samenvatting patiënt) weer te geven.

- c. Raak in een willekeurig veld aan en voer vervolgens patiëntgegevens in of gebruik een scanner om de patiënt-ID te scannen.
- d. Druk op **Vlgd** om door de velden met patiëntgegevens te bladeren.
- e. Druk op **Selecteren** om de invoer op te slaan en terug te keren naar het tabblad Home (Start).

# Alarmen

De monitor geeft fysiologische en technische alarmen weer.Fysiologische alarmen treden op wanneer metingen van vitale functies buiten de ingestelde alarmgrenzen vallen. Deze alarmen komen alleen voor in het profiel Intervallen.Technische alarmen treden op in alle profielen.

Als het alarmsysteem is uitgeschakeld, blijft het alarmlogbestand 14 dagen beschikbaar op de monitor.

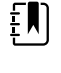

**OPMERKING** Zie de *onderhoudshandleiding* voor meer informatie over SpO2- en RRp-alarmtoestandvertragingen.

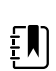

**OPMERKING** De drie methoden voor gegevensuitwisseling, USB, ethernet en IEEE 802.11, zijn niet bedoeld voor realtime alarmen.

## **Overzicht vitale functies**

Boven aan het tabblad Alarmen vindt u een overzicht van de belangrijkste vitale functies.

U kunt de parameters voor de belangrijkste vitale functies niet vanuit dit overzicht beheren.

## Alarmgrenzen

Standaardalarmgrenzen worden door de medische instelling bepaald en in het configuratiebestand opgenomen. Alleen bevoegd personeel van de instelling kan deze grenzen bewerken.

## Herinneringssignaal alarm

Voor alle alarmen wordt een herinneringssignaal weergegeven als het algemene alarmgeluid is gepauzeerd of uitgeschakeld. Het interval van het herinneringssignaal is gelijk aan dat van het bijbehorende alarm.

## Alarmtypen

| Тур | be a second second second second second second second second second second second second second second second s | Prioriteit | Kleur | Toon alarmgeluid |  |
|-----|----------------------------------------------------------------------------------------------------|------------|-------|------------------|--|
| •   | NIBD-, SpO2-, of<br>ademhalingssnelheidsgrens<br>overschreden                                                   | Hoog       | Rood  | 10-pulstoon      |  |

| Туре |                                                                | Prioriteit | Kleur  | Toon alarmgeluid         |
|------|----------------------------------------------------------------|------------|--------|--------------------------|
| •    | Enkele technische alarmen<br>Grens van pulswaarde overschreden |            |        |                          |
| ·    | Enkele technische alarmen                                      | Medium     | Oranje | 3-pulstoon               |
| •    | Temperatuurgrens overschreden<br>Enkele technische alarmen     | Laag       | Oranje | 2-pulstoon of 1-pulstoon |

## Locaties alarmberichtgeving

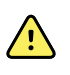

**WAARSCHUWING** Risico op letsel bij de patiënt. Als u vertrouwt op visuele alarmmeldingen, moet u een duidelijke zichtlijn hebben op de monitor en/of het oproepsysteem voor verpleegkundigen. Houd bij het instellen van het volume rekening met het geluidsniveau van de omgeving.

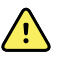

**WAARSCHUWING** Risico op letsel bij de patiënt. Stel geen extreme waarden in voor de alarmparameters. Wanneer u extreme parameters instelt, kan het alarmsysteem onbruikbaar worden, wat risico op letsel bij de patiënt tot gevolg kan hebben.

#### Oproep verpleegkundige

Als de kabel van het oproepsysteem voor verpleegkundigen is aangesloten en Oproep verpleegkundige is ingeschakeld, brengt de monitor het oproepsysteem voor verpleegkundigen onmiddellijk op de hoogte wanneer zich een alarm voordoet. De instellingen voor de berichtgeving van Oproep verpleegkundige zijn opgegeven in de configuratie-instellingen.

#### Het tabblad Home

#### Berichtgevingen op het tabblad Home

| Berichtgeving           | Beschrijving                                                                                                    |  |  |
|-------------------------|----------------------------------------------------------------------------------------------------|--|--|
| Gedeelte Apparaatstatus | Het gedeelte verandert van kleur en er wordt een bericht weergegeven met een<br>statuspictogram of knop. Als de alarmtoon zich in een pauze-interval bevindt,<br>wordt een afteltimer weergegeven.                                                                                                    |  |  |
|                         | Als er meerdere alarmen en informatieberichten actief zijn, wordt het alarm met<br>de hoogste prioriteit weergegeven in het gedeelte Apparaatstatus. Als de<br>prioriteit van de alarmen even hoog is, wordt het meest recente alarmbericht<br>weergegeven. U kunt door de berichten voor elk actief alarm bladeren. |  |  |
| Parameterkader          | Het kader van het parameterveld knippert in de kleur van de alarmprioriteit. Raak<br>dit gedeelte aan om een alarmtoon te pauzeren of uit te schakelen. Visuele<br>indicatoren en meldingen voor Oproep verpleegkundige blijven zichtbaar<br>wanneer een geluidsalarm is gepauzeerd.                                 |  |  |

| Berichtgevingen op het tabblad Home |                                                                                                    |  |  |  |  |
|-------------------------------------|----------------------------------------------------------------------------------------------------|--|--|--|--|
| Berichtgeving                       | Beschrijving                                                                                                    |  |  |  |  |
| Bedieningselement<br>Alarmgrens     | Het pictogram van dit bedieningselement geeft de status van de instellingen van<br>alarmgrenzen aan. Rode en oranje pictogrammen geven de metingen aan die de<br>alarmgrenzen hebben overschreden. |  |  |  |  |
|                                     | Raak dit bedieningselement aan om naar een parameterspecifiek tabblad te<br>navigeren waar u de instellingen van alarmgrenzen kunt wijzigen.                                                       |  |  |  |  |

## Pictogrammen op het tabblad Home (Start)

#### Pictogrammen in parameterkaders

De pictogrammen in de parameterkaders geven de instellingen van alarmberichtgevingen aan. Wanneer de alarmgrenzen zijn ingeschakeld, zijn de pictogrammen grijs totdat er een alarm optreedt. Als dit gebeurt, veranderen de pictogrammen van kleur om de prioriteit van het alarm aan te geven. Rode pictogrammen geven alarmen met hoge prioriteit aan en oranje pictogrammen geven alarmen met medium of lage prioriteit aan.

| Pictogram | Naam en status                                                                                                    |
|-----------|----------------------------------------------------------------------------------------------------|
|           | Alarm uitgeschakeld.                                                                                                    |
| $\bowtie$ | Voor deze parameter treden er geen visuele alarmen, geluidsalarmen of<br>berichtgevingen voor oproep van verpleegkundigen op.                                                                                            |
| 0         | Alarm ingeschakeld.                                                                                                    |
|           | Audio- en visuele berichtgeving en berichtgeving voor oproep van verpleegkundigen zijn ingeschakeld.                                                                                                    |
| $\sim$    | Alarmgeluid uit.                                                                                                    |
| Ø         | Er vinden alleen visuele berichtgevingen, inclusief berichtgeving voor oproep van verpleegkundigen, plaats.                                                                                                    |
|           | Alarmgeluid gepauzeerd.                                                                                                    |
|           | De standaardduur voor het pauzeren van een geluidsalarm is 1 minuut. Het<br>pictogram blijft aanwezig totdat de gepauzeerde tijd is afgeteld naar 0. Deze<br>parameter kan door bevoegd personeel worden geconfigureerd. |

#### Pictogrammen in parameterkaders

#### Pictogrammen in het gedeelte Apparaatstatus

De pictogrammen in het gedeelte Device Status (Apparaatstatus) zijn zwart-wit, maar het achtergrondgebied verandert van kleur om de prioriteit van het alarm aan te geven. Deze pictogrammen worden samen met een bericht weergegeven. Deze pictogrammen kunnen bedieningselementen of statusindicatoren zijn.

| Pictogram | Naam en status                                                                                                    |
|-----------|----------------------------------------------------------------------------------------------------|
| •         | Alarm actief.                                                                                                    |
|           | Er zijn een of meer alarmen actief. Raak dit pictogram aan om de toon te<br>pauzeren of uit te schakelen.                                                                                                    |
|           | Alarmgeluid uit.                                                                                                    |
| $\bowtie$ | De geluidssignalen zijn uitgeschakeld, maar de alarmgrenzen en visuele<br>alarmsignalen blijven actief.                                                                                                    |
| •         | Wisselknop voor meerdere alarmen.                                                                                                    |
|           | Raak dit pictogram aan om door de berichten voor elk actief alarm te<br>bladeren.                                                                                                    |
|           | Alarmgeluid gepauzeerd.                                                                                                    |
|           | De alarmtoon wordt gedurende een periode van 90 seconden tot 15<br>minuten gepauzeerd. Het pictogram blijft aanwezig totdat de<br>gepauzeerde tijd is afgeteld naar 0. Raak dit pictogram aan om het pauze-<br>interval te resetten. Het pauze-interval wordt bepaald door instellingen<br>op het tabblad Advanced (Geavanceerd). |

#### Pictogrammen in het gedeelte Apparaatstatus

## Geluidsalarmen resetten (pauzeren of uitschakelen)

#### Kenmerken audioalarmen

- Wanneer u een geluidsalarm reset, worden sommige tonen niet meer weergegeven. Andere tonen worden na een pauze-interval opnieuw weergegeven als de toestand die het alarm heeft veroorzaakt, aanhoudt. Instellingen op het tabblad Advanced (Geavanceerd) bepalen de lengte van het pauze-interval.
- Als zich tijdens een pauze-interval een nieuwe alarmtoestand voordoet, wordt een nieuwe audiotoon weergegeven.

#### Een audioalarm pauzeren of uitschakelen

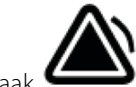

1.

Raak aan in het gedeelte Device Status (Apparaatstatus).

Er blijven visuele indicaties in het parameterkader aanwezig totdat de omstandigheid is gecorrigeerd of totdat de volgende meting wordt genomen.

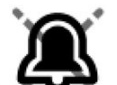

Als het pictogram in het gedeelte Device Status (Apparaatstatus) verandert in het bericht aanwezig blijft, telt de timer af en wordt de audiotoon na een pauze-interval

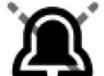

opnieuw weergegeven. U kunt nog een keer aanraken om de timer opnieuw te starten.

Als u op een NIBP-alarm hebt gereageerd en er meerdere NIBP-grenzen zijn overschreden, verdwijnen de eerste audiotoon en het eerste bericht, maar wordt het volgende NIBPalarmbericht met een afteltimer weergegeven. Na het aftellen klinkt een nieuwe NIBP-

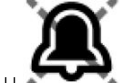

audiotoon, tenzij u anraakt om alle resterende NIBP-alarmberichten te verwijderen.

2. Als er meerdere alarmen actief zijn, wordt een wisselknop voor meerdere alarmen weergegeven in het gebied Device Status (Apparaatstatus). Reageer als volgt op meerdere alarmen:

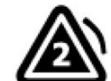

- a. Raak aan in het gedeelte Device Status (Apparaatstatus). (Zie opmerking hieronder.)
- b. Lees het alarmbericht voor het tweede alarm.

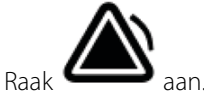

d. Ga door met het aanraken van wisselknoppen voor meerdere alarmen en met het herstellen van tonen totdat u alle berichten hebt gelezen.

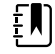

C

**OPMERKING** De wisselknop voor meerdere alarmen geeft het aantal actieve alarmen weer in het alarmpictogram. Onder de knop wordt een reeks stippen weergegeven die de weergavevolgorde van de alarmen aanduiden van de hoogste (links) tot de laagste (rechts) prioriteit (en het meest recente alarm in het geval meerdere alarmen dezelfde prioriteit hebben).

## Alarmgrenzen voor vitale functies aanpassen

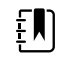

**OPMERKING** Alarmgrenzen kunnen zijn ingesteld op basis van de geboortedatum van de patiënt.

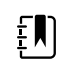

**OPMERKING** Alarmgrenzen kunnen worden aangepast.

U kunt de alarmgrenzen voor vitale functies aanpassen of de alarmgrenscontrole voor afzonderlijke parameters uitschakelen.

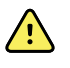

**WAARSCHUWING** Alarmgrenzen kunnen door de gebruiker worden aangepast. Bij alle instellingen voor alarmgrenzen moet rekening worden gehouden met de toestand en acute zorgbehoeften van de patiënt. Voor elke patiënt dienen de juiste alarmgrenzen te worden ingesteld.

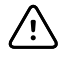

**LET OP!** Als de stroom uitvalt, keert de monitor terug naar de standaardinstellingen. Elke keer dat de monitor wordt ingeschakeld, moet u de juiste alarmgrenzen voor uw patiënt instellen.

1. Tik op het tabblad Home (Start) op het bedieningselement voor alarmgrenzen in het geselecteerde parameterkader. Om bijvoorbeeld de NIBD-alarmgrenzen in te stellen, raakt u aan.

- 2. Pas de alarmgrenzen voor vitale functies aan.
  - U kunt als volgt een grens aanpassen:gebruik ▲ en ▼ of het toetsenblok om de gewenste onder- en bovenalarmgrens in te stellen.

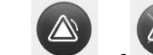

Tik op for of the schakelen. Met deze knop kunt u de weergave van de huidige alarmtoestand wisselen.

Als u de alarmgrenscontrole voor een vitale functie uitschakelt, treden er geen visuele of geluidsalarmsignalen op voor die grenzen. Als de alarmgrenscontrole is uitgeschakeld,

verandert het pictogram in het parameterkader op het tabblad Home (Start) in

## Berichtgeving voor geluidsalarmen wijzigen

U kunt het volume van alle geluidsalarmen wijzigen.

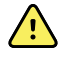

**WAARSCHUWING** Het alarmvolume moet luid genoeg zijn, zodat u het alarm hoort op de plaats waar u zich bevindt. Houd bij het instellen van het volume rekening met het geluidsniveau van de omgeving.

Wanneer u op het tabblad Alarms (Alarmen) parameters instelt, worden bovenaan het tabblad metingen weergegeven.

- 1. Raak het tabblad Alarmen (Alarmen) aan. Het verticale tabblad General (Algemeen) verschijnt.
- 2. Raak het tabblad voor elke parameter aan om de geluidsalarmmeldingen voor die parameter te wijzigen.
  - Voor het wijzigen van een grens, gebruikt u ▲ en ▼ of het toetsenblok om de gewenste onder- en bovenalarmgrens in te stellen.
  - Als u geluidsalarmen wilt in- of uitschakelen, selecteert u de knop Alarmaudio aan of Alarmaudio uit.

Als u geluidsalarmen uitschakelt, worden er nog steeds visuele alarmsignalen weergegeven in de parameterkaders van het gedeelte Device Status (Apparaatstatus) op het tabblad Home (Start).

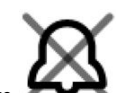

Het pictogram fin het gedeelte Device Status (Apparaatstatus) geeft aan dat de alarmaudio is uitgeschakeld. In de parameterkaders wordt een soortgelijk belpictogram

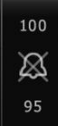

weergegeven: Als er zich een alarmtoestand voordoet, wordt de bel rood of oranje in het alarmkader, in overeenstemming met de prioriteit van het alarm, zoals hier

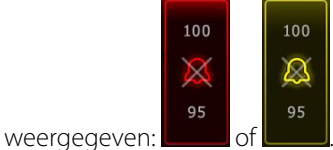

Om het volume van de audio-alarmen te wijzigen, selecteert u de volumeknop naast **High** (Hoog), **Medium** (Gemiddeld), of **Low** (Laag).

Er klinkt kort een audiotoon om het volumeniveau aan te geven.

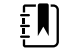

**OPMERKING** Test de luidspreker regelmatig door verschillende luidsprekervolumes te selecteren en naar de verschillende tonen te luisteren.

3. Raak **Alarm reset (Herstel alarm)** (Herstel alarm) aan om de alarminstellingen terug te zetten naar de oorspronkelijke configuratie.

## Alarmberichten en -prioriteiten

In de volgende tabel worden de fysiologische alarmberichten en de bijbehorende prioriteit vermeld.

Zie "Problemen oplossen" voor technische alarmberichten.

### Fysiologische alarmen

| Alarmberichten                                     | Prioriteit |
|----------------------------------------------------|------------|
| Alarmgrens overschreden. NIBP systolisch HOOG.     | Hoog       |
| Alarmgrens overschreden. NIBP systolisch LAAG.     | Hoog       |
| Alarmgrens overschreden. NIBP diastolisch HOOG.    | Hoog       |
| Alarmgrens overschreden. NIBP diastolisch LAAG.    | Hoog       |
| Alarmgrens overschreden. NIBP MAP HOOG.            | Hoog       |
| Alarmgrens overschreden. NIBP MAP LAAG.            | Hoog       |
| Alarmgrens overschreden. Pulswaarde HOOG.          | Hoog       |
| Alarmgrens overschreden. Pulswaarde LAAG.          | Hoog       |
| Alarmgrens overschreden. SpO2 HOOG.                | Hoog       |
| Alarmgrens overschreden. SpO2 LAAG.                | Hoog       |
| Alarmgrens overschreden. Ademhalingssnelheid HOOG. | Hoog       |
| Alarmgrens overschreden. Ademhalingssnelheid LAAG. | Hoog       |
| Alarmgrens overschreden. Temperatuur HOOG.         | Medium     |
| Alarmgrens overschreden. Temperatuur LAAG.         | Medium     |

## Oproep verpleegkundige

De monitor kan via een speciale kabel worden aangesloten op een oproepsysteem voor verpleegkundigen.

Wanneer de kabel van het oproepsysteem voor verpleegkundigen is aangesloten en Oproep verpleegkundige is ingeschakeld, brengt de monitor het oproepsysteem voor verpleegkundigen onmiddellijk op de hoogte van elke alarmtoestand waarbij de vooraf ingestelde drempel wordt overschreden. Het oproepsysteem voor verpleegkundigen wordt ook gesynchroniseerd met het alarmkader en hoorbare waarschuwingen op de monitor.

Drempels voor Oproep verpleegkundige worden ingesteld in de configuratie-instellingen.

Als u de monitor op een oproepsysteem voor verpleegkundigen wilt aansluiten, moet u over een kabel beschikken die is aangepast aan uw oproepsysteem voor verpleegkundigen (REF 6000-NC), met een maximale nominale wisselspanning van 25 V of een gelijkspanning van 60 V bij een maximale stroomsterkte van 1 A. Raadpleeg *Goedgekeurde accessoires* in de bijlage voor bestelinformatie.

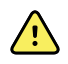

**WAARSCHUWING** Vertrouw niet uitsluitend op de oproep voor verpleegkundigen voor de bewaking van patiënten. Hoewel de optie Oproep verpleegkundige berichtgeving van een alarmtoestand op afstand mogelijk maakt, is deze niet bedoeld als vervanging van de juiste patiëntbewaking bij het bed door geschoolde clinici.

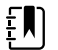

**OPMERKING** Wanneer een patiëntalarm optreedt, pauzeert u de alarmtoon gedurende 1 minuut (de standaardinstelling in de geavanceerde instellingen) door het alarmpictogram in het gedeelte Apparaatstatus aan te raken. De visuele alarmindicator(en) op de monitor en van Oproep verpleegkundige blijven zichtbaar.

# Patiëntbewaking

In dit gedeelte van de gebruiksaanwijzing wordt beschreven welke parameters op het apparaat beschikbaar zijn, hoe u instellingen en alarmgrenzen voor deze parameters kunt wijzigen, en hoe u parametermetingen kunt uitvoeren.

Voordat elke parameter wordt besproken, worden in dit gedeelte functies besproken die in het algemeen van toepassing zijn op de parameters op uw apparaat: andere factoren (zowel standaard als aangepast) en handmatige vervangingen.

## Vereiste parameters

Als een parameter vereist is, verschijnt onder aan het scherm de knop Skip (Overslaan) en verschijnt rechtsonder in het scherm de knop Next (Volgende). Er zijn drie manieren om parameters in te voeren.

- Numeriek toetsenblok
- Vervolgkeuzelijsten
- Knoppen voor parameteropties

Als u voor een bepaalde parameter geen informatie wilt vastleggen, verschijnt een dialoogvenster om te bevestigen dat de parameter niet wordt vastgelegd.

Als u een vereiste parameter hebt, heeft deze prioriteit boven andere gedefinieerde parameters.

Nadat alle vereiste parameters zijn ingevuld of overgeslagen, worden eventuele optionele parameters weergegeven. Nadat u deze ook hebt ingevuld of overgeslagen, raakt u de knop Next (Volgende) aan om terug te keren naar het tabblad Home (Start).

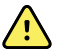

**WAARSCHUWING** Risico op letsel bij de patiënt. Veel omgevingsvariabelen, waaronder de fysiologie van de patiënt en de klinische toepassing, kunnen de nauwkeurigheid en prestaties van de monitor beïnvloeden. Daarom dient u alle informatie over de vitale functies te controleren, met name NIBP en SpO2, voordat de patiënt wordt behandeld. Als er twijfel bestaat over de nauwkeurigheid van een meting, moet de meting middels een andere klinisch geaccepteerde methode worden gecontroleerd.

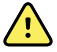

**WAARSCHUWING** Risico op letsel bij de patiënt.Houd tijdens defibrillatie de paddles uit de buurt van de monitorsensors en andere geleidende onderdelen die in contact staan met de patiënt.

## Intervallen

De monitor kan automatisch NIBD- en SpO2-metingen vastleggen op basis van intervallen die u selecteert op het tabblad Settings (Instellingen).

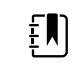

**OPMERKING** Als de monitor is geconfigureerd voor de optionele ademhalingssnelheid, meet deze ook de ademhalingssnelheid door middel van fotoplethysmogram-analyse van SpO2 (RRp).

Alle intervallenfuncties in Instellingen zijn te vinden op het tabblad Intervals (Intervallen). Dit tabblad is beschikbaar in de profielen Office (Kantoor) en Intervals (Intervallen).

In het profiel Intervals (Intervallen) kunt u drie soorten intervallen instellen:

- Automatic (Automatisch)
- Program (Programma)
- Stat

In het profiel Office (Kantoor) kunt u middelingsintervallen instellen.

Op het tabblad Intervals (Intervallen) kunt u het volgende doen:

- Intervallen configureren
- Intervallen uitschakelen

Wanneer de meting is voltooid, wordt de gemeten waarde in het kader voor de betreffende parameter weergegeven totdat de volgende meting is voltooid.

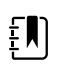

**OPMERKING** Tijdens intervallen worden steeds alle weergegeven metingen in het kader Handmatige parameters gewist zodra nieuwe patiëntmetingen worden opgeslagen (automatisch of handmatig).

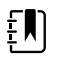

**OPMERKING** De hoorbare bevestiging van verzonden intervalgegevens uitschakelen:

- 1. Raak het tabblad **Settings** (Instellingen) aan.
- 2. Selecteer **Silent send** (Stil verzenden) door het selectievakje naast Silent send (Stil verzenden) aan te raken.

De knop Intervallen verandert in een timer die aftelt tot de volgende automatische meting.

De monitor blijft automatische metingen uitvoeren totdat u de intervallen uitschakelt.

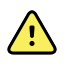

**WAARSCHUWING** Risico op letsel bij de patiënt.Gebruik geen intervallen bij pasgeborenen die zich buiten uw gehoorsafstand bevinden.Controleer of u het geluid kunt horen op de plaats waar u zult zijn.

### Automatische intervallen

U kunt de monitor zodanig configureren dat er bij constante intervallen automatisch NIBD- en SpO2-metingen worden uitgevoerd.

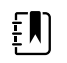

**OPMERKING** Intervallen worden bij een alarm niet uitgeschakeld.Elke volgende automatische meting wordt volgens het schema uitgevoerd.

#### Automatische intervallen starten

1. Breng de juiste manchet aan om de ontblote bovenarm van de patiënt.
2. Raak op het tabblad Home (Start) de knop 😰 aan.

Op het tabblad Settings (Instellingen) verschijnt het verticale tabblad Intervals (Intervallen).

- 3. Raak Automatic (Automatisch) aan.
- 4. Gebruik het toetsenblok of  $\blacktriangle$  of  $\blacktriangledown$  om de tijdsduur tussen NIBD-metingen in te voeren.
- 5. Raak Start intervals (Intervallen starten) aan.

### **Programma-intervallen**

De monitor bevat zes aangepaste programma's. Er is altijd één programma beschikbaar dat u aan uw specifieke behoeften kunt aanpassen. Als uw instelling de resterende vijf programma's niet heeft geconfigureerd, kunt u deze op elk gewenst moment zelf aanpassen.

De getallen onder de programmanamen geven de tijdsduur tussen de verschillende intervallen in de cyclus aan.

#### Programma-intervallen starten

U kunt alleen intervallen instellen in de profielen Intervals (Intervallen) of Office (Kantoor).

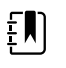

**OPMERKING** Als u Automatic Intervals (Automatische intervallen) in het Office (Kantoor)-profiel wilt gebruiken, stelt u een Intervals Program (Intervalprogramma) in onder Advanced settings > Program (Geavanceerde instellingen > Programma).

- 1. Breng de juiste manchet aan om de ontblote bovenarm van de patiënt.
- 2. Raak op het tabblad Home (Start) de knop 😂 aan.

Op het tabblad Settings (Instellingen) verschijnt het verticale tabblad Intervals (Intervallen).

3. Selecteer Select (Programma).

Het vooraf ingestelde scherm Program (Programma) verschijnt met de beschikbare programma's. Rechts van elk programma wordt het interval tussen de metingen weergegeven.

- 4. Raak het programma aan dat u wilt gebruiken.
- 5. U kunt het interval voor het geselecteerde programma wijzigen door met het toetsenblok rechts van het programma een nieuwe interval in te voeren.
- 6. Raak Start intervals (Intervallen starten) aan.

### Stat-intervallen

U kunt de monitor zo configureren dat er doorlopend NIBP-metingen worden uitgevoerd.

Wanneer u op het tabblad Intervals (Intervallen) in Settings (Instellingen) de optie Stat selecteert, voert de monitor gedurende 5 minuten herhaalde NIBD-metingen uit en wordt er steeds een nieuwe cyclus gestart wanneer de druk in de manchet gedurende 2 seconden lager is dan de veilige veneuze retourdruk (SVRP).

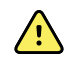

**WAARSCHUWING** Risico op letsel bij de patiënt. Als u de modus Stat herhaaldelijk gebruikt, dient u het ledemaat van de patiënt regelmatig te observeren om ervoor te zorgen dat de bloedcirculatie niet wordt belemmerd en dat de manchet op zijn plaats blijft. Langdurige belemmering van de bloedcirculatie of onjuiste plaatsing van de manchet kan bloeduitstortingen veroorzaken. De huidige manchetdruk wordt niet dynamisch weergegeven tijdens een Stat-meting.Op het tabblad Home wordt de NIBP-meting van de vorige cyclus weergegeven totdat de huidige cyclus is voltooid.

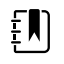

**OPMERKING** Raak **STOP** (Stoppen) aan om intervallen te stoppen. Ga terug naar het scherm Stat-intervallen om intervallen te hervatten.

#### Stat-intervallen starten

- 1. Breng de juiste manchet aan om de ontblote bovenarm van de patiënt.
- 2. Raak op het tabblad Home (Start) de knop 🔁 aan.

Op het tabblad Settings (Instellingen) wordt het scherm Intervals (Intervallen) weergegeven.

- 3. Raak Stat aan.
- 4. Raak Start intervals (Intervallen starten) aan.

# Middelingsintervallen

Met het programma voor middelingsintervallen kunt u de gemiddelde NIBD van de patiënt en optionele pulswaarde over een bepaalde periode vastleggen.

#### Middelingsintervallen starten

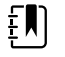

**OPMERKING** U kunt middelingsintervallen alleen instellen in het profiel Office (Kantoor).

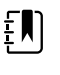

**OPMERKING** De middelingsintervallen kunnen door bevoegd personeel worden geconfigureerd in Advanced settings (Geavanceerde instellingen).

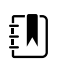

**OPMERKING** Het berekenen van het PR-gemiddelde is niet mogelijk zonder het NIBD-gemiddelde.

- 1. Breng de juiste manchet aan om de ontblote bovenarm van de patiënt.
- 2. Raak op het tabblad Home (Start) de knop 💟 aan.

Op het tabblad Settings (Instellingen) verschijnt het verticale tabblad Intervals (Intervallen).

3. Raak het programma aan dat u wilt gebruiken. Raak bijvoorbeeld **Program 2** (Programma 2) aan.

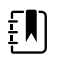

**OPMERKING** Als u PR-gemiddelden wilt opnemen, raakt u het selectievakje naast **Pulse Rate** (Pulswaarde) aan.

4. Raak Start intervals (Intervallen starten) aan.

De naam van het Program (Programma) verschijnt op het tabblad Home (Start) langs de gemiddelde waarde, naarmate de meetwaarden worden vastgelegd.

5. Raak Save (**Opslaan**) aan nadat de middelingsintervallen zijn voltooid.

# **NIBD**

# **NIBP-metingen**

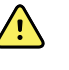

**WAARSCHUWING** Risico op letsel bij de patiënt. Gebruik geen luer-aansluitingen op bloeddrukslangen. Wanneer in handmatige of automatische bloeddruksystemen luer-aansluitingen worden gebruikt, kunnen bloeddrukslangen per ongeluk op de intraveneuze (IV) lijn worden aangesloten, waardoor er lucht in de bloedcirculatie van de patiënt kan worden gebracht.

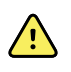

**WAARSCHUWING** Risico op letsel bij de patiënt. Externe compressie van de bloeddrukslang of -manchet kan leiden tot letsel bij de patiënt, systeemfouten of onnauwkeurige metingen.

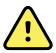

**WAARSCHUWING** Risico op onnauwkeurige metingen. Plaats de manchet niet waar deze een goede bloedcirculatie kan belemmeren. Plaats de manchet niet waar de bloedcirculatie wordt belemmerd of om ledematen die worden gebruikt voor intraveneuze infusie. Gebruik een SpO2-vingerclipsensor en een bloeddrukmanchet niet tegelijkertijd op dezelfde ledemaat. Als u dit wel doet, kan dit leiden tot tijdelijk verlies van de pulsatiestroom, waardoor er geen meting mogelijk is of u een onnauwkeurige SpO2-meting of pulswaarde krijgt totdat de stroom weer op gang komt.

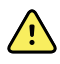

**WAARSCHUWING** Breng de manchet niet aan op plekken waar de huid van de patiënt kwetsbaar of beschadigd is. Controleer de plek van de manchet regelmatig op irritatie.

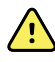

**WAARSCHUWING** NIBD-metingen kunnen onnauwkeurig zijn bij patiënten die gemiddelde tot ernstige hartritmestoornissen vertonen.

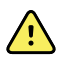

**WAARSCHUWING** Risico op onnauwkeurige metingen. Pulswaardemetingen die worden gegenereerd door middel van de bloeddrukmanchet of SpO2, kunnen artefacten vertonen en zijn mogelijk niet zo nauwkeurig als hartfrequentiemetingen die worden gegenereerd door middel van ECG of door handmatige palpatie.

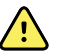

**WAARSCHUWING** Wees voorzichtig bij het meten van de bloeddruk met oscillometrische bloeddrukmeters bij ernstig zieke pasgeborenen en premature zuigelingen, omdat deze apparaten vaak te hoge waarden aangeven bij deze groep patiënten.

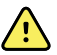

**WAARSCHUWING** Risico op letsel bij de patiënt. Risico op onnauwkeurige metingen. Plaats de manchet niet op een plek waar deze een goede bloedcirculatie kan belemmeren. Plaats de manchet niet op een plek waar de bloedcirculatie wordt belemmerd of om ledematen die worden gebruikt voor intraveneuze infusie.

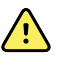

**WAARSCHUWING** Risico op letsel bij de patiënt. Plaats de manchet niet op de arm aan dezelfde kant van een mastectomie. Gebruik zo nodig de dijbeenslagader in de dij om een meting uit te voeren.

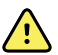

**WAARSCHUWING** Mogelijke meetfout. Gebruik alleen bloeddrukmanchetten en -accessoires van Welch Allyn. Het gebruik van andere producten kan tot meetfouten leiden.

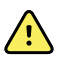

**WAARSCHUWING** Risico op onnauwkeurige metingen.Controleer vóór gebruik of alle aansluitingspunten luchtdicht zijn.Door bovenmatig lekken kunnen de gemeten waarden onnauwkeurig zijn.

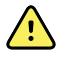

**WAARSCHUWING** Risico op onnauwkeurige metingen. Zorg ervoor dat de arm en de manchet tijdens het meten van de bloeddruk zo min mogelijk bewegen. Door bovenmatige beweging kunnen de gemeten waarden onnauwkeurig zijn.

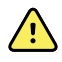

**WAARSCHUWING** Risico op onnauwkeurige metingen.Breng de bloeddrukmanchet op de juiste manier aan om de nauwkeurigheid van de bloeddruk te waarborgen.

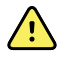

**WAARSCHUWING** Risico op onnauwkeurige metingen.Gebruik de manchet alleen wanneer de slagaderindexmarkering zich binnen het op de manchet gemarkeerde bereik bevindt. Als dat niet het geval is, levert de meting onnauwkeurige resultaten op.

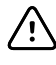

**LET OP!** Risico op onnauwkeurige meting. Externe compressie van de bloeddrukslang of -manchet kan systeemfouten of onnauwkeurige metingen veroorzaken.

Het kader NIBP bevindt zich linksboven op het tabblad Home en bevat gegevens en functies die van belang zijn voor het meten van niet-invasieve bloeddruk.Het kader biedt verschillende functies, afhankelijk van het profiel dat u gebruikt.

Zie<u>*Tips for Taking Accurate Blood Pressure Readings*</u> (Tips voor het uitvoeren van nauwkeurige bloeddrukmetingen) op de website van Hillrom voor meer informatie over aanbevolen werkwijzen voor het uitvoeren van bloeddrukmetingen.

#### Weergave NIBP-meting

In alle profielen kan het kader systolische en diastolische metingen en MAP-berekeningen weergeven. De standaardweergave kan door bevoegd personeel worden geconfigureerd in de geavanceerde instellingen. De laatste NIBD-meting blijft op het scherm staan, tenzij u de knop Save (Opslaan) of Clear (Wissen) aanraakt of totdat een nieuwe meting wordt gestart.

Als een NIBD-meting buiten het bereik valt of de NIBD niet kan worden vastgesteld, wordt in het kader NIBD vóór de meting een "++" of "--" weergegeven. Voor alle andere NIBD-parameters worden geen waarden weergegeven.

#### Weergave-indicator

Raak het kader NIBP aan om van weergave te wisselen.

#### Knoppen

Met de knoppen aan de rechterkant van het kader kunt u verschillende taken uitvoeren, afhankelijk van het profiel dat u gebruikt. De beschikbaarheid van functies is afhankelijk van het profiel dat u selecteert. Zie het gedeelte 'Profielen' voor meer informatie.

#### Technische alarmen en NIBP-metingen

Bij een technisch alarm worden alle NIBD-metingen gestopt. Wanneer het alarm is verholpen, wordt de startknop weergegeven en kunt u een nieuwe NIBD-meting starten.

#### **NIBP-manchetten**

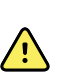

**WAARSCHUWING** Risico op letsel bij de patiënt. Gebruik alleen bloeddrukmanchetten en -slangen uit de lijst van goedgekeurde accessoires om veilige en nauwkeurige NIBD-metingen te garanderen.

WAARSCHUWING Risico op letsel bij de patiënt. Gebruik nooit een monitorinstelling of manchet voor volwassenen of kinderen wanneer u een NIBDmeting uitvoert bij een pasgeborene. De oppomplimieten voor volwassenen en kinderen kunnen te hoog zijn voor pasgeborenen, zelfs als een neonatale manchet wordt gebruikt.

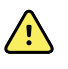

**WAARSCHUWING** Risico op letsel bij de patiënt. De beslissing om het apparaat te gebruiken bij zwangere patiënten of pre-eclampsiepatiënten ligt bij de gediplomeerde clinicus die het apparaat gebruikt.

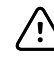

**LET OP!** Voor een nauwkeurige bloeddrukmeting is het van belang dat de juiste maat bloeddrukmanchet wordt gebruikt. Een te kleine manchet geeft mogelijk te hoge metingen, terwijl een te grote manchet te lage metingen kan geven.

De monitor maakt gebruik van de oscillometrische methode om de bloeddruk te bepalen; u kunt daarom nog steeds een nauwkeurige bloeddrukmeting verkrijgen wanneer de manchet tot aan de antecubitale fossa (bocht in de elleboog) reikt.

Als u een NIBD-manchet met één slang gebruikt, kunt u slechts één bloeddrukmeting tegelijk uitvoeren. De monitor wordt automatisch ingesteld op de standaardinstelling StepBP.

#### **Eén NIBP-meting uitvoeren**

1. Raak **START** (Starten) aan om een enkele meting uit te voeren.

De knop START verandert in een oranje STOP-knop. Bij NIBP wordt altijd de huidige oppompsnelheid weergegeven. Wanneer de meting is voltooid, wordt voor de NIBPparameter de gemeten NIBP-waarde weergegeven.

2. Raak Save **Opslaan** aan om de weergegeven meting in de patiëntenrecord op te slaan.

De meting wordt op het scherm weergegeven totdat u de waarde opslaat of een nieuwe NIBP-meting start.

#### **NIBD-meting met intervallen**

U kunt alleen intervallen instellen in de profielen Intervals (Intervallen) en Office (Kantoor). Raadpleeg het gedeelte Intervals ("Intervallen") voor instructies voor het instellen van intervallen.

De standaardinterval voor NIBP-metingen is 15 minuten.U kunt deze interval naar behoefte aanpassen.

#### Automatische metingen stoppen

U kunt alleen intervallen instellen in de profielen Intervallen en Kantoor.

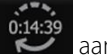

- 1. Raak op het tabblad Home de knop aan.
- 2. Raak **Stop interv.** aan.

#### **Een NIBP-meting annuleren**

Raak **STOP** aan in het NIBP-parameterkader.

De NIBP-meting wordt door de monitor geannuleerd en er verschijnt een bericht dat de NIBPmeting is gestopt en dat er geen meetwaarde is vastgelegd.

Als intervallen zijn ingeschakeld, telt de timer af tot de volgende automatische meting.

# NIBP-alarmen configureren

- 1. Controleer of u zich in het profiel Intervallen bevindt, dat het tabblad Alarmen bevat.
- 2. Raak het tabblad **Alarmen** aan.
- 3. Raak het verticale tabblad **NIBP** aan.
- 4. Gebruik het toetsenblok of ▲ en ▼ om de gewenste onder- en bovenalarmgrens voor systolische en diastolische metingen en de MAP-berekening in te voeren.
- 5. Raak het tabblad **Home** aan.

De nieuwe alarminstellingen worden weergegeven in de bedieningsknop Alarmgrens.

# Temperatuur

# Temperatuuralarmen configureren

U kunt alleen alarmgrenzen instellen in het profiel Intervallen.

- 1. Raak het tabblad **Alarmen** aan.
- 2. Raak het verticale tabblad **Temperatuur** aan.
- 3. Gebruik  $\blacktriangle$  en  $\triangledown$  of het toetsenblok om de gewenste onder- en bovenalarmgrens in te stellen.
- 4. Raak het tabblad **Home** aan.

De nieuwe alarminstellingen worden weergegeven op de bedieningsknop Alarmgrens.

### Algemene waarschuwingen en aandachtspunten: temperatuur

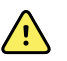

**WAARSCHUWING** Risico op letsel bij de patiënt:de beslissing om dit apparaat te gebruiken bij kinderen, zwangere vrouwen of vrouwen die borstvoeding geven, ligt bij de gediplomeerde clinicus die het apparaat gebruikt.

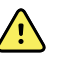

**WAARSCHUWING** Risico op onnauwkeurige meting. Voor een optimale nauwkeurigheid dient u altijd te controleren of de juiste modus en plaats zijn gekozen.

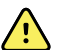

**WAARSCHUWING** Risico op letsel bij de patiënt. Overschrijd de aanbevolen tijdsduur van temperatuurmetingen in de directe modus niet. Voor een nauwkeurige meting wordt een doorlopende metingsduur van 3 minuten op de orale en rectale meetlocatie en 5 minuten in de oksel aanbevolen. Voer in geen enkele modus doorlopende metingen uit die langer dan 10 minuten duren.

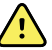

**WAARSCHUWING** Risico op letsel bij de patiënt. Voer een temperatuurmeting altijd uit met een sondekapje voor eenmalig gebruik dat goed is bevestigd. Als u geen sondekapje gebruikt, kan dit leiden tot kruisbesmetting van de patiënt en onnauwkeurige temperatuurmetingen.

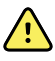

**WAARSCHUWING** Risico op letsel bij de patiënt. Blijf tijdens de temperatuurmeting altijd bij de patiënt.

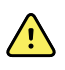

**WAARSCHUWING** Risico op letsel bij de patiënt. Risico op onnauwkeurige metingen. Gebruik de thermometer niet als de sonde of het instrument tekenen van beschadiging vertoont. Na een val of beschadiging mag de thermometersonde niet meer worden gebruikt en moet deze worden gecontroleerd door een gekwalificeerde onderhoudsmedewerker.

# Het kader Temperatuur

In het kader Temperatuur kunt u de temperatuur van de patiënt meten.

Het temperatuurkader, rechtsonder op het tabblad Home (Start), bevat gegevens en functies die van belang zijn voor het meten van temperatuur. Het kader biedt verschillende functies, afhankelijk van het profiel dat u gebruikt.

#### Weergave temperatuurmeting

In alle profielen wordt de temperatuur in het kader zowel in graden Celsius als in graden Fahrenheit weergegeven. U kunt de standaardweergave configureren in de Advanced (Geavanceerde) instellingen.

#### Selectie van plaats

Verwijder de temperatuursonde en raak het **bedieningselement Plaats temperatuur** aan om tussen locaties te schakelen.

| Pictogram | Beschrijving                                                                                                    |
|-----------|----------------------------------------------------------------------------------------------------|
|           | Oksel kind                                                                                                    |
|           | Oksel volwassene                                                                                                    |
|           | Oraal                                                                                                    |
|           | Rectaal.Monitors die zijn geconfigureerd met de<br>temperatuurmodule en de rode rectale sondebasis en<br>sonde worden standaard ingesteld op de rectale<br>modus. |

#### Pictogram

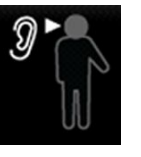

#### Beschrijving

Oormodus.De monitor geeft de oormodus weer wanneer deze een temperatuurmeting ontvangt van de oorthermometer.

Als een rectale sonde wordt gebruikt, verschijnt het pictogram Rectaal in het temperatuurvak en is de functie voor het selecteren van de locatie niet beschikbaar.

#### Temperatuurknoppen

Met de knoppen aan de rechterkant van het kader kunt u verschillende taken uitvoeren, afhankelijk van het profiel dat u gebruikt. Welke functies beschikbaar zijn, is afhankelijk van het profiel dat u kiest.

| Pictogram                                                                                     | Naam knop        | Beschrijving                                                       |
|-----------------------------------------------------------------------------------------------|------------------|--------------------------------------------------------------------|
| 101.0<br>2<br>94.0<br>101.0<br>2<br>3<br>9<br>9<br>9<br>9<br>9<br>101.0<br>2<br>3<br>9<br>4.0 | Temperatuuralarm | Geeft de alarmgrenzen en de status<br>van het alarm weer.          |
|                                                                                               |                  | Raak de knop aan om het tabblad<br>Alarms (Alarmen) weer te geven. |
|                                                                                               | Directe modus    | Raak de knop aan om de directe<br>modus te starten.                |

# SureTemp<sup>®</sup> Plus-temperatuurmodule

De temperatuurmodule maakt gebruik van een thermometer met een thermistor en een voorspellend algoritme om de temperatuur van de patiënt in de voorspellende modus te berekenen.

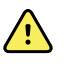

**WAARSCHUWING** Risico op letsel bij de patiënt. Overschrijd de aanbevolen tijdsduur van temperatuurmetingen in de directe modus niet. Voor een nauwkeurig resultaat wordt een continue meting van 3 minuten (oraal en rectaal) of van 5 minuten (in de oksel) aanbevolen. Voer in geen enkele modus continue metingen uit die langer dan 10 minuten duren.

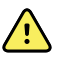

**WAARSCHUWING** Risico op letsel bij de patiënt. Risico op onnauwkeurige metingen. Orale en okselsondes (met een blauwe uitwerpknop boven op de sonde) en de blauwe afneembare sondebasissen worden uitsluitend gebruikt om de orale en okseltemperatuur te meten. Rectale sondes (met een rode uitwerpknop) en de rode afneembare sondebasissen worden uitsluitend gebruikt om de rectale temperatuur te meten. Het gebruik van de verkeerde afneembare sondebasis kan tot kruisbesmetting van patiënten leiden. Het gebruik van een sonde op de verkeerde locatie leidt tot onnauwkeurige metingen.

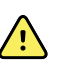

**WAARSCHUWING** Risico op letsel bij de patiënt. Breng bij het meten van de rectale temperatuur de sondepunt maximaal 1,5 cm in het rectum van volwassenen en maximaal 1 cm in het rectum van kinderen in om het risico op darmperforatie te voorkomen.

**WAARSCHUWING** Risico op onnauwkeurige metingen. Bij het meten van de okseltemperatuur moet er altijd direct contact zijn tussen het sondekapje en de huid. Plaats de sonde voorzichtig in de oksel, waarbij u contact met andere voorwerpen of ander materiaal vermijdt.

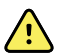

**WAARSCHUWING** Risico op letsel bij de patiënt. Voer een temperatuurmeting altijd uit met een sondekapje voor eenmalig gebruik van Welch Allyn dat goed op de sonde is bevestigd. Als u geen sondekapje gebruikt, kan dit leiden tot ongemak bij de patiënt door een te warme sonde, kruisbesmetting van de patiënt en onnauwkeurige temperatuurmetingen.

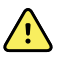

**WAARSCHUWING** Risico op onnauwkeurige metingen. Voor een optimale nauwkeurigheid dient u altijd te controleren of de juiste modus en meetlocatie zijn gekozen.

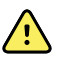

**WAARSCHUWING** Gebruik nooit een beschadigde temperatuursonde. De thermometer bestaat uit kwalitatief hoogwaardige precisieonderdelen en dient te worden beschermd tegen zware schokken en stoten. Gebruik de thermometer niet als u tekenen van beschadiging aan de sonde of monitor opmerkt. Als de thermometersonde is gevallen of beschadigd, gebruikt u de sonde niet meer en laat u deze controleren door gekwalificeerd onderhoudspersoneel.

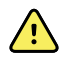

**WAARSCHUWING** Risico op onnauwkeurige metingen. Voor rectale metingen voorziet u het sondekapje, indien nodig, van een dunne laag glijmiddel voor het comfort van de patiënt. Bij overmatig gebruik van glijmiddel kan de gemeten waarde onnauwkeurig zijn.

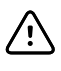

**LET OP!** Risico op onnauwkeurige metingen. Orale temperatuurmetingen kunnen tot 20 minuten na beëindiging van een activiteit door de patiënt, zoals inspannende lichaamsbeweging, warme of koude vloeistof drinken, eten, snoep of kauwgom kauwen, tanden poetsen of roken, door die activiteit worden beïnvloed.

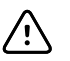

**LET OP!** Risico op onnauwkeurige metingen. Gebruik altijd een nieuw sondekapje uit het opbergvak voor sondekapjes op de monitor om nauwkeurige temperatuurmetingen te garanderen. Het gebruik van sondekapjes die ergens anders vandaan komen of die geen stabiele temperatuur hebben, kan leiden tot onnauwkeurige temperatuurmetingen.

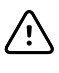

**LET OP!** Sondekapjes zijn niet-gesteriliseerde wegwerpartikelen voor eenmalig gebruik. Sondes zijn ook niet-gesteriliseerd. Sondes en sondekapjes mogen niet in een autoclaaf worden gesteriliseerd. Zorg ervoor dat sondekapjes worden afgevoerd volgens de vereisten van uw instelling of de plaatselijke voorschriften.

#### Selectie temperatuurmodus

De monitor met de temperatuurmodule meet de temperatuur van de patiënt in de voorspellende (normale) of de directe modus. De standaardinstelling is de voorspellende modus.

#### Voorspellende modus

**WAARSCHUWING** Risico op onnauwkeurige metingen. Voor een optimale nauwkeurigheid dient u altijd te controleren of de juiste modus en meetlocatie zijn gekozen.

 $\land$ 

**WAARSCHUWING** Risico op letsel bij de patiënt. Overschrijd de aanbevolen tijdsduur van temperatuurmetingen in de directe modus niet. Voor een nauwkeurig resultaat wordt een continue meting van 3 minuten (oraal en rectaal) of van 5 minuten (in de oksel) aanbevolen. Voer in geen enkele modus continue metingen uit die langer dan 10 minuten duren.

In de voorspellende modus wordt een eenmalige temperatuurmeting uitgevoerd die ongeveer 6 tot 15 seconden duurt. U start een meting in de voorspellende modus door de sonde uit de sondebasis te nemen, een sondekapje te plaatsen en de sondepunt op de betreffende meetlocatie te houden. De monitor geeft een geluidssignaal wanneer de voorspellende meting is beëindigd.

#### **Directe modus**

In de directe modus worden continue temperatuurmetingen uitgevoerd. Voor orale en rectale metingen wordt aanbevolen om de temperatuur te meten gedurende 3 minuten of totdat de temperatuur stabiel is. Voor okselmetingen wordt aanbevolen om de temperatuur te meten gedurende 5 minuten of totdat de temperatuur stabiel is. Ongeveer 60 seconden nadat de sonde uit de sondebasis is genomen, schakelt de monitor over naar de directe modus.

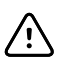

**LET OP!** Temperaturen die in de directe modus zijn gemeten, worden niet in het geheugen opgeslagen, tenzij sprake is van een fysiologisch temperatuuralarm. Als sprake is van een fysiologisch temperatuuralarm, wordt de meting door de monitor automatisch in het patiëntenrecord opgeslagen. Bij temperatuurmetingen die binnen het normale bereik vallen, is het belangrijk om vóórdat u de thermometer van de meetlocatie verwijdert de temperatuur te noteren en handmatig in het patiëntenrecord in te voeren. Zodra u de sonde terugplaatst in de sondebasis, wordt de temperatuurmeting van het tabblad Home verwijderd.

Nadat de directe modus gedurende 10 minuten is gebruikt, wordt de meting beëindigd, genereert de monitor een technische alarmtoestand en wordt de meting gewist.

#### Temperatuur meten in de voorspellende modus

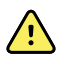

**WAARSCHUWING** Risico op onnauwkeurige meting. Voor een optimale nauwkeurigheid dient u altijd te controleren of de juiste modus en plaats zijn gekozen.

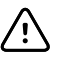

**LET OP!** Sondekapjes zijn niet-gesteriliseerde wegwerpartikelen, die bedoeld zijn voor eenmalig gebruik. Sondes zijn ook niet-gesteriliseerd. Op sondes en sondekapjes mag geen autoclaaftechniek worden toegepast. Zorg ervoor dat sondekapjes worden afgevoerd volgens de vereisten van uw instelling of de plaatselijke voorschriften.

1. Verwijder de temperatuursonde uit de sondebasis.

De monitor laat een toon horen wanneer deze gereed is voor gebruik.

- 2. Plaats de sonde in een nieuw sondekapje en druk de sondehandgreep stevig omlaag.
- 3. Raak het **bedieningselement Plaats temperatuur** aan om de meetlocatie te selecteren:oraal, oksel kind of oksel volwassene.
- 4. Houd de sondepunt op de meetlocatie op zijn plaats.

Tijdens de meting wordt in het kader Temperatuur een voortgangsindicator weergegeven.

De monitor laat een toon horen wanneer de uiteindelijke temperatuur is gemeten (na ongeveer 6 tot 15 seconden). De temperatuur, in graden Fahrenheit en graden Celsius, blijft zichtbaar in het kader Temperatuur, zelfs nadat de sonde weer in de sondebasis is geplaatst.

5. U kunt overschakelen op de directe modus door **Direct mode (Directe modus)** aan te raken nadat de meting in de voorspellende modus is vastgelegd. Het kader Temperatuur linksonder verandert in 'MODUS:Direct...' wanneer u naar de directe modus gaat.

De monitor laat een toon horen wanneer een meting in de directe modus is gestart.

#### Temperatuur meten in de directe modus

In de directe modus wordt de temperatuur van de sonde weergegeven zolang de sondepunt op de meetlocatie wordt gehouden en binnen het bedrijfstemperatuurbereik voor de patiënt blijft. De temperatuur van de patiënt bereikt een stabiele waarde na ongeveer 3 minuten bij orale en rectale metingen, en na ongeveer 5 minuten bij een meting in de oksel.

De monitor start de directe modus met behulp van de volgende methoden.

- Nadat u een meting in de voorspellende modus hebt voltooid, raakt u [image] aan om van de voorspellende naar de directe modus te gaan. Het kader Temperatuur, linksonder, verandert in 'MODUS:Direct...' wanneer u naar de directe modus gaat.
- Verwijder de sonde uit de sondebasis, plaats een sondekapje, selecteer een meetlocatie en stel de sonde meer dan 60 seconden bloot aan de omgevingslucht. Het kader Temperatuur verandert in 'MODUS:Direct...'.
- Als de lichaamstemperatuur van een patiënt onder het normale temperatuurbereik ligt, wordt deze toestand tijdens de hierboven beschreven stap door de sondesensor herkend en schakelt de sensor de voorverwarmer van de sonde uit om zich aan de meting van de lagere lichaamstemperatuur aan te passen.

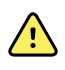

**WAARSCHUWING** Risico op onnauwkeurige meting. Voor een optimale nauwkeurigheid dient u altijd te controleren of de juiste modus en plaats zijn gekozen.

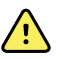

**WAARSCHUWING** Risico op letsel bij de patiënt. Overschrijd de aanbevolen tijdsduur van temperatuurmetingen in de directe modus niet. Voor een nauwkeurige meting wordt een doorlopende metingsduur van 3 minuten op de orale en rectale meetlocatie en 5 minuten in de oksel aanbevolen. Voer in geen enkele modus doorlopende metingen uit die langer dan 10 minuten duren.

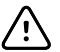

**LET OP!** Sondekapjes zijn niet-gesteriliseerde wegwerpartikelen, die bedoeld zijn voor eenmalig gebruik. Sondes zijn ook niet-gesteriliseerd. Op sondes en sondekapjes mag geen autoclaaftechniek worden toegepast. Zorg ervoor dat sondekapjes worden afgevoerd volgens de vereisten van uw instelling of de plaatselijke voorschriften.

1. Verwijder de temperatuursonde uit de sondebasis.

De monitor laat een toon horen wanneer deze gereed is voor gebruik.

- 2. Plaats de sonde in een nieuw sondekapje en druk de sondehandgreep stevig omlaag.
- 3. Raak het **bedieningselement Plaats temperatuur** aan om een meetlocatie te kiezen:oraal, oksel kind of oksel volwassene.

Ongeveer 60 seconden nadat de sonde uit de sondebasis is genomen, schakelt het kader Temperatuur naar de directe modus.

De monitor laat een toon horen om aan te geven dat een meting in de directe modus is gestart.

- 4. Houd de sondepunt gedurende 3 minuten op de orale of rectale meetlocatie, of gedurende 5 minuten op de oksellocatie.
- 5. Terwijl de metingen worden uitgevoerd, geeft het kader Temperatuur de continue temperatuurmetingen van de patiënt in graden Fahrenheit en graden Celsius weer.

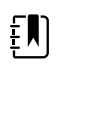

**OPMERKING** De monitor slaat de temperaturen in de directe modus niet op in het geheugen. Daarom is het belangrijk om de temperatuur te noteren voordat u de sonde uit de meetlocatie verwijdert en om de meting vervolgens handmatig in het patiëntenrecord vast te leggen.

- 6. Verwijder de sonde nadat de temperatuurmeting is voltooid en druk stevig op de uitwerpknop boven op de sonde om het sondekapje te verwijderen.
- 7. Plaats de sonde terug in de sondebasis om verder te gaan met het meten van temperaturen in de voorspellende modus.

#### Temperatuur bij de rectale locatie meten

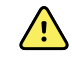

**WAARSCHUWING** Risico op letsel bij de patiënt. Breng bij het meten van rectale temperaturen de sondepunt slechts 1,5 cm in het rectum van volwassenen en slechts 1 cm in het rectum van kinderen in om het risico op darmperforatie te voorkomen.

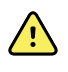

**WAARSCHUWING** Risico op kruisbesmetting of klinische infecties. Door uw handen grondig te wassen, wordt het risico op kruisbesmetting en klinische infecties aanzienlijk verminderd.

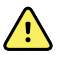

**WAARSCHUWING** Risico op letsel bij de patiënt. Overschrijd de aanbevolen tijdsduur van temperatuurmetingen in de directe modus niet. Voor een nauwkeurige meting wordt een doorlopende metingsduur van 3 minuten op de orale en rectale meetlocatie en 5 minuten in de oksel aanbevolen. Voer in geen enkele modus doorlopende metingen uit die langer dan 10 minuten duren.

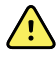

**WAARSCHUWING** Risico op onnauwkeurige meting. Voor een optimale nauwkeurigheid dient u altijd te controleren of de juiste modus en plaats zijn gekozen.

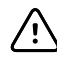

**LET OP!** Sondekapjes zijn niet-gesteriliseerde wegwerpartikelen, die bedoeld zijn voor eenmalig gebruik. Sondes zijn ook niet-gesteriliseerd. Op sondes en sondekapjes mag geen autoclaaftechniek worden toegepast. Zorg ervoor dat sondekapjes worden afgevoerd volgens de vereisten van uw instelling of de plaatselijke voorschriften.

1. Verwijder de rectale temperatuursonde uit de rectale sondebasis.

De monitor laat een toon horen wanneer deze gereed is voor gebruik. Het bedieningselement Plaats temperatuur wordt standaard ingesteld op de rectale locatie.

- 2. Plaats de rectale sonde in een nieuw sondekapje en druk de sondehandgreep stevig omlaag.
- 3. Voer een rectale temperatuurmeting uit volgens de aanbevolen medische procedure. Tijdens de meting wordt in het kader Temperatuur een voortgangsindicator weergegeven.
- 4. De monitor laat een toon horen wanneer de uiteindelijke temperatuur is bereikt (na ongeveer 10 tot 13 seconden). Het kader Temperatuur blijft de temperatuur in graden Fahrenheit en graden Celsius weergeven, zelfs nadat de sonde terug in de sondebasis is geplaatst.

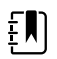

**OPMERKING** U kunt overschakelen op de directe modus door **Direct mode (Directe modus)** aan te raken nadat de meting in de voorspellende modus is vastgelegd. Het kader Temperatuur, linksonder, verandert in 'MODUS:Direct...' wanneer u naar de directe modus gaat. De monitor laat een toon horen om aan te geven dat een meting in de directe modus is gestart.

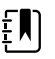

**OPMERKING** De monitor slaat de temperaturen in de directe modus niet op in het geheugen. Daarom is het belangrijk om de temperatuur te noteren voordat u de sonde uit de meetlocatie verwijdert en om de meting vervolgens handmatig in het patiëntenrecord vast te leggen.

- 5. Verwijder de sonde nadat de temperatuurmeting is voltooid en druk stevig op de uitwerpknop boven op de sonde om het sondekapje los te maken.
- 6. Plaats de sonde terug in de sondebasis.

# Braun ThermoScan<sup>®</sup> PRO 6000-thermometer

Met de Braun ThermoScan Pro 6000-thermometer kunt u een oortemperatuurmeting naar de monitor zenden.

Lees de gebruiksaanwijzing van de fabrikant van de thermometer voordat u probeert om de thermometer te configureren, te gebruiken, te onderhouden of om problemen met de thermometer op te lossen.

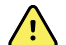

**WAARSCHUWING** Vloeistoffen kunnen de elektronica in de thermometer beschadigen.Voorkom dat er vloeistof op de thermometer wordt gemorst.Als er vloeistof op de thermometer wordt gemorst, droogt u de thermometer af met een schone doek.Controleer op een juiste werking en nauwkeurigheid.Als er mogelijk vloeistof in de thermometer is gekomen, kunt u de thermometer pas weer gebruiken wanneer deze goed is gedroogd en gecontroleerd, en door gekwalificeerd onderhoudspersoneel is getest.

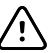

**LET OP!** Sondekapjes zijn niet-gesteriliseerde wegwerpartikelen voor eenmalig gebruik.De thermometer is eveneens niet-gesteriliseerd.De thermometer en de sondekapjes mogen niet in een autoclaaf worden gesteriliseerd.Zorg ervoor dat sondekapjes worden afgevoerd volgens de vereisten van uw instelling of de plaatselijke voorschriften.

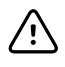

**LET OP!** De thermometer bevat geen onderdelen die de gebruiker zelf kan repareren of onderhouden. Neem contact op met de technische ondersteuning van Hillrom als er onderhoud is vereist: <u>hillrom.com/en-us/about-us/locations/</u>.

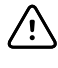

**LET OP!** Bewaar de thermometer en sondekapjes op een stof- en verontreinigingsvrije droge plaats buiten het bereik van direct zonlicht. Houd de omgevingstemperatuur van de opslaglocatie redelijk constant, tussen 10 °C en 40 °C.

#### De temperatuur meten in het oor

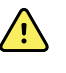

**WAARSCHUWING** De sondekapjes zijn uitsluitend bedoeld voor eenmalig gebruik. Opnieuw gebruiken van een sondekapje kan leiden tot verspreiding van bacteriën en kruisbesmetting.

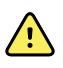

**WAARSCHUWING** Risico op onnauwkeurige meting. Gebruik voor deze thermometer uitsluitend Braun ThermoScan-sondekapjes.

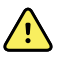

**WAARSCHUWING** Risico op onnauwkeurige meting. Controleer het sondevenster veelvuldig en houd het schoon, droog en in onbeschadigde staat. Onder invloed van vingerafdrukken, oorsmeer, stof en andere verontreinigingen wordt het venster minder doorzichtig, wat leidt tot lagere temperatuurmeetwaarden. Laat ter bescherming van het venster de thermometer altijd in de bijbehorende dock staan wanneer deze niet wordt gebruikt.

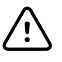

**LET OP!** Risico op onnauwkeurige meting. Voorafgaand aan een temperatuurmeting dient u te controleren of er geen obstructies en overmatige ophoping van oorsmeer in het oor aanwezig zijn.

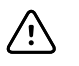

**LET OP!** Risico op onnauwkeurige metingen. Onderstaande factoren kunnen gedurende maximaal 20 minuten van invloed zijn op oortemperatuurmetingen:

- De patiënt lag op het oor.
- Het oor van de patiënt was afgedekt.
- De patiënt werd blootgesteld aan zeer hoge of zeer lage temperaturen.
- De patiënt was aan het zwemmen of aan het baden.
- De patiënt droeg een gehoorapparaat of een oordop.

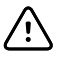

**LET OP!** Risico op onnauwkeurige meting. Als er oordruppels of andere geneesmiddelen in een oor zijn aangebracht, gebruikt u het onbehandelde oor om de temperatuur te meten.

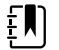

**OPMERKING** Een temperatuurmeting die wordt uitgevoerd in het rechteroor kan afwijken van een temperatuurmeting in het linkeroor. Neem daarom altijd de temperatuur op in hetzelfde oor.

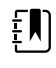

**OPMERKING** Bij ontvangst van een oortemperatuurmeting geeft de monitor deze op het tabblad Home (Start) weer. Als het tabblad Home (Start) al een temperatuurmeting bevat, wordt deze door de nieuwe meting overschreven.

U kunt als volgt een meting uitvoeren en naar de monitor zenden:

- 1. Zorg ervoor dat de monitor is ingeschakeld.
- 2. Neem de oorthermometer uit de bijbehorende dock.
- 3. Zoek de doos met sondekapjes in de bij de oorthermometer behorende dock.
- 4. Duw de punt van de sonde stevig in de doos met sondekapjes.

Zodra het sondekapje op zijn plaats zit, wordt de thermometer automatisch ingeschakeld.

- 5. Wacht tot er een pieptoon klinkt die aangeeft dat de thermometer gereed is voor gebruik en er drie streepjes op het thermometerdisplay verschijnen.
- 6. Breng de sonde goed in het oorkanaal in en druk kort op de knop Start.
  - Als de sonde op de juiste wijze in het oorkanaal is geplaatst, knippert het ExacTemplampje. Wanneer de thermometer een nauwkeurige meting waarneemt, gaat het ExacTemp-lampje continu branden, wordt met een lange pieptoon het einde van de meting aangegeven en verschijnt het resultaat op het display.
  - Als de sonde niet op de juiste wijze in het oorkanaal is geplaatst of tijdens de meting is verplaatst, gaat het ExacTemp-lampje uit, klinkt er een reeks korte pieptonen en verschijnt de foutmelding POS (plaatsingsfout).
- 7. Druk als u klaar bent met meten van de temperatuur op de afwerpknop om het gebruikte sondekapje af te werpen.
- 8. Plaats de oorthermometer terug in de bijbehorende dock.

Tijdens het verzenden van de meting knippert de LED op de dock.

Na verzending verschijnen de temperatuur en temperatuurschaal op het tabblad Home (Start) volgens de monitorinstellingen.

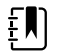

**OPMERKING** Alleen de laatste meting wordt naar de monitor verzonden.

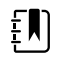

**OPMERKING** Metingen die al naar de monitor zijn verzonden, kunnen niet opnieuw worden verzonden.

Raadpleeg de gebruiksaanwijzing van de fabrikant van de thermometer voor meer informatie over de functies van de thermometer.

#### De temperatuurschaal van de oorthermometer wijzigen

Raadpleeg de gebruiksaanwijzing van de fabrikant van de thermometer om van graden Celsius naar graden Fahrenheit over te schakelen.

#### De batterij van de oorthermometer opladen

U laadt de batterijset als volgt op:

- 1. Plaats de thermometer in de bijbehorende dock.
- 2. Zorg ervoor dat de monitor op netvoeding is aangesloten.
- 3. Zorg ervoor dat de monitor is ingeschakeld.

De LED op de dock geeft de oplaadstatus van de batterijset aan:

- Oranje:de batterijset wordt opgeladen.
- Groen:de batterijset is opgeladen.
- Uit:de batterijset wordt niet opgeladen.

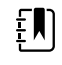

**OPMERKING** Het opladen van de batterijset blijft doorgaan wanneer de monitor zich in de modus Energiebesparing display bevindt.

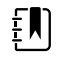

**OPMERKING** We raden u ten zeerste aan alleen de oplaadbare batterijset van Welch Allyn te gebruiken in de thermometer, aangezien andere batterijen niet kunnen worden opgeladen met de dock.

# SpO2

Bij SpO2- en pulswaardebewaking worden bij de patiënt met behulp van een pulsoximeter continue metingen uitgevoerd van de functionele zuurstofverzadiging in arteriolaire hemoglobine en van de pulswaarde. SpO2-metingen worden elke seconde (± 0,5 seconde) bijgewerkt.

De SpO2-sensors die door Nonin, Masimo en Nellcor worden geleverd voor gebruik met de monitor, zijn getest op biocompatibiliteit conform ISO 10993.

### Het kader SpO2

In het kader SpO2 worden gegevens en bedieningselementen weergegeven die worden gebruikt bij pulsoximetriemetingen.

Het kader biedt een numerieke weergave en een curveweergave van SpO2-gegevens. U kunt van weergave wisselen door de linkerzijde van het kader aan te raken.

Als geen SpO2-meting is uitgevoerd, blijft het kader SpO2 leeg.

#### Numerieke weergave SpO2

De numerieke weergave geeft het percentage SpO2-verzadiging en de pulsamplitude aan. De kenmerken van deze weergave variëren, afhankelijk van het type sensor dat is ingeschakeld en van het geselecteerde profiel.

Het SpO2-verzadigingspercentage ligt tussen 0 en 100. De SpO2-waarde wordt elke seconde ( $\pm$  0,5 seconde) bijgewerkt.

#### **Pulsamplitude**

Het balkje voor de pulsamplitude geeft de polsslag aan en toont de relatieve pulssterkte. Naarmate de gedetecteerde puls sterker wordt, gaan er meer balkjes branden.

#### Perfusieniveau

Het perfusieniveau (LofP) is een relatieve meting van de pulssterkte op de bewakingslocatie. De LofP-waarde is een numerieke waarde voor de sterkte van het infrarode (IR) signaal dat vanaf de bewakingslocatie terugkeert. De LofP-weergave heeft een bereik van 0,02 procent (zeer kleine pulssterkte) tot 20 procent (zeer grote pulssterkte). LofP is een relatief getal en verschilt per bewakingsplaats en patiënt, aangezien de fysiologische omstandigheden kunnen variëren.

Masimo geeft de LofP-waarde weer als een numerieke waarde en noemt dit de perfusie-index. Nonin geeft de LofP-waarde weer als een kleurwaarde (geel of rood) op basis van het algoritme van de sensor, en alleen wanneer het perfusieniveau (LofP) laag is.

Bij het aanbrengen van de sensor kan het perfusieniveau (LofP) worden gebruikt om de geschiktheid van een locatie voor de sensor te beoordelen. De locatie met de hoogste LofP-waarde is het meest geschikt voor het aanbrengen van de sensor. Als de sensor wordt aangebracht op de locatie met de sterkste pulsamplitude (het hoogste LofP-getal), leidt dit tot betere prestaties tijdens beweging. Bewaak de trend van het perfusieniveau (LofP) op veranderingen in fysiologische omstandigheden.

#### SatSeconds<sup>™</sup> voor alarmbeheer

De SatSeconds-functie is een systeem voor het beheer van SpO2-alarmen dat alleen beschikbaar is bij monitors die zijn uitgerust met Nellcor<sup>TM</sup> SpO2 OxiMax<sup>TM</sup>-technologie.

Voor het bepalen van de SatSeconds-waarde wordt de tijd dat een patiënt buiten de SpO2alarmgrenzen valt vermenigvuldigd met de omvang van de afwijking. Zo zijn drie punten onder de alarmgrens gedurende 10 seconden gelijk aan 30 SatSeconds. Er wordt alleen een alarm geactiveerd wanneer een desaturatie de SatSeconds-grens bereikt. De SatSeconds-functie moet door een clinicus worden bediend en kan op 0, 10, 25, 50 of 100 SatSeconds worden ingesteld. Als een een desaturatie uit zichzelf wordt opgelost binnen de ingestelde tijd, wordt de klok automatisch opnieuw ingesteld en geeft de monitor geen alarm af.

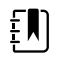

**OPMERKING** De SatSeconds-functie heeft een ingebouwd veiligheidsprotocol dat een alarm laat horen wanneer er binnen één minuut drie SpO2-afwijkingen van willekeurige omvang of tijdsduur plaatsvinden.

### Intervalmeting SpO2

U moet zich in het profiel Intervals (Intervallen) of Office (Kantoor) bevinden om intervallen in te stellen. Intervallen zijn echter alleen beschikbaar voor NIBD-metingen. Raadpleeg het gedeelte "Intervals" (Intervallen) voor instructies over het instellen van intervallen. Voor een beschrijving van het effect op weergegeven en verzonden meetwaarden van de SpO2-pulswaarde, verwijzen we u naar de gebruiksaanwijzing van de fabrikant van de SpO2-module.

### SpO2 en pulswaarde meten

De SpO2-sensor meet de zuurstofverzadiging en de pulswaarde. Bij een monitor met een Masimo SpO2-vingersensor meet de SpO2-sensor optioneel de ademhalingssnelheid. (Optioneel, zie de *Servicehandleiding* voor de beschikbare upgradeopties.) Zuurstofverzadiging wordt weergegeven

als een percentage van nul (0) tot en met 100%. De zuurstofverzadiging en pulswaarde worden elke seconde  $\pm$  0,5 seconde bijgewerkt en vernieuwd.

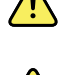

**WAARSCHUWING** Risico op onnauwkeurige metingen. Gebruik uitsluitend Masimo-sensoren en -accessoires op monitors die zijn uitgerust met Masimo.

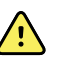

**WAARSCHUWING** Risico op onnauwkeurige metingen. Gebruik uitsluitend Nellcor-sensoren en -accessoires op monitoren die zijn uitgerust met Nellcor.

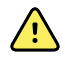

**WAARSCHUWING** Risico op onnauwkeurige metingen. Ernstige anemie kan onjuiste SpO2-metingen tot gevolg hebben.

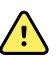

**WAARSCHUWING** Risico op onnauwkeurige metingen. De pulsoximeter kan worden gebruikt tijdens defibrillatie, maar de metingen kunnen maximaal 20 seconden onnauwkeurig zijn.

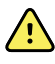

**WAARSCHUWING** Risico op onnauwkeurige metingen. Verkeerd geplaatste sensoren of sensoren die gedeeltelijk zijn verschoven, kunnen een te hoge of te lage meting van de daadwerkelijke zuurstofverzadiging in arterieel bloed veroorzaken.

**WAARSCHUWING** Risico op onnauwkeurige metingen. Aderverstopping kan een te lage meting van de daadwerkelijke zuurstofverzadiging in arterieel bloed veroorzaken. Zorg daarom voor een correcte veneuze uitstroom vanaf de bewaakte locatie. De sensor moet niet onder hartniveau worden geplaatst (bijvoorbeeld een sensor aan de hand van een patiënt in een bed terwijl de arm van de patiënt naast het bed hangt).

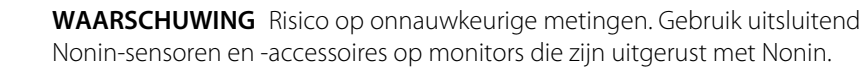

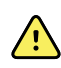

**WAARSCHUWING** De pulsatie van ballonondersteuning in de aorta kan ervoor zorgen dat de pulswaarde die op de monitor wordt weergegeven toeneemt. Controleer de pulswaarde van de patiënt aan de hand van de EGC-hartfrequentie.

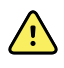

**WAARSCHUWING** Risico op letsel bij de patiënt. Probeer sensoren of patiëntkabels niet opnieuw te verwerken, te herstellen of te recyclen. Hierdoor kunnen elektrische componenten beschadigd raken.

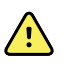

**WAARSCHUWING** Risico op letsel bij de patiënt. De pulsoximeter is NIET bedoeld om als apnoemonitor te worden gebruikt.

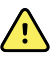

**WAARSCHUWING** Risico op letsel bij de patiënt. Gebruik uitsluitend Masimosensoren voor eenmalig gebruik voor dezelfde patiënt om het risico op kruisbesmetting te voorkomen.

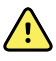

**WAARSCHUWING** Risico op letsel bij de patiënt. Gebruik geen tape om de sensor aan de locatie te bevestigen; dit kan de bloedtoevoer belemmeren en onnauwkeurige metingen veroorzaken. Het gebruik van tape kan schade aan de huid of schade aan de sensor veroorzaken.

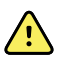

**WAARSCHUWING** Tenzij anders is aangegeven, moet u geen sensoren of patiëntkabels steriliseren door middel van straling, stoom, een autoclaaf of ethyleenoxide. Raadpleeg de reinigingsinstructies in de gebruiksaanwijzing voor de herbruikbare sensoren van Masimo

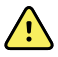

**WAARSCHUWING** Risico op letsel bij de patiënt. Het kan voorkomen dat er geen pulssignaal is wanneer de patiënt ernstige anemie of hypothermie heeft.

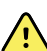

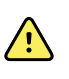

**WAARSCHUWING** SpO2 wordt empirisch gekalibreerd bij gezonde, volwassen vrijwilligers met een normaal carboxyhemoglobineniveau (COHb) en methemoglobineniveau (MetHb).

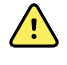

**WAARSCHUWING** Wanneer licht met een extreem hoge intensiteit, zoals pulserend stroboscooplicht, op de sensor wordt gericht, kan dit de meting van vitale functies door de pulsoximeter verhinderen.

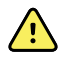

**WAARSCHUWING** Bij pulswaardemetingen worden bepaalde aritmieën niet gedetecteerd, omdat de metingen zijn gebaseerd op de optische detectie van een perifere stroompuls. Gebruik de pulsoximeter niet ter vervanging of in plaats van aritmie-analyse op basis van het ECG.

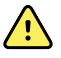

**WAARSCHUWING** Gebruik de pulsoximeter als een apparaat voor vroegtijdige signalering. Zodra bij een patiënt hypoxemia wordt gesignaleerd, dienen met behulp van laboratoriuminstrumenten bloedmonsters te worden geanalyseerd om een beter inzicht te krijgen in de gesteldheid van de patiënt.

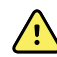

**WAARSCHUWING** De nauwkeurigheid van de SpO2-metingen kan worden beïnvloed door in de volgende situaties:

- verhoogd bilirubineniveau
- verhoogd methemoglobineniveau (MetHb)
- verhoogd carboxyhemoglobineniveau (COHb)
- hemoglobinesynthesestoornissen
- lage perfusie op de bewaakte locatie
- de aanwezigheid van concentraties van bepaalde intravasculaire kleurstoffen die voldoende zijn om de gebruikelijke arteriële pigmentatie van de patiënt te veranderen
- beweging van de patiënt
- omstandigheden zoals beven en inademing van rook door de patiënt
- bewegingsartefact
- gelakte nagels
- slechte zuurstofvoorziening
- hypotensie of hypertensie
- ernstige vasoconstrictie
- shock of hartstilstand
- veneuze pulsaties of plotselinge en significante veranderingen in pulswaarde
- nabijheid van een MRI-omgeving
- aanwezigheid van vocht in de sensor
- te veel omgevingslicht, met name fluorescerend
- gebruik van de verkeerde sensor
- sensor te strak aangebracht

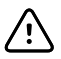

**LET OP!** Als u pulsoximetrie gebruikt tijdens de bestraling van het hele lichaam, moet u de sensor buiten het bestralingsveld houden. Als de sensor aan de bestraling wordt blootgesteld, kan de meting onnauwkeurig zijn of kan het apparaat een nulmeting geven tijdens de actieve bestralingsperiode.

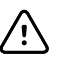

**LET OP!** Het instrument moet op uw lokale netvoedingsfrequentie worden ingesteld om ruis van fluorescerend licht en andere bronnen te kunnen uitschakelen.

 $\triangle$ 

**LET OP!** Wees voorzichtig bij het aanbrengen van een sensor op een locatie met huidproblemen. Het aanbrengen van tape of het uitoefenen van druk op een dergelijke locatie kan de circulatie belemmeren en/of meer beschadiging van de huid veroorzaken.

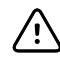

**LET OP!** Als het bericht Lage perfusie vaak wordt weergegeven, zoekt u een plek met een betere perfusie. Gebruik in de tussentijd andere middelen om de patiënt te beoordelen en zo nodig de oxygenatiestatus te verifiëren.

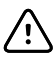

**LET OP!** De circulatie distaal van de sensor moet regelmatig worden gecontroleerd.

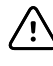

**LET OP!** U moet de sensor op geen enkele manier aanpassen of veranderen. Veranderingen of aanpassingen kunnen de prestaties en/of nauwkeurigheid beïnvloeden.

1. Controleer of de sensorkabel op de monitor is aangesloten.

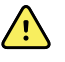

**WAARSCHUWING** Risico op letsel bij de patiënt. De sensor en verlengkabel zijn uitsluitend bedoeld voor aansluiting op pulsoximetrie-apparatuur. Sluit deze kabels niet aan op een pc of een vergelijkbaar apparaat. Volg altijd de instructies van de fabrikant van de sensor voor onderhoud en gebruik van de sensor.

2. Reinig de aanbrengplaats. Verwijder alles wat de werking van de sensor zou kunnen verstoren, zoals nagellak.

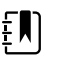

**OPMERKING** Gebruik geen wegwerpsensoren bij patiënten die allergische reacties op het kleefmiddel vertonen.

3. Maak de sensor vast aan de patiënt volgens de gebruiksaanwijzing van de fabrikant, waarbij u let op alle waarschuwingen en aandachtspunten.

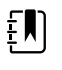

**OPMERKING** Als een steriele sensor is vereist, selecteert u een sensor die voor sterilisatie is gevalideerd en volgt u de gebruiksaanwijzing van de fabrikant van de sensor om de sensor te steriliseren.

Plaats de sensor en de NIBP-manchet op verschillende ledematen om de kans op onnodige alarmen te beperken wanneer u deze parameters gelijktijdig bewaakt.

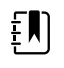

**OPMERKING** Raadpleeg de gebruiksaanwijzing van de fabrikant van de sensor om de juiste sensor te selecteren.

4. Controleer of de monitor binnen 6 seconden nadat de sensor op een patiënt is aangesloten, gegevens over SpO2 en pulswaarde weergeeft.

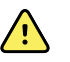

**WAARSCHUWING** Risico op letsel bij de patiënt. Een onjuiste toepassing van de sensor of te langdurig gebruik van de sensor kan weefsel beschadigen. Controleer de plaats van de sensor regelmatig, zoals beschreven in de gebruiksaanwijzing van de fabrikant van de sensor.

Tijdens een SpO2-meting wordt de weergegeven pulswaarde verkregen van de sensor. Als SpO2 niet beschikbaar is, wordt de pulswaarde verkregen via NIBP. De monitor identificeert SpO2 of NIBP als de bron van de pulswaarde.

Als de sensor tijdens een meting in de intervalmodus wordt losgekoppeld, wordt een geluidsalarm geactiveerd.

Als de SpO2-waarde gedurende langere tijd continu bij een patiënt wordt gemeten, moet de sensorlocatie ten minste elke drie uur of zoals aangegeven in de gebruiksaanwijzing van de fabrikant van de sensor worden gewijzigd.

# Het kader Pulswaarde

Het kader Pulswaarde bevindt zich rechtsboven op het tabblad Home. In het kader Pulswaarde worden gegevens, informatie en bedieningselementen weergegeven die worden gebruikt bij het meten van pulswaarden.

Doorgaans wordt de pulswaarde afgeleid van de SpO2-waarde. Als er geen SpO2-waarde beschikbaar is, wordt de pulswaarde afgeleid van de NIBP of handmatig verkregen.

De bron van de pulswaarde wordt onder de numerieke vorm van de pulswaarde weergegeven.

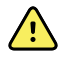

**WAARSCHUWING** Risico op onnauwkeurige metingen. Pulswaardemetingen die worden gegenereerd door middel van de bloeddrukmanchet of SpO2, kunnen artefacten vertonen en zijn mogelijk niet zo nauwkeurig als hartfrequentiemetingen die worden gegenereerd door middel van ECG of handmatige palpatie.

#### Alarmen voor pulswaarde configureren

U kunt de alarmen voor de pulswaarde alleen configureren in het profiel Intervals (Intervallen).

- 1. Raak het tabblad Alarms (Alarmen) aan.
- 2. Druk op het verticale tabblad Pulse Rate (Pulswaarde).
- 3. Gebruik  $\blacktriangle$  en  $\forall$  of het toetsenblok om de gewenste onder- en bovenalarmgrens in te stellen.
- 4. Raak het tabblad Home (Start) aan.

De nieuwe alarminstellingen worden weergegeven op de bedieningsknop voor de pulswaarde van de alarmgrens.

### SpO2-alarmen

#### Alarmgrenzen SpO2

De ondergrens van het alarm is 50–98%. De bovengrens van het alarm is 52–100%.

#### SpO2-alarmen configureren

- 1. Controleer of u zich in het profiel Intervals (Intervallen) bevindt dat het tabblad Alarms (Alarmen) bevat.
- 2. Raak het tabblad Alarms (Alarmen) aan.
- 3. Druk op het verticale tabblad **SpO2**.
- 4. Gebruik  $\blacktriangle$  en  $\nabla$  of het toetsenblok om de gewenste onder- en bovenalarmgrens in te stellen.
- 5. Raak het tabblad **Home** (Start) aan.

De nieuwe alarminstellingen worden weergegeven op de bedieningsknop voor de alarmgrens.

# Ademhalingssnelheid (RR)

De monitor meet de ademhalingssnelheid door middel van een fotoplethysmogramanalyse van SpO2 (RRp). Bij een monitor met een Masimo SpO2-vingersensor meet de SpO2-sensor optioneel de ademhalingssnelheid. (Optioneel, zie de *Servicehandleiding* voor de beschikbare upgradeopties.)

### Respiratiefrequentie-metingen (met Masimo SpO2)

De Masimo SpO2-sensors voor gebruik met de monitor zijn getest op biocompatibiliteit conform ISO 10993.

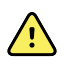

**WAARSCHUWING** Risico op letsel bij de patiënt. Start of gebruik de puls-COoximeter niet tenzij is gecontroleerd of de instelling juist is.

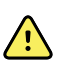

**WAARSCHUWING** Gebruik de puls-CO-oximeter niet als deze vermoedelijk beschadigd is of lijkt.

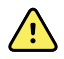

**WAARSCHUWING** Risico op letsel bij de patiënt. Als een meting twijfelachtig lijkt, controleer dan eerst de vitale functies van de patiënt op een andere manier en controleer vervolgens of de puls-CO-oximeter goed werkt.

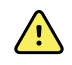

**WAARSCHUWING** Risico op onnauwkeurige metingen. Onnauwkeurige metingen van de ademhalingssnelheid kunnen worden veroorzaakt door het volgende:

- Onjuiste plaatsing van de sensor
- Lage arteriële perfusie
- Bewegingsartefact
- Lage arteriële zuurstofsaturatie
- Te veel omgevingsgeluid

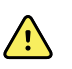

**WAARSCHUWING** Risico op onnauwkeurige metingen. Onnauwkeurige SpO2waarden kunnen worden veroorzaakt door het volgende:

- Onjuist aanbrengen en onjuiste plaatsing van de sensor
- Verhoogde niveaus van COHb of MetHb: Hoge niveaus van COHb of MetHb kunnen optreden met een schijnbaar normale SpO2. Wanneer verhoogde niveaus van COHb of MetHb worden vermoed, moet een laboratoriumanalyse (CO-oximetrie) van een bloedmonster worden uitgevoerd.
- Verhoogd bilirubineniveau
- Verhoogd dyshemoglobineniveau
- Vasospastische ziekte, zoals de ziekte van Raynaud en perifere vaatziekten
- Hemoglobinopathie en synthesestoornissen zoals thalassemie, Hb s, Hb c, sikkelcel, enz.
- Hypocapnie of hypercapnie
- Ernstige anemie
- Zeer lage arteriële perfusie
- Extreem bewegingsartefact
- Abnormale veneuze pulsatie of veneuze vernauwing
- Ernstige vasoconstrictie of hypothermie
- Arteriële katheters en intra-aortale ballon
- Intravasculaire kleurstoffen, zoals indocyanine groen of methyleenblauw
- Extern aangebrachte kleuren en textuur, zoals nagellak, acrylnagels, glitter, enz.
- Moedervlekken, tatoeages, huidverkleuringen, vocht op de huid, vervormde of abnormale vingers. enz.
- Huidskleuraandoeningen

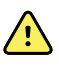

**WAARSCHUWING** Interfererende stoffen: kleurstoffen, of andere stoffen die kleurstoffen bevatten die de gebruikelijke bloedpigmentatie veranderen, kunnen onjuiste metingen tot gevolg hebben.

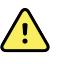

**WAARSCHUWING** De puls-CO-oximeter mag niet als enige basis worden gebruikt voor diagnose- of therapiebeslissingen. Deze moet worden gebruikt in combinatie met klinische symptomen en tekens.

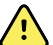

**WAARSCHUWING** De puls-CO-oximeter is niet bedoeld als enige basis voor het nemen van diagnose- of behandelingsbeslissingen met betrekking tot vermoedelijke koolmonoxidevergiftiging. Deze is bedoeld om te worden gebruikt in combinatie met aanvullende methoden voor het beoordelen van klinische symptomen en tekens.

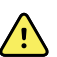

**WAARSCHUWING** De puls-CO-oximeter is geen apnoemonitor.

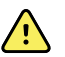

**WAARSCHUWING** De puls-CO-oximeter kan worden gebruikt tijdens defibrillatie, maar dit kan de nauwkeurigheid of beschikbaarheid van de parameters en metingen beïnvloeden.

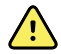

**WAARSCHUWING** De puls-CO-oximeter kan worden gebruikt tijdens elektrocauterisatie, maar dit kan de nauwkeurigheid of beschikbaarheid van de parameters en metingen beïnvloeden.

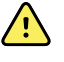

**WAARSCHUWING** De puls-CO-oximeter mag niet worden gebruikt voor aritmieanalyse.

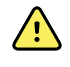

**WAARSCHUWING** SpO2 wordt empirisch gekalibreerd bij gezonde, volwassen vrijwilligers met een normaal carboxyhemoglobineniveau (COHb) en methemoglobineniveau (MetHb).

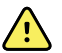

**WAARSCHUWING** U mag de puls-CO-oximeter of accessoires niet aanpassen, repareren, openen, demonteren of wijzigen. Het personeel kan letsel oplopen of er kan schade aan het materiaal optreden. Retourneer de puls-CO-oximeter indien nodig voor onderhoud.

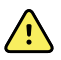

**WAARSCHUWING** Optische metingen op pleth-basis (bijv. SpO2 en RRp) kunnen worden beïnvloed door het volgende:

- Onjuiste sensortoepassing of onjuist gebruik van sensor.
- Bloeddrukmanchet aangebracht op dezelfde arm als de sensorplaats.
- Intravasculaire kleurstoffen zoals indocyanine groen of methyleenblauw.
- Aderverstopping.
- Abnormale veneuze pulsaties (bijv. regurgitatie tricuspide-waarde, positie van Trendelenburg).
- Abnormale pulsritmes als gevolg van fysiologische omstandigheden of geïnduceerd door externe factoren (zoals hartritmestoornissen, intra-aortale ballon, enz.).
- Extern aangebrachte kleuren en textuur, zoals nagellak, acrylnagels, glitter, enz.
- Vocht, moedervlekken, verkleuring van de huid, nagelafwijking, vervormde vingers of vreemde voorwerpen in het lichtpad.
- Verhoogd bilirubineniveau.
- Fysiologische omstandigheden die de curve van de zuurstofontkoppeling aanzienlijk kunnen wijzigen.
- Een fysiologische conditie die van invloed kan zijn op de vasomotorische tint of deze kan wijzigen.

#### Kader Respiration Rate (Ademhalingssnelheid) (RR)

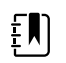

**OPMERKING** De ademhalingsfrequentie is alleen van toepassing op een monitor die is uitgerust met een Masimo SpO2-vingersensor.

In het kader Respiration Rate (Ademhalingssnelheid) (RR) worden gegevens van de pulsoximetrieoptie weergegeven. De numerieke weergave van de Respiration Rate (Ademhalingssnelheid) (RR) geeft de ademhalingen per minuut (BPM) aan. De functies van deze weergave verschillen afhankelijk van het geselecteerde profiel en patiënttype. In alle profielen kunnen echter metingen van de ademhalingssnelheid worden weergegeven.

De laatste meting van de ademhalingssnelheid blijft op het scherm staan, tenzij u de knop Save (Opslaan) of Clear (Wissen) aanraakt of totdat een nieuwe meting wordt gestart. Als er geen meting van de ademhalingssnelheid (RR) is vastgelegd, blijft het kader leeg. Metingen van de ademhalingssnelheid zijn alleen beschikbaar voor volwassen en kinderpatiënten.

- Voor volwassenen is de ondergrens van het alarm 5 tot 67 spm.
- Voor volwassenen is de bovengrens van het alarm 7 tot 69 spm.
- Voor kinderen is de ondergrens van het alarm 5 tot 67 spm.
- Voor kinderen is de bovengrens van het alarm 7 tot 69 spm.

De ademhalingssnelheid wordt elke seconde +/- 0,5 seconden bijgewerkt.

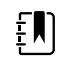

- **OPMERKING** De handmatige invoer is beschikbaar voor neonatale patiënten.
- Voor pasgeborenen is de ondergrens van het alarm 1 tot 96 spm.
- Voor pasgeborenen is de bovengrens van het alarm 3 tot 98 spm.

# Alarmen ademhalingssnelheid

#### Alarmgrens ademhalingssnelheid

- Voor volwassenen is de ondergrens van het alarm 5 tot 67 spm.
- Voor volwassenen is de bovengrens van het alarm 7 tot 69 spm.
- Voor kinderen is de ondergrens van het alarm 5 tot 67 spm.
- Voor kinderen is de bovengrens van het alarm 7 tot 69 spm.

#### Handmatige alarmgrenzen ademhalingssnelheid

- Voor pasgeborenen is de ondergrens van het alarm 1 tot 96 spm.
- Voor pasgeborenen is de bovengrens van het alarm 3 tot 98 spm.

#### Alarmen voor ademhalingssnelheid configureren

- 1. Controleer of u zich in het profiel Intervals (Intervallen) bevindt dat het tabblad Alarms (Alarmen) bevat.
- 2. Raak het tabblad Alarms (Alarmen) aan.
- 3. Druk op het verticale tabblad **Respiration rate** (Ademhalingssnelheid).
- 4. Gebruik  $\blacktriangle$  en  $\triangledown$  of het toetsenblok om de gewenste onder- en bovenalarmgrens in te stellen.
- 5. Raak het tabblad Home (Start) aan.

De nieuwe alarminstellingen worden weergegeven op de bedieningsknop Alarmgrens.

# Aangepaste scores (vroegtijdige signaleringsscores)

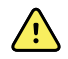

**WAARSCHUWING** Risico voor de veiligheid van de patiënt.Aangepaste scores en berichten dienen als richtlijn voor de protocollen van uw instelling. **Gebruik geen aangepaste scores als fysiologische alarmen voor patiënten**.Om de veiligheid van de patiënt te waarborgen, moeten altijd de juiste alarminstellingen worden ingesteld en behouden.

Aangepaste scores kunnen worden gedefinieerd via het configuratiehulpprogramma op de website van Welch Allyn.De volgorde waarin de parameters voor aangepaste scores in het configuratiehulpprogramma worden ingevoerd, is bepalend voor de volgorde waarin de aangepaste scores worden weergegeven.

Met aangepaste scores kunt u op basis van de praktijknormen van uw instelling specifieke parameters configureren voor het berekenen van scores voor patiëntbewaking.Met deze scores worden berichten gegenereerd over de status van de patiënt, op basis van de gekozen parameters.Deze berichten worden alleen als herinnering weergegeven.

# Andere factoren en handmatige parameters

Met behulp van andere factoren (standaard of aangepast) kunt u aanvullende informatie opslaan bij de metingen voor een specifieke patiënt:

 Aangepaste andere factoren zijn specifiek voor een instelling of een afdeling; aangepaste andere factoren worden ingesteld tijdens de beginconfiguratie die door uw instelling wordt aangevraagd.

Handmatige parameters zijn basismetingen die u zelf in de monitor kunt invoeren, zoals lengte, gewicht, temperatuur en pijn.

### Aangepaste scores invoeren (extra parameters)

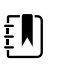

**OPMERKING** Geautoriseerd personeel kan aangepaste scores selecteren en configureren en handmatige parameters en andere factoren instellen met het online configuratieprogramma.

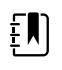

**OPMERKING** Als Manual parameters (Handmatige parameters) zijn geselecteerd, verschijnen er slechts vijf parametertypen in het kader Manual parameters (Handmatige parameters) op het scherm Home (Start).

- 1. Raak op het tabblad Home (Start) de gewenste aangepaste scoreparameter aan.
- 2. Selecteer de gewenste parameter in het scherm *Additional parameters* (Extra parameters). Als er parameters worden geselecteerd, worden de parameters gemarkeerd. Als u naar rechts wilt bladeren om meer parameters weer te geven, raakt u > aan. Als u naar links wilt bladeren om meer parameters weer te geven, raakt u < aan.
- 3. Als er meerdere parameters zijn op het scherm Custom scores *Additional parameters* (Aangepaste scores (Extra parameters)), raakt u Next (**Vlgd**) aan totdat u het scherm *Custom score summary* (Overzicht aangepaste scores) bereikt.

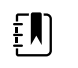

**OPMERKING** Zorg ervoor dat de huidige patiënt-ID juist is voordat u opslaat.

- 4. Raak Select (Selecteren) aan.
- 5. Raak Next (**Vlgd**) aan om terug te keren naar het tabblad Home (Start).
- 6. Raak Save (**Opslaan**) aan om de gegevens op te slaan.

# Configuratietool

De configuratietool is een online tool. Met de configuratietool kunt u het apparaat speciaal voor uw instelling configureren. Neem voor meer informatie contact op met uw verkoopvertegenwoordiger.

# Geavanceerde instellingen

Raadpleeg voor de geavanceerde instellingen de servicehandleiding van de Connex Spot Monitor.

# Onderhoud en service

# Periodieke controles uitvoeren

- 1. Controleer minstens één keer per dag de volgende punten:
  - geluid luidspreker, met name bij het opstarten;
  - uitlijning aanraakscherm;
  - datum;
  - tijd.
- 2. Voer de volgende visuele controles minimaal wekelijks uit:
  - De monitor controleren op schade of vervuiling
  - Alle kabels, snoeren en aansluitingsuiteinden controleren op schade en vervuiling
  - · Alle mechanische onderdelen, inclusief afdekkingen, controleren op volledigheid
  - Alle veiligheidsgerelateerde labels controleren op leesbaarheid en vastkleven aan de monitor
  - Alle accessoires (manchetten, slangen, sondes, sensoren) controleren op slijtage en schade
  - Documentatie voor huidige wijzigingen aan de monitor controleren
- 3. Voer de volgende visuele controles minimaal maandelijks uit:
  - De wielen van de verrijdbare standaard controleren op slijtage en ondeugdelijke werking
  - De bevestigingsschroeven van wandhouders of karren controleren op loszitten en slijtage

#### Inspectie

Controleer de CSM en de accessoires regelmatig op slijtage, rafels of andere beschadigingen. Gebruik het apparaat niet als u tekenen van beschadiging ziet, als het apparaat defect is, niet goed lijkt te werken of als u een verandering in de prestaties opmerkt. Neem contact op met de afdeling Technische ondersteuning van Hillrom voor hulp.

# De batterij van de monitor vervangen

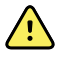

**WAARSCHUWING** Risico op persoonlijk letsel. Onjuist gebruik van de batterij kan leiden tot hittevorming, rook, explosie of brand. U mag de batterij niet kortsluiten, pletten, verbranden of demonteren. Werp batterijen nooit weg in een afvalcontainer. Zorg er altijd voor dat batterijen conform de landelijke of plaatselijke voorschriften worden gerecycled.

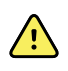

**WAARSCHUWING** Gebruik uitsluitend door Welch Allyn goedgekeurde accessoires en gebruik ze overeenkomstig de gebruiksaanwijzing van de fabrikant. Het gebruik van niet-goedgekeurde accessoires in combinatie met de monitor kan de veiligheid van de patiënt en de gebruiker in gevaar brengen, kan de prestaties en nauwkeurigheid van het product negatief beïnvloeden en leidt tot het vervallen van de productgarantie.

1. Om het batterijdeksel te openen plaatst u de monitor op een vlak oppervlak, met het scherm naar beneden.

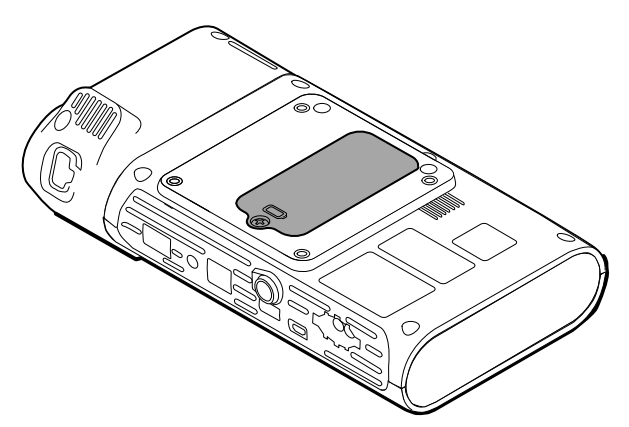

- 2. Zoek het batterijdeksel; dit wordt aangegeven met 📿.
- 3. Draai de onverliesbare schroef van het batterijdeksel los met een kruiskopschroevendraaier en verwijder het deksel.
- 4. Verwijder de oude batterij uit het batterijvak.
- 5. Koppel de batterij-aansluiting los van de aansluitpoort van de monitor.
- 6. Plaats de batterij-aansluiting van de nieuwe batterij in de aansluitpoort van de monitor.
- 7. Plaats de nieuwe batterij in het batterijvak.
- 8. Plaats het batterijdeksel terug en draai het deksel vast met de onverliesbare schroef.

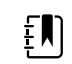

**OPMERKING** Draai de schroef niet te stevig vast.

# De batterij van het APM-werkblad vervangen

Voordat u de batterij van het APM-werkblad verwijdert, schakelt u de monitor uit en haalt u de stekker uit het stopcontact.

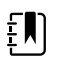

**OPMERKING** U hoeft het APM-werkblad niet van de standaard te halen om de batterij uit het APM-werkblad te verwijderen.

1. Draai aan de onderkant van het APM-werkblad de onverliesbare schroef los waarmee het batterijdeksel is bevestigd.

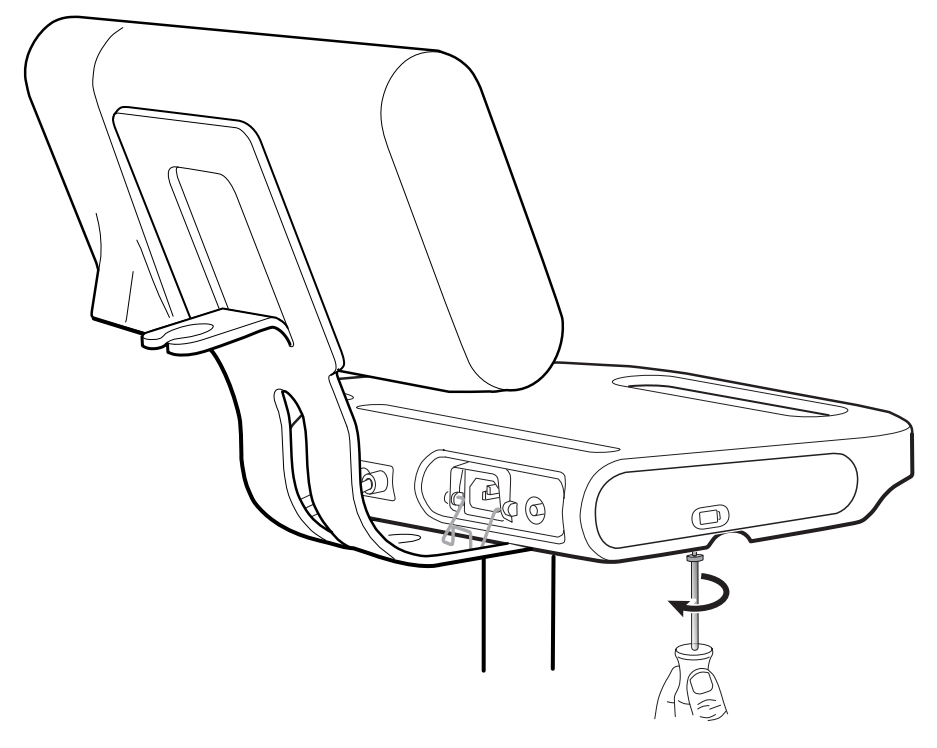

2. Verwijder het batterijdeksel en leg het opzij.

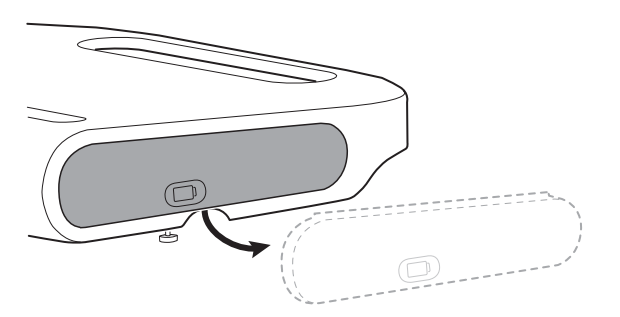

3. Til met één hand de vergrendeling op en trek met de andere hand aan het lipje op de batterij om deze uit het batterijvak te verwijderen.

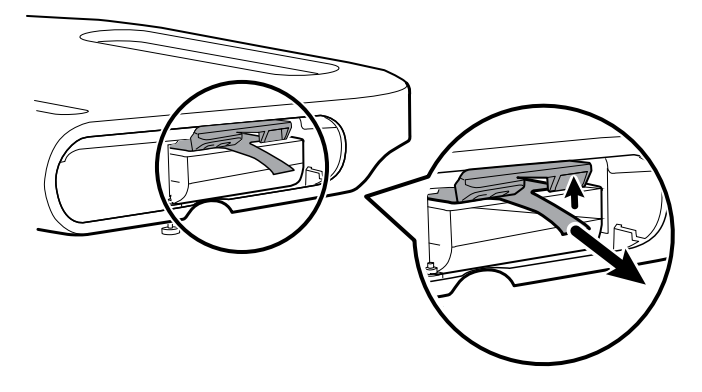

4. Schuif de nieuwe batterij in het batterijvak.

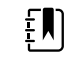

**OPMERKING** Zorg ervoor dat het lipje op de batterij naar u toe is gericht.

5. Plaats het batterijdeksel terug en draai de onverliesbare schroef aan de onderkant van het APM-werkblad weer vast.

# Vereisten voor reiniging

In dit gedeelte worden procedures beschreven voor de reiniging van de Connex Spot Monitor (waaronder de monitor, de standaards, het APM-werkblad, de accessoires, het accessoiremandje en de accessoirebakjes).

Deze instructies zijn door Welch Allyn goedgekeurd voor het prepareren van uw Connex Spot Monitor en de bovengenoemde accessoires voor hergebruik.Reinig de monitor regelmatig volgens de protocollen en normen van uw instelling of de lokale regelgeving.Vergrendel het scherm als de monitor is ingeschakeld.

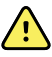

**WAARSCHUWING** Risico op letsel bij de patiënt.Reinig alle accessoires die zich op of aan het apparaat of de standaard bevinden, waaronder kabels en slangen, voordat u ze opbergt.Hierdoor wordt het risico op kruisbesmetting en klinische infecties aanzienlijk verminderd.

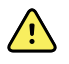

**WAARSCHUWING** Gevaar voor elektrische schokken.Haal de stekker uit het stopcontact en koppel het netsnoer los van de voeding voordat u de monitor reinigt.

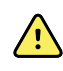

**WAARSCHUWING** Gevaar voor elektrische schokken.De monitor en accessoires mogen NIET worden ondergedompeld of in een autoclaaf worden gesteriliseerd.De monitor en de accessoires zijn niet hittebestendig.

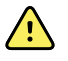

**WAARSCHUWING** Vloeistoffen kunnen de elektronica in de monitor beschadigen.Voorkom dat er vloeistof op de monitor wordt gemorst.

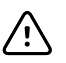

**LET OP!** De monitor mag niet worden gesteriliseerd. Bij sterilisatie kan de monitor beschadigd raken.

Ga als volgt te werk als er vloeistof op de monitor wordt gemorst:

- 1. Schakel de monitor uit.
- 2. Haal de stekker uit het stopcontact en koppel het netsnoer los van de voeding.
- 3. Verwijder de batterijset uit de monitor.
- 4. Verwijder overtollige vloeistof en veeg de monitor droog.

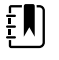

**OPMERKING** Als er mogelijk vloeistof in de monitor is binnengedrongen, gebruikt u de monitor niet totdat deze goed is gedroogd, gecontroleerd en getest door gekwalificeerd onderhoudspersoneel.

- 5. Plaats de batterijset terug.
- 6. Sluit het netsnoer weer aan.
- 7. Schakel de monitor in en controleer of de monitor normaal werkt voordat u deze gebruikt.

# De reiniging van de apparatuur voorbereiden

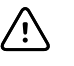

**LET OP!** Sommige reinigingsmiddelen zijn niet geschikt voor alle onderdelen van het apparaat. Gebruik alleen goedgekeurde reinigingsmiddelen en houd rekening met de speciale instructies voor sommige onderdelen die in de volgende tabel worden vermeld. Het gebruik van niet-goedgekeurde reinigingsmiddelen kan leiden tot beschadiging van onderdelen.

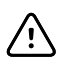

**LET OP!** Gebruik geen bleekmiddeloplossing in welke vorm dan ook bij het reinigen van metalen elektrische contacten. Als u dit wel doet, veroorzaakt dit schade aan het apparaat.

Selecteer een reinigingsmiddel in de volgende tabel.

#### Sectie 1. Goedgekeurd voor alle Connex Spot Monitor-onderdelen

| Reinigingsmiddel                     | Aanvullende informatie                 |
|--------------------------------------|----------------------------------------|
| Accel INTERVention                   |                                        |
| Accel TB                             |                                        |
| CaviWipes                            |                                        |
| Clinell <sup>®</sup> Universal Wipes |                                        |
| Oxiver TB                            |                                        |
| Sani-Cloth <sup>®</sup> Plus         |                                        |
| Super Sani-Cloth <sup>®</sup>        |                                        |
| 70% isopropylalcohol-oplossing       | Gebruik het middel met een schone doek |

#### Sectie 2. Niet-goedgekeurd voor alle Connex Spot Monitor-onderdelen

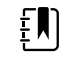

**OPMERKING** De volgende reinigingsmiddelen zijn NIET goedgekeurd voor het reinigen van Connex Spot-monitoren die zijn uitgerust met de Braun ThermoScan PRO 6000.

| Reinigingsmiddel                            | Aanvullende informatie                      |
|---------------------------------------------|---------------------------------------------|
| Bacillol <sup>®</sup> AF Wipes              | Niet goedgekeurd voor gebruik op het scherm |
| Cleancide                                   |                                             |
| Clinitex <sup>®</sup> Detergent Wipes       | Niet goedgekeurd voor gebruik op het scherm |
| Clorox Dispatch-doekjes                     | Niet goedgekeurd voor gebruik op het scherm |
| Clorox Fuzion                               | Niet goedgekeurd voor gebruik op het scherm |
| Clorox HealthCare Bleach Germicidal Cleaner |                                             |
| Mikrozid <sup>®</sup> AF Wipes              | Niet goedgekeurd voor gebruik op het scherm |
| Oxivir <sup>®</sup> 1 Wipes                 | Niet goedgekeurd voor gebruik op het scherm |

| Reinigingsmiddel                                                | Aanvullende informatie                                                             |
|-----------------------------------------------------------------|------------------------------------------------------------------------------------|
| Oxivir Plus 1:40-oplossing                                      | Niet goedgekeurd voor gebruik op het scherm                                        |
| Reynard Neutral Detergent Wipes (neutrale<br>reinigingsdoekjes) | Niet goedgekeurd voor gebruik op het scherm                                        |
| Reynard Premier Disinfectant Wipes<br>(desinfectiedoekjes)      | Niet goedgekeurd voor gebruik op het scherm                                        |
| Sani-Cloth Active-doekjes                                       | Niet goedgekeurd voor gebruik op het scherm                                        |
| Sani-Cloth <sup>®</sup> met bleekmiddel                         | Niet goedgekeurd voor gebruik op het scherm                                        |
| Sani-Cloth <sup>®</sup> Prime Wipes                             | Niet goedgekeurd voor gebruik op het scherm                                        |
| Sekusept™ Plus 1.5% Solution                                    | Niet goedgekeurd voor gebruik op het scherm                                        |
| Super HDQ <sup>®</sup> L10                                      | Los 15 ml op in 4 liter water (1:256) en gebruik het<br>middel met een schone doek |
| Tuffie 5-schoonmaakdoekjes                                      |                                                                                    |
| Viraguard-doekjes                                               | Niet goedgekeurd voor gebruik op het scherm                                        |
| Virex II (256)                                                  | Los 15 ml op in 4 liter water (1:256) en gebruik het<br>middel met een schone doek |
| 10% bleekmiddeloplossing                                        | (0,5% - 1% natriumhypochloriet), gebruik het middel met<br>een schone doek         |

# Gemorste vloeistof van de monitor verwijderen

Vloeistoffen kunnen de elektronica in de monitor beschadigen. Volg de onderstaande stappen als er vloeistof op de monitor wordt gemorst.

- 1. Schakel de monitor uit.
- 2. Haal de stekker uit het stopcontact en koppel het netsnoer los van de voeding.
- 3. Verwijder de batterijset uit de monitor.
- 4. Verwijder overtollige vloeistof van de monitor.
- 5. Plaats de batterijset terug.
- 6. Sluit het netsnoer weer aan.
- 7. Schakel de monitor in en controleer of de monitor normaal werkt voordat u deze gebruikt.

Als er mogelijk vloeistof in de monitor is binnengedrongen, gebruikt u de monitor niet totdat deze goed is gedroogd, gecontroleerd en getest door gekwalificeerd onderhoudspersoneel.

### De apparatuur reinigen

Wanneer het scherm is vergrendeld, kunnen geen patiëntgegevens worden weergegeven en kunnen geen gegevens worden ingevoerd, wat nuttig kan zijn wanneer het scherm wordt gereinigd.

Volg de instructies van de fabrikant van het reinigingsmiddel om een reinigingsoplossing te maken, indien van toepassing, en reinig alle blootgestelde oppervlakken van de monitor, het werkblad, de accessoirebakjes en -mand van de APM, snoeren en kabels en standaards. Veeg alle oppervlakken schoon tot er geen vuil meer te zien is. Vervang het doekje indien nodig tijdens het reinigen van de apparatuur.

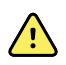

**WAARSCHUWING** Gevaar voor elektrische schokken. Open de monitor niet en probeer deze niet te repareren. De monitor bevat geen interne onderdelen die de gebruiker zelf kan repareren of onderhouden. Voer uitsluitend routinematige reinigings- en onderhoudswerkzaamheden uit die specifiek in deze handleiding worden beschreven. Controle en onderhoud van interne onderdelen mag alleen worden uitgevoerd door gekwalificeerd onderhoudspersoneel.

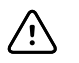

**LET OP!** Bij sterilisatie kan de monitor beschadigd raken.

- 1. Verwijder de stekker uit het stopcontact.
- 2. Veeg de bovenkant van de monitor schoon.
- 3. Veeg de zijkanten en de voor- en achterkant van de monitor schoon.
- 4. Voorkom vuilophoping op het LCD-scherm. Nadat u het LCD-scherm hebt gereinigd, veegt u het af met een schone, met water bevochtigde doek. Droog het scherm vervolgens met een droge, schone doek.
- 5. Veeg de onderkant van de monitor schoon.
- 6. Veeg het werkblad van de APM schoon.
- 7. Veeg de accessoirebakjes of het accessoiremandje schoon.
- 8. Veeg het netsnoer en de voeding/USB-kabel van het APM-werkblad schoon.
- 9. Veeg de standaard van boven tot onder schoon.

### De apparatuur drogen

- 1. Laat alle onderdelen, met uitzondering van het LCD-scherm, aan de lucht drogen.
- 2. Veeg het LCD-scherm droog met een schone doek.

### Het apparaat opbergen

Berg het apparaat op volgens de richtlijnen van uw instelling, zodat het apparaat schoon en droog blijft en klaar is voor gebruik.

### Accessoires reinigen

Accessoires zijn onderdelen zoals bloeddrukmanchetten en -slangen, SpO2-sensors en -kabels, thermometers en de barcodescanner. Volg voor de reiniging of desinfectie van accessoires de instructies van de fabrikant van het betreffende accessoire.

Gebruik voor het reinigen van het wandbord en de VESA-houder uitsluitend een schone doek met een 70% isopropylalcohol-oplossing.

Gebruik voor de Braun ThermoScan PRO 6000-thermometer uitsluitend de goedgekeurde reinigingsmiddelen die worden vermeld in de reinigingsinstructies van de fabrikant. Het gebruik van niet-goedgekeurde reinigingsmiddelen kan leiden tot beschadiging van het apparaat en kan gevolgen hebben voor de gegevensoverdracht.

# De contacten van de Braun ThermoScan® PRO 6000-thermometer reinigen

Wanneer de elektrische contacten van de Braun ThermoScan PRO 6000-thermometer vuil zijn, kan dit gevolgen hebben voor de overdracht van gegevens. Welch Allyn adviseert om de contacten van de thermometer en de dock elke vier maanden te reinigen om optimale prestaties te waarborgen.

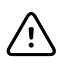

**LET OP!** Gebruik geen bleekmiddeloplossing in welke vorm dan ook bij het reinigen van metalen elektrische contacten. Als u dit wel doet, veroorzaakt dit schade aan het apparaat.

- 1. Bevochtig een wattenstaafje licht met 70% isopropylalcohol.
- 2. Haal de thermometer uit de dock en maak de metalen elektrische contacten van de thermometer schoon met het wattenstaafje.

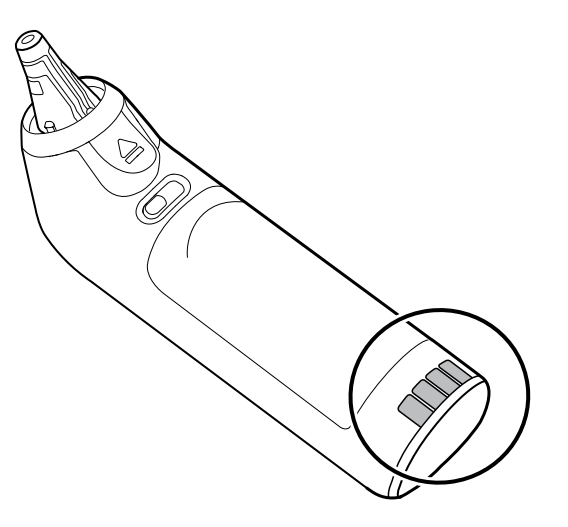

- 3. Leg de thermometer ongeveer 1 minuut opzij om de contacten aan de lucht te laten drogen.
- 4. Maak de metalen elektrische contacten van de dock schoon met het wattenstaafje.

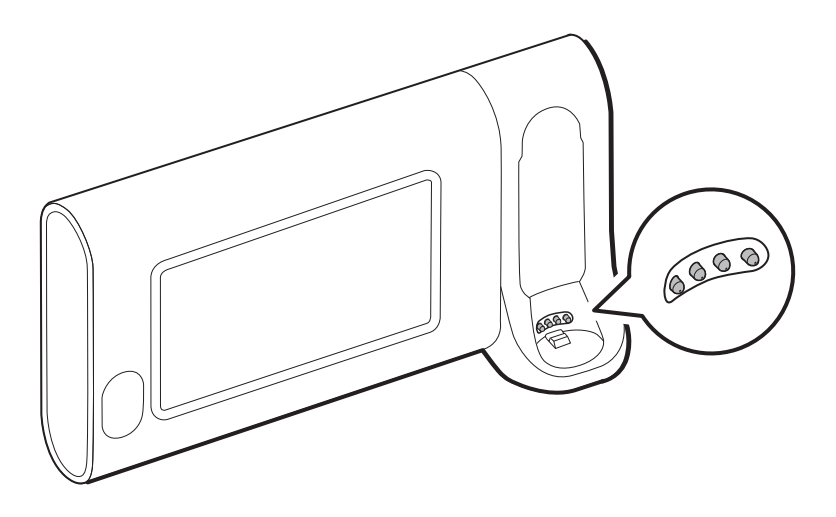

- 5. Laat ook deze ongeveer 1 minuut aan de lucht drogen.
- 6. Plaats de Braun-thermometer terug in de dock.

# Het hulpmiddel afvoeren

Het apparaat moet worden afgevoerd in overeenstemming met de volgende stappen:

- 1. Volg de instructies voor reiniging in dit gedeelte van de gebruikershandleiding.
- 2. Verwijder alle bestaande gegevens met betrekking tot patiënten/ziekenhuis/kliniek/arts.
- 3. Scheid materialen ter voorbereiding op het recyclingproces.
  - Onderdelen moeten worden gedemonteerd en gerecycled op basis van het materiaal:
    - plastic moet worden gerecycled als plastic afval
    - metaal moet worden gerecycled als metaal
      - waaronder losse onderdelen die meer dan 90% metaal (qua gewicht) bevatten
      - waaronder schroeven en bevestigingsmiddelen
    - elektronische onderdelen, inclusief netsnoer, moeten worden gedemonteerd en worden gerecycled als afgedankte elektrische en elektronische apparatuur (AEEA)
    - batterijen moeten uit het apparaat worden verwijderd en volgens de AEEA-richtlijnen worden gerecycled

Gebruikers moeten zich houden aan alle federale, landelijke, regionale en/of lokale wetten en voorschriften zoals deze gelden voor het veilig afvoeren van medische hulpmiddelen en accessoires. In geval van twijfel dient de gebruiker van het apparaat eerst contact op te nemen met de technische ondersteuning van Hillrom voor advies over protocollen voor veilig afvoeren.

Zie <u>welchallyn.com/weee</u> voor meer informatie over afvoer en naleving, of neem contact op met de technische ondersteuning van Hillrom: <u>https://hillrom.com/en-us/about-us/locations</u>.
## Problemen oplossen

In dit gedeelte vindt u tabellen met technische alarmen en informatieberichten, en worden problemen beschreven die geen berichten genereren. Deze informatie is bedoeld om u te helpen problemen met de monitor op te lossen.

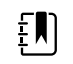

**OPMERKING** Probleembeschrijvingen zonder berichten worden vermeld aan het einde van deze sectie.

Wanneer de monitor bepaalde gebeurtenissen detecteert, wordt in het gedeelte Apparaatstatus boven in het scherm een bericht weergegeven. Hieronder volgt een overzicht van de verschillende soorten berichten.

- Informatieberichten, die worden weergegeven tegen een blauwe achtergrond.
- Alarmen met een zeer lage prioriteit, die worden weergegeven tegen een lichtblauwe achtergrond.
- Alarmen met een lage en medium prioriteit, die worden weergegeven tegen een oranje achtergrond.
- · Alarmen met een hoge prioriteit, die worden weergegeven tegen een rode achtergrond.

Technische alarmberichten hebben een lage of zeer lage prioriteit, tenzij ze worden weergegeven in de kolom Bericht.

Alarmlogbestanden kunnen niet door clinici worden bekeken. Alle logbestanden worden echter volgens een regelmatig schema naar Welch Allyn verzonden. In geval van een onverwachte stroomonderbreking blijft alle informatie, waaronder apparaatlogbestanden en patiëntgegevens, bewaard op het systeem.

U kunt een bericht verwijderen door het bericht op het scherm aan te raken. Bij sommige berichten kunt u ook wachten totdat het bericht vanzelf verdwijnt.

Als u deze tabellen wilt gebruiken, zoekt u het bericht dat wordt weergegeven op de monitor in de linkerkolom van de tabel. Verderop in de rij vindt u mogelijke oorzaken en voorgestelde acties om het probleem op te lossen.

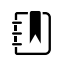

**OPMERKING** De tekst 'Vraag om service' in de onderstaande tabellen betekent dat u contact moet opnemen met gekwalificeerd onderhoudspersoneel in uw instelling om het probleem te onderzoeken.

## **NIBP-berichten**

| Bericht                                                                                  | Mogelijke oorzaak                                                                                                    | Aanbevolen actie                                                                                                    | Alarm-prioriteit |
|------------------------------------------------------------------------------------------|----------------------------------------------------------------------------------------------------|----------------------------------------------------------------------------------------------------|------------------|
| Gebruiker heeft NIBP-<br>meting geannuleerd.                                             | De NIBP-meting is geannuleerd<br>door de gebruiker                                                                                                    | Wis het alarm en start een nieuwe<br>NIBP-meting.                                                                                                  | Informatie       |
| NIBP niet functioneel.<br>050002                                                         | De NIBP-meting is niet<br>beschikbaar                                                                                                    | Interne storing. Vervang de<br>module als het probleem zich<br>blijft voordoen.                                                                    | Medium           |
| Kan NIBP niet<br>bepalen; contr.<br>aansluitingen; beperk<br>beweging patiënt.<br>050003 | De NIBP-meting is mogelijk<br>onnauwkeurig, de patiënt heeft<br>bewogen of de instellingen<br>voor het verkrijgen van<br>patiëntwaarden zijn mogelijk<br>incorrect | Controleer of de juiste NIBP-<br>instellingen/patiëntmodus zijn<br>geselecteerd. Vervang de module<br>als het probleem zich blijft<br>voordoen.    | Medium           |
| Kan NIBP niet<br>bepalen; contr.<br>aansluitingen; beperk<br>beweging patiënt.<br>050004 | Overmatige artefacten; er zijn<br>geen bloeddrukparameters<br>berekend                                                                                             | Kan bloeddruk niet bepalen.<br>Controleer aansluitingen; beperk<br>beweging patiënt. Vervang de<br>module als het probleem zich<br>blijft voordoen | Laag             |
| Kan NIBP niet<br>bepalen; controleer<br>oppompinstellingen.<br>050005                    | Manchet wordt onvoldoende<br>opgepompt bij<br>bloeddrukmeting                                                                                                    | Controleer of de juiste NIBP-<br>instellingen/patiëntmodus zijn<br>geselecteerd. Vervang de module<br>als het probleem zich blijft<br>voordoen.    | Laag             |
| Kan NIBP niet<br>bepalen; contr.<br>aansluitingen en<br>slangen op knikken.<br>050006    | Er zit een knik in de NIBP-slang<br>of de NIBP-transducer kan niet<br>worden gekalibreerd                                                                          | Interne storing. Vervang de<br>module als het probleem zich<br>blijft voordoen.                                                                    | Medium           |
| Kan NIBP niet<br>bepalen; contr.<br>aansluitingen; beperk<br>beweging patiënt.<br>050007 | De bloeddrukmeting is te snel<br>gestopt                                                                                                    | Controleer of de juiste NIBP-<br>instellingen/patiëntmodus zijn<br>geselecteerd. Vervang de module<br>als het probleem zich blijft<br>voordoen.    | Laag             |
| Kan NIBP niet<br>bepalen; contr.<br>aansluitingen; beperk<br>beweging patiënt.<br>050008 | Onvoldoende stappen bij<br>bloeddrukmeting                                                                                                    | Kan bloeddruk niet bepalen.<br>Controleer aansluitingen; beperk<br>beweging patiënt.                                                               | Laag             |
| Kan NIBP niet<br>bepalen; controleer<br>oppompinstellingen.<br>050009                    | Ongeldige patiëntgegevens<br>voor de geselecteerde modus                                                                                                    | Controleer of de juiste NIBP-<br>instellingen/patiëntmodus zijn<br>geselecteerd. Vervang de module<br>als het probleem zich blijft<br>voordoen.    | Medium           |
| Kan NIBP niet<br>bepalen; contr.<br>aansluitingen; beperk<br>beweging patiënt.<br>05000A | Opnieuw oppompen manchet<br>start te laat bij<br>bloeddrukmeting                                                                                                   | Kan bloeddruk niet bepalen.<br>Controleer aansluitingen; beperk<br>beweging patiënt.                                                               | Laag             |

| Bericht                                                                                  | Mogelijke oorzaak                                                                                                | Aanbevolen actie                                                                                                    | Alarm-prioriteit |
|------------------------------------------------------------------------------------------|----------------------------------------------------------------------------------------------------|----------------------------------------------------------------------------------------------------|------------------|
| Kan NIBP niet<br>bepalen; controleer<br>oppompinstellingen.<br>05000B                    | Tijdens de bloeddrukmeting<br>wordt het oppompen van de<br>manchet vele malen opnieuw<br>gestart                 | Kan bloeddruk niet bepalen.<br>Controleer aansluitingen; beperk<br>beweging patiënt.                                                                | Laag             |
| Kan NIBP niet<br>bepalen; contr.<br>aansluitingen en<br>slangen op knikken.<br>05000C    | Kan de druk niet laten<br>teruglopen tot onder de veilige<br>veneuze retourdruk                                  | Kan de manchetdruk niet<br>verminderen. Controleer de<br>slangen op knikken en controleer<br>de betrouwbaarheid van<br>aansluitingen.               | Medium           |
| Luchtlek NIBP;<br>controleer manchet<br>en slangaansluitingen.<br>05000D                 | Lek gedetecteerd tijdens BD-<br>cyclus.                                                                          | Controleer de slangen en<br>aansluitingen.                                                                                                    | Laag             |
| Geen weergave                                                                            | Veiligheidscontrole mislukt bij<br>de bloeddrukmeting                                                            | Interne storing. Vervang de<br>module als het probleem zich<br>blijft voordoen.                                                                     |                  |
| Kan NIBP niet<br>bepalen; contr.<br>aansluitingen; beperk<br>beweging patiënt.<br>05000F | De NIBP-druk is niet stabiel en<br>de transducer kan niet op nul<br>worden ingesteld                             | De NIBP-druk is niet stabiel en de<br>transducer kan niet op nul<br>worden ingesteld.Vervang de<br>module als het probleem zich<br>blijft voordoen. | Medium           |
| NIBP niet functioneel.<br>050105                                                         | WACP-bericht over CRC-<br>verschil op NIBP-module                                                                | Interne storing. Vervang de<br>module als het probleem zich<br>blijft voordoen.                                                                     | Zeer laag        |
| NIBP niet functioneel.<br>050201                                                         | Dit bericht wordt niet<br>opgevolgd door de NIBP-<br>module                                                      | Interne storing. Vervang de<br>module als het probleem zich<br>blijft voordoen.                                                                     | Zeer laag        |
| NIBP niet functioneel.<br>050202                                                         | Dit bericht wordt niet<br>ondersteund door de NIBP-<br>module                                                    | Interne storing. Vervang de<br>module als het probleem zich<br>blijft voordoen.                                                                     | Zeer laag        |
| NIBP niet functioneel.<br>050203                                                         | De NIBP-module heeft<br>onvoldoende geheugen                                                                     | Interne storing. Vervang de<br>module als het probleem zich<br>blijft voordoen.                                                                     | Zeer laag        |
| NIBP niet functioneel.<br>050205                                                         | De NIBP-module heeft een<br>ongeldige parameter<br>ontvangen                                                     | Interne storing. Vervang de<br>module als het probleem zich<br>blijft voordoen.                                                                     | Zeer laag        |
| NIBP niet functioneel.<br>050206                                                         | De door de NIBP-module<br>geleverde parameter valt<br>buiten het toegestane bereik<br>voor het opgegeven bericht | Interne storing. Vervang de<br>module als het probleem zich<br>blijft voordoen.                                                                     | Zeer laag        |
| NIBP niet functioneel.<br>050207                                                         | Het bericht van de NIBP-<br>module bevat niet het vereiste<br>object                                             | Interne storing. Vervang de<br>module als het probleem zich<br>blijft voordoen.                                                                     | Zeer laag        |
| NIBP niet functioneel.<br>050208                                                         | Het bij het bericht geleverde<br>object van de NIBP-module kan<br>niet worden gedeserialiseerd                   | Interne storing. Vervang de<br>module als het probleem zich<br>blijft voordoen.                                                                     | Zeer laag        |

| Bericht                                                                                            | Mogelijke oorzaak                                                                                                    | Aanbevolen actie                                                                                   | Alarm-prioriteit |
|----------------------------------------------------------------------------------------------------|----------------------------------------------------------------------------------------------------|----------------------------------------------------------------------------------------------------|------------------|
| NIBP niet functioneel.<br>050209                                                                   | Het object van de NIBP-module<br>kan niet worden geserialiseerd                                                                                                    | Interne storing. Vervang de<br>module als het probleem zich<br>blijft voordoen.                    | Zeer laag        |
| NIBP niet functioneel.<br>05020A                                                                   | Het bericht van de NIBP-<br>module voert een aanvraag of<br>actie uit die niet is toegestaan<br>in de toestand waarin de<br>module zich bevindt.                                          | Interne storing. Vervang de<br>module als het probleem zich<br>blijft voordoen.                    | Zeer laag        |
| NIBP niet<br>gekalibreerd.050503                                                                   | Fabrieksfout EEPROM-<br>checksum bij NIBP.De interne<br>configuratie van de unit is<br>beschadigd                                                                                         | Interne storing. Vervang de<br>module als het probleem zich<br>blijft voordoen.                    | Zeer laag        |
| NIBP niet functioneel.<br>050504                                                                   | Gebruikersfout EEPROM-<br>checksum.Configuratiegegeve<br>ns die in het configuratiemenu<br>van de gebruiker kunnen<br>worden ingesteld, zijn<br>beschadigd of verloren gegaan<br>bij NIBP | Kalibreer de NIBP-module.<br>Vervang de module als het<br>probleem zich blijft voordoen.           | Zeer laag        |
| NIBP niet functioneel.<br>050505                                                                   | Post-fout van A/D-convertor                                                                                                    | Interne storing. Vervang de<br>module als het probleem zich<br>blijft voordoen.                    | Zeer laag        |
| NIBP niet<br>gekalibreerd.Kalibreer<br>de module.050509                                            | Kalibratiefout NIBP-module; het<br>kalibratiekenmerk is nul                                                                                                    | Kalibreer de NIBP-module.                                                                          | Zeer laag        |
| Ongeldig algoritme.<br>Selecteer het juiste<br>algoritme en probeer<br>opnieuw. 05050A             | Ongeldig NIBP-algoritme.<br>Software van NIBP-component<br>heeft geprobeerd de sensor op<br>illegale wijze te configureren                                                                | Controleer het algoritme.<br>Vervang de module als het<br>probleem zich blijft voordoen.           | Zeer laag        |
| NIBP niet functioneel.<br>050513                                                                   | Ongeldige initiatiecode NIBP                                                                                                    | Interne storing. Vervang de<br>module als het probleem zich<br>blijft voordoen.                    | Zeer laag        |
| Ongeldige<br>patiëntmodus.<br>Selecteer de juiste<br>patiëntmodus en<br>probeer opnieuw.<br>050514 | Ongeldige patiëntmodus bij<br>NIBP. De software van de NIBP-<br>component heeft geprobeerd<br>de sensor op illegale wijze te<br>configureren                                              | Selecteer de juiste<br>patiëntmodus.Vervang de<br>module als het probleem zich<br>blijft voordoen. | Zeer laag        |
| NIBP niet functioneel.<br>050515                                                                   | Ongeldige moduleconfiguratie<br>voor NIBP                                                                                                    | Interne storing. Vervang de<br>module als het probleem zich<br>blijft voordoen.                    | Zeer laag        |
| NIBP niet functioneel.<br>050516                                                                   | Storing NIBP-module                                                                                                    | Interne storing. Vervang de<br>module als het probleem zich<br>blijft voordoen.                    | Zeer laag        |
| Omgevingstemperatu<br>ur ligt buiten het<br>bereik.Wis de fout en                                  | Omgevingstemperatuur buiten<br>bereik bij NIBP                                                                                                    | Breng het apparaat terug binnen<br>het normale temperatuurbereik<br>en probeer het opnieuw.        | Zeer laag        |

| Bericht                                                                  | Mogelijke oorzaak                                                                                                    | Aanbevolen actie                                                                                                    | Alarm-prioriteit |
|--------------------------------------------------------------------------|----------------------------------------------------------------------------------------------------|----------------------------------------------------------------------------------------------------|------------------|
| probeer opnieuw.<br>050517                                               |                                                                                                    |                                                                                                    |                  |
| Batterij bijna<br>leeg.Steek de stekker<br>in het stopcontact.<br>050518 | De batterijaanduiding van de<br>NIBP-module is te laag                                                                                                    | Steek de stekker van het apparaat<br>in het stopcontact om de batterij<br>op te laden.                                   | Zeer laag        |
| Batterij overladen.Haal<br>de stekker uit het<br>stopcontact.050519      | De batterijaanduiding van de<br>NIBP-module is te hoog.                                                                                                    | Batterij is overladen.Verwijder uit<br>de oplaadbron.                                                                    | Zeer laag        |
| NIBP niet<br>gekalibreerd.Kalibreer<br>de module.050601                  | Kalibratierecord<br>veiligheidsprocessors kan niet<br>door NIBP worden geladen uit<br>EEPROM                                                                                                    | Kalibreer de NIBP-module.<br>Vervang de module als het<br>probleem zich blijft voordoen.                                 | Zeer laag        |
| NIBP niet functioneel.<br>050602                                         | Veiligheidsprocessor NIBP geeft<br>ROM checksum-fout                                                                                                    | Interne storing. Vervang de<br>module als het probleem zich<br>blijft voordoen.                                          | Zeer laag        |
| NIBP niet<br>gekalibreerd.Kalibreer<br>de module.050603                  | Veiligheidsprocessor NIBP niet<br>gekalibreerd; kalibratiekenmerk<br>ontbreekt                                                                                                    | Kalibreer de NIBP-module.<br>Vervang de module als het<br>probleem zich blijft voordoen.                                 | Zeer laag        |
| Manchetdrukgrenzen overschreden.050604                                   | Systeemstoring NIBP.Te hoge<br>druk.                                                                                                    | Beperk beweging van de patiënt.                                                                                          | Medium           |
| Voortijdige<br>automatische cyclus<br>overgeslagen.050605                | Automatische NIBP-cyclus<br>overgeslagen, niet voldaan aan<br>SVRP-vereiste                                                                                                    | Manchetdruk is niet lang genoeg<br>onder de veilige veneuze<br>retourdruk om een cyclus te laten<br>optreden.            | Zeer laag        |
| Manchetdruk te<br>hoog.Wis de fout en<br>probeer opnieuw.<br>050606      | NIBP-manchetdruk te lang<br>boven SVRP                                                                                                    | Controleer de aansluitingen van<br>de manchet.Vervang de module<br>als het probleem zich blijft<br>voordoen.             | Medium           |
| NIBP niet functioneel.<br>050607                                         | NIBP kan de failsafe-<br>waarschuwingen niet wissen                                                                                                    | Interne storing. Vervang de<br>module als het probleem zich<br>blijft voordoen.                                          | Zeer laag        |
| NIBP niet functioneel.<br>050608                                         | Veiligheidsprocessor NIBP<br>reageert niet meer                                                                                                    | Interne storing. Vervang de<br>module als het probleem zich<br>blijft voordoen.                                          | Zeer laag        |
| Stat-modus te vroeg<br>aangevraagd. Wis en<br>probeer opnieuw.<br>050609 | NIBP te lang in Stat-modus. De<br>tijd tussen de metingen is<br>minder dan één minuut en<br>door de duur van de metingen<br>plus de tijd tussen de<br>metingen doet het apparaat<br>langer dan 15 minuten over<br>een middelingscyclus. | Interne storing. Vervang de<br>module als het probleem zich<br>blijft voordoen.                                          | Zeer laag        |
| Kan NIBP niet<br>bepalen; contr.<br>aansluitingen en                     | NIBP-transducers komen niet<br>overeen                                                                                                    | De druk van de transducers is<br>hoger dan 5 mmHg en het<br>drukverschil is groter dan 40<br>mmHg. Controleer de manchet | Medium           |

| Bericht                                                 | Mogelijke oorzaak                                                                                 | Aanbevolen actie                                                                                       | Alarm-prioriteit |
|---------------------------------------------------------|---------------------------------------------------------------------------------------------------|----------------------------------------------------------------------------------------------------|------------------|
| slangen op knikken.<br>05060A                           |                                                                                                   | op beklemde of geblokkeerde<br>slangen. Vervang de module als<br>het probleem zich blijft<br>voordoen. |                  |
| NIBP niet<br>gekalibreerd.Kalibreer<br>de module.05060B | Fabrieksfout EEPROM-<br>checksum bij NIBP.De interne<br>configuratie van de unit is<br>beschadigd | Kalibreer de NIBP-module.<br>Vervang de module als het<br>probleem zich blijft voordoen.               | Zeer laag        |
| NIBP niet functioneel.<br>05060C                        | NIBP-opdracht niet uitgevoerd                                                                     | Interne storing. Vervang de<br>module als het probleem zich<br>blijft voordoen.                        | Zeer laag        |
| NIBP niet functioneel.<br>05060D                        | Verkeerde gegevenstelling<br>NIBP                                                                 | Interne storing. Vervang de<br>module als het probleem zich<br>blijft voordoen.                        | Zeer laag        |
| NIBP niet functioneel.<br>05060E                        | Fout in gegevensbereik NIBP                                                                       | Interne storing. Vervang de<br>module als het probleem zich<br>blijft voordoen.                        | Zeer laag        |
| NIBP niet functioneel.<br>05060F                        | Geen POST-fout NIBP om te<br>wissen                                                               | Interne storing. Vervang de<br>module als het probleem zich<br>blijft voordoen.                        | Zeer laag        |
| NIBP niet functioneel.<br>050610                        | NIBP kan deze POST-fout niet<br>wissen                                                            | Interne storing. Vervang de<br>module als het probleem zich<br>blijft voordoen.                        | Zeer laag        |
| NIBP niet functioneel.<br>050611                        | NIBP-opdracht is geen<br>opdrachttype                                                             | Interne storing. Vervang de<br>module als het probleem zich<br>blijft voordoen.                        | Zeer laag        |
| NIBP niet functioneel.<br>050612                        | Time-out NIBP-communicatie                                                                        | Interne storing. Vervang de<br>module als het probleem zich<br>blijft voordoen.                        | Zeer laag        |
| NIBP niet functioneel.<br>050613                        | Verkeerde antwoordkop NIBP                                                                        | Interne storing. Vervang de<br>module als het probleem zich<br>blijft voordoen.                        | Zeer laag        |
| NIBP niet functioneel.<br>050614                        | Verkeerde antwoord-checksum<br>NIBP                                                               | Interne storing. Vervang de<br>module als het probleem zich<br>blijft voordoen.                        | Zeer laag        |
| NIBP niet functioneel.<br>050615                        | Te veel NIBP-gegevens<br>ontvangen                                                                | Interne storing. Vervang de<br>module als het probleem zich<br>blijft voordoen.                        | Zeer laag        |
| NIBP niet functioneel.<br>050616                        | Wisfout FPROM NIBP                                                                                | Interne storing. Vervang de<br>module als het probleem zich<br>blijft voordoen.                        | Zeer laag        |
| NIBP niet functioneel.<br>050617                        | Programmeerfout FDROM NIBP                                                                        | Interne storing. Vervang de<br>module als het probleem zich<br>blijft voordoen.                        | Zeer laag        |

| Bericht                                                       | Mogelijke oorzaak                                                                                         | Aanbevolen actie                                                                                                    | Alarm-prioriteit |
|---------------------------------------------------------------|----------------------------------------------------------------------------------------------------|----------------------------------------------------------------------------------------------------|------------------|
| NIBP niet functioneel.<br>050618                              | Ongeldige streefdruk NIBP                                                                                 | Interne storing. Vervang de<br>module als het probleem zich<br>blijft voordoen.                                                                                                    | Zeer laag        |
| Controleer de<br>oppompinstellingen<br>van de manchet.        | De streefwaarde voor de<br>oppompdruk van de manchet<br>is genegeerd vanwege een te<br>lage maximale druk | Wijzig de streefwaarde voor de<br>oppompdruk van de manchet of<br>wijzig de maximale druk zodat de<br>streefwaarde voor de<br>oppompdruk minstens 20 mmHg<br>lager is dan de maximale druk. | Informatie       |
| Type slang komt niet<br>overeen met<br>configuratie apparaat. | Schakel over naar StepBP                                                                                  | Wijzig het type slang in dubbel<br>lumen of wijzig de<br>algoritmeconfiguratie in StepBP                                                                                                    | Informatie       |
| NIBP niet functioneel.<br>05FF01                              | Niet-herkende WACP-<br>parameter ontvangen van<br>sensor                                                  | Interne storing. Vervang de<br>module als het probleem zich<br>blijft voordoen.                                                                                                    | Zeer laag        |
| NIBP niet functioneel.<br>05FF02                              | Time-out tijdens wachten op<br>reactie van de sensor                                                      | Interne storing. Vervang de<br>module als het probleem zich<br>blijft voordoen.                                                                                                    | Zeer laag        |
| NIBP niet functioneel.<br>05FF03                              | Fout bij het deserialiseren van<br>het WACP-message van de<br>sensor                                      | Interne storing. Vervang de<br>module als het probleem zich<br>blijft voordoen.                                                                                                    | Zeer laag        |
| NIBP niet functioneel.<br>05FF04                              | Fout in 'stack send'-bericht<br>WACP                                                                      | Interne storing. Vervang de<br>module als het probleem zich<br>blijft voordoen.                                                                                                    | Zeer laag        |
| NIBP niet functioneel.<br>05FF05                              | Time-out tijdens wachten op<br>asynchroon bericht van sensor                                              | Interne storing. Vervang de<br>module als het probleem zich<br>blijft voordoen.                                                                                                    | Zeer laag        |
| NIBP niet functioneel.<br>05FF06                              | Een of meer niet-vastgestelde<br>numerieke waarden terwijl de<br>waardestatus OK aangeeft                 | Controleer aansluitingen.Beperk<br>beweging van de patiënt.                                                                                                    | Zeer laag        |
| NIBP niet functioneel.<br>05FF07                              | Niet-herkende statuscode<br>sensorwaarde.                                                                 | Interne storing. Vervang de<br>module als het probleem zich<br>blijft voordoen.                                                                                                    | Zeer laag        |
| NIBP niet functioneel.<br>05FF08                              | Sensor start niet op                                                                                      | Interne storing. Vervang de<br>module als het probleem zich<br>blijft voordoen.                                                                                                    | Zeer laag        |
| NIBP niet functioneel.<br>05FF09                              | Rendezvous-fout WACP                                                                                      | Interne storing. Vervang de<br>module als het probleem zich<br>blijft voordoen.                                                                                                    | Zeer laag        |
| NIBP niet functioneel.<br>05FF0A                              | Fout bij ophalen<br>toepassingsfirmware tijdens<br>POST                                                   | Interne storing. Vervang de<br>module als het probleem zich<br>blijft voordoen.                                                                                                    | Zeer laag        |
| NIBP niet functioneel.<br>05FF0B                              | Upgrade .pim-file is<br>beschadigd                                                                        | Interne storing. Vervang de<br>module als het probleem zich<br>blijft voordoen.                                                                                                    | Zeer laag        |

| Bericht                                                       | Mogelijke oorzaak                                                                              | Aanbevolen actie                                                                                             | Alarm-prioriteit |
|---------------------------------------------------------------|------------------------------------------------------------------------------------------------|----------------------------------------------------------------------------------------------------|------------------|
| NIBP niet functioneel.<br>05FF0C                              | Geconfigureerde directory voor<br>firmware-upgrade kan niet<br>worden geopend                  | Interne storing. Vervang de<br>module als het probleem zich<br>blijft voordoen.                              | Zeer laag        |
| Probleem met<br>apparaatconfiguratie.<br>05FF0D               | In Intervallen gebruikte<br>geconfigureerde parameter<br>(NIBP of SpO2) ontbreekt              | Gebruik geconfigureerde<br>parameters voor Intervallen                                                       | Zeer laag        |
| NIBP niet functioneel.<br>05FF0E                              | De NIBP-sensor is onverwacht<br>hersteld                                                       | Wis de fout en probeer het opnieuw.                                                                          | Zeer laag        |
| NIBP niet functioneel.<br>05FF0F                              | De NIBP-sensorfirmware kan<br>niet worden geüpgraded                                           | Interne storing. Vervang de<br>module als het probleem zich<br>blijft voordoen.                              | Zeer laag        |
| Type slang komt niet<br>overeen met<br>configuratie apparaat. | De instellingen voor het<br>slangtype en het<br>daadwerkelijke slangtype<br>komen niet overeen | Wijzig de instellingen voor het<br>slangtype zodat deze<br>overeenkomen met het<br>daadwerkelijke slangtype. | Informatie       |

# SpO2-berichten

## Algemene SpO2-berichten

| Bericht                                 | Mogelijke oorzaak                                                                | Aanbevolen actie                                                                                                    | Alarm-prioriteit |
|-----------------------------------------|----------------------------------------------------------------------------------|----------------------------------------------------------------------------------------------------|------------------|
| SpO2 niet functioneel.<br>044900        | De SpO2-module reageert niet                                                     | Interne hardwarestoring in SpO2-<br>module. Vervang de module.                                                                                                  | Zeer laag        |
| SpO2 wordt opnieuw<br>opgestart. 044a00 | De SpO2-module reageert niet                                                     | Informatiefout. Geeft aan dat de<br>hostsoftware probeert een fout te<br>verwijderen door de SpO2-<br>module opnieuw op te starten.<br>Geen actie vereist.      | Zeer laag        |
| SpO2 wordt opnieuw<br>opgestart. 044b00 | De SpO2-module verzendt<br>geen gegevens meer                                    | Informatiefout. De hostsoftware<br>probeert een fout te wissen door<br>de SpO2-module opnieuw op te<br>starten. Geen actie vereist.                             | Zeer laag        |
| SpO2 wordt opnieuw<br>opgestart. 044c00 | SpO2-proxy heeft een pakket<br>met ongeldige CRC ontvangen<br>van de SpO2-module | Informatiefout. De host heeft een<br>pakket met ongeldige CRC<br>ontvangen van de SpO2-module.<br>Het pakket in kwestie wordt<br>genegeerd. Geen actie vereist. | Zeer laag        |
| SpO2 wordt opnieuw<br>opgestart. 044d00 | Zelftest bij inschakelen SpO2<br>mislukt                                         | Interne hardwarestoring in SpO2-<br>module. Vervang de module.                                                                                                  | Zeer laag        |
| SpO2 wordt opnieuw<br>opgestart. 044e00 | Time-out van zelftest bij<br>inschakelen SpO2                                    | Interne hardwarestoring in SpO2-<br>module. Vervang de module.                                                                                                  | Zeer laag        |

### Masimo-berichten

| Bericht                                                          | Mogelijke oorzaak                                   | Aanbevolen actie                                                                                                    | Alarm-<br>prioriteit |
|------------------------------------------------------------------|-----------------------------------------------------|----------------------------------------------------------------------------------------------------|----------------------|
| Sensor niet<br>aangesloten.Wis en<br>probeer opnieuw.<br>040600  | De SpO2-kabel is niet<br>aangesloten                | Sluit de SpO2-kabel aan.Als het<br>probleem zich blijft voordoen,<br>vervangt u de SpO2-sensor.Als<br>het probleem zich blijft<br>voordoen, controleert u de<br>werking van de module door de<br>sensor te vervangen door een<br>geschikte SpO2-tester.Als het<br>bericht niet verdwijnt, vervangt u<br>de module. | Zeer laag            |
| Vervang de SpO2-<br>kabel.040700                                 | De levensduur van de SpO2-<br>kabel is verlopen     | Vervang de SpO2-kabel.Als het<br>probleem zich blijft voordoen,<br>controleert u de werking van de<br>module door de sensor te<br>vervangen door een geschikte<br>SpO2-tester.Als het bericht niet<br>verdwijnt, vervangt u de module.                                                                             | Zeer laag            |
| Vervang de SpO2-<br>kabel.040800                                 | De SpO2-kabel is incompatibel<br>met de monitor     | Vervang de SpO2-kabel.Als het<br>probleem zich blijft voordoen,<br>controleert u de werking van de<br>module door de sensor te<br>vervangen door een geschikte<br>SpO2-tester.Als het bericht niet<br>verdwijnt, vervangt u de module.                                                                             | Zeer laag            |
| Vervang de SpO2-<br>kabel.040900                                 | De SpO2-kabel wordt niet<br>herkend door de monitor | Vervang de SpO2-kabel.Als het<br>probleem zich blijft voordoen,<br>controleert u de werking van de<br>module door de sensor te<br>vervangen door een geschikte<br>SpO2-tester.Als het bericht niet<br>verdwijnt, vervangt u de module.                                                                             | Zeer laag            |
| Vervang de SpO2-<br>kabel. 040a00                                | De SpO2-kabel is defect                             | Vervang de SpO2-kabel.Als het<br>probleem zich blijft voordoen,<br>controleert u de werking van de<br>module door de sensor te<br>vervangen door een geschikte<br>SpO2-tester.Als het bericht niet<br>verdwijnt, vervangt u de module.                                                                             | Zeer laag            |
| Sensor niet<br>aangesloten. Wis en<br>probeer opnieuw.<br>040b00 | De SpO2-sensor is niet<br>aangesloten op de monitor | Sluit SpO2-sensor aan.Als het<br>probleem zich blijft voordoen,<br>vervangt u de SpO2-kabel.Als het<br>probleem zich blijft voordoen,<br>controleert u de werking van de<br>module door de sensor te<br>vervangen door een geschikte<br>SpO2-tester.Als het bericht niet<br>verdwijnt, vervangt u de module.       | Zeer laag            |
| De sensor is verlopen.<br>Vervang de SpO2-<br>sensor. 040c00     | De SpO2-sensor is verlopen                          | Vervang SpO2-sensor.Als het<br>probleem zich blijft voordoen,<br>vervangt u de SpO2-kabel.Als het<br>probleem zich blijft voordoen,                                                                                                    | Zeer laag            |

| Bericht                                                         | Mogelijke oorzaak                                    | Aanbevolen actie                                                                                                    | Alarm-<br>prioriteit |
|-----------------------------------------------------------------|------------------------------------------------------|----------------------------------------------------------------------------------------------------|----------------------|
|                                                                 |                                                      | controleert u de werking van de<br>module door de sensor te<br>vervangen door een geschikte<br>SpO2-tester.Als het bericht niet<br>verdwijnt, vervangt u de module.                                                                                                    |                      |
| Incompatibele sensor.<br>Vervang de SpO2-<br>sensor. 040d00     | De SpO2-sensor wordt niet<br>herkend door de monitor | Vervang SpO2-sensor.Als het<br>probleem zich blijft voordoen,<br>vervangt u de SpO2-kabel.Als het<br>probleem zich blijft voordoen,<br>controleert u de werking van de<br>module door de sensor te<br>vervangen door een geschikte<br>SpO2-tester.Als het bericht niet<br>verdwijnt, vervangt u de module.                                                                                                    | Zeer laag            |
| Incompatibele sensor.<br>Vervang de SpO2-<br>sensor. 040e00     | De SpO2-sensor wordt niet<br>herkend                 | Vervang SpO2-sensor.Als het<br>probleem zich blijft voordoen,<br>vervangt u de SpO2-kabel.Als het<br>probleem zich blijft voordoen,<br>controleert u de werking van de<br>module door de sensor te<br>vervangen door een geschikte<br>SpO2-tester.Als het bericht niet<br>verdwijnt, vervangt u de module.                                                                                                    | Zeer laag            |
| Vervang de SpO2-<br>sensor. 040f00                              | De SpO2-sensor is defect                             | Vervang SpO2-sensor.Als het<br>probleem zich blijft voordoen,<br>vervangt u de SpO2-kabel.Als het<br>probleem zich blijft voordoen,<br>controleert u de werking van de<br>module door de sensor te<br>vervangen door een geschikte<br>SpO2-tester.Als het bericht niet<br>verdwijnt, vervangt u de module.                                                                                                    | Zeer laag            |
| Vervang de SpO2-<br>sensor. Vervang de<br>SpO2-kabel. 041000    | Er is een storing in de SpO2-<br>sensor en -kabel.   | Controleer de sensor- en<br>kabelaansluitingen. Als het<br>probleem zich blijft voordoen,<br>vervangt u de SpO2-sensor. Als<br>het probleem zich blijft<br>voordoen, vervangt u de kabel.<br>Als het probleem zich blijft<br>voordoen, controleert u de<br>werking van de module door de<br>sensor te vervangen door een<br>geschikte SpO2-tester. Als het<br>bericht niet verdwijnt, vervangt u<br>de module. | Zeer laag            |
| Sensor niet<br>aangesloten.Wis en<br>probeer opnieuw.<br>041100 | De zelfklevende SpO2-sensor is<br>niet aangesloten   | Sluit SpO2-sensor aan.Als het<br>probleem zich blijft voordoen,<br>vervangt u de SpO2-kabel.Als het<br>probleem zich blijft voordoen,<br>controleert u de werking van de<br>module door de sensor te<br>vervangen door een geschikte<br>SpO2-tester.Als het bericht niet<br>verdwijnt, vervangt u de module.                                                                                                   | Zeer laag            |

| Bericht                                                                      | Mogelijke oorzaak                                                      | Aanbevolen actie                                                                                                    | Alarm-<br>prioriteit |
|------------------------------------------------------------------------------|------------------------------------------------------------------------|----------------------------------------------------------------------------------------------------|----------------------|
| De sensor is<br>verlopen.Vervang de<br>SpO2-sensor.041200                    | De levensduur van de<br>zelfklevende SpO2-sensor is<br>verlopen        | Vervang SpO2-sensor.Als het<br>probleem zich blijft voordoen,<br>vervangt u de SpO2-kabel.Als het<br>probleem zich blijft voordoen,<br>controleert u de werking van de<br>module door de sensor te<br>vervangen door een geschikte<br>SpO2-tester.Als het bericht niet<br>verdwijnt, vervangt u de module.                         | Zeer laag            |
| Niet-compatibele<br>sensor.Vervang de<br>SpO2-sensor.041300                  | De zelfklevende SpO2-sensor is<br>incompatibel                         | Vervang SpO2-sensor.Als het<br>probleem zich blijft voordoen,<br>vervangt u de SpO2-kabel.Als het<br>probleem zich blijft voordoen,<br>controleert u de werking van de<br>module door de sensor te<br>vervangen door een geschikte<br>SpO2-tester.Als het bericht niet<br>verdwijnt, vervangt u de module.                         | Zeer laag            |
| Incompatibele sensor.<br>Vervang de SpO2-<br>sensor. 041400                  | De zelfklevende SpO2-sensor<br>wordt niet herkend                      | Vervang SpO2-sensor.Als het<br>probleem zich blijft voordoen,<br>vervangt u de SpO2-kabel.Als het<br>probleem zich blijft voordoen,<br>controleert u de werking van de<br>module door de sensor te<br>vervangen door een geschikte<br>SpO2-tester.Als het bericht niet<br>verdwijnt, vervangt u de module.                         | Zeer laag            |
| Vervang de SpO2-<br>sensor. 041500                                           | De zelfklevende SpO2-sensor is<br>defect                               | Vervang SpO2-sensor.Als het<br>probleem zich blijft voordoen,<br>vervangt u de SpO2-kabel.Als het<br>probleem zich blijft voordoen,<br>controleert u de werking van de<br>module door de sensor te<br>vervangen door een geschikte<br>SpO2-tester.Als het bericht niet<br>verdwijnt, vervangt u de module.                         | Zeer laag            |
| Bezig met zoeken<br>naar pulssignaal.<br>041800                              | SpO2 Zoeken naar een puls                                              | Het zoeken naar een puls is<br>onderdeel van de normale<br>werking en hiervoor bestaat geen<br>bijbehorende correctieve actie.                                                                                                    | Hoog                 |
| SpO2-interferentie<br>gedetecteerd. Wissen<br>en opnieuw proberen.<br>041900 | SpO2-module heeft<br>interferentie gedetecteerd.                       | Geen actie vereist.                                                                                                    | Zeer laag            |
| Lage perfusie-index.<br>Wis en probeer<br>opnieuw. 041a00                    | De SpO2-pulskwaliteit is<br>marginaal of er is sprake van<br>artefact. | Breng de sensor opnieuw aan op<br>een bewakingslocatie met een<br>betere perfusie. Gebruik andere<br>middelen om de patiënt te<br>beoordelen en zo nodig de<br>oxygenatiestatus te verifiëren. Als<br>het probleem zich blijft<br>voordoen, vervangt u de SpO2-<br>sensor. Als het probleem zich<br>blijft voordoen, vervangt u de | Zeer laag            |

| Bericht                                                          | Mogelijke oorzaak                                   | Aanbevolen actie                                                                                                    | Alarm-<br>prioriteit |
|------------------------------------------------------------------|-----------------------------------------------------|----------------------------------------------------------------------------------------------------|----------------------|
|                                                                  |                                                     | kabel. Als het probleem zich blijft<br>voordoen, controleert u de<br>werking van de module door de<br>sensor te vervangen door een<br>geschikte SpO2-tester. Als het<br>bericht niet verdwijnt, vervangt u<br>de module.                                                                                                    |                      |
| Demomodus actief.<br>041b00                                      | De SpO2-parameter staat in demomodus                | Geen. <sup>1</sup>                                                                                                    | Zeer laag            |
| Sensor niet<br>aangesloten. Wis en<br>probeer opnieuw.<br>041c00 | Controleer of de SpO2-sensor<br>goed is aangesloten | Controleer de sensor- en<br>kabelaansluitingen. Als het<br>probleem zich blijft voordoen,<br>vervangt u de SpO2-sensor. Als<br>het probleem zich blijft<br>voordoen, vervangt u de kabel.<br>Als het probleem zich blijft<br>voordoen, controleert u de<br>werking van de module door de<br>sensor te vervangen door een<br>geschikte SpO2-tester. Als het<br>bericht niet verdwijnt, vervangt u<br>de module.                                                                                                    | Zeer laag            |
| SpO2 wordt opnieuw<br>opgestart. 041e00                          | De SpO2-wachtrij is overbelast                      | Er is een storing gedetecteerd. Er<br>zijn twee mogelijke oorzaken<br>voor deze storing. De eerste<br>mogelijkheid is dat de voeding<br>naar het moederbord buiten de<br>specificaties valt. In dat geval kan<br>de storing worden opgeheven<br>door de onderliggende oorzaak<br>te verhelpen. De tweede<br>mogelijkheid is dat het<br>moederbord een hardwarefout<br>bevat en herstel niet mogelijk is.<br>Het wordt aanbevolen de SpO2-<br>module te vervangen. Als het<br>probleem zich blijft voordoen,<br>vervang dan het moederbord van<br>de monitor. | Zeer laag            |
| SpO2 wordt opnieuw<br>opgestart. 041f00                          | Er is een SpO2-hardwarefout<br>opgetreden           | Er is een storing gedetecteerd. Er<br>zijn twee mogelijke oorzaken<br>voor deze storing. De eerste<br>mogelijkheid is dat de voeding<br>naar het moederbord buiten de<br>specificaties valt. In dat geval kan<br>de storing worden opgeheven<br>door de onderliggende oorzaak<br>te verhelpen. De tweede<br>mogelijkheid is dat het<br>moederbord een hardwarefout<br>bevat en herstel niet mogelijk is.<br>Het wordt aanbevolen de SpO2-<br>module te vervangen. Als het<br>probleem zich blijft voordoen,<br>vervang dan het moederbord van<br>de monitor. | Zeer laag            |

| Bericht                                 | Mogelijke oorzaak                                  | Aanbevolen actie                                                                                                    | Alarm-<br>prioriteit |
|-----------------------------------------|----------------------------------------------------|----------------------------------------------------------------------------------------------------|----------------------|
| SpO2 wordt opnieuw<br>opgestart. 042000 | Er is een MCU-fout opgetreden<br>voor de SpO2      | Er is een storing gedetecteerd. Er<br>zijn twee mogelijke oorzaken<br>voor deze storing. De eerste<br>mogelijkheid is dat de voeding<br>naar het moederbord buiten de<br>specificaties valt. In dat geval kan<br>de storing worden opgeheven<br>door de onderliggende oorzaak<br>te verhelpen. De tweede<br>mogelijkheid is dat het<br>moederbord een hardwarefout<br>bevat en herstel niet mogelijk is.<br>Het wordt aanbevolen de SpO2-<br>module te vervangen. Als het<br>probleem zich blijft voordoen,<br>vervang dan het moederbord van<br>de monitor. | Zeer laag            |
| SpO2 wordt opnieuw<br>opgestart. 042100 | Er is een bewakingsfout<br>opgetreden voor de SpO2 | Er is een storing gedetecteerd. Er<br>zijn twee mogelijke oorzaken<br>voor deze storing. De eerste<br>mogelijkheid is dat de voeding<br>naar het moederbord buiten de<br>specificaties valt. In dat geval kan<br>de storing worden opgeheven<br>door de onderliggende oorzaak<br>te verhelpen. De tweede<br>mogelijkheid is dat het<br>moederbord een hardwarefout<br>bevat en herstel niet mogelijk is.<br>Het wordt aanbevolen de SpO2-<br>module te vervangen. Als het<br>probleem zich blijft voordoen,<br>vervang dan het moederbord van<br>de monitor. | Zeer laag            |
| SpO2 niet functioneel.<br>042200        | . Er is een ongeldig type SpO2-<br>moederbord      | Er is een storing gedetecteerd. Er<br>zijn twee mogelijke oorzaken<br>voor deze storing. De eerste<br>mogelijkheid is dat de voeding<br>naar het moederbord buiten de<br>specificaties valt. In dat geval kan<br>de storing worden opgeheven<br>door de onderliggende oorzaak<br>te verhelpen. De tweede<br>mogelijkheid is dat het<br>moederbord een hardwarefout<br>bevat en herstel niet mogelijk is.<br>Het wordt aanbevolen de SpO2-<br>module te vervangen. Als het<br>probleem zich blijft voordoen,<br>vervang dan het moederbord van<br>de monitor. | Zeer laag            |
| SpO2 wordt opnieuw<br>opgestart. 042300 | Er is een ongeldige SpO2-<br>hoofdbeheerstatus     | Er is een storing gedetecteerd. Er<br>zijn twee mogelijke oorzaken<br>voor deze storing. De eerste<br>mogelijkheid is dat de voeding<br>naar het moederbord buiten de<br>specificaties valt. In dat geval kan<br>de storing worden opgeheven                                                                                                    | Zeer laag            |

| Bericht                                 | Mogelijke oorzaak                                         | Aanbevolen actie                                                                                                    | Alarm-<br>prioriteit |
|-----------------------------------------|-----------------------------------------------------------|----------------------------------------------------------------------------------------------------|----------------------|
|                                         |                                                           | door de onderliggende oorzaak<br>te verhelpen. De tweede<br>mogelijkheid is dat het<br>moederbord een hardwarefout<br>bevat en herstel niet mogelijk is.<br>Het wordt aanbevolen de SpO2-<br>module te vervangen. Als het<br>probleem zich blijft voordoen,<br>vervang dan het moederbord van<br>de monitor.                                                                                                    |                      |
| SpO2 wordt opnieuw<br>opgestart. 042400 | Er is een SRAM-overdrachtsfout<br>opgetreden voor de SpO2 | Er is een storing gedetecteerd. Er<br>zijn twee mogelijke oorzaken<br>voor deze storing. De eerste<br>mogelijkheid is dat de voeding<br>naar het moederbord buiten de<br>specificaties valt. In dat geval kan<br>de storing worden opgeheven<br>door de onderliggende oorzaak<br>te verhelpen. De tweede<br>mogelijkheid is dat het<br>moederbord een hardwarefout<br>bevat en herstel niet mogelijk is.<br>Het wordt aanbevolen de SpO2-<br>module te vervangen. Als het<br>probleem zich blijft voordoen,<br>vervang dan het moederbord van<br>de monitor. | Zeer laag            |
| SpO2 wordt opnieuw<br>opgestart. 042500 | Wachtrij voor SRAM-taak SpO2<br>is overbelast             | Er is een storing gedetecteerd. Er<br>zijn twee mogelijke oorzaken<br>voor deze storing. De eerste<br>mogelijkheid is dat de voeding<br>naar het moederbord buiten de<br>specificaties valt. In dat geval kan<br>de storing worden opgeheven<br>door de onderliggende oorzaak<br>te verhelpen. De tweede<br>mogelijkheid is dat het<br>moederbord een hardwarefout<br>bevat en herstel niet mogelijk is.<br>Het wordt aanbevolen de SpO2-<br>module te vervangen. Als het<br>probleem zich blijft voordoen,<br>vervang dan het moederbord van<br>de monitor. | Zeer laag            |
| SpO2 wordt opnieuw<br>opgestart. 042600 | Er is een databasefout<br>opgetreden voor de SpO2         | Er is een storing gedetecteerd. Er<br>zijn twee mogelijke oorzaken<br>voor deze storing. De eerste<br>mogelijkheid is dat de voeding<br>naar het moederbord buiten de<br>specificaties valt. In dat geval kan<br>de storing worden opgeheven<br>door de onderliggende oorzaak<br>te verhelpen. De tweede<br>mogelijkheid is dat het<br>moederbord een hardwarefout<br>bevat en herstel niet mogelijk is.<br>Het wordt aanbevolen de SpO2-<br>module te vervangen. Als het                                                                                    | Zeer laag            |

| Bericht                                 | Mogelijke oorzaak                                              | Aanbevolen actie                                                                                                    | Alarm-<br>prioriteit |
|-----------------------------------------|----------------------------------------------------------------|----------------------------------------------------------------------------------------------------|----------------------|
|                                         |                                                                | probleem zich blijft voordoen,<br>vervang dan het moederbord van<br>de monitor.                                                                                                    |                      |
| SpO2 wordt opnieuw<br>opgestart. 042700 | Er is een ongeldig<br>flashgeheugenapparaat voor<br>de SpO2    | Er is een storing gedetecteerd. Er<br>zijn twee mogelijke oorzaken<br>voor deze storing. De eerste<br>mogelijkheid is dat de voeding<br>naar het moederbord buiten de<br>specificaties valt. In dat geval kan<br>de storing worden opgeheven<br>door de onderliggende oorzaak<br>te verhelpen. De tweede<br>mogelijkheid is dat het<br>moederbord een hardwarefout<br>bevat en herstel niet mogelijk is.<br>Het wordt aanbevolen de SpO2-<br>module te vervangen. Als het<br>probleem zich blijft voordoen,<br>vervang dan het moederbord van<br>de monitor. | Zeer laag            |
| SpO2 wordt opnieuw<br>opgestart. 042800 | Er is een fout in de configuratie<br>van de SpO2-anodespanning | Er is een storing gedetecteerd. Er<br>zijn twee mogelijke oorzaken<br>voor deze storing. De eerste<br>mogelijkheid is dat de voeding<br>naar het moederbord buiten de<br>specificaties valt. In dat geval kan<br>de storing worden opgeheven<br>door de onderliggende oorzaak<br>te verhelpen. De tweede<br>mogelijkheid is dat het<br>moederbord een hardwarefout<br>bevat en herstel niet mogelijk is.<br>Het wordt aanbevolen de SpO2-<br>module te vervangen. Als het<br>probleem zich blijft voordoen,<br>vervang dan het moederbord van<br>de monitor. | Zeer laag            |
| SpO2 wordt opnieuw<br>opgestart. 042900 | Er is een probleem met de<br>analoge aarding van de SpO2       | Er is een storing gedetecteerd. Er<br>zijn twee mogelijke oorzaken<br>voor deze storing. De eerste<br>mogelijkheid is dat de voeding<br>naar het moederbord buiten de<br>specificaties valt. In dat geval kan<br>de storing worden opgeheven<br>door de onderliggende oorzaak<br>te verhelpen. De tweede<br>mogelijkheid is dat het<br>moederbord een hardwarefout<br>bevat en herstel niet mogelijk is.<br>Het wordt aanbevolen de SpO2-<br>module te vervangen. Als het<br>probleem zich blijft voordoen,<br>vervang dan het moederbord van<br>de monitor. | Zeer laag            |
| SpO2 wordt opnieuw<br>opgestart. 042a00 | Er is een probleem met de<br>digitale aarding van de SpO2      | Er is een storing gedetecteerd. Er<br>zijn twee mogelijke oorzaken<br>voor deze storing. De eerste                                                                                                    | Zeer laag            |

| Bericht                                 | Mogelijke oorzaak                                                 | Aanbevolen actie                                                                                                    | Alarm-<br>prioriteit |
|-----------------------------------------|-------------------------------------------------------------------|----------------------------------------------------------------------------------------------------|----------------------|
|                                         |                                                                   | mogelijkheid is dat de voeding<br>naar het moederbord buiten de<br>specificaties valt. In dat geval kan<br>de storing worden opgeheven<br>door de onderliggende oorzaak<br>te verhelpen. De tweede<br>mogelijkheid is dat het<br>moederbord een hardwarefout<br>bevat en herstel niet mogelijk is.<br>Het wordt aanbevolen de SpO2-<br>module te vervangen. Als het<br>probleem zich blijft voordoen,<br>vervang dan het moederbord van<br>de monitor.                                                                                                    |                      |
| SpO2 wordt opnieuw<br>opgestart. 042b00 | Er is een probleem met de LED-<br>aarding van de SpO2             | Er is een storing gedetecteerd. Er<br>zijn twee mogelijke oorzaken<br>voor deze storing. De eerste<br>mogelijkheid is dat de voeding<br>naar het moederbord buiten de<br>specificaties valt. In dat geval kan<br>de storing worden opgeheven<br>door de onderliggende oorzaak<br>te verhelpen. De tweede<br>mogelijkheid is dat het<br>moederbord een hardwarefout<br>bevat en herstel niet mogelijk is.<br>Het wordt aanbevolen de SpO2-<br>module te vervangen. Als het<br>probleem zich blijft voordoen,<br>vervang dan het moederbord van<br>de monitor. | Zeer laag            |
| SpO2 wordt opnieuw<br>opgestart. 042c00 | Er is een probleem met het<br>referentievoltage van de SpO2       | Er is een storing gedetecteerd. Er<br>zijn twee mogelijke oorzaken<br>voor deze storing. De eerste<br>mogelijkheid is dat de voeding<br>naar het moederbord buiten de<br>specificaties valt. In dat geval kan<br>de storing worden opgeheven<br>door de onderliggende oorzaak<br>te verhelpen. De tweede<br>mogelijkheid is dat het<br>moederbord een hardwarefout<br>bevat en herstel niet mogelijk is.<br>Het wordt aanbevolen de SpO2-<br>module te vervangen. Als het<br>probleem zich blijft voordoen,<br>vervang dan het moederbord van<br>de monitor. | Zeer laag            |
| SpO2 wordt opnieuw<br>opgestart. 042d00 | Er is een probleem met het<br>kernvoltage van DSP voor de<br>SpO2 | Er is een storing gedetecteerd. Er<br>zijn twee mogelijke oorzaken<br>voor deze storing. De eerste<br>mogelijkheid is dat de voeding<br>naar het moederbord buiten de<br>specificaties valt. In dat geval kan<br>de storing worden opgeheven<br>door de onderliggende oorzaak<br>te verhelpen. De tweede<br>mogelijkheid is dat het                                                                                                    | Zeer laag            |

| Bericht                                 | Mogelijke oorzaak                                                      | Aanbevolen actie                                                                                                    | Alarm-<br>prioriteit |
|-----------------------------------------|------------------------------------------------------------------------|----------------------------------------------------------------------------------------------------|----------------------|
|                                         |                                                                        | moederbord een hardwarefout<br>bevat en herstel niet mogelijk is.<br>Het wordt aanbevolen de SpO2-<br>module te vervangen. Als het<br>probleem zich blijft voordoen,<br>vervang dan het moederbord van<br>de monitor.                                                                                                    |                      |
| SpO2 wordt opnieuw<br>opgestart. 042e00 | Er is een probleem met het<br>gefilterde ingangsvoltage van<br>de SpO2 | Er is een storing gedetecteerd. Er<br>zijn twee mogelijke oorzaken<br>voor deze storing. De eerste<br>mogelijkheid is dat de voeding<br>naar het moederbord buiten de<br>specificaties valt. In dat geval kan<br>de storing worden opgeheven<br>door de onderliggende oorzaak<br>te verhelpen. De tweede<br>mogelijkheid is dat het<br>moederbord een hardwarefout<br>bevat en herstel niet mogelijk is.<br>Het wordt aanbevolen de SpO2-<br>module te vervangen. Als het<br>probleem zich blijft voordoen,<br>vervang dan het moederbord van<br>de monitor. | Zeer laag            |
| SpO2 wordt opnieuw<br>opgestart. 042f00 | Er is een probleem met het I/O-<br>voltage van DSP voor de SpO2        | Er is een storing gedetecteerd. Er<br>zijn twee mogelijke oorzaken<br>voor deze storing. De eerste<br>mogelijkheid is dat de voeding<br>naar het moederbord buiten de<br>specificaties valt. In dat geval kan<br>de storing worden opgeheven<br>door de onderliggende oorzaak<br>te verhelpen. De tweede<br>mogelijkheid is dat het<br>moederbord een hardwarefout<br>bevat en herstel niet mogelijk is.<br>Het wordt aanbevolen de SpO2-<br>module te vervangen. Als het<br>probleem zich blijft voordoen,<br>vervang dan het moederbord van<br>de monitor. | Zeer laag            |
| SpO2 wordt opnieuw<br>opgestart. 043000 | Er is een probleem met het<br>positieve detectorvoltage van<br>de SpO2 | Er is een storing gedetecteerd. Er<br>zijn twee mogelijke oorzaken<br>voor deze storing. De eerste<br>mogelijkheid is dat de voeding<br>naar het moederbord buiten de<br>specificaties valt. In dat geval kan<br>de storing worden opgeheven<br>door de onderliggende oorzaak<br>te verhelpen. De tweede<br>mogelijkheid is dat het<br>moederbord een hardwarefout<br>bevat en herstel niet mogelijk is.<br>Het wordt aanbevolen de SpO2-<br>module te vervangen. Als het<br>probleem zich blijft voordoen,<br>vervang dan het moederbord van<br>de monitor. | Zeer laag            |

| Bericht                                 | Mogelijke oorzaak                                                          | Aanbevolen actie                                                                                                    | Alarm-<br>prioriteit |
|-----------------------------------------|----------------------------------------------------------------------------|----------------------------------------------------------------------------------------------------|----------------------|
| SpO2 wordt opnieuw<br>opgestart. 043100 | Er is een probleem met het<br>negatieve detectorvoltage van<br>de SpO2     | Er is een storing gedetecteerd. Er<br>zijn twee mogelijke oorzaken<br>voor deze storing. De eerste<br>mogelijkheid is dat de voeding<br>naar het moederbord buiten de<br>specificaties valt. In dat geval kan<br>de storing worden opgeheven<br>door de onderliggende oorzaak<br>te verhelpen. De tweede<br>mogelijkheid is dat het<br>moederbord een hardwarefout<br>bevat en herstel niet mogelijk is.<br>Het wordt aanbevolen de SpO2-<br>module te vervangen. Als het<br>probleem zich blijft voordoen,<br>vervang dan het moederbord van<br>de monitor. | Zeer laag            |
| SpO2 wordt opnieuw<br>opgestart. 043200 | Er is een probleem met het<br>positieve LED-voltage van de<br>SpO2         | Er is een storing gedetecteerd. Er<br>zijn twee mogelijke oorzaken<br>voor deze storing. De eerste<br>mogelijkheid is dat de voeding<br>naar het moederbord buiten de<br>specificaties valt. In dat geval kan<br>de storing worden opgeheven<br>door de onderliggende oorzaak<br>te verhelpen. De tweede<br>mogelijkheid is dat het<br>moederbord een hardwarefout<br>bevat en herstel niet mogelijk is.<br>Het wordt aanbevolen de SpO2-<br>module te vervangen. Als het<br>probleem zich blijft voordoen,<br>vervang dan het moederbord van<br>de monitor. | Zeer laag            |
| SpO2 wordt opnieuw<br>opgestart. 043300 | Er is een probleem met het<br>LED-drivevoltage van de SpO2                 | Er is een storing gedetecteerd. Er<br>zijn twee mogelijke oorzaken<br>voor deze storing. De eerste<br>mogelijkheid is dat de voeding<br>naar het moederbord buiten de<br>specificaties valt. In dat geval kan<br>de storing worden opgeheven<br>door de onderliggende oorzaak<br>te verhelpen. De tweede<br>mogelijkheid is dat het<br>moederbord een hardwarefout<br>bevat en herstel niet mogelijk is.<br>Het wordt aanbevolen de SpO2-<br>module te vervangen. Als het<br>probleem zich blijft voordoen,<br>vervang dan het moederbord van<br>de monitor. | Zeer laag            |
| SpO2 wordt opnieuw<br>opgestart. 043400 | Er is een probleem met het<br>positieve voorversterkvoltage<br>van de SpO2 | Er is een storing gedetecteerd. Er<br>zijn twee mogelijke oorzaken<br>voor deze storing. De eerste<br>mogelijkheid is dat de voeding<br>naar het moederbord buiten de<br>specificaties valt. In dat geval kan<br>de storing worden opgeheven                                                                                                    | Zeer laag            |

| Bericht                                 | Mogelijke oorzaak                                    | Aanbevolen actie                                                                                                    | Alarm-<br>prioriteit |
|-----------------------------------------|------------------------------------------------------|----------------------------------------------------------------------------------------------------|----------------------|
|                                         |                                                      | door de onderliggende oorzaak<br>te verhelpen. De tweede<br>mogelijkheid is dat het<br>moederbord een hardwarefout<br>bevat en herstel niet mogelijk is.<br>Het wordt aanbevolen de SpO2-<br>module te vervangen. Als het<br>probleem zich blijft voordoen,<br>vervang dan het moederbord van<br>de monitor.                                                                                                    |                      |
| SpO2 wordt opnieuw<br>opgestart. 043500 | Er is een probleem met de ID<br>van de SpO2-sensor   | Er is een storing gedetecteerd. Er<br>zijn twee mogelijke oorzaken<br>voor deze storing. De eerste<br>mogelijkheid is dat de voeding<br>naar het moederbord buiten de<br>specificaties valt. In dat geval kan<br>de storing worden opgeheven<br>door de onderliggende oorzaak<br>te verhelpen. De tweede<br>mogelijkheid is dat het<br>moederbord een hardwarefout<br>bevat en herstel niet mogelijk is.<br>Het wordt aanbevolen de SpO2-<br>module te vervangen. Als het<br>probleem zich blijft voordoen,<br>vervang dan het moederbord van<br>de monitor. | Zeer laag            |
| SpO2 wordt opnieuw<br>opgestart. 043600 | Er is een probleem met de<br>SpO2-thermistor         | Er is een storing gedetecteerd. Er<br>zijn twee mogelijke oorzaken<br>voor deze storing. De eerste<br>mogelijkheid is dat de voeding<br>naar het moederbord buiten de<br>specificaties valt. In dat geval kan<br>de storing worden opgeheven<br>door de onderliggende oorzaak<br>te verhelpen. De tweede<br>mogelijkheid is dat het<br>moederbord een hardwarefout<br>bevat en herstel niet mogelijk is.<br>Het wordt aanbevolen de SpO2-<br>module te vervangen. Als het<br>probleem zich blijft voordoen,<br>vervang dan het moederbord van<br>de monitor. | Zeer laag            |
| SpO2 wordt opnieuw<br>opgestart. 043700 | Er is een probleem met de LED-<br>stroom van de SpO2 | Er is een storing gedetecteerd. Er<br>zijn twee mogelijke oorzaken<br>voor deze storing. De eerste<br>mogelijkheid is dat de voeding<br>naar het moederbord buiten de<br>specificaties valt. In dat geval kan<br>de storing worden opgeheven<br>door de onderliggende oorzaak<br>te verhelpen. De tweede<br>mogelijkheid is dat het<br>moederbord een hardwarefout<br>bevat en herstel niet mogelijk is.<br>Het wordt aanbevolen de SpO2-<br>module te vervangen. Als het                                                                                    | Zeer laag            |

| Bericht                                                            | Mogelijke oorzaak                                                                                         | Aanbevolen actie                                                                                                    | Alarm-<br>prioriteit |
|--------------------------------------------------------------------|----------------------------------------------------------------------------------------------------|----------------------------------------------------------------------------------------------------|----------------------|
|                                                                    |                                                                                                    | probleem zich blijft voordoen,<br>vervang dan het moederbord van<br>de monitor.                                                                                                    |                      |
| SpO2 wordt opnieuw<br>opgestart. 043800                            | Er is een probleem met de<br>voorversterker van de SpO2                                                   | Er is een storing gedetecteerd. Er<br>zijn twee mogelijke oorzaken<br>voor deze storing. De eerste<br>mogelijkheid is dat de voeding<br>naar het moederbord buiten de<br>specificaties valt. In dat geval kan<br>de storing worden opgeheven<br>door de onderliggende oorzaak<br>te verhelpen. De tweede<br>mogelijkheid is dat het<br>moederbord een hardwarefout<br>bevat en herstel niet mogelijk is.<br>Het wordt aanbevolen de SpO2-<br>module te vervangen. Als het<br>probleem zich blijft voordoen,<br>vervang dan het moederbord van<br>de monitor. | Zeer laag            |
| SpO2 wordt opnieuw<br>opgestart. 044300                            | De SpO2-module heeft een<br>ongeldig pakket ontvangen                                                     | Er is een interne softwarestoring<br>in de hoofdprintplaat. Werk de<br>software bij. Vervang de module<br>als het probleem zich blijft<br>voordoen.                                                                                                    | Zeer laag            |
| SpO2 wordt opnieuw<br>opgestart. 044400                            | De SpO2-module heeft een<br>ongeldige opdracht ontvangen                                                  | Er is een interne softwarestoring<br>in de hoofdprintplaat. Werk de<br>software bij. Vervang de module<br>als het probleem zich blijft<br>voordoen.                                                                                                    | Zeer laag            |
| SpO2 wordt opnieuw<br>opgestart. 044500                            | De SpO2-module heeft een<br>opdracht ontvangen die meer<br>output zal geven dan de<br>baudsnelheid aankan | Er is een interne softwarestoring<br>in de hoofdprintplaat. Werk de<br>software bij. Vervang de module<br>als het probleem zich blijft<br>voordoen.                                                                                                    | Zeer laag            |
| SpO2 wordt opnieuw<br>opgestart. 044600                            | De SpO2-module heeft een<br>opdracht ontvangen waarvoor<br>een niet-aanwezige toepassing<br>is vereist    | Er is een interne softwarestoring<br>in de hoofdprintplaat. Werk de<br>software bij. Vervang de module<br>als het probleem zich blijft<br>voordoen.                                                                                                    | Zeer laag            |
| SpO2 wordt opnieuw<br>opgestart. 044700                            | De SpO2-module heeft een<br>opdracht ontvangen terwijl de<br>module nog is vergrendeld                    | Er is een interne softwarestoring<br>in de hoofdprintplaat. Werk de<br>software bij. Vervang de module<br>als het probleem zich blijft<br>voordoen.                                                                                                    | Zeer laag            |
| Lage SpO2-<br>signaalkwaliteit.<br>Controleer de sensor.<br>044f00 | Lage SpO2-signaalkwaliteit<br>voor saturatie                                                              | Breng de sensor opnieuw op de<br>patiënt aan. Als het probleem<br>zich blijft voordoen, vervangt u<br>de SpO2-sensor. Als het<br>probleem zich blijft voordoen,<br>vervangt u de kabel. Als het<br>probleem zich blijft voordoen,<br>controleert u de werking van de                                                                                                    | Zeer laag            |

| Bericht                                                              | Mogelijke oorzaak          | Aanbevolen actie                                                                                                    | Alarm-<br>prioriteit |
|----------------------------------------------------------------------|----------------------------|----------------------------------------------------------------------------------------------------|----------------------|
|                                                                      |                            | module door de sensor te<br>vervangen door een geschikte<br>SpO2-tester. Als het bericht niet<br>verdwijnt, vervangt u de module.                                                                                                    |                      |
| SpO2 wordt opnieuw<br>opgestart. 045000                              | Laag PW-vertrouwen         | Breng de sensor opnieuw op de<br>patiënt aan. Als het probleem<br>zich blijft voordoen, vervangt u<br>de SpO2-sensor. Als het<br>probleem zich blijft voordoen,<br>vervangt u de kabel. Als het<br>probleem zich blijft voordoen,<br>controleert u de werking van de<br>module door de sensor te<br>vervangen door een geschikte<br>SpO2-tester. Als het bericht niet<br>verdwijnt, vervangt u de module.                                                                                                    | Zeer laag            |
| Lage SpO2-<br>signaalkwaliteit.<br>Controleer de sensor.<br>045100   | Laag Pl-vertrouwen         | Breng de sensor opnieuw op de<br>patiënt aan. Als het probleem<br>zich blijft voordoen, vervangt u<br>de SpO2-sensor. Als het<br>probleem zich blijft voordoen,<br>vervangt u de kabel. Als het<br>probleem zich blijft voordoen,<br>controleert u de werking van de<br>module door de sensor te<br>vervangen door een geschikte<br>SpO2-tester. Als het bericht niet<br>verdwijnt, vervangt u de module.                                                                                                    | Zeer laag            |
| Laag<br>vertrouwensniveau<br>RRp.<br>Controleer de sensor.<br>045200 | Laag vertrouwensniveau RRp | Breng de sensor opnieuw op de<br>patiënt aan. Verplaats de sensor<br>naar een locatie met een betere<br>perfusie of een plaats met minder<br>beweging. Als het probleem zich<br>blijft voordoen, vervangt u de<br>SpO2-sensor. Als het probleem<br>zich blijft voordoen, vervangt u<br>de kabel. Als het probleem zich<br>blijft voordoen, controleert u de<br>werking van de module door de<br>sensor te vervangen door een<br>geschikte SpO2-tester. Als het<br>bericht niet verdwijnt, vervangt u<br>de module. | Zeer laag            |

<sup>1</sup>Demomodus wordt gerapporteerd wanneer u een Masimo-demotool op de patiëntkabel aansluit. Deze tool simuleert dat een patiënt wordt aangesloten en wordt alleen gebruikt in een ontwikkelingsomgeving. Aangezien deze tool simuleert dat een patiënt wordt aangesloten terwijl dat niet het geval is, mag de tool NOOIT in een klinische omgeving worden gebruikt.

### Nellcor -berichten

| Bericht                                                                      | Mogelijke oorzaak                                   | Aanbevolen actie                                                                                                    | Alarm-prioriteit |
|------------------------------------------------------------------------------|-----------------------------------------------------|----------------------------------------------------------------------------------------------------|------------------|
| Sensor is niet<br>aangesloten. Wissen<br>en opnieuw proberen.<br>043900      | De SpO2-sensor is niet<br>aangesloten               | Sluit SpO2-sensor aan.Als het<br>probleem zich blijft voordoen,<br>vervangt u de SpO2-kabel.Als het<br>probleem zich blijft voordoen,<br>controleert u de werking van de<br>module door de sensor te<br>vervangen door een geschikte<br>SpO2-tester.Als het bericht niet<br>verdwijnt, vervangt u de module.                                                                                          | Zeer laag        |
| Bezig met zoeken<br>naar pulssignaal.<br>043a00                              | SpO2 Zoeken naar een puls                           | Geen <sup>1</sup>                                                                                                    | Hoog             |
| SpO2-interferentie<br>gedetecteerd. Wissen<br>en opnieuw proberen.<br>043c00 | SpO2 module heeft<br>interferentie gedetecteerd.    | Breng de sensor opnieuw op de<br>patiënt aan.Als het probleem zich<br>blijft voordoen, vervangt u de<br>SpO2-sensor.Als het probleem<br>zich blijft voordoen, vervangt u<br>de kabel.Als het probleem zich<br>blijft voordoen, controleert u de<br>werking van de module door de<br>sensor te vervangen door een<br>geschikte SpO2-tester.Als het<br>bericht niet verdwijnt, vervangt u<br>de module. | Zeer laag        |
| SpO2 wordt opnieuw<br>opgestart. 043d00                                      | SpO2 Hardwarefout module                            | Er is een modulehardwarefout<br>gedetecteerd. Vervang de<br>module.                                                                                                    | Zeer laag        |
| SpO2 wordt opnieuw<br>opgestart. 043e00                                      | Hardwarefout SpO2-module                            | Er is een modulehardwarefout<br>gedetecteerd. Vervang de<br>module.                                                                                                    | Zeer laag        |
| SpO2 wordt opnieuw<br>opgestart. 043f00                                      | SpO2 Softwarefout module                            | Er is een modulesoftwarefout<br>gedetecteerd. Wacht tot de<br>module zichzelf heeft gereset.                                                                                                    | Zeer laag        |
| SpO2 wordt opnieuw<br>opgestart. 044000                                      | SpO2-module heeft een<br>ongeldig bericht ontvangen | Geen. Neem contact op met de<br>technische ondersteuning van<br>Hillrom: <u>hillrom.com/en-us/</u><br><u>about-us/locations/.</u>                                                                                                    | Zeer laag        |
| Vervang de SpO2-<br>sensor. 044100                                           | Defecte SpO2-sensor.                                | Vervang de SpO2-sensor.Als het<br>probleem zich blijft voordoen,<br>vervangt u de SpO2-sensor.Als<br>het probleem zich blijft<br>voordoen, vervangt u de<br>kabel.Als het probleem zich blijft<br>voordoen, controleert u de<br>werking van de module door de<br>sensor te vervangen door een<br>geschikte SpO2-tester.Als het<br>bericht niet verdwijnt, vervangt u<br>de module.                    | Zeer laag        |

| Bericht                                 | Mogelijke oorzaak                                      | Aanbevolen actie                                                                                                    | Alarm-prioriteit |
|-----------------------------------------|--------------------------------------------------------|----------------------------------------------------------------------------------------------------|------------------|
| SpO2 wordt opnieuw<br>opgestart. 044200 | De SpO2-module heeft een<br>ongeldig bericht ontvangen | Geen. Neem contact op met de<br>technische ondersteuning van<br>Hillrom: <u>hillrom.com/en-us/</u><br><u>about-us/locations/.</u> | Zeer laag        |

<sup>1</sup>Het zoeken naar een puls is een normaal onderdeel van de werking en hiervoor bestaat geen bijbehorende correctieve actie.

#### Nonin -berichten

| Bericht                                                                 | Mogelijke oorzaak                                                     | Aanbevolen actie                                                                                                    | Alarm-<br>prioriteit |
|-------------------------------------------------------------------------|-----------------------------------------------------------------------|----------------------------------------------------------------------------------------------------|----------------------|
| Sensor niet<br>aangesloten.Wis en<br>probeer opnieuw.<br>040100         | De SpO2-sensor is niet<br>aangesloten                                 | Sluit de SpO2-sensor aan. Als het<br>probleem zich blijft voordoen,<br>vervangt u de SpO2-kabel.Als het<br>probleem zich blijft voordoen,<br>controleert u de werking van de<br>module door de sensor te<br>vervangen door een geschikte<br>SpO2-tester.Als het bericht niet<br>verdwijnt, vervangt u de module.                                                                                      | Zeer laag            |
| Bezig met zoeken<br>naar pulssignaal.<br>040200                         | Geen                                                                  | Geen <sup>1</sup>                                                                                                    | Hoog                 |
| SpO2-interferentie<br>gedetecteerd.Wis en<br>probeer opnieuw.<br>040400 | SpO2-interferentie<br>gedetecteerd.                                   | Breng de sensor opnieuw op de<br>patiënt aan.Als het probleem zich<br>blijft voordoen, vervangt u de<br>SpO2-sensor.Als het probleem<br>zich blijft voordoen, vervangt u<br>de kabel.Als het probleem zich<br>blijft voordoen, controleert u de<br>werking van de module door de<br>sensor te vervangen door een<br>geschikte SpO2-tester.Als het<br>bericht niet verdwijnt, vervangt u<br>de module. | Zeer laag            |
| Lage SpO2-perfusie-<br>index. Wis en probeer<br>opnieuw. 040500         | SpO2 De pulskwaliteit is<br>marginaal of er is sprake van<br>artefact | Breng de sensor opnieuw op de<br>patiënt aan.Als het probleem zich<br>blijft voordoen, vervangt u de<br>SpO2-sensor.Als het probleem<br>zich blijft voordoen, vervangt u<br>de kabel.Als het probleem zich<br>blijft voordoen, controleert u de<br>werking van de module door de<br>sensor te vervangen door een<br>geschikte SpO2-tester.Als het<br>bericht niet verdwijnt, vervangt u<br>de module. | Zeer laag            |

<sup>1</sup>Het zoeken naar een puls is een normaal onderdeel van de werking en hiervoor bestaat geen bijbehorende correctieve actie.

## Temperatuurberichten

## SureTemp-berichten

| Bericht                                | Mogelijke<br>oorzaak                                                                                                    | Aanbevolen actie                                                             | Alarm-<br>prioriteit |
|----------------------------------------|----------------------------------------------------------------------------------------------------|------------------------------------------------------------------------------|----------------------|
| Temperatuur niet in gebruik.<br>030105 | WACP-bericht over<br>CRC-verschil op<br>temperatuurmodule                                                                        | Interne storing. Vervang de module als<br>het probleem zich blijft voordoen. | Zeer laag            |
| Temperatuur niet in gebruik.<br>030201 | Dit bericht wordt niet<br>opgevolgd door de<br>temperatuurmodule                                                                 | Interne storing. Vervang de module als<br>het probleem zich blijft voordoen. | Zeer laag            |
| Temperatuur niet in gebruik.<br>030202 | Dit bericht wordt niet<br>ondersteund door de<br>temperatuurmodule                                                               | Interne storing. Vervang de module als<br>het probleem zich blijft voordoen. | Zeer laag            |
| Temperatuur niet in gebruik.<br>030203 | De<br>temperatuurmodule<br>heeft onvoldoende<br>geheugen.                                                                        | Interne storing. Vervang de module als<br>het probleem zich blijft voordoen. | Zeer laag            |
| Temperatuur niet in gebruik.<br>030205 | De<br>temperatuurmodule<br>heeft een ongeldige<br>parameter<br>ontvangen                                                         | Interne storing. Vervang de module als<br>het probleem zich blijft voordoen. | Zeer laag            |
| Temperatuur niet in gebruik.<br>030206 | De door de<br>temperatuurmodule<br>geleverde parameter<br>valt buiten het<br>toegestane bereik<br>voor het opgegeven<br>bericht. | Interne storing. Vervang de module als<br>het probleem zich blijft voordoen. | Zeer laag            |
| Temperatuur niet in gebruik.<br>030207 | Het bericht van de<br>temperatuurmodule<br>bevat niet het<br>vereiste object.                                                    | Interne storing. Vervang de module als<br>het probleem zich blijft voordoen. | Zeer laag            |
| Temperatuur niet in gebruik.<br>030208 | Het bij het bericht<br>geleverde object van<br>de<br>temperatuurmodule<br>kan niet worden<br>gedeserialiseerd.                   | Interne storing. Vervang de module als<br>het probleem zich blijft voordoen. | Zeer laag            |
| Temperatuur niet in gebruik.<br>030209 | Het object van de<br>temperatuurmodule<br>kan niet worden<br>geserialiseerd.                                                     | Interne storing. Vervang de module als<br>het probleem zich blijft voordoen. | Zeer laag            |
| Temperatuur niet in gebruik.<br>03020A | Het bericht van de<br>temperatuurmodule<br>voert een aanvraag/<br>actie uit die niet is                                          | Interne storing. Vervang de module als<br>het probleem zich blijft voordoen. | Zeer laag            |

| Bericht                                | Mogelijke<br>oorzaak                                                                                                    | Aanbevolen actie                                                             | Alarm-<br>prioriteit |
|----------------------------------------|----------------------------------------------------------------------------------------------------|------------------------------------------------------------------------------|----------------------|
|                                        | toegestaan in de<br>toestand waarin de<br>module zich bevindt.                                                                  |                                                                              |                      |
| Temperatuur niet in gebruik.<br>03020B | De<br>temperatuurmodule<br>heeft een item<br>aangevraagd dat in<br>de huidige toestand<br>van de module niet<br>beschikbaar is. | Interne storing. Vervang de module als<br>het probleem zich blijft voordoen. | Zeer laag            |
| Temperatuur niet in gebruik.<br>030503 | De basisinstellingen<br>en<br>kalibratiegegevens<br>van de<br>temperatuurmodule<br>zijn beschadigd.                             | Interne storing. Vervang de module als<br>het probleem zich blijft voordoen. | Zeer laag            |
| Temperatuur niet in gebruik.<br>030504 | De<br>gebruikersinstellinge<br>n van de<br>temperatuurmodule<br>zijn beschadigd.                                                | Interne storing. Vervang de module als<br>het probleem zich blijft voordoen. | . Zeer laag          |
| Temperatuur niet in gebruik.<br>030509 | De kalibratie van de<br>temperatuurmodule<br>is niet ingesteld.                                                                 | Interne storing. Vervang de module als<br>het probleem zich blijft voordoen. | Zeer laag            |
| Temperatuur niet in gebruik.<br>03050C | Het<br>foutenlogbestand<br>van de<br>temperatuurmodule<br>is beschadigd.                                                        | Interne storing. Vervang de module als<br>het probleem zich blijft voordoen. | Zeer laag            |
| Temperatuur niet in gebruik.<br>030516 | Er is een<br>hardwarestoring<br>gedetecteerd op de<br>temperatuurmodule.                                                        | Interne storing. Vervang de module als<br>het probleem zich blijft voordoen. | Zeer laag            |
| Temperatuur niet in gebruik.<br>030518 | De<br>batterijaanduiding<br>van de<br>temperatuurmodule<br>is te laag.                                                          | Interne storing. Vervang de module als<br>het probleem zich blijft voordoen. | Zeer laag            |
| Temperatuur niet in gebruik.<br>030519 | De<br>batterijaanduiding<br>van de<br>temperatuurmodule<br>is te hoog.                                                          | Interne storing. Vervang de module als<br>het probleem zich blijft voordoen. | Zeer laag            |
| Temperatuur niet in gebruik.<br>03051A | Het<br>referentievoltagecirc<br>uit van de<br>temperatuurmodule<br>staat onder spanning<br>of is onstabiel.                     | Interne storing. Vervang de module als<br>het probleem zich blijft voordoen. | Zeer laag            |

| Bericht                                                                      | Mogelijke<br>oorzaak                                                                                                    | Aanbevolen actie                                                                                                    | Alarm-<br>prioriteit |
|------------------------------------------------------------------------------|----------------------------------------------------------------------------------------------------|----------------------------------------------------------------------------------------------------|----------------------|
| Omgevingstemperatuur<br>buiten bereik. Wissen en<br>opnieuw proberen. 030801 | De meting van de<br>temperatuurmodule<br>ligt onder de<br>toegestane<br>temperatuurwaarde<br>en overschrijdt de<br>onderste<br>grenswaarden voor<br>omgevings- en<br>patiënttemperatuur. | Controleer de temperatuur. Deze<br>moet hoger zijn dan 10 °C. Als de<br>temperatuur correct is en het<br>probleem zich blijft voordoen,<br>vervangt u de sonde. Als het<br>probleem zich nog steeds blijft<br>voordoen, vervangt u de module. | Zeer laag            |
| Omgevingstemperatuur<br>buiten bereik. Wissen en<br>opnieuw proberen. 030802 | De meting van de<br>temperatuurmodule<br>ligt boven de<br>toegestane<br>temperatuurwaarde<br>en overschrijdt de<br>bovenste<br>grenswaarden voor<br>omgevings- en<br>patiënttemperatuur. | Controleer de temperatuur. Deze<br>moet lager zijn dan 40 °C. Als de<br>temperatuur correct is en het<br>probleem zich blijft voordoen,<br>vervangt u de sonde. Als het<br>probleem zich nog steeds blijft<br>voordoen, vervangt u de module. | Zeer laag            |
| Temperatuur niet in gebruik.<br>030803                                       | De interne<br>kalibratieresistor<br>(RCAL) op het<br>moederbord van de<br>temperatuurmodule<br>is beschadigd of<br>besmet (puls te lang).                                                | Interne storing. Vervang de module als<br>het probleem zich blijft voordoen.                                                                                                    | Zeer laag            |
| Temperatuur niet in gebruik.<br>030804                                       | De interne<br>kalibratieweerstand<br>(RCAL) op het<br>moederbord van de<br>temperatuurmodule<br>is beschadigd of<br>besmet (puls te kort).                                               | Interne storing. Vervang de module als<br>het probleem zich blijft voordoen.                                                                                                    | Zeer laag            |
| Temperatuur niet in gebruik.<br>030805                                       | De interne weerstand<br>voor circuitvalidatie<br>(PTB) op het<br>moederbord van de<br>temperatuurmodule<br>is beschadigd<br>(waarde te hoog).                                            | Interne storing. Vervang de module als<br>het probleem zich blijft voordoen.                                                                                                    | Zeer laag            |
| Temperatuur niet in gebruik.<br>030806                                       | De interne weerstand<br>voor circuitvalidatie<br>(PTB) op het<br>moederbord van de<br>temperatuurmodule<br>is beschadigd<br>(waarde te laag).                                            | Interne storing. Vervang de module als<br>het probleem zich blijft voordoen.                                                                                                    | Zeer laag            |
| Omgevingstemperatuur<br>buiten bereik. Wissen en<br>opnieuw proberen. 030807 | Time-out voor A/D-<br>meting<br>temperatuurmodule                                                                                                    | Controleer de temperatuur. Deze<br>moet hoger zijn dan 10 °C. Als de<br>temperatuur correct is en het<br>probleem zich blijft voordoen,<br>vervangt u de sonde. Als het                                                                       | Zeer laag            |

| Bericht                                                   | Mogelijke<br>oorzaak                                                                                                    | Aanbevolen actie                                                                              | Alarm-<br>prioriteit |
|-----------------------------------------------------------|----------------------------------------------------------------------------------------------------|-----------------------------------------------------------------------------------------------|----------------------|
|                                                           |                                                                                                    | probleem zich nog steeds blijft<br>voordoen, vervangt u de module.                            |                      |
| Vervang temperatuursonde.<br>030808                       | De sonde van de<br>temperatuurmodule<br>is niet<br>gekarakteriseerd/<br>gekalibreerd                                                   | Sondestoring.Vervang de<br>sonde.Vervang de module als het<br>probleem zich blijft voordoen.  | Zeer laag            |
| Plaats de juiste<br>kleurgecodeerde sondebasis.<br>030809 | De sondebasis<br>ontbreekt op de<br>temperatuurmodule                                                                                  | Plaats de sondebasis                                                                          | Zeer laag            |
| Temperatuur niet in gebruik.<br>03080A                    | De<br>temperatuurmodule<br>heeft een probleem<br>bij de opslag van<br>gegevens op het<br>EEPROM van de<br>monitor in biotech-<br>modus | Interne storing. Vervang de module als<br>het probleem zich blijft voordoen.                  | Zeer laag            |
| Temperatuur niet in gebruik.<br>03080B                    | Het<br>foutdetectiemechani<br>sme van de<br>temperatuurmodule<br>heeft een fout<br>gedetecteerd                                        | Interne storing. Vervang de module als<br>het probleem zich blijft voordoen.                  | Zeer laag            |
| Vervang temperatuursonde.<br>03080C                       | Het<br>detectiemechanisme<br>voor sondefouten<br>van de<br>temperatuurmodule<br>heeft een fout<br>gedetecteerd                         | Sondestoring.Vervang de sonde.<br>Vervang de module als het probleem<br>zich blijft voordoen. | Zeer laag            |
| Temperatuur niet in gebruik.<br>03080D                    | Het<br>detectiemechanisme<br>voor logfouten van<br>de<br>temperatuurmodule<br>heeft een fout<br>gedetecteerd                           | Sondestoring.Vervang de sonde.<br>Vervang de module als het probleem<br>zich blijft voordoen. | Zeer laag            |
| Temperatuur niet in gebruik.<br>03080E                    | Het<br>detectiemechanisme<br>voor kalibratiefouten<br>van de<br>temperatuurmodule<br>heeft een fout<br>gedetecteerd                    | Sondestoring.Vervang de sonde.<br>Vervang de module als het probleem<br>zich blijft voordoen. | Zeer laag            |
| Sluit temperatuursonde aan.<br>03080F                     | De<br>temperatuurmodule<br>heeft geen<br>aangesloten sonde<br>gedetecteerd                                                             | Sondestoring.Vervang de sonde.<br>Vervang de module als het probleem<br>zich blijft voordoen. | Zeer laag            |

| Bericht                                                                  | Mogelijke<br>oorzaak                                                                                                    | Aanbevolen actie                                                                              | Alarm-<br>prioriteit |
|--------------------------------------------------------------------------|----------------------------------------------------------------------------------------------------|-----------------------------------------------------------------------------------------------|----------------------|
| Vervang temperatuursonde.<br>030810                                      | De<br>temperatuurmodule<br>kan het EEPROM van<br>de sonde niet goed<br>lezen of de sonde is<br>niet getest in de<br>fabriek.                                                   | Sondestoring.Vervang de sonde.<br>Vervang de module als het probleem<br>zich blijft voordoen. | Zeer laag            |
| Temperatuur niet in gebruik.<br>030811                                   | De<br>temperatuurmodule<br>heeft een ongeldige<br>gebeurtenissenindex                                                                                                    | Interne storing. Vervang de module als<br>het probleem zich blijft voordoen.                  | Zeer laag            |
| Temperatuur niet in gebruik.<br>030812                                   | Er is een probleem<br>met het lezen van<br>het EEPROM van de<br>temperatuurmodule<br>of met de opslag van<br>gegevens op het<br>EEPROM van de<br>monitor in biotech-<br>modus. | Interne storing. Vervang de module als<br>het probleem zich blijft voordoen.                  | Zeer laag            |
| Vervang temperatuursonde.<br>Code 030813                                 | De<br>temperatuurmodule<br>heeft een probleem<br>met het lezen van<br>het EEPROM van de<br>sonde.                                                                              | Sondestoring.Vervang de sonde.<br>Vervang de module als het probleem<br>zich blijft voordoen. | Zeer laag            |
| Temperatuur niet in gebruik.<br>030814                                   | TEMP CONFIG<br>ACQUIRE FAILURE<br>temperatuurmodule                                                                                                    | Interne storing. Vervang de module als<br>het probleem zich blijft voordoen.                  | Zeer laag            |
| Temperatuur niet in gebruik.<br>030815                                   | TEMP CONFIG<br>RELEASE FAILURE<br>temperatuurmodule                                                                                                    | Interne storing. Vervang de module als<br>het probleem zich blijft voordoen.                  | Zeer laag            |
| Temperatuur niet in gebruik.<br>030816                                   | TEMP CONFIG<br>INVALID PTR FAILURE<br>temperatuurmodule                                                                                                    | Interne storing. Vervang de module als<br>het probleem zich blijft voordoen.                  | Zeer laag            |
| Temperatuur niet in gebruik.<br>030817                                   | Interne fout<br>temperatuurmodule.<br>EEPROM niet<br>geïnitialiseerd                                                                                                    | Interne storing. Vervang de module als<br>het probleem zich blijft voordoen.                  | Zeer laag            |
| Kan geen nieuwe temperatuur<br>meten. Meting opnieuw<br>proberen. 030818 | Het<br>verwarmingselement<br>van de<br>temperatuurmodule<br>lijkt ingeschakeld<br>terwijl het is<br>uitgeschakeld.                                                             | Sondestoring.Vervang de sonde.<br>Vervang de module als het probleem<br>zich blijft voordoen. | Zeer laag            |
| Kan geen nieuwe temperatuur<br>meten. Meting opnieuw<br>proberen. 030819 | Het<br>verwarmingselement<br>van de<br>temperatuurmodule                                                                                                    | Sondestoring.Vervang de sonde.<br>Vervang de module als het probleem<br>zich blijft voordoen. | Zeer laag            |

| Bericht                                                                      | Mogelijke<br>oorzaak                                                                                                    | Aanbevolen actie                                                                                                    | Alarm-<br>prioriteit |
|------------------------------------------------------------------------------|----------------------------------------------------------------------------------------------------|----------------------------------------------------------------------------------------------------|----------------------|
|                                                                              | lijkt uitgeschakeld<br>terwijl het is<br>ingeschakeld.                                                                                      |                                                                                                    |                      |
| Temperatuur niet in gebruik.<br>03081A                                       | De<br>temperatuurmodule<br>HTR_Q is<br>ingeschakeld en<br>HTRC is<br>uitgeschakeld maar<br>krijgt nog steeds<br>stroom.                     | Interne storing. Vervang de module als<br>het probleem zich blijft voordoen.                                                                                                    | Zeer laag            |
| Temperatuur niet in gebruik.<br>03081B                                       | De<br>temperatuurmodule<br>HTR_Q heeft drie<br>standen met HTRC<br>ingeschakeld en het<br>verwarmingselement<br>krijgt stroom.              | Interne storing. Vervang de module als<br>het probleem zich blijft voordoen.                                                                                                    | Zeer laag            |
| Temperatuur niet in gebruik.<br>03081C                                       | De<br>temperatuurmodule<br>heeft Q&C<br>ingeschakeld en het<br>verwarmingselement<br>krijgt onvoldoende<br>stroom.                          | Interne storing. Vervang de module als<br>het probleem zich blijft voordoen.                                                                                                    | Zeer laag            |
| Temperatuur niet in gebruik.<br>03081D                                       | De failsafe van het<br>verwarmingselement<br>van de<br>temperatuurmodule<br>zou uitgeschakeld<br>moeten zijn maar dat<br>is niet het geval. | Interne storing. Vervang de module als<br>het probleem zich blijft voordoen.                                                                                                    | Zeer laag            |
| Vervang temperatuursonde.<br>03081E                                          | De sonde van de<br>temperatuurmodule<br>is warmer dan 43,3<br>°C.                                                                           | Sondestoring.Vervang de sonde.<br>Vervang de module als het probleem<br>zich blijft voordoen.                                                                                                    | Zeer laag            |
| Vervang temperatuursonde.<br>03081F                                          | De<br>temperatuurmodule<br>heeft uitzonderlijk<br>veel energie van het<br>verwarmingselement                                                | Sondestoring.Vervang de sonde.<br>Vervang de module als het probleem<br>zich blijft voordoen.                                                                                                    | Zeer laag            |
| Temperatuur niet in gebruik.<br>030820                                       | Fout in hostinterface<br>van<br>temperatuurmodule.                                                                                          | Interne storing. Vervang de module als<br>het probleem zich blijft voordoen.                                                                                                    | Zeer laag            |
| Omgevingstemperatuur<br>buiten bereik. Wissen en<br>opnieuw proberen. 030821 | De<br>omgevingstemperat<br>uur van de<br>temperatuurmodule<br>is hoger dan 45 °C                                                            | Controleer de temperatuur. Deze<br>moet lager zijn dan 40 °C. Als de<br>temperatuur correct is en het<br>probleem zich blijft voordoen,<br>vervangt u de sonde. Als het<br>probleem zich nog steeds blijft<br>voordoen, vervangt u de module. | Zeer laag            |

| Bericht                                                                      | Mogelijke<br>oorzaak                                                                                                    | Aanbevolen actie                                                                                                    | Alarm-<br>prioriteit |
|------------------------------------------------------------------------------|----------------------------------------------------------------------------------------------------|----------------------------------------------------------------------------------------------------|----------------------|
| Omgevingstemperatuur<br>buiten bereik. Wissen en<br>opnieuw proberen. 030822 | De temperatuur van<br>de<br>temperatuurmodule<br>is lager dan de<br>omgevingstemperat<br>uur                                                       | Controleer de temperatuur. Deze<br>moet hoger zijn dan 10 °C. Als de<br>temperatuur correct is en het<br>probleem zich blijft voordoen,<br>vervangt u de sonde. Als het<br>probleem zich nog steeds blijft<br>voordoen, vervangt u de module. | Zeer laag            |
| Temperatuur niet in gebruik.<br>030823                                       | De<br>temperatuurmodule<br>heeft een ongeldig<br>SureTemp-algoritme                                                                                | Interne storing. Vervang de module als<br>het probleem zich blijft voordoen.                                                                                                    | Zeer laag            |
| Temperatuur niet in gebruik.<br>030824                                       | De<br>temperatuurmodule<br>heeft een hogere<br>spanning dan het<br>max. batterijvoltage                                                            | Interne storing. Vervang de module als<br>het probleem zich blijft voordoen.                                                                                                    | Zeer laag            |
| Temperatuur niet in gebruik.<br>030825                                       | De<br>temperatuurmodule<br>heeft een lagere<br>spanning dan het<br>min. batterijvoltage                                                            | Interne storing. Vervang de module als<br>het probleem zich blijft voordoen.                                                                                                    | Zeer laag            |
| Temperatuur niet in gebruik.<br>030826                                       | Het batterijvoltage<br>van de<br>temperatuurmodule<br>is niet ingesteld                                                                            | Interne storing. Vervang de module als<br>het probleem zich blijft voordoen.                                                                                                    | Zeer laag            |
| Temperatuur niet in gebruik.<br>030827                                       | Het voorspellende<br>algoritme van de<br>temperatuurmodule<br>is niet ingesteld                                                                    | Interne storing. Vervang de module als<br>het probleem zich blijft voordoen.                                                                                                    | Zeer laag            |
| Temperatuur niet in gebruik.<br>030828                                       | De<br>omgevingstemperat<br>uur van de<br>temperatuurmodule<br>is niet ingesteld                                                                    | Interne storing. Vervang de module als<br>het probleem zich blijft voordoen.                                                                                                    | Zeer laag            |
| Temperatuur niet in gebruik.<br>030829                                       | De sonde van de<br>temperatuurmodule<br>reageert niet. De<br>thermistor is<br>losgeraakt van de<br>punt of het<br>verwarmingselement<br>is defect. | Sondestoring.Vervang de sonde.<br>Vervang de module als het probleem<br>zich blijft voordoen.                                                                                                    | Zeer laag            |
| Temperatuur niet in gebruik.<br>03082A                                       | Slechte<br>sondeversterking<br>temperatuurmodule                                                                                                   | Sondestoring.Vervang de sonde.<br>Vervang de module als het probleem<br>zich blijft voordoen.                                                                                                    | Zeer laag            |
| Temperatuur niet in gebruik.<br>03082B                                       | Slechte<br>sondereactiewaarde<br>temperatuurmodule                                                                                                 | Sondestoring.Vervang de sonde.<br>Vervang de module als het probleem<br>zich blijft voordoen.                                                                                                    | Zeer laag            |

| Bericht                                  | Mogelijke<br>oorzaak                                                                                                    | Aanbevolen actie                                                             | Alarm-<br>prioriteit |
|------------------------------------------|----------------------------------------------------------------------------------------------------|------------------------------------------------------------------------------|----------------------|
| Temperatuur niet functioneel.<br>03C800  | De<br>temperatuurmodule<br>is niet functioneel                                                                                                    | Interne storing. Vervang de module als<br>het probleem zich blijft voordoen. | Zeer laag            |
| Temperatuur niet functioneel.<br>03C900  | Berichten van de<br>temperatuurmodule<br>kunnen niet worden<br>gedeserialiseerd                                                                                 | Interne storing. Vervang de module als<br>het probleem zich blijft voordoen. | Zeer laag            |
| Temperatuur niet functioneel.<br>03CA00  | Niet-ondersteund<br>bericht ontvangen<br>van de<br>temperatuurmodule                                                                                            | Interne storing. Vervang de module als<br>het probleem zich blijft voordoen. | Zeer laag            |
| Temperatuur niet functioneel.<br>03CB00  | Kan geen bericht<br>naar de<br>temperatuurmodule<br>zenden                                                                                                    | Interne storing. Vervang de module als<br>het probleem zich blijft voordoen. | Zeer laag            |
| Temperatuur niet functioneel.<br>03CC00  | Time-out<br>communicatie<br>temperatuurmodule                                                                                                    | Interne storing. Vervang de module als<br>het probleem zich blijft voordoen. | Zeer laag            |
| Temperatuur niet functioneel.<br>03CD00  | Upgrade<br>temperatuurmodule<br>mislukt                                                                                                    | Interne storing. Vervang de module als<br>het probleem zich blijft voordoen. | Zeer laag            |
| Temperatuur niet functioneel.<br>03CE00  | Kan PIM-bestand niet<br>lezen                                                                                                    | Probeer opnieuw het apparaat bij te<br>werken.                               | Zeer laag            |
| Temperatuur niet functioneel.<br>03CE01  | Directory voor<br>upgradebestand kan<br>niet worden<br>geopend                                                                                                  | Probeer opnieuw het apparaat bij te<br>werken.                               | Zeer laag            |
| Time-out van meting in<br>directe modus  | Time-out van meting<br>in directe modus                                                                                                    | Time-out van meting in directe modus                                         | Informatie           |
| Geen weefselcontact meer.                | Geen weefselcontact<br>meer tijdens het<br>verkrijgen van een<br>temperatuurmeting<br>of de verkregen<br>meting is uitgevoerd<br>met beperkt<br>weefselcontact. | Controleer of er weefselcontact is en voer de meting opnieuw uit.            | Informatie           |
| Temperatuurmodule is<br>hersteld. 03D000 | Temperatuursensor is onverwacht hersteld                                                                                                    | Geen                                                                         | Zeer laag            |

### Braun 6000-berichten

| Bericht                                 | Mogelijke<br>oorzaak                                                                                                    | Aanbevolen actie                                                             | Alarm-<br>prioriteit |
|-----------------------------------------|----------------------------------------------------------------------------------------------------|------------------------------------------------------------------------------|----------------------|
| Temperatuur niet functioneel.<br>3F0105 | WACP-bericht over<br>CRC-verschil.                                                                                           | Interne storing. Vervang de module als het probleem zich blijft voordoen.    | Zeer laag            |
| Temperatuur niet functioneel.<br>3F0201 | Dit bericht wordt niet<br>opgevolgd door de<br>module.                                                                       | Interne storing. Vervang de module als<br>het probleem zich blijft voordoen. | Zeer laag            |
| Temperatuur niet functioneel.<br>3F0202 | Dit bericht wordt niet<br>ondersteund door de<br>module.                                                                     | Interne storing. Vervang de module als<br>het probleem zich blijft voordoen. | Zeer laag            |
| Temperatuur niet functioneel.<br>3F0203 | De module heeft<br>onvoldoende<br>geheugen.                                                                                  | Interne storing. Vervang de module als<br>het probleem zich blijft voordoen. | Zeer laag            |
| Temperatuur niet functioneel.<br>3F0204 | Geen parameter<br>geleverd voor het<br>opgegeven bericht.                                                                    | Interne storing. Vervang de module als<br>het probleem zich blijft voordoen. | Zeer laag            |
| Temperatuur niet functioneel.<br>3F0205 | De geleverde<br>parameter is<br>ongeldig voor het<br>opgegeven bericht.                                                      | Interne storing. Vervang de module als<br>het probleem zich blijft voordoen. | Zeer laag            |
| Temperatuur niet functioneel.<br>3F0206 | De geleverde<br>parameter valt buiten<br>het toegestane<br>bereik voor het<br>opgegeven bericht.                             | Interne storing. Vervang de module als<br>het probleem zich blijft voordoen. | Zeer laag            |
| Temperatuur niet functioneel.<br>3F0207 | Het bericht bevat niet<br>het vereiste object.                                                                               | Interne storing. Vervang de module als<br>het probleem zich blijft voordoen. | Zeer laag            |
| Temperatuur niet functioneel.<br>3F0208 | Het bij het bericht<br>geleverde object kan<br>niet worden<br>gedeserialiseerd.                                              | Interne storing. Vervang de module als<br>het probleem zich blijft voordoen. | Zeer laag            |
| Temperatuur niet functioneel.<br>3F0209 | Het object kan niet<br>worden<br>geserialiseerd.                                                                             | Interne storing. Vervang de module als<br>het probleem zich blijft voordoen. | Zeer laag            |
| Temperatuur niet functioneel.<br>3F020A | Het bericht voert een<br>aanvraag/actie uit die<br>niet is toegestaan in<br>de toestand waarin<br>de module zich<br>bevindt. | Interne storing. Vervang de module als<br>het probleem zich blijft voordoen. | Zeer laag            |
| Temperatuur niet functioneel.<br>3F020B | Het aangevraagde<br>item is in de huidige<br>toestand van de<br>module niet<br>beschikbaar.                                  | Interne storing. Vervang de module als<br>het probleem zich blijft voordoen. | Zeer laag            |

| Bericht                                 | Mogelijke<br>oorzaak                                                            | Aanbevolen actie                                                                                                    | Alarm-<br>prioriteit |
|-----------------------------------------|---------------------------------------------------------------------------------|----------------------------------------------------------------------------------------------------|----------------------|
| Temperatuur niet functioneel.<br>3F0503 | De basisinstellingen<br>en<br>kalibratiegegevens<br>zijn beschadigd.            | Interne storing. Vervang de module als<br>het probleem zich blijft voordoen.                                                                                                    | Zeer laag            |
| Temperatuur niet functioneel.<br>3F0504 | De<br>gebruikersinstelling<br>en zijn beschadigd.                               | Interne storing. Vervang de module als<br>het probleem zich blijft voordoen.                                                                                                    | Zeer laag            |
| Temperatuur niet functioneel.<br>3F0509 | De kalibratie is niet<br>ingesteld.                                             | Interne storing. Vervang de module als<br>het probleem zich blijft voordoen.                                                                                                    | Zeer laag            |
| Temperatuur niet functioneel.<br>3F050C | Het<br>foutenlogbestand is<br>beschadigd.                                       | Interne storing. Vervang de module als<br>het probleem zich blijft voordoen.                                                                                                    | Zeer laag            |
| Temperatuur niet functioneel.<br>3F0516 | Er is een<br>hardwarestoring<br>gedetecteerd.                                   | Interne storing. Vervang de module als<br>het probleem zich blijft voordoen.                                                                                                    | Zeer laag            |
| Temperatuur niet functioneel.<br>3F0518 | De<br>batterijaanduiding<br>van de module is te<br>laag.                        | Interne storing. Vervang de module als<br>het probleem zich blijft voordoen.                                                                                                    | Zeer laag            |
| Temperatuur niet functioneel.<br>3F0519 | De<br>batterijaanduiding<br>van de module is te<br>hoog.                        | Interne storing. Vervang de module als<br>het probleem zich blijft voordoen.                                                                                                    | Zeer laag            |
| Temperatuur niet functioneel.<br>3F051A | Het<br>referentievoltagecirc<br>uit staat onder<br>spanning of is<br>onstabiel. | Interne storing. Vervang de module als<br>het probleem zich blijft voordoen.                                                                                                    | Zeer laag            |
| Temperatuur niet functioneel.<br>3F0821 | De<br>omgevingstemperat<br>uur is te hoog                                       | Controleer de temperatuur. Deze<br>moet lager zijn dan 40 °C. Als de<br>temperatuur correct is en het<br>probleem zich blijft voordoen,<br>vervangt u de sonde. Als het probleem<br>zich nog steeds blijft voordoen,<br>vervangt u de module. | Zeer laag            |
| Temperatuur niet functioneel.<br>3F0822 | De<br>omgevingstemperat<br>uur is te laag                                       | Controleer de temperatuur. Deze<br>moet hoger zijn dan 10 °C. Als de<br>temperatuur correct is en het<br>probleem zich blijft voordoen,<br>vervangt u de sonde. Als het probleem<br>zich nog steeds blijft voordoen,<br>vervangt u de module. | Zeer laag            |
| Temperatuur niet functioneel.<br>3F0824 | De batterij heeft een<br>hogere spanning dan<br>het max.<br>batterijvoltage     | Interne storing. Vervang de module als het probleem zich blijft voordoen.                                                                                                    | Zeer laag            |

| Bericht                                                                                            | Mogelijke<br>oorzaak                                                                                                   | Aanbevolen actie                                                                                                    | Alarm-<br>prioriteit |
|----------------------------------------------------------------------------------------------------|----------------------------------------------------------------------------------------------------|----------------------------------------------------------------------------------------------------|----------------------|
| Temperatuur niet functioneel.<br>3F0833                                                            | De sensor is niet<br>functioneel                                                                                       | Interne storing. Vervang de module als<br>het probleem zich blijft voordoen.                                                                                   | Zeer laag            |
| Temperatuur niet functioneel.<br>3F0E04                                                            | Batterij bijna leeg                                                                                                    | Laad de batterij op.Controleer de<br>batterij als het probleem zich blijft<br>voordoen.                                                                        | Zeer laag            |
| Kan geen nieuwe temperatuur<br>meten. Voer de meting<br>opnieuw uit.                               | Geen<br>temperatuurmeting<br>beschikbaar van de<br>thermometer op het<br>moment dat deze<br>zich in de dock<br>bevond. | Voer de meting opnieuw uit als een<br>meting beschikbaar zou moeten zijn<br>geweest. Vervang de module als het<br>probleem zich blijft voordoen.               | Informatie           |
| Thermometer is mogelijk fout<br>in de dock geplaatst.<br>Controleer contacten en<br>aansluitingen. | Communicatiefout<br>met gedockte Braun                                                                                 | De thermometer is mogelijk fout in de<br>dock geplaatst. Controleer contacten<br>en aansluitingen. Vervang de module<br>als het probleem zich blijft voordoen. | Informatie           |
| Temperatuur niet functioneel.<br>3FFF01                                                            | Niet-herkende<br>WACP-parameter<br>ontvangen van<br>sensor                                                             | Interne storing. Vervang de module als<br>het probleem zich blijft voordoen.                                                                                   | Zeer laag            |
| Temperatuur niet functioneel.<br>3FFF02                                                            | Time-out tijdens<br>wachten op reactie<br>van de sensor                                                                | Interne storing. Vervang de module als<br>het probleem zich blijft voordoen.                                                                                   | Zeer laag            |
| Temperatuur niet functioneel.<br>3FFF03                                                            | Fout bij het<br>deserialiseren van het<br>WACP-bericht van de<br>sensor.                                               | Interne storing. Vervang de module als<br>het probleem zich blijft voordoen.                                                                                   | Zeer laag            |
| Temperatuur niet functioneel.<br>3FFF04                                                            | Fout in 'stack send'-<br>bericht WACP                                                                                  | Interne storing. Vervang de module als<br>het probleem zich blijft voordoen.                                                                                   | Zeer laag            |
| Plaats de Braun terug in de<br>dock.3FFF05                                                         | Antidiefstaltimer<br>verlopen                                                                                          | Plaats de thermometer na een meting<br>terug in de dock.                                                                                                    | Zeer laag            |

## Berichten patiënt- en clinicusgegevens

| Bericht                                                                            | Mogelijke oorzaak          | Aanbevolen actie                                                 | Alarm-<br>prioriteit |
|------------------------------------------------------------------------------------|----------------------------|------------------------------------------------------------------|----------------------|
| Kan clinicus niet<br>identificeren. Geen<br>provider<br>geconfigureerd op<br>host. | Authenticatiefout clinicus | Informatiestatusbericht; druk op<br>de knop OK om te verwijderen | Informatie           |

| Bericht                                                                                       | Mogelijke oorzaak                                         | Aanbevolen actie                                                 | Alarm-<br>prioriteit |
|-----------------------------------------------------------------------------------------------|-----------------------------------------------------------|------------------------------------------------------------------|----------------------|
| Kan clinicus niet<br>identificeren. Fout<br>beveiligingsprovider.                             | Authenticatiefout clinicus                                | Informatiestatusbericht; druk op<br>de knop OK om te verwijderen | Informatie           |
| Kan clinicus niet<br>identificeren.<br>Gebruiker niet<br>gevonden.                            | Authenticatiefout clinicus                                | Informatiestatusbericht; druk op<br>de knop OK om te verwijderen | Informatie           |
| Kan clinicus niet<br>identificeren.<br>Ongeldige ID of<br>ongeldig wachtwoord.                | Authenticatiefout clinicus                                | Informatiestatusbericht; druk op<br>de knop OK om te verwijderen | Informatie           |
| Kan clinicus niet<br>identificeren. Account<br>uitgeschakeld/<br>verlopen.                    | Authenticatiefout clinicus                                | Informatiestatusbericht; druk op<br>de knop OK om te verwijderen | Informatie           |
| Kan clinicus niet<br>identificeren.<br>Wachtwoord<br>verlopen/reset vereist.                  | Authenticatiefout clinicus                                | Informatiestatusbericht; druk op<br>de knop OK om te verwijderen | Informatie           |
| Kan clinicus niet<br>identificeren. Fout<br>groepslidmaatschap.                               | Authenticatiefout clinicus                                | Informatiestatusbericht; druk op<br>de knop OK om te verwijderen | Informatie           |
| Kan clinicus niet<br>identificeren.<br>Raak Wissen aan om<br>alle gegevens te<br>verwijderen. | Authenticatiefout clinicus                                | Informatiestatusbericht; druk op<br>de knop OK om te verwijderen | Informatie           |
| Kan patiënt niet<br>identificeren.<br>Raak Wissen aan om<br>alle gegevens te<br>verwijderen.  | Authenticatiefout patiënt                                 | Informatiestatusbericht; druk op<br>de knop OK om te verwijderen | Informatie           |
| Geen gegevens meer<br>in database-schema;<br>opnieuw maken.                                   | De database is gewist als<br>gevolg van een schema-update | Informatiestatusbericht; druk op<br>de knop OK om te verwijderen | Informatie           |
| Database niet leesbaar<br>tijdens het opstarten;<br>opnieuw maken.<br>1F0001                  | De database was niet leesbaar<br>tijdens het opstarten    | Druk op de knop OK om te<br>verwijderen.                         | Zeer laag            |
| Fout bij openen PDM-<br>database; PDM<br>opnieuw opstarten.<br>1F0002                         | Database beschadigd wanneer<br>het apparaat in werking is | Druk op de knop OK om te<br>verwijderen.                         | Zeer laag            |

| Bericht                                                                        | Mogelijke oorzaak                                                                   | Aanbevolen actie                                                 | Alarm-<br>prioriteit |
|--------------------------------------------------------------------------------|-------------------------------------------------------------------------------------|------------------------------------------------------------------|----------------------|
| Maximaal aantal<br>patiëntenrecords<br>bereikt; oudste record<br>overschreven. | Gegevens zijn gewist omdat de<br>database meer dan 400 records<br>bevatte           | Informatiestatusbericht; druk op<br>de knop OK om te verwijderen | Informatie           |
| Geen gegevens<br>opgeslagen.                                                   | Handmatig opslaan is niet<br>toegestaan                                             | Informatiestatusbericht; druk op<br>de knop OK om te verwijderen | Informatie           |
| Opslaan geslaagd.                                                              | Er is een handmatig record<br>opgeslagen                                            | Informatiestatusbericht; druk op<br>de knop OK om te verwijderen | Informatie           |
| Patiënt-ID vereist voor opslaan gegevens.                                      | Er is een patiënt-ID vereist voor<br>het opslaan van gegevens                       | Informatiestatusbericht; druk op<br>de knop OK om te verwijderen | Informatie           |
| Patiënt-ID vereist voor<br>starten intervallen.                                | Er is een patiënt-ID vereist voor<br>het starten van intervallen                    | Informatiestatusbericht; druk op<br>de knop OK om te verwijderen | Informatie           |
| Clinicus-ID vereist voor<br>opslaan gegevens.                                  | Er is een clinicus-ID vereist voor<br>het opslaan van gegevens                      | Informatiestatusbericht; druk op<br>de knop OK om te verwijderen | Informatie           |
| Clinicus-ID vereist voor<br>starten intervallen.                               | Er is een clinicus-ID vereist voor<br>het starten van intervallen                   | Informatiestatusbericht; druk op<br>de knop OK om te verwijderen | Informatie           |
| Overeenkomende<br>patiënt-ID vereist om<br>gegevens op te slaan.               | Er is een overeenkomende<br>patiënt-ID vereist voor het<br>opslaan van gegevens     | N.v.t.                                                           | Informatie           |
| Overeenkomende<br>patiënt-ID vereist om<br>intervallen te starten.             | Er is een overeenkomende<br>patiënt-ID vereist voor het<br>starten van intervallen  | N.v.t.                                                           | Informatie           |
| Overeenkomende<br>clinicus-ID vereist om<br>gegevens op te slaan.              | Er is een overeenkomende<br>clinicus-ID vereist voor het<br>opslaan van gegevens    | N.v.t.                                                           | Informatie           |
| Overeenkomende<br>clinicus-ID vereist om<br>intervallen te starten.            | Er is een overeenkomende<br>clinicus-ID vereist voor het<br>starten van intervallen | N.v.t.                                                           | Informatie           |
| Kan niet autom.<br>opslaan.                                                    | Het apparaat kan niet<br>automatisch opslaan                                        | Informatiestatusbericht; druk op<br>de knop OK om te verwijderen | Informatie           |
| Barcodescan niet<br>geaccepteerd.                                              | Scannen van barcodes is niet<br>beschikbaar                                         | Informatiestatusbericht; druk op<br>de knop OK om te verwijderen | Informatie           |
| Bericht                                                                               | Mogelijke oorzaak                                                                  | Aanbevolen actie                                                                                                    | Alarm-<br>prioriteit |
|---------------------------------------------------------------------------------------|------------------------------------------------------------------------------------|----------------------------------------------------------------------------------------------------|----------------------|
| Ongeldige NIBP-<br>intervalparameter<br>tijdens vastleggen<br>interval.               | Er is een ongeldige<br>intervalparameter<br>gedetecteerd.                          | Informatiestatusbericht; druk op<br>de knop OK om te verwijderen                                                                                                    | Informatie           |
| Opslaan geslaagd.                                                                     | Automatisch opslaan is<br>geslaagd in het profiel Kantoor                          | Informatiestatusbericht; druk op<br>de knop OK om te verwijderen                                                                                                    | Informatie           |
| Niet-verzonden<br>records: N van M                                                    | Er wachten niet-verzonden<br>records wanneer het apparaat<br>wordt uitgeschakeld.  | Informatiestatusbericht; druk op<br>de knop OK om te verwijderen                                                                                                    | Informatie           |
| Scannen van barcodes<br>is niet beschikbaar.<br>Voer patiëntgegevens<br>handmatig in. | Scannen van barcodes is niet<br>beschikbaar. Voer<br>patiëntgegevens handmatig in. | Informatiestatusbericht; druk op<br>de knop OK om te verwijderen                                                                                                    | Informatie           |
| Ongeldige SpO2-<br>intervalparameter<br>tijdens vastleggen<br>interval.               | Er is een ongeldige<br>intervalparameter<br>gedetecteerd.                          | Als SpO2-intervallen zijn<br>ingeschakeld en de SpO2-klem is<br>verwijderd, stopt u de intervallen<br>of bevestigt u de SpO2-klem<br>opnieuw. Informatiestatusbericht;<br>druk op de knop OK om te<br>verwijderen | Informatie           |

# Radioberichten

| Bericht                           | Mogelijke oorzaak                                                                                     | Aanbevolen actie                                                                                                    | Alarm-<br>prioriteit |
|-----------------------------------|----------------------------------------------------------------------------------------------------|----------------------------------------------------------------------------------------------------|----------------------|
| Radio niet functioneel.<br>350001 | Deserialisatiefout.Er is een<br>communicatieprobleem tussen<br>de software van de host en de<br>radio | Controleer op software-updates en<br>voer zo nodig een update uit.Vervang<br>de radio als het probleem zich blijft<br>voordoen. | Zeer laag            |
| Radio niet functioneel.<br>350002 | Machtigingen.De radio heeft<br>een interne softwarefout                                               | Controleer op software-updates en<br>voer zo nodig een update uit.Vervang<br>de radio als het probleem zich blijft<br>voordoen. | Zeer laag            |
| Radio niet functioneel.<br>350003 | Niet-ondersteund<br>besturingssysteem.De radio<br>heeft een interne softwarefout                      | Controleer op software-updates en<br>voer zo nodig een update uit.Vervang<br>de radio als het probleem zich blijft<br>voordoen. | Zeer laag            |
| Radio niet functioneel.<br>350004 | Onbekend.De radio heeft een<br>interne softwarefout                                                   | Controleer op software-updates en<br>voer zo nodig een update uit.Vervang<br>de radio als het probleem zich blijft<br>voordoen. | Zeer laag            |

| Bericht                                                                                         | Mogelijke oorzaak                                                                                                    | Aanbevolen actie                                                                                                    | Alarm-<br>prioriteit |
|-------------------------------------------------------------------------------------------------|----------------------------------------------------------------------------------------------------|----------------------------------------------------------------------------------------------------|----------------------|
| Radio niet functioneel.<br>350006                                                               | Ongeldige authenticatie.De<br>radio heeft een interne<br>softwarefout                                                                                                    | Controleer op software-updates en<br>voer zo nodig een update uit.Vervang<br>de radio als het probleem zich blijft<br>voordoen.                                                                                                    | Zeer laag            |
| Radio niet functioneel.<br>350008                                                               | Onbekende SDC-fout.De radio<br>heeft een interne softwarefout                                                                                                    | Controleer op software-updates en<br>voer zo nodig een update uit.Vervang<br>de radio als het probleem zich blijft<br>voordoen.                                                                                                    | Zeer laag            |
| Radio niet functioneel.<br>350009                                                               | Ongeldige SDC-configuratie.De<br>radio heeft een interne<br>softwarefout                                                                                                    | Controleer op software-updates en<br>voer zo nodig een update uit.Vervang<br>de radio als het probleem zich blijft<br>voordoen.                                                                                                    | Zeer laag            |
| Radio niet functioneel.<br>35000a                                                               | Ongeldig SDC-profiel. De radio<br>heeft een interne softwarefout                                                                                                    | Controleer op software-updates en<br>voer zo nodig een update uit.Vervang<br>de radio als het probleem zich blijft<br>voordoen.                                                                                                    | Zeer laag            |
| Ongeldige<br>radioconfiguratie. Pas<br>de configuratie aan en<br>probeer het opnieuw.<br>35000b | Ongeldig WEP-type SDC. De<br>monitor heeft een interne<br>softwarefout. Poging tot<br>configuratie van instellingen<br>die niet van toepassing zijn in<br>de huidige authenticatiemodus<br>van de radio                           | Controleer de configuratie van de<br>radio.Herstel de basisinstellingen van<br>de radio als het probleem zich blijft<br>voordoen. Controleer op software-<br>updates en voer zo nodig een update<br>uit als het probleem zich blijft<br>voordoen.Vervang de radio als het<br>probleem zich blijft voordoen. | Zeer laag            |
| Ongeldige<br>radioconfiguratie. Pas<br>de configuratie aan en<br>probeer het opnieuw.<br>35000c | Ongeldig EAP-type SDC. De<br>monitor heeft een interne<br>softwarefout:poging tot<br>configuratie van instellingen<br>die niet van toepassing zijn in<br>de huidige authenticatiemodus<br>van de radio                            | Controleer de configuratie van de<br>radio.Herstel de basisinstellingen van<br>de radio als het probleem zich blijft<br>voordoen. Controleer op software-<br>updates en voer zo nodig een update<br>uit als het probleem zich blijft<br>voordoen.Vervang de radio als het<br>probleem zich blijft voordoen. | Zeer laag            |
| Ongeldige<br>radioconfiguratie. Pas<br>de configuratie aan en<br>probeer het opnieuw.<br>35000d | Ongeldige SDC-parameter. De<br>Laird-SDK verwerpt een<br>parameter die wordt<br>geconfigureerd.                                                                                                    | Controleer de configuratie van de<br>radio.Herstel de basisinstellingen van<br>de radio als het probleem zich blijft<br>voordoen. Controleer op software-<br>updates en voer zo nodig een update<br>uit als het probleem zich blijft<br>voordoen.Vervang de radio als het<br>probleem zich blijft voordoen. | Zeer laag            |
| Radio niet functioneel.<br>35000e                                                               | Wordt niet herkend.Er is sprake<br>van een compatibiliteitsfout<br>tussen versies als de radio of de<br>monitor nieuwe functies<br>toevoegt en upgrade van de<br>radiosoftware is niet mogelijk<br>nadat de monitor is bijgewerkt | Controleer op software-updates en<br>voer zo nodig een update uit.Vervang<br>de radio als het probleem zich blijft<br>voordoen.                                                                                                    | Zeer laag            |
| Radio niet functioneel.<br>35000f                                                               | Geen bestand met<br>statistieken.De radio heeft een<br>interne softwarefout die wijst<br>op een Linux-kernelfout                                                                                                    | Controleer op software-updates en<br>voer zo nodig een update uit.Vervang<br>de radio als het probleem zich blijft<br>voordoen.                                                                                                    | Zeer laag            |

| Bericht                                                                                        | Mogelijke oorzaak                                                                                                    | Aanbevolen actie                                                                                                    | Alarm-<br>prioriteit |
|------------------------------------------------------------------------------------------------|----------------------------------------------------------------------------------------------------|----------------------------------------------------------------------------------------------------|----------------------|
| Radio niet functioneel.<br>350010                                                              | Interface ontbreekt.De radio<br>heeft een interne softwarefout<br>die wijst op een Linux-<br>kernelfout of een<br>initialisatiestoring van de<br>netwerkinterface                                                  | Controleer op software-updates en<br>voer zo nodig een update uit.Vervang<br>de radio als het probleem zich blijft<br>voordoen.                                                                                                    | Zeer laag            |
| Radio niet functioneel.<br>350011                                                              | Onbekende interface.Er is een<br>communicatieprobleem tussen<br>de software van de host en de<br>radio                                                                                                    | Controleer op software-updates en<br>voer zo nodig een update uit.Vervang<br>de radio als het probleem zich blijft<br>voordoen.                                                                                                    | Zeer laag            |
| Ongeldige<br>radioconfiguratie.Pas<br>de configuratie aan en<br>probeer het opnieuw.<br>350012 | Ongeldige lengte WEP-<br>sleutel.WEP-sleutels bestaan uit<br>10 of 26 tekens.                                                                                                    | Controleer de configuratie van de<br>radio.Herstel de basisinstellingen van<br>de radio als het probleem zich blijft<br>voordoen. Controleer op software-<br>updates en voer zo nodig een update<br>uit als het probleem zich blijft<br>voordoen.Vervang de radio als het<br>probleem zich blijft voordoen. | Zeer laag            |
| Ongeldige<br>radioconfiguratie.Pas<br>de configuratie aan en<br>probeer het opnieuw.<br>350013 | Niet in EAP-modus. De monitor<br>heeft een interne<br>softwarefout:poging tot<br>configuratie van instellingen<br>die niet van toepassing zijn in<br>de huidige authenticatiemodus<br>van de radio                 | Controleer de configuratie van de<br>radio.Herstel de basisinstellingen van<br>de radio als het probleem zich blijft<br>voordoen. Controleer op software-<br>updates en voer zo nodig een update<br>uit als het probleem zich blijft<br>voordoen.Vervang de radio als het<br>probleem zich blijft voordoen. | Zeer laag            |
| Ongeldige<br>radioconfiguratie.Pas<br>de configuratie aan en<br>probeer het opnieuw.<br>350014 | Ongeldige interne EAP-<br>methode. De monitor heeft<br>een interne<br>softwarefout:poging tot<br>configuratie van instellingen<br>die niet van toepassing zijn in<br>de huidige authenticatiemodus<br>van de radio | Controleer de configuratie van de<br>radio.Herstel de basisinstellingen van<br>de radio als het probleem zich blijft<br>voordoen. Controleer op software-<br>updates en voer zo nodig een update<br>uit als het probleem zich blijft<br>voordoen.Vervang de radio als het<br>probleem zich blijft voordoen. | Zeer laag            |
| Radio niet functioneel.<br>350015                                                              | Onvoldoende geheugen. De<br>radio heeft een interne<br>softwarefout                                                                                                    | Controleer op software-updates en<br>voer zo nodig een update uit.Vervang<br>de radio als het probleem zich blijft<br>voordoen.                                                                                                    | Zeer laag            |
| Radio niet functioneel.<br>350016                                                              | Ongeldig logniveau.Er is een<br>communicatieprobleem met<br>de software van de radio                                                                                                    | Controleer op software-updates en<br>voer zo nodig een update uit.Vervang<br>de radio als het probleem zich blijft<br>voordoen.                                                                                                    | Zeer laag            |
| Radio niet functioneel.<br>350017                                                              | Certificaatpad te lang.De radio<br>heeft een interne<br>softwarefout.De radio heeft<br>een vaste padlengte                                                                                                    | Controleer op software-updates en<br>voer zo nodig een update uit.Vervang<br>de radio als het probleem zich blijft<br>voordoen.                                                                                                    | Zeer laag            |
| Ongeldige<br>radioconfiguratie.Pas<br>de configuratie aan en<br>probeer het opnieuw.<br>350018 | Clientcertificaat ontbreekt.De<br>radio heeft geprobeerd te<br>configureren voor een EAP-<br>modus waarvoor een<br>clientcertificaat is vereist maar                                                               | Controleer de configuratie van de<br>radio.Herstel de basisinstellingen van<br>de radio als het probleem zich blijft<br>voordoen. Controleer op software-<br>updates en voer zo nodig een update                                                                                                    | Zeer laag            |

| Bericht                                                                                        | Mogelijke oorzaak                                                                                                    | Aanbevolen actie                                                                                                    | Alarm-<br>prioriteit |
|------------------------------------------------------------------------------------------------|----------------------------------------------------------------------------------------------------|----------------------------------------------------------------------------------------------------|----------------------|
|                                                                                                | er is geen certificaat<br>geïnstalleerd                                                                                                    | uit als het probleem zich blijft<br>voordoen.Vervang de radio als het<br>probleem zich blijft voordoen.                                                                                                    |                      |
| Ongeldige<br>radioconfiguratie.Pas<br>de configuratie aan en<br>probeer het opnieuw.<br>350019 | CA-certificaat ontbreekt.De<br>radio heeft geprobeerd<br>servervalidatie in te schakelen<br>en het CA-certificaat ontbreekt                                                                                                    | Controleer de configuratie van de<br>radio.Herstel de basisinstellingen van<br>de radio als het probleem zich blijft<br>voordoen. Controleer op software-<br>updates en voer zo nodig een update<br>uit als het probleem zich blijft<br>voordoen.Vervang de radio als het<br>probleem zich blijft voordoen. | Zeer laag            |
| Radio niet functioneel.<br>35001e                                                              | MAC-aanvraag mislukt.De radio<br>heeft een interne softwarefout<br>die wijst op een Linux-<br>kernelfout of een<br>initialisatiestoring van de<br>netwerkinterface                                                                             | Controleer op software-updates en<br>voer zo nodig een update uit.Vervang<br>de radio als het probleem zich blijft<br>voordoen.                                                                                                    | Zeer laag            |
| Radio niet functioneel.<br>35001f                                                              | Ongeldige voedingsmodus.De<br>radio heeft een interne<br>softwarefout                                                                                                    | Controleer op software-updates en<br>voer zo nodig een update uit.Vervang<br>de radio als het probleem zich blijft<br>voordoen.                                                                                                    | Zeer laag            |
| Radio niet<br>functioneel .350020                                                              | Post-resultaten ontbreken.De<br>radio heeft een interne<br>softwarefout                                                                                                    | Controleer op software-updates en<br>voer zo nodig een update uit.Vervang<br>de radio als het probleem zich blijft<br>voordoen.                                                                                                    | Zeer laag            |
| Radio niet functioneel.<br>350021                                                              | Formattering post-<br>resultaten.De radio heeft een<br>interne softwarefout                                                                                                    | Controleer op software-updates en<br>voer zo nodig een update uit.Vervang<br>de radio als het probleem zich blijft<br>voordoen.                                                                                                    | Zeer laag            |
| Radio niet functioneel.<br>350025                                                              | Component wordt niet<br>herkend.Er is sprake van een<br>compatibiliteitsfout tussen<br>versies als de radio of de<br>monitor nieuwe functies<br>toevoegt en upgrade van de<br>radiosoftware is niet mogelijk<br>nadat de monitor is bijgewerkt | Controleer op software-updates en<br>voer zo nodig een update uit.Vervang<br>de radio als het probleem zich blijft<br>voordoen.                                                                                                    | Zeer laag            |
| Radio niet<br>functioneel .350027                                                              | Vrijgavebestand ontbreekt.De<br>radio heeft een interne<br>softwarefout met een<br>ontbrekend bestand                                                                                                    | Controleer op software-updates en<br>voer zo nodig een update uit.Vervang<br>de radio als het probleem zich blijft<br>voordoen.                                                                                                    | Zeer laag            |
| Radio niet functioneel.<br>350028                                                              | Niet gereed. Wordt<br>weergegeven wanneer<br>'logging verbosity' is<br>ingeschakeld                                                                                                    | Controleer op software-updates en<br>voer zo nodig een update uit.Vervang<br>de radio als het probleem zich blijft<br>voordoen.                                                                                                    | Zeer laag            |
| Radio niet functioneel.<br>350029                                                              | Verbinding verbroken.Er is een<br>communicatieprobleem tussen<br>de software van de host en de<br>radio.Socketverbinding<br>verbroken                                                                                                    | Controleer op software-updates en<br>voer zo nodig een update uit.Vervang<br>de radio als het probleem zich blijft<br>voordoen.                                                                                                    | Zeer laag            |

| Bericht                                                                                         | Mogelijke oorzaak                                                                                                    | Aanbevolen actie                                                                                                    | Alarm-<br>prioriteit |
|-------------------------------------------------------------------------------------------------|----------------------------------------------------------------------------------------------------|----------------------------------------------------------------------------------------------------|----------------------|
| Ongeldige<br>radioconfiguratie.Pas<br>de configuratie aan en<br>probeer het opnieuw.<br>35002a  | Ongeldige parameter.Er is een<br>softwareprobleem op de<br>monitor tijdens configuratie<br>van de radio                                                                         | Controleer de configuratie van de<br>radio.Herstel de basisinstellingen van<br>de radio als het probleem zich blijft<br>voordoen. Controleer op software-<br>updates en voer zo nodig een update<br>uit als het probleem zich blijft<br>voordoen.Vervang de radio als het<br>probleem zich blijft voordoen. | Zeer laag            |
| Radio niet functioneel.<br>35002b                                                               | Time-out.Er is een<br>communicatieprobleem tussen<br>de software van de host en de<br>radio                                                                                     | Controleer op software-updates en<br>voer zo nodig een update uit.Vervang<br>de radio als het probleem zich blijft<br>voordoen.                                                                                                    | Zeer laag            |
| Radio niet functioneel.<br>35002c                                                               | Socketfout.Er is een<br>communicatieprobleem tussen<br>de software van de host en de<br>radio                                                                                   | Controleer op software-updates en<br>voer zo nodig een update uit.Vervang<br>de radio als het probleem zich blijft<br>voordoen.                                                                                                    | Zeer laag            |
| Radio niet functioneel.<br>35002e                                                               | Kan DHCP-lease niet<br>parseren.De radio heeft een<br>interne softwarefout (fout bij<br>het lezen en converteren van<br>DHCP-leasebestand)                                      | Controleer op software-updates en<br>voer zo nodig een update uit.Vervang<br>de radio als het probleem zich blijft<br>voordoen.                                                                                                    | Zeer laag            |
| Ongeldige<br>radioconfiguratie. Pas<br>de configuratie aan en<br>probeer het opnieuw.<br>350032 | Ongeldig<br>certificaatwachtwoord.De radio<br>is onjuist geconfigureerd met<br>een wachtwoord dat niet<br>overeenkomt met het<br>certificaat.                                   | Controleer de configuratie van de<br>radio.Herstel de basisinstellingen van<br>de radio als het probleem zich blijft<br>voordoen. Controleer op software-<br>updates en voer zo nodig een update<br>uit als het probleem zich blijft<br>voordoen.Vervang de radio als het<br>probleem zich blijft voordoen. | Zeer laag            |
| Radio niet functioneel.<br>350033                                                               | Serialisatiefout.De radio of de<br>monitor heeft een interne<br>softwarefout                                                                                                    | Controleer op software-updates en<br>voer zo nodig een update uit.Vervang<br>de radio als het probleem zich blijft<br>voordoen.                                                                                                    | Zeer laag            |
| Radio niet functioneel.<br>350034                                                               | PAC-bestand ontbreekt.De<br>radio is onjuist geconfigureerd<br>(geconfigureerd voor EAP-FAST<br>and handmatige PAC maar<br>deze zijn niet aanwezig)                             | Controleer de configuratie van de<br>radio.Herstel de basisinstellingen van<br>de radio als het probleem zich blijft<br>voordoen. Controleer op software-<br>updates en voer zo nodig een update<br>uit als het probleem zich blijft<br>voordoen.Vervang de radio als het<br>probleem zich blijft voordoen. | Zeer laag            |
| Ongeldige<br>radioconfiguratie.Pas<br>de configuratie aan en<br>probeer het opnieuw.<br>350035  | Ongeldig wachtwoord PAC-<br>bestand.De radio is onjuist<br>geconfigureerd<br>(geconfigureerd voor EAP-FAST<br>and handmatige PAC maar het<br>wachtwoord voor PAC is<br>onjuist) | Controleer de configuratie van de<br>radio.Herstel de basisinstellingen van<br>de radio als het probleem zich blijft<br>voordoen. Controleer op software-<br>updates en voer zo nodig een update<br>uit als het probleem zich blijft<br>voordoen.Vervang de radio als het<br>probleem zich blijft voordoen. | Zeer laag            |
| Radio niet functioneel.<br>350036                                                               | Ongeldige BSSID-indeling.De<br>radio heeft een interne                                                                                                    | Controleer op software-updates en voer zo nodig een update uit.Vervang                                                                                                    | Zeer laag            |

| Bericht                                                                                         | Mogelijke oorzaak                                                                                                    | Aanbevolen actie                                                                                                    | Alarm-<br>prioriteit |
|-------------------------------------------------------------------------------------------------|----------------------------------------------------------------------------------------------------|----------------------------------------------------------------------------------------------------|----------------------|
|                                                                                                 | softwarefout (gerelateerd aan<br>AP-scanfunctie, treedt mogelijk<br>niet op met huidige Laird-<br>software)                                              | de radio als het probleem zich blijft<br>voordoen.                                                                                                    |                      |
| Radio niet functioneel.<br>350037                                                               | Onbekend certificaat-ID. De<br>monitor heeft een interne<br>softwarefout: poging tot<br>aanvraag certificaatstatus voor<br>een niet-bestaand certificaat | Controleer de configuratie van de<br>radio.Herstel de basisinstellingen van<br>de radio als het probleem zich blijft<br>voordoen. Controleer op software-<br>updates en voer zo nodig een update<br>uit als het probleem zich blijft<br>voordoen.Vervang de radio als het<br>probleem zich blijft voordoen. | Zeer laag            |
| Radio niet functioneel.<br>350038                                                               | Certificaatinformatie<br>afwezig.Het apparaat vraagt de<br>certificaatstatus aan voor een<br>certificaat dat niet op de radio<br>is geïnstalleerd.       | Controleer de configuratie van de<br>radio.Herstel de basisinstellingen van<br>de radio als het probleem zich blijft<br>voordoen. Controleer op software-<br>updates en voer zo nodig een update<br>uit als het probleem zich blijft<br>voordoen.Vervang de radio als het<br>probleem zich blijft voordoen. | Zeer laag            |
| Radio niet functioneel.<br>350039                                                               | Ongeldig volgnummer.Het<br>apparaat vraagt een<br>certificaatstatusfragment aan<br>dat niet bestaat.                                                     | Controleer de configuratie van de<br>radio.Herstel de basisinstellingen van<br>de radio als het probleem zich blijft<br>voordoen. Controleer op software-<br>updates en voer zo nodig een update<br>uit als het probleem zich blijft<br>voordoen.Vervang de radio als het<br>probleem zich blijft voordoen. | Zeer laag            |
| Ongeldige<br>radioconfiguratie. Pas<br>de configuratie aan en<br>probeer het opnieuw.<br>35003c | CCKM niet toegestaan.Er is een<br>poging tot gebruik CCKM<br>terwijl de modi WPA-Personal<br>en WPA2-Enterprise niet zijn<br>geselecteerd                | Controleer de configuratie van de<br>radio.Herstel de basisinstellingen van<br>de radio als het probleem zich blijft<br>voordoen. Controleer op software-<br>updates en voer zo nodig een update<br>uit als het probleem zich blijft<br>voordoen.Vervang de radio als het<br>probleem zich blijft voordoen. | Zeer laag            |
| Radio niet functioneel.<br>35003d                                                               | Zendfout.De radio kan een<br>bericht niet naar de host<br>zenden                                                                                         | Controleer op software-updates en<br>voer zo nodig een update uit.Vervang<br>de radio als het probleem zich blijft<br>voordoen.                                                                                                    | Zeer laag            |
| Radio niet functioneel.<br>35003e                                                               | Algemene configuratie-<br>instellingen kunnen niet in het<br>back-upbestand worden<br>opgeslagen                                                         | Controleer op software-updates en<br>voer zo nodig een update uit.Vervang<br>de radio als het probleem zich blijft<br>voordoen.                                                                                                    | Zeer laag            |
| Radio niet functioneel.<br>35003f                                                               | Configuratie aansluiting.De<br>radio heeft een interne<br>softwarefout                                                                                   | Controleer op software-updates en<br>voer zo nodig een update uit.Vervang<br>de radio als het probleem zich blijft<br>voordoen.                                                                                                    | Zeer laag            |
| Radio niet functioneel.<br>350041                                                               | Kan DHCP 60 niet configureren<br>op de radio                                                                                                    | Controleer de configuratie van de<br>radio.Herstel de basisinstellingen van<br>de radio als het probleem zich blijft                                                                                                    | Zeer laag            |

| Bericht                                                                                            | Mogelijke oorzaak                                                                                                    | Aanbevolen actie                                                                                                    | Alarm-<br>prioriteit |
|----------------------------------------------------------------------------------------------------|----------------------------------------------------------------------------------------------------|----------------------------------------------------------------------------------------------------|----------------------|
|                                                                                                    |                                                                                                    | voordoen. Controleer op software-<br>updates en voer zo nodig een update<br>uit als het probleem zich blijft<br>voordoen.Vervang de radio als het<br>probleem zich blijft voordoen. |                      |
| Radio niet functioneel.<br>350042                                                                  | DHCP-optie werkt niet.Het<br>bestand van de DHCP-optie<br>heeft niet de verwachte<br>indeling                                        | Controleer op software-updates en<br>voer zo nodig een update uit.Vervang<br>de radio als het probleem zich blijft<br>voordoen.                                                     | Zeer laag            |
| Radio niet functioneel.<br>350043                                                                  | Kan bestand niet<br>verwijderen.De radio heeft een<br>interne softwarefout (treedt op<br>voor Optie 60-upload en<br>basisinstelling) | Controleer op software-updates en<br>voer zo nodig een update uit.Vervang<br>de radio als het probleem zich blijft<br>voordoen.                                                     | Zeer laag            |
| Radio niet functioneel.<br>350046                                                                  | Ongeldige SDC-waarde.Er is<br>een softwareprobleem op de<br>monitor tijdens configuratie<br>van de radio.                            | Controleer op software-updates en<br>voer zo nodig een update uit.Vervang<br>de radio als het probleem zich blijft<br>voordoen.                                                     | Zeer laag            |
| Kan geen<br>netwerkcommunicati<br>e tot stand<br>brengen.Radio buiten<br>bereik netwerk.<br>350100 | Geen IP-adres na 30 seconden.<br>Kan niet verbinden.                                                                                 | Controleer ESSID en instellingen<br>radiomodus.                                                                                                    | Zeer laag            |
| Ongeldige<br>radioconfiguratie.Pas<br>de configuratie aan en<br>probeer het opnieuw.<br>350200     | Geen IP-adres na 30 seconden.<br>Authenticatie niet mogelijk                                                                         | Controleer veiligheidsinstellingen radio.                                                                                                    | Zeer laag            |
| Time-out DHCP<br>radiokaart. 350300                                                                | Geen IP-adres na 30 seconden.<br>Kan geen DHCP-adres<br>verkrijgen.                                                                  | Controleer instellingen DHCP-server.                                                                                                    | Zeer laag            |
| Netwerkcommunicati<br>e verbroken. Radio<br>buiten bereik netwerk.<br>350400                       | Radioverbinding verbroken                                                                                                    | Zorg ervoor dat het toegangspunt is<br>ingeschakeld en zich binnen het<br>bereik bevindt.                                                                                           | Zeer laag            |
| Radio niet functioneel.<br>350500                                                                  | POST-storing                                                                                                    | Schakel het apparaat uit en weer in<br>en schakel de radio opnieuw in.<br>Vervang de radio als het probleem<br>zich blijft voordoen.                                                | Zeer laag            |
| Upgrade<br>radiosoftware mislukt.<br>350600                                                        | De upgrade van de<br>radiosoftware is mislukt.                                                                                       | Start de monitor opnieuw op.                                                                                                    | Informatie           |
| Radiocertificaat is<br>verouderd. 350800                                                           | Geeft aan dat het<br>radiocertificaat verouderd is.<br>De klok is mogelijk onjuist<br>ingesteld, waardoor het                        | De klok moet correct worden<br>ingesteld of het certificaat moet<br>worden bijgewerkt.                                                                                              | Zeer laag            |

| Bericht                           | Mogelijke oorzaak                                        | Aanbevolen actie     | Alarm-<br>prioriteit |
|-----------------------------------|----------------------------------------------------------|----------------------|----------------------|
|                                   | certificaat niet binnen het<br>geldige datumbereik valt. |                      |                      |
| Certificaat geladen.              | Het radioklantcertificaat is<br>geladen van de host      | Geen.                | Informatie           |
| Laden van certificaat<br>mislukt. | Het radioklantcertificaat is niet<br>geladen             | Probeer het opnieuw. | Informatie           |

# Connectiviteitsberichten

| Bericht                                                                     | Mogelijke oorzaak                                                       | Aanbevolen actie                                                                                                    | Alarm-<br>prioriteit |
|-----------------------------------------------------------------------------|-------------------------------------------------------------------------|----------------------------------------------------------------------------------------------------|----------------------|
| Kan IP-adres van<br>bedraad apparaat niet<br>verkrijgen. 210000             | Geen bedrade verbinding                                                 | Controleer de DHCP-functie en -<br>configuratie.                                                                                                    | Zeer laag            |
| Netwerk niet<br>gevonden; controleer<br>aansluiting<br>netwerkkabel. 210100 | Contact met ethernet-DHCP-<br>adres verbroken                           | Controleer de bedrade verbinding<br>naar het apparaat en controleer<br>vervolgens de DHCP-functionaliteit<br>en -configuratie.                                                                                 | Zeer laag            |
| Communicatie met<br>NRS is niet mogelijk.<br>360000                         | Kan niet met NRS<br>communiceren                                        | Controleer de NRS-IP-configuratie en<br>-functionaliteit.                                                                                                    | Zeer laag            |
| Fout in communicatie<br>met host.1A0000                                     | Communicatietime-outfout<br>met externe host                            | Controleer of de externe hostservices<br>zijn geladen en opgestart op de<br>server. Controleer op beschikbare<br>software-upgrades voor de monitor<br>of het systeem als het probleem zich<br>blijft voordoen. | Zeer laag            |
| Gegevens<br>afgewezen.CRC-<br>verschil.1A0001                               | De WACP-stack heeft een CRC-<br>verschil in het bericht<br>gedetecteerd | Controleer de gegevens en probeer<br>het opnieuw.Neem contact op met<br>uw systeembeheerder als het<br>probleem zich blijft voordoen.                                                                          | Zeer laag            |
| Gegevens<br>afgewezen.Niet-<br>ondersteund bericht.<br>1A0002               | Externe host NACK - De host<br>ondersteunt het bericht/object<br>niet.  | Controleer de monitor en probeer<br>het opnieuw.Neem contact op met<br>uw systeembeheerder als het<br>probleem zich blijft voordoen.                                                                           | Zeer laag            |
| Gegevens<br>afgewezen.Ongeldige<br>parameter.1A0003                         | Het bericht heeft een<br>ongeldige parameter.                           | Controleer de gegevens en probeer<br>het opnieuw.Neem contact op met<br>uw systeembeheerder als het<br>probleem zich blijft voordoen.                                                                          | Zeer laag            |
| Gegevens<br>afgewezen.Deserialise<br>er het object.1A0004                   | De monitor kan het object niet<br>deserialiseren.                       | Controleer de gegevens en probeer<br>het opnieuw.Neem contact op met<br>uw systeembeheerder als het<br>probleem zich blijft voordoen.                                                                          | Zeer laag            |

| Bericht                                                          | Mogelijke oorzaak                                                                           | Aanbevolen actie                                                                                                    | Alarm-<br>prioriteit |
|------------------------------------------------------------------|---------------------------------------------------------------------------------------------|----------------------------------------------------------------------------------------------------|----------------------|
| Gegevens<br>afgewezen.Niet-<br>ondersteund bericht.<br>1A0005    | De host bevindt zich in een<br>toestand waarin het bericht<br>niet kan worden geaccepteerd. | Controleer de gegevens en probeer<br>het opnieuw.Neem contact op met<br>uw systeembeheerder als het<br>probleem zich blijft voordoen. | Zeer laag            |
| Gegevens<br>afgewezen.Patiënt-ID<br>vereist.1A0006               | Het bericht heeft een<br>ontbrekende patiënt-ID                                             | Voeg de patiënt-ID toe aan de record.                                                                                                 | Zeer laag            |
| Gegevens<br>afgewezen.Clinicus-ID<br>vereist.1A0007              | Het bericht heeft geen clinicus-<br>ID                                                      | Voeg de clinicus-ID toe aan de record.                                                                                                | Zeer laag            |
| Gegevens<br>afgewezen.Tijden<br>komen niet overeen.<br>1A0008    | De tijd in het bericht komt niet<br>overeen                                                 | Zorg dat de monitor en de server op<br>dezelfde tijd zijn ingesteld.                                                                  | Zeer laag            |
| Kan geen<br>netwerkcommunicat<br>ie tot stand brengen.<br>1A0009 | Er is geen netwerkverbinding<br>beschikbaar                                                 | Verbind het apparaat met een actief<br>netwerk zodat de clinicus-ID kan<br>worden geïmporteerd.                                       | Zeer laag            |
| Geen verbinding voor<br>verzenden.                               | Geen verbinding voor<br>verzenden.                                                          | Geen                                                                                                    | Informatie           |
| Verzenden mislukt.                                               | Verzenden mislukt.                                                                          | Geen                                                                                                    | Informatie           |
| Fout in record.<br>Probeer het opnieuw                           | Connectiviteit NACK<br>ontvangen voor NRS/ECS/CS/<br>NCE                                    | NRS/ECS/CS/NCE NACK dat<br>recordspecifiek is en kan worden<br>hersteld door een clinicus in de<br>volgende record                    | Informatie           |
| Verzenden geslaagd.                                              | Data is verzonden via USB/BT                                                                | Geen                                                                                                    | Informatie           |

# Systeemberichten

| Bericht | Mogelijke oorzaak | Aanbevolen actie            | Alarm-<br>prioriteit |
|---------|-------------------|-----------------------------|----------------------|
| 000001  | Systeemstoring    | Start de monitor opnieuw op | N.v.t.               |
| 000002  | Systeemstoring    | Start de monitor opnieuw op | N.v.t.               |
| 000003  | Systeemstoring    | Start de monitor opnieuw op | N.v.t.               |
| 000004  | Systeemstoring    | Start de monitor opnieuw op | N.v.t.               |
| 000005  | Systeemstoring    | Start de monitor opnieuw op | N.v.t.               |
| 000006  | Systeemstoring    | Start de monitor opnieuw op | N.v.t.               |

| Bericht                                                                                                  | Mogelijke oorzaak                                                                                                    | Aanbevolen actie                                                                                                    | Alarm-<br>prioriteit |
|----------------------------------------------------------------------------------------------------|----------------------------------------------------------------------------------------------------|----------------------------------------------------------------------------------------------------|----------------------|
| Interne<br>hardwarestoring.                                                                              | Het root-bestandssysteem is<br>beschadigd; kan niet opnieuw<br>opstarten                                                                                                    | Start de monitor opnieuw op. Vervang<br>de hoofdprintplaat als het probleem<br>zich blijft voordoen.                                                                                                    | N.v.t.               |
| Interne<br>hardwarestoring.<br>140100                                                                    | Geen toegang tot EEPROM. Het<br>apparaat start op maar<br>bedrade communicatie is<br>uitgeschakeld                                                                               | Programmeer het EEPROM opnieuw.<br>Vervang de hoofdprintplaat als het<br>probleem zich blijft voordoen.                                                                                                    | Zeer laag            |
| Interne<br>hardwarestoring.                                                                              | Fout bij SPL-geheugentest, de<br>monitor laat een SOS-patroon<br>horen                                                                                                    | Start de monitor opnieuw op. Vervang<br>de hoofdprintplaat als het probleem<br>zich blijft voordoen.                                                                                                    | N.v.t.               |
| Interne<br>hardwarestoring.<br>1C1000                                                                    | De PIC-communicatie van de<br>monitor start niet of houdt op.<br>De communicatie wordt niet in<br>alle redelijkheid hersteld tijdens<br>het opstarten of tijdens het<br>gebruik. | Start de monitor opnieuw op. Vervang<br>de hoofdprintplaat als het probleem<br>zich blijft voordoen.                                                                                                    | N.v.t.               |
| Batterij bijna leeg; er<br>resteren maximaal 30<br>minuten. 1C1005                                       | De batterijlading is laag                                                                                                    | Sluit de monitor op de netvoeding aan<br>om deze op te laden.                                                                                                    | Zeer laag            |
| Batterij bijna leeg; er<br>resteren maximaal 5<br>minuten. 1C1006                                        | De batterijlading is extreem<br>laag                                                                                                    | Sluit de monitor op de netvoeding aan<br>om deze op te laden.                                                                                                    | Hoog                 |
| Batterij is vrijwel leeg;<br>sluit aan op het<br>stopcontact. Apparaat<br>wordt uitgeschakeld.<br>1C1007 | De batterijlading is kritiek laag                                                                                                    | Sluit de monitor op de netvoeding aan<br>om deze op te laden.                                                                                                    | Hoog                 |
| Update mislukt. Start<br>opnieuw op en<br>probeer het opnieuw.<br>1C1008                                 | De software-update is mislukt                                                                                                    | Start de monitor opnieuw op. Vervang<br>de hoofdprintplaat als het probleem<br>zich blijft voordoen.                                                                                                    | Zeer laag            |
| Batterij van de host<br>wordt niet opgeladen.<br>1C100A                                                  | De batterij van de host wordt<br>niet opgeladen                                                                                                    | Start de monitor opnieuw op.<br>Controleer de kabelaansluitingen als<br>het probleem zich blijft voordoen. Voer<br>functionele controles voor de host uit<br>als het probleem zich blijft voordoen.<br>Vervang de batterij als het probleem<br>zich blijft voordoen. Vervang de<br>hoofdprintplaat als het probleem zich<br>blijft voordoen. | Zeer laag            |
| Basisinstellingen nu<br>actief. 3A0001                                                                   | De basisconfiguratie-<br>instellingen zijn actief                                                                                                    | De monitor is geconfigureerd met de<br>fabrieksinstellingen; alle<br>gebruikersinstellingen zijn hersteld.                                                                                                    | Zeer laag            |
| Configuratie kan niet<br>van USB worden<br>gelezen. 3A0002                                               | Bestand kan niet worden<br>geladen van het externe USB-<br>geheugenapparaat.                                                                                                    | Probeer de USB-verbinding opnieuw.<br>Controleer op een juiste indeling van<br>het USB-station als het probleem zich<br>blijft voordoen. Vervang het USB-<br>apparaat als het probleem zich blijft                                                                                                    | Zeer laag            |

| Bericht                                                                   | Mogelijke oorzaak                                                      | Aanbevolen actie                                                                                                    | Alarm-<br>prioriteit |
|---------------------------------------------------------------------------|------------------------------------------------------------------------|----------------------------------------------------------------------------------------------------|----------------------|
|                                                                           |                                                                        | voordoen. Vervang de hoofdprintplaat<br>als het probleem zich blijft voordoen.                                                                                                    |                      |
| Interne<br>hardwarestoring.<br>Apparaat wordt<br>uitgeschakeld.<br>1C100D | Probleem met voeding. De<br>PMIC is te warm                            | Controleer de omgevingstemperatuur<br>bij gebruik. Laat de monitor afkoelen<br>voordat u deze weer gebruikt.<br>Controleer de kabelaansluitingen als<br>het probleem zich blijft voordoen. Voer<br>functionele controles voor de host uit<br>als het probleem zich blijft voordoen.<br>Vervang de batterij als het probleem<br>zich blijft voordoen. Vervang de<br>hoofdprintplaat als het probleem zich<br>blijft voordoen. | Zeer laag            |
| Ingangsspanning te<br>laag. Apparaat wordt<br>uitgeschakeld.<br>1C100C    | Probleem met voeding.<br>Ingangsspanning PMIC is te<br>laag            | Controleer de omgevingstemperatuur<br>bij gebruik. Laat de monitor afkoelen<br>voordat u deze weer gebruikt.<br>Controleer de kabelaansluitingen als<br>het probleem zich blijft voordoen. Voer<br>functionele controles voor de host uit<br>als het probleem zich blijft voordoen.<br>Vervang de batterij als het probleem<br>zich blijft voordoen. Vervang de<br>hoofdprintplaat als het probleem zich<br>blijft voordoen. | Zeer laag            |
| Onverwacht opnieuw<br>opgestart. 1C1012                                   | De monitor is onverwacht<br>opnieuw opgestart                          | Ga door met normale werking                                                                                                    | Hoog                 |
| Audiosysteem niet<br>functioneel 1D0100                                   | De luidspreker- of audiocodec<br>is defect                             | Vervang de luidspreker. Vervang de<br>hoofdprintplaat als het probleem zich<br>blijft voordoen.                                                                                                    | Zeer laag            |
| CSM-batterij is niet<br>geplaatst. 1C100E                                 | Er zit geen batterij in de<br>monitor                                  | Controleer of er een batterij in de<br>monitor zit en plaats indien nodig een<br>batterij. Voer diagnostische controles<br>op de monitor uit als het probleem zich<br>blijft voordoen. Vervang de<br>hoofdprintplaat als het probleem zich<br>blijft voordoen.                                                                                                    | Zeer laag            |
| Apparaat kan<br>momenteel niet<br>worden afgesloten                       | Storing systeemuitschakeling                                           | De monitor kan niet meteen worden<br>afgesloten. Haal de stekker uit het<br>stopcontact en verwijder de batterij.                                                                                                    | Informatie           |
| Geen geldige<br>bestanden gevonden                                        | Er zijn geen geldige bestanden<br>gevonden op het USB-<br>flashstation | Plaats het USB-flashstation terug met geldige bestanden.                                                                                                    | Informatie           |
| Firmware is<br>bijgewerkt.                                                | De software is bijgewerkt                                              | Informatiestatusbericht; druk op de<br>knop OK om te verwijderen.                                                                                                    | Informatie           |
| Audioalarmen zijn uit.                                                    | Het alarmgeluid van de<br>monitor is uit                               | Informatiestatusbericht; druk op de<br>knop OK om te verwijderen.                                                                                                    | Informatie           |

| Bericht                                                                                                 | Mogelijke oorzaak                                                                          | Aanbevolen actie                                                                                                    | Alarm-<br>prioriteit |
|----------------------------------------------------------------------------------------------------|--------------------------------------------------------------------------------------------|----------------------------------------------------------------------------------------------------|----------------------|
| Geavanceerde<br>instellingen niet<br>beschikbaar.                                                       | De geavanceerde instellingen<br>zijn niet beschikbaar omdat de<br>monitor niet inactief is | Bevestig dat er geen sensoren op de<br>monitor zijn aangesloten, dat er geen<br>alarmen actief zijn en dat er geen niet-<br>opgeslagen gegevens in het profiel<br>Spot of Intervallen bestaan. | Informatie           |
| USB-accessoire<br>losgekoppeld.                                                                         | Het USB-apparaat is niet<br>aangesloten op de monitor                                      | Informatiestatusbericht; druk op de<br>knop OK om te verwijderen                                                                                                    | Informatie           |
| Geavanceerde<br>instellingen                                                                            | De code voor Geavanceerde<br>instellingen is niet juist<br>ingevoerd                       | Informatiestatusbericht; sluit<br>Geavanceerde instellingen af om te<br>verwijderen.                                                                                                    | Informatie           |
| Opslaan mislukt.                                                                                        | De apparaatconfiguratie of<br>logbestanden zijn niet op het<br>USB-apparaat opgeslagen.    | Informatiestatusbericht; druk op de<br>knop OK om te verwijderen                                                                                                    | Informatie           |
| Opslaan geslaagd.                                                                                       | De apparaatconfiguratie of<br>logbestanden zijn op het USB-<br>apparaat opgeslagen.        | Informatiestatusbericht; druk op de<br>knop OK om te verwijderen                                                                                                    | Informatie           |
| Software-upgrade<br>wordt gedownload.<br>Niet uitschakelen.                                             | Kan het apparaat niet<br>uitschakelen, er wordt software<br>geïnstalleerd                  | N.v.t.                                                                                                    | Informatie           |
| Fabrieksinstellingen<br>zijn hersteld.                                                                  | De fabrieksinstellingen van de<br>monitor zijn hersteld                                    | Informatiestatusbericht; druk op de<br>knop OK om te verwijderen                                                                                                    | Informatie           |
| Fabrieksinstellingen<br>zijn niet hersteld.<br>Aangepaste<br>configuratiebestand is<br>niet verwijderd. | De fabrieksinstellingen van de<br>monitor zijn niet hersteld.                              | Informatiestatusbericht; sluit<br>Geavanceerde instellingen af om te<br>verwijderen.                                                                                                    | Informatie           |
| Configuratie is<br>geüpload.                                                                            | De apparaatconfiguratie is<br>geüpload                                                     | Informatiestatusbericht; druk op de<br>knop OK om te verwijderen                                                                                                    | Informatie           |
| Kan configuratie niet<br>laden.                                                                         | De apparaatconfiguratie is niet<br>geüpload                                                | N.v.t.                                                                                                    | Informatie           |

# Software-updateberichten

| Bericht                                                                                                    | Mogelijke oorzaak                                                                                                    | Aanbevolen actie                                    | Alarm-<br>prioriteit |
|----------------------------------------------------------------------------------------------------|----------------------------------------------------------------------------------------------------|-----------------------------------------------------|----------------------|
| Software-update:<br>Time-out van<br>overdracht<br>manifestbestand.<br>Controleer de<br>verbinding en<br>probeer het opnieuw. | Er is een time-out opgetreden<br>bij de overdracht van het<br>manifestbestand of de<br>verbinding is tijdens het<br>downloaden verbroken | Controleer de verbinding en probeer<br>het opnieuw. | Informatie           |

| Bericht                                                                                                    | Mogelijke oorzaak                                                                                                    | Aanbevolen actie                                                                                           | Alarm-<br>prioriteit |
|----------------------------------------------------------------------------------------------------|----------------------------------------------------------------------------------------------------|----------------------------------------------------------------------------------------------------|----------------------|
| Software-update:<br>Time-out van<br>overdracht<br>pakketbestand.<br>Controleer de<br>verbinding en<br>probeer het opnieuw | Er is een time-out opgetreden<br>bij de overdracht van het<br>pakketbestand of de<br>verbinding is tijdens het<br>downloaden verbroken | Controleer de verbinding en probeer<br>het opnieuw.                                                        | Informatie           |
| Software-update:<br>Ongeldig<br>tokenbestand.                                                                             | Het tokenbestand is ongeldig.                                                                                                    | Controleer en update het<br>tokenbestand.                                                                  | Informatie           |
| Software-update: Kan<br>het manifestbestand<br>niet op de server<br>vinden.                                               | Het manifestbestand is niet<br>gevonden op de server                                                                                   | Controleer of het manifestbestand op de server staat.                                                      | Informatie           |
| Software-update:<br>Handtekening<br>manifestbestand kan<br>niet worden<br>geverifieerd.                                   | De verificatie van de<br>handtekening van het<br>manifestbestand is mislukt.                                                           | Regenereer het softwarepakket en<br>probeer het opnieuw.                                                   | Informatie           |
| Software-update:<br>Pakketbestand<br>beschadigd.<br>Regenereer het<br>pakket en probeer het<br>opnieuw.                   | Het pakketbestand is<br>beschadigd; de verwachte<br>SHA256-hash ontbreekt                                                              | Regenereer het softwarepakket en<br>probeer het opnieuw.                                                   | Informatie           |
| Software-update: Kan<br>het pakketbestand<br>niet vinden.                                                                 | Het pakketbestand kan niet<br>worden gevonden                                                                                          | Controleer of het pakketbestand op de server staat.                                                        | Informatie           |
| Software-update:<br>Installatie mislukt.<br>Start opnieuw op en<br>probeer het opnieuw.                                   | Ten minste een van de<br>subsystemen is niet<br>geïnstalleerd                                                                          | Start de monitor opnieuw op.                                                                               | Informatie           |
| Software-update:<br>Upgrade mislukt.<br>Onvoldoende<br>schijfruimte.                                                      | De partitie heeft te weinig<br>ruimte                                                                                                  | Maak voldoende ruimte vrij om de<br>upgrade te kunnen uitvoeren.                                           | Informatie           |
| Software-update:<br>Update mislukt. Niet-<br>compatibele firmware.                                                        | De huidige firmwareversie is<br>lager dan de versie die door<br>het tokenbestand wordt vereist                                         | Voer een update van het<br>softwarepakket uit.                                                             | Informatie           |
| Software-update:<br>Interne fout SWUP                                                                                     | SWUP NIBP is niet functioneel                                                                                                    | Informatiestatusbericht; klik op de knop<br>OK om te verwijderen.                                          | Informatie           |
| Software-update:<br>Interne fout beheer                                                                                   | Het software-updatebeheer is niet functioneel                                                                                          | Informatiestatusbericht; klik op de knop<br>OK om te verwijderen.                                          | Informatie           |
| Upgrade<br>radiosoftware mislukt.<br>350600                                                                               | De radiosoftware is niet<br>geüpgraded.                                                                                                | Controleer op een software-update en<br>voer deze uit. Vervang de radio als het<br>bericht niet verdwijnt. | Zeer laag            |

# Bluetooth-berichten

| Bericht                                           | Mogelijke oorzaak                                                            | Aanbevolen actie                                                                                                    | Alarmprior<br>iteit |
|---------------------------------------------------|------------------------------------------------------------------------------|----------------------------------------------------------------------------------------------------|---------------------|
| Bluetooth niet<br>functioneel. 370001             | De monitor heeft een niet-<br>functioneel Bluetooth-apparaat<br>gedetecteerd | Start de monitor opnieuw. Vervang de<br>Bluetooth-radio als het probleem zich<br>blijft voordoen. Vervang de<br>hoofdprintplaat als het probleem zich<br>blijft voordoen. | Zeer laag           |
| Bluetooth niet<br>functioneel. 370002             | De monitor kan geen<br>Bluetooth-module detecteren                           | Vervang de Bluetooth-radio. Vervang<br>de hoofdprintplaat als het probleem<br>zich blijft voordoen.                                                                       | Zeer laag           |
| Verbinding met<br>Bluetooth-apparaat<br>geslaagd  | Het Bluetooth-apparaat heeft<br>verbinding gemaakt                           | Geen                                                                                                    | Informatie          |
| Verbinding met<br>Bluetooth-apparaat<br>verbroken | Bluetooth-verbinding<br>verbroken                                            | Geen                                                                                                    | Informatie          |

# **APM-berichten**

| Bericht                                   | Mogelijke oorzaak                                                                                                 | Aanbevolen actie                                                                                                    | Alarm-<br>prioriteit |
|-------------------------------------------|----------------------------------------------------------------------------------------------------|----------------------------------------------------------------------------------------------------|----------------------|
| APM niet functioneel.<br>1C1001           | De APM-verbinding is<br>gedetecteerd maar er vindt<br>geen communicatie plaats via<br>de seriële poort van de APM | Start de monitor en de APM<br>opnieuw op. Controleer de<br>kabelaansluitingen tussen de<br>monitor en de APM als het<br>probleem zich blijft voordoen.<br>Vervang de APM als het probleem<br>zich blijft voordoen.Vervang de<br>hoofdprintplaat van de monitor als<br>het bericht niet verdwijnt. | Zeer laag            |
| APM niet functioneel.<br>1C100B           | De APM-batterij is geplaatst<br>maar communiceert niet met<br>de monitor                                          | Voer diagnostische controles op de<br>monitor uit. Vervang de APM-<br>batterij als het probleem zich blijft<br>voordoen. Vervang de APM als het<br>probleem zich blijft voordoen.<br>Vervang de hoofdprintplaat van de<br>monitor als het bericht niet<br>verdwijnt.                              | Zeer laag            |
| APM-batterij afwezig<br>of defect. 1C100F | De APM-batterij is niet<br>geplaatst                                                                              | Controleer of een APM-batterij is<br>geplaatst en plaats indien nodig<br>een batterij.Voer diagnostische<br>controles op de monitor uit als het<br>probleem zich blijft<br>voordoen.Vervang de APM als het<br>probleem zich blijft<br>voordoen.Vervang de                                         | Zeer laag            |

| Bericht                              | Mogelijke oorzaak                                                                                         | Aanbevolen actie                                                                                                    | Alarm-<br>prioriteit |
|--------------------------------------|----------------------------------------------------------------------------------------------------|----------------------------------------------------------------------------------------------------|----------------------|
|                                      |                                                                                                    | hoofdprintplaat van de monitor als<br>het bericht niet verdwijnt.                                                                                                    |                      |
| De APM is<br>losgekoppeld. 1C1002    | De APM is losgekoppeld van<br>de monitor terwijl de monitor<br>is ingeschakeld                            | Start de monitor en de APM<br>opnieuw op. Controleer de<br>kabelaansluitingen tussen de<br>monitor en de APM als het<br>probleem zich blijft<br>voordoen.Vervang de APM als het<br>probleem zich blijft voordoen.<br>Vervang de hoofdprintplaat van de<br>monitor als het bericht niet<br>verdwijnt. | Zeer laag            |
| USB-kabel is<br>losgekoppeld. 1C1003 | De USB-hub van de APM is<br>losgekoppeld van de monitor<br>terwijl de monitor is<br>ingeschakeld          | Start de monitor en de APM<br>opnieuw op. Controleer de<br>kabelaansluitingen tussen de<br>monitor en de APM als het<br>probleem zich blijft<br>voordoen.Vervang de APM als het<br>probleem zich blijft voordoen.<br>Vervang de hoofdprintplaat van de<br>monitor als het bericht niet<br>verdwijnt. | Zeer laag            |
| APM is aangesloten.                  | De APM is aangesloten terwijl<br>de monitor is ingeschakeld.                                              | Start de monitor en de APM<br>opnieuw op. Controleer de<br>kabelaansluitingen tussen de<br>monitor en de APM als het<br>probleem zich blijft<br>voordoen.Vervang de APM als het<br>probleem zich blijft voordoen.<br>Vervang de hoofdprintplaat van de<br>monitor als het bericht niet<br>verdwijnt. | Informatie           |
| APM niet functioneel.<br>1C1010      | De USB-hub van de APM is<br>aangesloten terwijl de<br>communicatiekabel van de<br>monitor is losgekoppeld | Start de monitor en de APM<br>opnieuw op. Controleer de<br>kabelaansluitingen tussen de<br>monitor en de APM als het<br>probleem zich blijft<br>voordoen.Vervang de APM als het<br>probleem zich blijft voordoen.<br>Vervang de hoofdprintplaat van de<br>monitor als het bericht niet<br>verdwijnt. | Zeer laag            |
| APM niet functioneel.<br>1C1004      | De APM-PIC kan niet<br>communiceren met de<br>versnellingsmeter                                           | Start de monitor en de APM<br>opnieuw op.Controleer de<br>kabelaansluitingen tussen de<br>monitor en de APM als het<br>probleem zich blijft<br>voordoen.Vervang de APM als het<br>probleem zich blijft<br>voordoen.Vervang de<br>hoofdprintplaat van de monitor als<br>het bericht niet verdwijnt.   | Zeer laag            |

| Bericht                                                                         | Mogelijke oorzaak                                                                                 | Aanbevolen actie                                                                                                    | Alarm-<br>prioriteit |
|---------------------------------------------------------------------------------|---------------------------------------------------------------------------------------------------|----------------------------------------------------------------------------------------------------|----------------------|
| APM niet functioneel.<br>1C1009                                                 | De update van de APM-PIC-<br>software en alle herhaalde<br>pogingen zijn mislukt                  | Start de monitor en de APM<br>opnieuw op.Controleer de<br>kabelaansluitingen tussen de<br>monitor en de APM als het<br>probleem zich blijft voordoen.Voer<br>een nieuwe software-update uit als<br>het probleem zich blijft<br>voordoen.Vervang de APM als het<br>probleem zich blijft<br>voordoen.Vervang de<br>hoofdprintplaat van de monitor als<br>het bericht niet verdwijnt. | Zeer laag            |
| APM niet functioneel.<br>1C100B                                                 | De APM-batterij wordt niet<br>opgeladen                                                           | Start de monitor en de APM<br>opnieuw op. Controleer de<br>kabelaansluitingen tussen de<br>monitor en de APM als het<br>probleem zich blijft<br>voordoen.Vervang de APM als het<br>probleem zich blijft voordoen.<br>Vervang de hoofdprintplaat van de<br>monitor als het bericht niet<br>verdwijnt.                                                                               | Zeer laag            |
| APM niet functioneel.                                                           | De USB van de APM verandert<br>van losgekoppeld in<br>aangesloten nadat de monitor<br>is gestart  | Start de monitor en de APM<br>opnieuw op.Controleer de<br>kabelaansluitingen tussen de<br>monitor en de APM als het<br>probleem zich blijft voordoen.Voer<br>een nieuwe software-update uit als<br>het probleem zich blijft<br>voordoen.Vervang de APM als het<br>probleem zich blijft<br>voordoen.Vervang de<br>hoofdprintplaat van de monitor als<br>het bericht niet verdwijnt. | Informatie           |
| Apparaat werkt in accumodus.                                                    | Het netsnoer is niet<br>aangesloten.                                                              | Informatiestatusbericht; druk op de<br>knop OK om te verwijderen.                                                                                                    | Informatie           |
| Slaapmodus is niet<br>beschikbaar.<br>Intervalbewaking is<br>actief.            | De slaapmodus is niet<br>toegestaan wanneer er<br>intervallen actief zijn.                        | Stop eventuele actieve intervallen                                                                                                    | Informatie           |
| Slaapmodus is niet<br>beschikbaar. Er is een<br>alarm actief.                   | De slaapmodus is niet<br>toegestaan wanneer er<br>alarmen actief zijn                             | Wis alle actieve alarmen.                                                                                                    | Informatie           |
| Vergrendeling display<br>is niet beschikbaar.<br>Ontbrekende<br>patiëntcontext. | Vergrendeling is niet<br>toegestaan zonder actieve<br>patiëntgegevens                             | Voer patiëntgegevens in                                                                                                    | Informatie           |
| Netsnoer is<br>losgekoppeld. 1C1011                                             | De APM-communicatiekabel is<br>aangesloten terwijl de USB-<br>kabel van de APM is<br>losgekoppeld | Start de monitor en de APM<br>opnieuw op.Controleer de<br>kabelaansluitingen tussen de<br>monitor en de APM als het<br>probleem zich blijft voordoen.Voer                                                                                                    | Zeer laag            |

| Bericht | Mogelijke oorzaak | Aanbevolen actie                                                                                                    | Alarm-<br>prioriteit |
|---------|-------------------|----------------------------------------------------------------------------------------------------|----------------------|
|         |                   | een nieuwe software-update uit als<br>het probleem zich blijft<br>voordoen.Vervang de APM als het<br>probleem zich blijft<br>voordoen.Vervang de<br>hoofdprintplaat van de monitor als<br>het bericht niet verdwijnt. |                      |

# Specificaties

# Fysieke specificaties

| Beschermingsclassificaties, alle monitorconf                                                              | iguraties                                                                                               |
|----------------------------------------------------------------------------------------------------|----------------------------------------------------------------------------------------------------|
| Kenmerk                                                                                                   | Specificatie                                                                                            |
| Elektrisch vermogen                                                                                       | Model voeding: FW8031M/DT/15                                                                            |
|                                                                                                    | Ingaand: 100 – 240 V AC, 50 – 60 Hz, 0,6 A – 0,3 A                                                      |
|                                                                                                    | Uitgaand: 15 V DC, 2.0 A                                                                                |
| Bedrijfscyclus                                                                                            | Continubedrijf                                                                                          |
| Type bescherming tegen elektrische schokken                                                               | Klasse I interne stroomvoorziening                                                                      |
| Mate van bescherming tegen elektrische schokken                                                           | Defibrillatorveilig, type BF                                                                            |
| oor onderdelen voor patiëntaansluiting                                                                    | IEC EN 60601-1, 2e en 3e uitgave                                                                        |
| Hersteltijd na ontlading van defibrillator                                                                | Minder dan of gelijk aan 15 seconden                                                                    |
| Ontvlambare anesthetica                                                                                   | WAARSCHUWING Niet geschikt voor gebruik met ontvlambare anesthetica.                                    |
| Mate van bescherming door de behuizing met<br>betrekking tot schadelijk binnendringen van<br>vloeistoffen | IPX2-bescherming tegen verticaal vallende<br>waterdruppels wanneer de behuizing tot 15° is<br>gekanteld |
| Hoogte                                                                                                    | Standaard chassis: 6,3 inch (16,1 cm)                                                                   |
|                                                                                                    | Verlengd chassis: 6,5 inch (16,5 cm) met Braun                                                          |
|                                                                                                    | Verlengd chassis: 6,4 inch (16,3 cm) met SureTemp                                                       |
| Breedte                                                                                                   | Standaardchassis: 9,2 inch (23,4 cm)                                                                    |
|                                                                                                    | Verlengd chassis: 11,7 inch (29,8 cm) met Braun                                                         |
|                                                                                                    | Verlengd chassis: 11,7 inch (29,8 cm) met SureTemp                                                      |
| Diepte                                                                                                    | Standaardchassis: 2,3 inch (5,8 cm)                                                                     |

| 5                                                                      | 5                                                                                                    |
|------------------------------------------------------------------------|----------------------------------------------------------------------------------------------------|
|                                                                        | Verlengd chassis: 4,4 inch (11,0 cm) met Braun                                                       |
|                                                                        | Verlengd chassis: 4,2 inch (10,6 cm) met SureTemp                                                    |
| Gewicht (inclusief batterij)                                           | Standaardchassis: 1,3 kg (2,9 lb)                                                                    |
|                                                                        | Verlengd chassis: 1,7 kg (3,7 lb) met Braun                                                          |
|                                                                        | Verlengd chassis: 3,5 lb inch (1,6 kg) met SureTemp                                                  |
| Resolutie grafisch display                                             |                                                                                                    |
| Afmetingen                                                             | 6,5 in. (203,2 cm) (B) x 4,1 inch (H) x 0,13 inch (D)<br>(164,9 mm [H] x 103,8 mm [B] x 3,40 mm [D]) |
| Actief gebied                                                          | 6,1 in. (203,2 cm) (B) x 3,4 inch (H) (154,08 mm [B] x<br>85,92 mm [H])                              |
| Resolutie                                                              | 800 x 480 pixels                                                                                     |
| Pixelrangschikking                                                     | RGB (rood, groen, blauw)                                                                             |
| Pixelgrootte                                                           | 63,2 μm (B) x 179 μm (H)                                                                             |
| Helderheid                                                             | 530 cd/m2                                                                                            |
| Luidsprekervolume                                                      |                                                                                                    |
| Minimale geluidsdruk aan de uitgang                                    | 60 dB op 1,0 meter                                                                                   |
| Alarm- en pulstonen                                                    | volgens IEC 60601-1-8                                                                                |
| Pulsfrequentie (f <sub>0</sub> )                                       | 150 – 1000 Hz                                                                                        |
| Aantal harmonische componenten in het bereik van<br>300 Hz tot 4000 Hz | minimaal 4                                                                                           |
| Effectieve pulsduur (t <sub>d</sub> )                                  | hoge prioriteit:75 – 200 ms                                                                          |
|                                                                        | medium en lage prioriteit: 125 – 250 ms                                                              |
| Stijgtijd (t <sub>r</sub> )                                            | 10 – 20% van t <sub>d</sub>                                                                          |
| Valtijd <sup>1</sup> (t <sub>f</sub> )                                 | $t_f \leq t_s - t_r$                                                                                 |
|                                                                        |                                                                                                    |

#### Beschermingsclassificaties, alle monitorconfiguraties

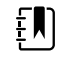

**OPMERKING** Het bereik van het relatieve geluidsdrukniveau van de harmonische componenten moet tussen minimaal 53 dBa en maximaal 80 dBa bij de pulsfrequentie vallen.

<sup>1</sup>Voorkomt overlap van pulsen

### Batterijspecificaties

| Specificaties tweecellige batterij <sup>1</sup>                                                                               | Gebruiksuren |
|----------------------------------------------------------------------------------------------------|--------------|
| Continue gebruikstijd (Nellcor)                                                                                               | 5,22         |
| 6 patiënten/uur, 41 patiëntcycli (Nellcor)                                                                                    | 6,83         |
| 8 patiënten/uur - 54 patiëntcycli (Nellcor)                                                                                   | 6,78         |
| 8 patiënten/uur - 55 patiëntcycli (Nonin)                                                                                     | 6,90         |
| Acute zorg met continue cycli van 10 minuten - 49 patiëntcycli - BP,<br>temperatuur, SpO2, geen radio, geen scanner (Nellcor) | 8,22         |
| Acute zorg met continue cycli van 10 minuten - 50 patiëntcycli - BP,<br>temperatuur, SpO2, geen radio, geen scanner (Nonin)   | 8,37         |
| Acute zorg met continue cycli van 10 minuten - 49 patiëntcycli - BP,<br>temperatuur, SpO2, geen radio, geen scanner (Masimo)  | 8,29         |
| Acute zorg met continue cycli van 10 minuten - 41 patiëntcycli - BP,<br>temperatuur, SpO2, radio, scanner (Nellcor)           | 6,84         |
| Acute zorg met continue cycli van 10 minuten - 41 patiëntcycli - BP,<br>temperatuur, SpO2, radio, scanner (Nonin)             | 6,96         |
| Acute zorg met continue cycli van 10 minuten - 41 patiëntcycli - BP,<br>temperatuur, SpO2, radio, scanner (Masimo)            | 6,90         |

<sup>1</sup> Nellcor is de standaard voor deze voorbeelden.

### Specificaties Oproep verpleegkundige

#### Specificaties voor aansluiting oproepsysteem voor verpleegkundigen

| Oproep verpleegkundige | Maximaal 25 V AC of 60 V DC bij maximaal 1 A |
|------------------------|----------------------------------------------|
|------------------------|----------------------------------------------|

### **NIBP-specificaties**

| NIBP-specificaties |                                                                                                    |
|--------------------|----------------------------------------------------------------------------------------------------|
| Bereik manchetdruk | Voldoet (ruimschoots) aan normen IEC/ISO<br>80601-2-30 voor het bereik van de manchetdruk                                       |
| Systolisch bereik  | Volwassene: 30 tot 260 mmHg (StepBP, SureBP)<br>Kind: 30 tot 260 mmHg (StepBP, SureBP)<br>Pasgeborene: 20 tot 120 mmHg (StepBP) |

| NIBP-specificaties                                                                                                    |                                                                                                    |
|----------------------------------------------------------------------------------------------------|----------------------------------------------------------------------------------------------------|
| Diastolisch bereik                                                                                                    | Volwassene: 20 tot 220 mmHg (StepBP, SureBP)<br>Kind: 20 tot 220 mmHg (StepBP, SureBP)<br>Pasgeborene: 10 tot 110 mmHg (StepBP)                                                           |
| Doeldruk manchetvulling                                                                                                    | Volwassene: 160 mmHg (StepBP)<br>Kind:140 mmHg (StepBP)<br>Pasgeborene: 90 mmHg (StepBP)                                                                                                  |
| Maximale doeldruk                                                                                                    | Volwassene: 280 mmHg (StepBP, SureBP)<br>Kind: 280 mmHg (StepBP, SureBP)<br>Pasgeborene: 130 mmHg (StepBP)                                                                                |
| Meettijd bloeddruk                                                                                                    | Normaal: 15 seconden<br>Maximaal: 150 seconden                                                                                                    |
| Nauwkeurigheid bloeddruk                                                                                                    | Voldoet (ruimschoots) aan normen ANSI. AAMI SP10:<br>2002 met betrekking tot nauwkeurigheid van niet-<br>invasieve bloeddruk (±5 mmHg gemiddelde afwijking,<br>8 mmHg standaardafwijking) |
| Bereik van gemiddelde arteriële bloeddruk (MAP)<br>De formule waarmee MAP wordt berekend levert een<br>waarde bij benadering op. | Volwassene: 23 tot 230 mmHg (StepBP, SureBP)<br>Kind: 23 tot 230 mmHg (StepBP, SureBP)<br>Pasgeborene: 13 tot 110 mmHg (StepBP)                                                           |
| Bereik pulswaarde (met behulp van bloeddrukmeting)                                                                               | Volwassene: 30 tot 200 bpm (StepBP, SureBP)<br>Kind: 30 tot 200 bpm (StepBP, SureBP)<br>Pasgeborene: 35 tot 220 bpm (StepBP)                                                              |
| Nauwkeurigheid pulswaarde (met behulp van<br>bloeddrukmeting)                                                                    | ±5,0% (±3 bpm)                                                                                                    |
| Overdrukblokkering                                                                                                    | Volwassene: 300 mmHg ±15 mmHg<br>Kind: 300 mmHg ±15 mmHg<br>Pasgeborene: maximaal 150 mmHg                                                                                                |

# Specificaties SureTemp Plus-temperatuurmodule

#### Specificaties SureTemp Plus-temperatuurmodule

| Temperatuurbereik         | 26,7 ℃ tot 43,3 ℃       |
|---------------------------|-------------------------|
| Nauwkeurigheid kalibratie | ± 0,1 ℃ (directe modus) |

### Braun ThermoScan Pro 6000-specificaties

# Specificaties van de Braun ThermoScan PRO 6000-thermometer (raadpleeg de gebruiksaanwijzing van de Braun ThermoScan Pro 6000 voor meer informatie)

| Temperatuurbereik         | 20 °C tot 42,2 °C                                                                                                    |
|---------------------------|----------------------------------------------------------------------------------------------------|
| Nauwkeurigheid kalibratie | <ul> <li>± 0,2 °C voor temperaturen variërend van 35,0 °C tot 42 °C</li> <li>± 0,25 °C voor temperaturen buiten dit bereik</li> </ul> |
| Weergaveresolutie         | 0,1 °C                                                                                                    |

### SpO2-specificaties

Raadpleeg de gebruiksaanwijzing van de fabrikant van de sensor voor meer informatie.

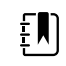

**OPMERKING** Functionele testers kunnen niet worden gebruikt om de nauwkeurigheid van een pulsoximetermonitor te beoordelen.

Hoewel functionele testers nuttig kunnen zijn om de werking van de pulsoximetersensor, -kabel en -monitor te controleren, kunnen deze niet de gegevens leveren die nodig zijn om de nauwkeurigheid van de SpO2-metingen van een systeem goed te beoordelen. Om de nauwkeurigheid van de SpO2-metingen volledig te beoordelen, moet op zijn minst rekening worden gehouden met de kenmerken van de golflengte van de sensor en moet de complexe optische interactie tussen de sensor en het weefsel van de patiënt worden gereproduceerd. Deze mogelijkheden liggen buiten het bereik van de huidige tafeltesters. De nauwkeurigheid van SpO2metingen kan in-vivo alleen worden beoordeeld door het vergelijken van metingen met een pulsoximeter met SaO2-metingen die zijn verkregen uit arteriële bloedmonsters die tegelijkertijd zijn afgenomen met behulp van een laboratorium-CO-oximeter.

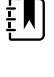

**OPMERKING** Neem contact op met de fabrikant van de sensor voor meer informatie over klinische SpO2-testen.

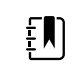

**OPMERKING** Raadpleeg de gebruiksaanwijzing van de fabrikant van de sensor voor meer informatie over nauwkeurigheid.

#### SpO2-specificaties (Masimo-specificaties, zie voetnoten 1, 2, 3, 4, 5 en 6)

| SpO2-prestatiemeting - bereik | 1 tot 100%                                                                                                    |
|-------------------------------|----------------------------------------------------------------------------------------------------|
| MasimoSpO2 specificaties      | Nauwkeurigheid gespecificeerd bij gebruik in<br>combinatie met MasimoSET-<br>pulsoximetriemonitors of met goedgekeurde<br>MasimoSET-pulsoximetriemodules met behulp<br>van patiëntkabels uit de pc-serie, zonder<br>beweging. Cijfers geven ± 1<br>standaardafwijking weer. Een<br>standaardafwijking van één meer of minder<br>komt neer op 68% van de populatie. |

| Masimo SpO <sub>2</sub> , zonder beweging |                                                                                                    | 60 – 80 ± 3%, volwassenen/kinderen/<br>zuigelingen                                                                                                    |  |
|-------------------------------------------|----------------------------------------------------------------------------------------------------|----------------------------------------------------------------------------------------------------|--|
|                                           |                                                                                                    | 70 – 100 $\pm$ 2%, volwassenen/kinderen/<br>zuigelingen; $\pm$ 3%, pasgeborenen                                                                                                    |  |
| Masimo SpO <sub>2</sub>                   | beweging                                                                                                    | 70 – 100 ± 3%, volwassenen/kinderen/<br>zuigelingen/pasgeborenen                                                                                                    |  |
| Masimo SpO <sub>2</sub>                   | lage perfusie                                                                                                    | 70 – 100 $\pm$ 2%, volwassenen/kinderen/<br>zuigelingen/pasgeborenen                                                                                                    |  |
| Perfusie                                  |                                                                                                    | 0,02% tot 20%                                                                                                    |  |
| Masimo-pulswaarde, zonder beweging        |                                                                                                    | 25 – 240 ± 3 bpm, volwassenen/kinderen/<br>zuigelingen/pasgeborenen                                                                                                    |  |
| Masimo-pulswaarde, met beweging           |                                                                                                    | 25 – 240 ± 5 bpm, volwassenen/kinderen/<br>zuigelingen/pasgeborenen                                                                                                    |  |
| Masimo-pulswaarde, lage perfusie          |                                                                                                    | 25 – 240 $\pm$ 3 bpm, volwassenen/kinderen/<br>zuigelingen/pasgeborenen                                                                                                    |  |
| Pulswaarde                                |                                                                                                    | 25 tot 240 slagen per minuut (bpm)                                                                                                    |  |
|                                           |                                                                                                    | Zonder beweging: ±3 cijfers                                                                                                    |  |
|                                           |                                                                                                    | Met beweging: ±5 cijfers                                                                                                    |  |
| Verzadiging                               |                                                                                                    | 60% tot 70%                                                                                                    |  |
| E                                         | <b>OPMERKING</b> De nauwkeurigheid van de<br>verzadiging verschilt per sensortype.<br>Raadpleeg de <i>gebruiksaanwijzing</i> van de<br>sensor voor meer<br>nauwkeurigheidsinformatie. | Volwassenen, pasgeborenen:±3 cijfers                                                                                                    |  |
| Masimo Spec                               | ificaties ademhalingssnelheid                                                                                                    | 4 tot 70 ademhalingen per minuut (rpm),                                                                                                    |  |
|                                           |                                                                                                    | 3 RPM ARMEN                                                                                                    |  |
|                                           |                                                                                                    | Gemiddelde fout van 1 RPM                                                                                                    |  |
|                                           |                                                                                                    | Volwassen en kinderpatiënten                                                                                                    |  |
| Nellcor-sense                             | ors - overzicht nauwkeurigheid <sup>7, 8</sup>                                                                                                    | SpO2-metingsnauwkeurigheid kan alleen in-<br>vivo worden beoordeeld door metingen met<br>een pulsoximeter te vergelijken met SpO2-<br>metingen op basis van arteriële bloedmonsters<br>die tegelijkertijd zijn afgenomen en die zijn<br>uitgevoerd met een laboratorium-CO-<br>oximeter. De nauwkeurigheid van SpO2 is door<br>Covidien gevalideerd door middel van tests<br>met gelijkwaardige inademing met behulp van<br>elektronische metingen om de equivalentie<br>met het Nellcor N600x -predicatenapparaat |  |

#### SpO2-specificaties (Masimo-specificaties, zie voetnoten 1, 2, 3, 4, 5 en 6)

#### SpO2-specificaties (Masimo-specificaties, zie voetnoten 1, 2, 3, 4, 5 en 6)

|               |                                                                                 | aan te tonen. Het Nello<br>predikaatapparaat is g<br>onderzoeken met inac                                                                                                    | cor N600x -<br>evalideerd door klinische<br>leming bij patiënten.                                                                                                    |
|---------------|---------------------------------------------------------------------------------|----------------------------------------------------------------------------------------------------|----------------------------------------------------------------------------------------------------|
| Pulswaarde    |                                                                                 | 25 tot 240 slagen per r<br>(zonder beweging)                                                                                                    | ninuut (bpm) ±3 cijfers                                                                                                    |
| Verzadiging   |                                                                                 | 70% tot 100%                                                                                                    |                                                                                                    |
| ĘŊ            | OPMERKING De nauwkeurigheid van de                                              | Volwassene, pasgebor                                                                                                    | ene:±3 cijfers                                                                                                    |
| <u> </u>      | verzadiging verschilt per sensortype.                                           | Lage perfusie:0,02% to                                                                                                    | t 20% ±2 cijfers                                                                                                    |
| Gedetecteerde | e pulswaarde                                                                    | 20 tot 250 slagen per r                                                                                                    | ninuut (bpm) ±3 cijfers                                                                                                    |
| Nonin-sensor  | rs - overzicht nauwkeurigheid                                                   | SpO2-nauwkeurigheid<br>uitgevoerd tijdens ond<br>opgewekte hypoxie bi<br>personen met een lich<br>beweging en zonder b<br>onafhankelijk onderzo<br>door de sensors geme<br>van hemoglobine in art<br>wordt vergeleken met<br>hemoglobine in arterie<br>bepaald op basis van b<br>behulp van een labora<br>nauwkeurigheid van d<br>met de CO-oximeter w<br>SpO2-bereik van 70-10<br>Nauwkeurigheidsgege<br>testpersonen bereken<br>kwadratisch gemiddel<br>conform ISO 9919:200<br>standaardspecificatie v<br>van pulsoximeters. | Istesten worden<br>derzoeken naar<br>j gezonde, niet-rokende<br>te tot donkere huid, bij<br>peweging, in een<br>ekslaboratorium. De<br>ten verzadigingswaarde<br>rterieel bloed (SpO2)<br>de zuurstofwaarde van<br>eel bloed (SaO2),<br>poloedmonsters met<br>torium-CO-oximeter. De<br>e sensors in vergelijking<br>vordt gemeten over een<br>20%.<br>evens worden voor alle<br>d met behulp van het<br>de (A <sub>rms</sub> -waarde)<br>5, de<br>voor de nauwkeurigheid |
| Perfusie      |                                                                                 | 40–240 bpm;volw./kind = $\pm 3$ cijfers;<br>pasgeborene = $\pm 3$ cijfers                                                                                                    |                                                                                                    |
| Pulswaarde    |                                                                                 | 18 tot 321 slagen per minuut (bpm)                                                                                                    |                                                                                                    |
|               |                                                                                 | Zonder beweging (18 tot 300 bpm):±3 cijfers                                                                                                    |                                                                                                    |
|               |                                                                                 | Met beweging (40 tot 240 bpm):±5 cijfers                                                                                                    |                                                                                                    |
| Verzadiging   |                                                                                 | 70% tot 100%                                                                                                    | 70% tot 100%                                                                                                    |
| ĘŊ            | <b>OPMERKING</b> De nauwkeurigheid van de verzadiging verschilt per sensortype. | Volwassene/kind                                                                                                    | Pasgeborenen                                                                                                    |
| ÷             |                                                                                 | Geen beweging                                                                                                    | Geen beweging                                                                                                    |
|               |                                                                                 | Vingerklem: +2 ciifers                                                                                                    | Vingerklem: +3 ciifers                                                                                                    |
|               |                                                                                 | Flex: $\pm 3$ ciifers                                                                                                    | Flex: ±3 ciifers                                                                                                    |
|               |                                                                                 | Zachte sensor: ±2                                                                                                    | Zachte sensor: N.v.t.                                                                                                    |
|               |                                                                                 | cijfers                                                                                                    | 8000R: N.v.t.                                                                                                    |
|               |                                                                                 | 8000R: ±3 cijfers                                                                                                    | 8000 Q: N.v.t.                                                                                                    |
|               |                                                                                 | 8000 Q: ±4 cijfers                                                                                                    | Beweging                                                                                                    |
|               |                                                                                 | Beweging                                                                                                    | Vingerklem: ±3 cijfers                                                                                                    |

| Vingerklem: ±2 cijfers   | Flex: ±4 cijfers         |
|--------------------------|--------------------------|
| Flex: ±3 cijfers         | Zachte sensor: ±4        |
| Zachte sensor: ±3        | cijters                  |
| cijfers                  | Lage perfusie            |
| Lage perfusie            | Alle sensors: ±3 cijfers |
| Alle sensors: ±2 cijfers |                          |
|                          |                          |

#### SpO2-specificaties (Masimo-specificaties, zie voetnoten 1, 2, 3, 4, 5 en 6)

<sup>1</sup> SpO2, nauwkeurigheid is bepaald door tests uit te voeren op gezonde, volwassen vrijwilligers binnen het bereik van 60-100% SpO2 met behulp van een laboratorium-pulsoximeter. De SpO2nauwkeurigheid is bepaald op basis van 16 pasgeboren NICU-patiënten die tussen 7 en 135 dagen oud waren en tussen 0,5 en 4,25 kilo wogen. Er zijn negenenzeventig (79) gegevensvoorbeelden verzameld in een bereik van 70% tot 100% SaO2 met een resulterende nauwkeurigheid van 2,9% SpO2.

<sup>2</sup> De Masimo-sensors zijn gevalideerd voor nauwkeurigheid zonder beweging in onderzoeken van menselijk bloed bij gezonde, volwassen, mannelijke en vrouwelijke vrijwilligers met lichte tot donkere huidpigmentatie in onderzoeken naar opgewekte hypoxie in het bereik van 70% tot 100% SpO2 met behulp van een laboratorium-pulsoximeter en een ECG-monitor. Deze variatie is gelijk aan plus of min één standaardafwijking. Plus of min één standaardafwijking omvat 68% van de populatie.

<sup>3</sup> De Masimo-sensors zijn gevalideerd voor nauwkeurigheid zonder beweging in onderzoeken van menselijk bloed bij gezonde, volwassen, mannelijke en vrouwelijke vrijwilligers met lichte tot donkere huidpigmentatie in onderzoeken naar opgewekte hypoxie in het bereik van 70% tot 100% SpO2 met behulp van een laboratorium-CO-oximeter en een ECG-monitor. Deze variatie is gelijk aan plus of min één standaardafwijking die 68% van de populatie omvat.

<sup>4</sup> De Masimo SET-technologie is gevalideerd voor nauwkeurigheid met lage perfusie in vergelijkingstesten met behulp van een Biotek Index 2-simulator en de Masimo-simulator met signaalsterkten van meer dan 0,02% en een signaalverzending van meer dan 5% voor verzadigingen binnen het bereik van 70% tot 100%. Deze variatie is gelijk aan plus of min één standaardafwijking die 68% van de populatie omvat.

<sup>5</sup> De Masimo-sensors zijn gevalideerd voor de nauwkeurigheid van de pulswaarde voor het bereik van 25 tot 240 bpm in vergelijkingstesten met behulp van een Biotek Index 2-simulator. Deze variatie is gelijk aan plus of min één standaardafwijking die 68% van de populatie omvat.

<sup>6</sup> De pulsoximetriemetingen kunnen worden beïnvloed door het volgende:

- Een verhoogd methemoglobineniveau (MetHb) kan tot onnauwkeurige SpO2-metingen leiden
- Een verhoogd carboxyhemoglobineniveau (COHb) kan tot onnauwkeurige SpO2-metingen leiden
- Ernstige anemie kan onjuiste SpO2-metingen tot gevolg hebben
- Kleurstoffen, of andere stoffen die kleurstoffen bevatten, die de gebruikelijke bloedpigmentatie veranderen, kunnen onjuiste metingen tot gevolg hebben
- Een verhoogd bilirubineniveau kan tot onnauwkeurige SpO2-metingen leiden

<sup>7</sup> Sommige modellen functionele testers en patiëntsimulatoren die in de handel verkrijgbaar zijn, kunnen worden gebruikt om de juiste werking van Nellcor-pulsoximetersensors, -kabels en -

monitors te controleren. Raadpleeg de gebruiksaanwijzing van het betreffende testapparaat voor de procedures die specifiek gelden voor het gebruikte testermodel.

<sup>8</sup> Veel functionele testers en patiëntsimulatoren zijn bedoeld voor koppeling met de verwachte kalibratiecurven van de pulsoximeter en zijn mogelijk geschikt voor gebruik met Nellcor-monitors en/of -sensors. Niet al deze apparaten zijn echter aangepast voor gebruik met het NellcorOXIMAX digitale kalibratiesysteem. Hoewel dit het gebruik van de simulator voor controle van de systeemwerking niet beïnvloedt, kunnen weergegeven SpO2-meetwaarden verschillen van de instelling van het testapparaat. Bij een goed functionerende monitor is dit verschil in de loop der tijd en per monitor reproduceerbaar binnen de prestatiespecificaties van het testapparaat.

# Omgevingsspecificaties

| Bedrijfstemperatuur                  | 10 ℃ tot 40 ℃                                                   |
|--------------------------------------|-----------------------------------------------------------------|
| Opslagtemperatuur                    | -20 ℃ tot 50 ℃                                                  |
| Bedrijfshoogte en atmosferische druk | -1250 tot 10.000 ft. (-381 m tot 3.048 m)<br>70 kPa tot 106 kPa |
| Luchtvochtigheid tijdens bedrijf     | 15% tot 90% niet-condenserend                                   |
| Luchtvochtigheid bij opslag          | 15% tot 95% niet-condenserend                                   |

### Monitorradio

De radio van de monitor werkt op 802.11-netwerken.

| Koppeling<br>draadloos netwerk        | IEEE 802.11 a/b/g/n                                                                                                    |                                                                 |  |
|---------------------------------------|----------------------------------------------------------------------------------------------------|-----------------------------------------------------------------|--|
| Frequentie                            | frequentiebereik 2,4 GHz                                                                                                    | frequentiebereik 5 GHz                                          |  |
|                                       | 2,4 tot 2,483 GHz                                                                                                    | 5,15 GHz tot en met 5,35 GHz, 5,725 GHz<br>tot en met 5,825 GHz |  |
| Kanalen                               | 2,4 GHz                                                                                                    | 5 GHz                                                           |  |
|                                       | Maximaal 14 kanalen (3 niet-<br>overlappende); landspecifiek,                                                                                                    | Maximaal 23 niet-overlappende kanalen;<br>landspecifiek         |  |
| Authenticatie/<br>versleuteling       | WEP (Wireless Equivalent Privacy), RC4-algoritme; WPA (Wi-Fi Protected Access); WPA2 (IEEE 802.11i); TKIP, RC4-algoritme; AES, Rijndael-algoritme; Encryption Key Provisioning; statisch (40-bits en 128-bits); PSK; dynamisch; EAP-FAST; EAP-TLS; EAP-TTLS; PEAP-GTC ( <sup>1</sup> ); PEAP-MSCHAPv2; PEAP-TLS; |                                                                 |  |
| Antenne                               | Ethertronics WLAN_1000146                                                                                                    |                                                                 |  |
| Gegevenssnelheid<br>draadloos netwerk | gevenssnelheid<br>adloos netwerk<br>802.11a (OFDM):6, 9, 12, 18, 24, 36, 48, 54 Mbps<br>802.11b (DSSS, CCK):1, 2, 5,5, 11 Mbps                                                                                                    |                                                                 |  |
|                                       |                                                                                                    |                                                                 |  |

|                                            | 802.11g (OFDM):6, 9, 12, 18, 24, 36, 48, 54 Mbps                                                                   |  |  |
|--------------------------------------------|----------------------------------------------------------------------------------------------------|--|--|
|                                            | 802.11n (OFDM, HT20, MCS 0-7):6,5, 13, 19,5, 26, 39, 52, 58,5, 72,2 Mbps                                           |  |  |
| Goedkeuring<br>instanties                  | VS:FCC deel 15.247, subdeel C; FCC deel 15.407, subdeel E                                                          |  |  |
|                                            | Europa: Richtlijn 2014/53/EU betreffende radioapparatuur                                                           |  |  |
|                                            | Canada: (IC) RSS-210-standaard. IC 3147A-WB45NBT voor Wi-Fi-apparaten, IC 3147A-<br>BT800 voor Bluetooth-apparaten |  |  |
|                                            | Singapore: model BT800, geproduceerd door Laird, voldoet aan IDS-normen                                            |  |  |
| Protocollen                                | UDP, DHCP, TCP/IP                                                                                                  |  |  |
| Protocollen voor<br>gegevensoverdrac<br>ht | UDP/TCP/IP                                                                                                    |  |  |
| Uitgangsvermogen                           | 39,81 mW standaard, landspecifiek                                                                                  |  |  |
|                                            | ERP 98,4 mW                                                                                                    |  |  |
| IEEE-normen<br>randapparatuur              | 802.11d, 802.11e, 802.11h, 802.11i, 802.1X                                                                         |  |  |
| <sup>1</sup> Fenmalige wachtwoor           | den worden niet ondersteund                                                                                        |  |  |

wachtwoorden worden niet ondersteund

Om ervoor te zorgen dat het product aan de lokale regelgeving voldoet, moet u het juiste land selecteren waarin het toegangspunt is geïnstalleerd. Dit product kan worden gebruikt met de volgende beperking(en):

Norway - Does not apply for the geographical area within a radius of 20 km from the center of Ny-Ålesund.

Frankrijk: gebruik buitenshuis is beperkt tot 10 mW EIRP binnen het frequentiebereik van 2454 tot 2483,5 MHz.

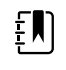

**OPMERKING** Effectief isotropisch uitgestraald vermogen (EIRP, Effective Isotropic Radiated Power).

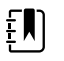

**OPMERKING** In sommige landen is het gebruik van frequentiebanden van 5 GHz beperkt. De 802.11a-radio in de monitor gebruikt alleen de kanalen die zijn aangegeven bij het toegangspunt waarmee de radio is gekoppeld. De ICT-afdeling van het ziekenhuis moet toegangspunten configureren om met goedgekeurde domeinen te kunnen werken.

# **Bluetooth-module**

| Categorie                 | Functie               | Implementatie     |
|---------------------------|-----------------------|-------------------|
| Specificatie<br>draadloze | Bluetooth             | 2.1 + EDR         |
| verbinding                | Frequentie            | 2,402 – 2,480 GHz |
|                           | Maximaal zendvermogen | Klasse 1          |

|                  | ERP                   | 5,66 mW                                                    |  |  |
|------------------|-----------------------|------------------------------------------------------------|--|--|
|                  | Ontvangstgevoeligheid | -89 dBm                                                    |  |  |
|                  | Bereik                | Circa 100 meter                                            |  |  |
|                  | Gegevenssnelheid      | Maximaal 3 Mbps (over the air)                             |  |  |
| Hostinterface    | USB                   | USB 2.0 met volledige snelheid                             |  |  |
|                  | GPIO                  | Vier configureerbare lijnen                                |  |  |
|                  |                       | (1,8 V/3,3 V, configureerbaar via VDD_PADS)                |  |  |
| Werkingsmodi     | HCI                   | Host Controller Interface via USB                          |  |  |
|                  | HID Proxy Mode        | Human Interface Device                                     |  |  |
| EEPROM           | 2-draads              | 64.000 bits                                                |  |  |
| Coëxistentie     | 802.11 (wifi)         | Ondersteuning voor drie bedrade CSR-schema's               |  |  |
|                  |                       | (Unity-3, Unity-3e en Unity+)                              |  |  |
| Voedingsspanning | Voeding               | $5 V \pm 10\%$                                             |  |  |
| Stroomverbruik   | Stroom                | Inactief ~5 mA                                             |  |  |
|                  |                       | Bestandsoverdracht ~58 mA                                  |  |  |
| Antenneoptie     | Interne               | Meerlaagse keramische antenne met maximaal 41% efficiëntie |  |  |
| Fysiek           | Afmetingen            | 8,5 × 13 × 1,6 mm (BT800-module)                           |  |  |
|                  |                       | 16 × 43 × 11 (BT820 USB-dongle)                            |  |  |
| Omgeving         | In bedrijf            | -30 ℃ tot 85 ℃                                             |  |  |
|                  | Opslag                | -40 °C tot 85 °C                                           |  |  |
| Overig           | Loodvrij              | Loodvrij en conform RoHS                                   |  |  |
|                  | Garantie              | 1 jaar                                                     |  |  |
| Goedkeuringen    | Bluetooth             | Controller subsystem approved                              |  |  |
|                  | FCC/IC/CE             | Hele BT800-serie                                           |  |  |
|                  |                       |                                                            |  |  |

+8 dBm via antenne

# Configuratieopties

Ē

**OPMERKING** Sommige van de in deze publicatie beschreven modelnummers en productfuncties zijn mogelijk niet beschikbaar in uw land. Neem voor de meest recente informatie over producten en functies contact op met de klantenservice van Hillrom.

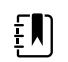

**OPMERKING** Als er opties aan het apparaat zijn toegevoegd, komt de werkelijke configuratie niet overeen met de modelbeschrijving.

Het apparaat heeft meerdere configuraties. Gebruik de volgende tabel om de configuraties van de modellen 7100, 7300, 7400 en 7500 te bepalen. Mogelijk zijn niet alle configuraties beschikbaar. Modelnummers bevatten één item uit elke kolom.

Voorbeelden: 75CE-B (Noord-Amerika), 71XE-4 (Verenigd Koninkrijk)

Raadpleeg de *servicehandleiding* voor upgrade-opties die beschikbaar zijn voor elke configuratie die hieronder staat vermeld:

| Model                                    | Parameter                                                                                                    |                                                                                                    |  |  |
|------------------------------------------|----------------------------------------------------------------------------------------------------|----------------------------------------------------------------------------------------------------|--|--|
|                                          | SpO2                                                                                                    | Temperatuur                                                                                            |  |  |
| <b>71</b> = 7100 Value-serie             | <b>W</b> = Nonin<br><b>X</b> = Leeg/geen                                                                                            | <ul> <li>E = Braun ThermoScan PRO 6000 IR</li> <li>T = SureTemp Plus</li> <li>X = Leeg/geen</li> </ul> |  |  |
| <b>73</b> = 7300 <i>Bluetooth-</i> serie | <ul> <li>C = Covidien/Nellcor</li> <li>M = Masimo</li> <li>R = Masimo SpO2/RRp</li> <li>W = Nonin</li> <li>X = Leeg/geen</li> </ul> | <ul> <li>E = Braun ThermoScan PRO 6000 IR</li> <li>T = SureTemp Plus</li> <li>X = Leeg/geen</li> </ul> |  |  |
| <b>74</b> = 7400 WiFi-ready-serie        | <ul> <li>C = Covidien/Nellcor</li> <li>M = Masimo</li> <li>R = Masimo SpO2/RRp</li> <li>W = Nonin</li> </ul>                        | <ul> <li>E = Braun ThermoScan PRO 6000 IR</li> <li>T = SureTemp Plus</li> <li>X = Leeg/geen</li> </ul> |  |  |
| <b>75</b> = 7500 WiFi-serie              | <ul> <li>C = Covidien/Nellcor</li> <li>M = Masimo</li> <li>R = Masimo SpO2/RRp</li> <li>W = Nonin</li> </ul>                        | <ul> <li>E = Braun ThermoScan PRO 6000 IR</li> <li>T = SureTemp Plus</li> <li>X = Leeg/geen</li> </ul> |  |  |

# Productiedatum: een serienummer decoderen

Het serienummer (SN) van een hulpmiddel bevat veel details over de productie ervan. De eerste vier cijfers van het serienummer van het apparaat geven de locatie van de fabrikant van het apparaat aan en de laatste vier cijfers geven de productiedatum aan.

Serienummer: PPPPXXXXWWYY

waarbij

PPPP = nummer van de fabriek (1000 = Skaneateles, NY, VS)

XXXX = volgnummer

Beginnend bij 0001 en oplopend met 1 voor alle materiaalnummers van het apparaat;

Wordt opnieuw ingesteld op 0001 aan het begin van een nieuw jaar op 1 januari om 00:00 uur;

Wordt ingesteld op 00001 wanneer het volgnummer 9999 is bereikt.

WW = week van productie

JJ = jaar van productie

# Kalibratie

Er is geen specifieke tijdbeperking voor gebruik van het apparaat. Het apparaat kan worden gebruikt tot reparatie is vereist is of tot uit de bediening ervan blijkt dat het apparaat niet meer juist gekalibreerd is. Als er echter een foutcode op het apparaat verschijnt, moet u stoppen met het gebruik van het apparaat en het laten nakijken door een gekwalificeerde onderhoudsmonteur.

Zie de onderhoudshandleiding bij de Welch Allyn Connex Spot Monitor (CSM) (Spot-monitor) voor de aanbevolen onderhoudsintervallen. Nauwkeurigheidscontroles en kalibratie worden alleen aanbevolen als de behuizing van het apparaat is geopend of als er problemen worden vermoed. Stuur het apparaat ter reparatie op als de behuizing van het apparaat is geopend of als er problemen worden vermoed.

Kalibratie is niet jaarlijks vereist.

# Normen en naleving

# Algemene naleving en normen

De monitor voldoet aan de volgende normen:

IEC 60601-1, 60601-1-2, 60601-1-6, 62366-1, 60601-1-8, 60601-2-30, 62304, 80601-2-30 ISO 13485, 14971, 80601-2-56, 80601-2-61, 81060-1, 81060-2

Landspecifieke normen zijn opgenomen in de van toepassing zijnde conformiteitsverklaring.

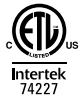

# Radioconformiteit in het kader van wet- en regelgeving

Met de volgende stappen opent u de wettelijke goedkeuringen voor het gebruik van de zendermodule:

- Raak Instellingen (Instellingen) aan.
- Voer de code in voor Advanced Settings (Geavanceerde instellingen). (Zie "Geavanceerde instellingen" in de servicehandleiding.)
- Raak **Netwerk** (Netwerk) aan.

### Federal Communications Commission (FCC)

Dit apparaat voldoet aan Deel 15 van de FCC-reglementen. Voor gebruik gelden de volgende twee voorwaarden:

- Dit apparaat mag geen schadelijke interferentie veroorzaken.
- Dit apparaat moet bestand zijn tegen opgevangen interferentie, waaronder interferentie die een ongewenste werking kan veroorzaken.

Dit apparaat is getest en voldoet aan de beperkingen voor een digitaal apparaat van klasse B, in overeenstemming met Deel 15 van de FCC-reglementen. Deze beperkingen zijn bedoeld om een redelijke bescherming te bieden tegen schadelijke interferentie in een huishoudelijke installatie. Dit apparaat genereert en gebruikt radiofrequente energie en kan die ook uitstralen. Als het apparaat niet in overeenstemming met de instructies wordt geplaatst en gebruikt, kan dit schadelijke interferentie met radiocommunicatieapparatuur veroorzaken. Er bestaat echter geen garantie dat er zich bij een bepaalde plaatsing geen interferentie zal voordoen. Als dit apparaat schadelijke interferentie bij radio- of televisieontvangst veroorzaakt, wat kan worden vastgesteld door het apparaat uit en weer in te schakelen, wordt de gebruiker geadviseerd om de interferentie te proberen te corrigeren aan de hand van een of meer van de volgende maatregelen:

- De ontvangstantenne opnieuw richten of verplaatsen
- De afstand tussen het apparaat en de ontvanger vergroten
- Het apparaat aansluiten op een contact van een ander stroomcircuit dan dat waarop de ontvanger is aangesloten
- De dealer of een ervaren radio/tv-technicus raadplegen voor hulp

De volgende brochure, die is samengesteld door de Amerikaanse Federal Communications Commission, is mogelijk nuttig voor de gebruiker:

#### The Interference Handbook

Deze brochure is verkrijgbaar bij de Amerikaanse Government Printing Office, Washington, D.C. 20402. Voorraadnr. 004-000-0034504.

Welch Allyn is niet verantwoordelijk voor interferentie bij radio of televisie die wordt veroorzaakt door onbevoegde aanpassing van de apparatuur die met dit product van Welch Allyn is meegeleverd, of door vervanging of aansluiting van andere verbindingskabels en apparatuur dan die door Welch Allyn zijn gespecificeerd.

Het corrigeren van interferentie die wordt veroorzaakt door dergelijke onbevoegde aanpassing, vervanging of aansluiting valt onder de verantwoordelijkheid van de gebruiker.

### Emissies volgens Industry Canada (IC)

### Waarschuwing voor het risico op RF-straling

Het gebruik van antennes met een hogere versterking en typen antennes die niet zijn gecertificeerd voor gebruik met dit product, is niet toegestaan. Het apparaat mag niet naast een andere zender worden geplaatst.

Cet avertissement de sécurité est conforme aux limites d'exposition définies par la norme CNR-102 at relative aux fréquences radio.

Dit apparaat voldoet aan norm RSS 210 van Industry Canada.

Voor gebruik gelden de volgende twee voorwaarden:(1) dit apparaat mag geen interferentie veroorzaken en (2) dit apparaat moet bestand zijn tegen interferentie, waaronder interferentie die een ongewenste werking van dit apparaat kan veroorzaken.

L'utilisation de ce dispositif est autorisée seulement aux conditions suivantes: (1) il ne doit pas produire de brouillage et (2) l' utilisateur du dispositif doit étre prêt à accepter tout brouillage radioélectrique reçu, même si ce brouillage est susceptible de compromettre le fonctionnement du dispositif.

Dit digitale apparaat van klasse B voldoet aan de Canadese norm ICES-003.

Cet appareil numérique de la classe B est conform à la norme NMB-003 du Canada.

### **Europese Unie**

Czech

Welch Allyn tímto prohlašuje, ze tento RLAN device je ve shodě se základními požadavky a dalšími příslušnými ustanoveními směrnice 2014/53/ES.

| Danish     | Undertegnede Welch Allyn erklærer herved, at følgende udstyr RLAN device overholder de<br>væsentlige krav og øvrige relevante krav i direktiv 2014/53/EF                                    |  |
|------------|----------------------------------------------------------------------------------------------------|--|
| Dutch      | Bij deze verklaart Welch Allyn dat deze RLAN device voldoet aan de essentiële eisen en aan<br>de overige relevante bepalingen van Richtlijn 2014/53/EC.                                     |  |
| English    | Hereby, Welch Allyn, declares that this RLAN device is in compliance with the essential requirements and other relevant provisions of Directive 2014/53/EC.                                 |  |
| Estonian   | Käesolevaga kinnitab Welch Allyn seadme RLAN device vastavust direktiivi 2014/53/EÜ<br>põhinõuetele ja nimetatud direktiivist tulenevatele teistele asjakohastele sätetele.                 |  |
| Finnish    | Welch Allyn vakuuttaa täten että RLAN device tyyppinen laite on direktiivin 2014/53/EY oleellisten vaatimusten ja sitä koskevien direktiivin muiden ehtojen mukainen.                       |  |
| French     | Par la présente, Welch Allyn déclare que ce RLAN device est conforme aux exigences essentielles et aux autres dispositions de la directive 2014/53/CE qui lui sont applicables              |  |
| German     | Hiermit erklärt Welch Allyn die Übereinstimmung des Gerätes RLAN device mit den<br>grundlegenden Anforderungen und den anderen relevanten Festlegungen der Richtlinie<br>2014/53/EG. (Wien) |  |
| Greek      | ΜΕ ΤΗΝ ΠΑΡΟΥΣΑ Welch Allyn ΔΗΛΩΝΕΙ ΟΤΙ RLAN device ΣΥΜΜΟΡΦΩΝΕΤΑΙ ΠΡΟΣ ΤΙΣ<br>ΟΥΣΙΩΔΕΙΣ ΑΠΑΙΤΗΣΕΙΣ ΚΑΙ ΤΙΣ ΛΟΙΠΕΣ ΣΧΕΤΙΚΕΣ ΔΙΑΤΑΞΕΙΣ ΤΗΣ ΟΔΗΓΙΑΣ 2014/53/ΕΚ                                  |  |
| Hungarian  | Alulírott, Welch Allyn nyilatkozom, hogy a RLAN device megfelel a vonatkozó alapvető<br>követelményeknek és az 2014/53/EC irányelv egyéb előírásainak.                                      |  |
| Italian    | Con la presente Welch Allyn dichiara che questo RLAN device è conforme ai requisiti essenziali ed alle altre disposizioni pertinenti stabilite dalla direttiva 2014/53/CE.                  |  |
| Latvian    | Ar šo Welch Allyn deklarē, ka RLAN device atbilst Direktīvas 2014/53/EK būtiskajām<br>prasībām un citiem ar to saistītajiem noteikumiem.                                                    |  |
| Lithuanian | Šiuo Welch Allyn deklaruoja, kad šis RLAN device atitinka esminius reikalavimus ir kitas<br>2014/53/EB Direktyvos nuostatas.                                                                |  |
| Malti      | Hawnhekk, Welch Allyn, jiddikjara li dan RLAN device jikkonforma mal-htigijiet essenzjali u<br>ma provvedimenti ohrajn relevanti li hemm fid-Dirrettiva 2014/53/EC                          |  |
| Portuguese | Welch Allyn declara que este RLAN device está conforme com os requisitos essenciais e outras disposições da Directiva 2014/53/CE.                                                           |  |
| Slovak     | Welch Allyn týmto vyhlasuje, ze RLAN device spĺňa základné požiadavky a všetky príslušné<br>ustanovenia Smernice 2014/53/ES.                                                                |  |
| Slovene    | Šiuo Welch Allyn deklaruoja, kad šis RLAN device atitinka esminius reikalavimus ir kitas<br>2014/53/EB Direktyvos nuostatas.                                                                |  |
| Spanish    | Por medio de la presente Welch Allyn declara que el RLAN device cumple con los requisitos esenciales y cualesquiera otras disposiciones aplicables o exigibles de la Directiva 2014/53/CE   |  |
| Swedish    | Härmed intygar Welch Allyn att denna RLAN device står I överensstämmelse med de<br>väsentliga egenskapskrav och övriga relevanta bestämmelser som framgår av direktiv 2014/<br>53/EG.       |  |

# Internationale radioconformiteit

| Argentina   | Ente Nacional de las<br>Comunicaciones<br>(ENACOM)                                                | CNC Contiene Modulo CNC I.D. C-21740                                                      |                                                                                                    |                                                                                                    |
|-------------|---------------------------------------------------------------------------------------------------|-------------------------------------------------------------------------------------------|----------------------------------------------------------------------------------------------------|----------------------------------------------------------------------------------------------------|
| Brazil      | Agência Nacional de<br>Telecomunicações<br>(ANATEL)                                               | <b>O</b> 5725-17-10188                                                                    | MODEL: WB45NBT                                                                                                    | "Este equipamento<br>opera em caráter<br>secundário, isto é, não<br>tem direito a proteção<br>contra interferência<br>prejudicial, mesmo de<br>estações do mesmo<br>tipo, e não pode causar<br>interferência a sistemas<br>operando em caráter<br>primário." |
| Mexico      | Instituto Federal de<br>Telecomunicaciones<br>(Federal<br>Telecommunication<br>s Institute—IFETEL | This product contains an Approved module, Model No. WB45NBT,<br>IFETEL No. RCPLAWB14-2006 |                                                                                                    |                                                                                                    |
| Singapore   | Infocomm<br>Development<br>Authority of<br>Singapore (iDA)<br>新加坡 <b>资讯</b> 通信 <b>发</b><br>展管理局   | Model BT800. Geproduceerd door Laird. Voldoet aan IDS-normen                              |                                                                                                    |                                                                                                    |
| Zuid-Afrika | Independent<br>Communications<br>Authority of South<br>Africa                                     | ICASA                                                                                     | TA2016/2122                                                                                                    |                                                                                                    |
| South Korea | Korea<br>Communications<br>Commission (대한<br>민국 방송통 신위<br>원회) - KCC                               | Class A Equipment<br>(Industrial<br>Broadcasting &<br>Communication<br>Equipment)         | This equipment is Industrial (Class A)<br>electromagnetic wave suitability equipment<br>and seller or user should take notice of it, and<br>this equipment is to be used in the places<br>except for home. |                                                                                                    |
|             |                                                                                                   | A급 기기 (업무용 방<br>송통신기자재)                                                                   | 이 기기는 업무용(A급<br>판 매자 또는 사용자<br>바라 며, 가정외의 지<br>목적으로 합니다.                                                                                                    | 급) 전자파적합기기로서<br>는 이 점을 주의하시기<br>역에서 사용하는 것을                                                                                                    |
| Taiwan      | National<br>Communications<br>Commission (國家<br>通訊傳播委員會)<br>NCC                                   |                                                                                           | 低功率電波輻射性電<br>第十二條 經型式認調<br>機,非經許可,公司<br>商號或使用者均不得<br>率或變更原設計<br>之特性及功能。<br>第十四條 低功率射步<br>航安全及干擾合法                                                                                                    | 2機管理辦法<br>登合格之低功率射頻電<br>1、<br>中擅自變更頻率、加大功<br>質電機之使用不得影響飛                                                                                                    |
通信;經發現有干擾現象時,應立即停用, 並改善至無干擾 時方得繼續使用。

# Richtlijnen en verklaring van de fabrikant

## Naleving van EMC-normen

Voor alle medische elektrische apparaten moeten speciale voorzorgsmaatregelen worden genomen in verband met elektromagnetische compatibiliteit (EMC). Dit apparaat voldoet aan IEC-norm 60601-1-2:2014/EN 60601-2-1:2015.

- Alle medische elektrische apparatuur moet worden geïnstalleerd en gebruikt conform de EMC-informatie in deze *Gebruiksaanwijzing*.
- Draagbare en mobiele HF-communicatieapparaten kunnen de werking van medische elektrische apparatuur beïnvloeden.

De monitor voldoet aan alle toepasselijke en vereiste normen voor elektromagnetische interferentie.

- Deze heeft gewoonlijk geen invloed op apparaten en toestellen in de omgeving.
- Het instrument ondervindt gewoonlijk ook geen invloed van apparaten en toestellen in de omgeving.
- Het is niet veilig om de monitor in de aanwezigheid van hoogfrequente chirurgische apparatuur te gebruiken.
- Het is echter verstandig om gebruik van de monitor in de directe nabijheid van andere apparatuur te vermijden.

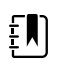

**OPMERKING** De monitor voldoet aan de basisprestatievereisten die horen bij bloeddrukmetingen, zuurstofverzadiging en temperatuurmetingen. In het geval van EM-storingen geeft het apparaat een foutcode weer. Zodra de EM-storingen voorbij zijn, zal de monitor zichzelf herstellen en presteren als gebruikelijk.

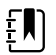

**OPMERKING** De emissiekenmerken van deze apparatuur maken deze geschikt voor gebruik in industriegebieden en ziekenhuizen (CISPR 11 klasse A). Bij gebruik in woonomgevingen (waarvoor normaal CISPR 11 klasse B is vereist) biedt deze apparatuur mogelijk onvoldoende bescherming tegen radiofrequente communicatiediensten. De gebruiker moet mogelijk maatregelen nemen om de interferentie te verminderen, zoals het verplaatsen of opnieuw richten van de apparatuur.

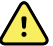

**WAARSCHUWING** Het gebruik van de monitor naast of gestapeld op andere apparatuur of medische elektrische systemen moet worden vermeden. Dit kan leiden tot een onjuiste werking. Als dergelijk gebruik noodzakelijk is, moet er worden gecontroleerd of de monitor en andere apparatuur normaal werken.

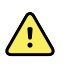

**WAARSCHUWING** Gebruik alleen accessoires die door Welch Allyn voor gebruik met de monitor worden aanbevolen. Accessoires die niet door Welch Allyn worden aanbevolen, kunnen invloed hebben op de EMC-emissies of de immuniteit.

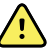

**WAARSCHUWING** Houd een minimale afstand van 30 cm aan tussen elk onderdeel van de monitor en draagbare RF-communicatieapparatuur (inclusief randapparatuur zoals antennekabels en externe antennes). De prestaties van de monitor kunnen verminderen als de minimum afstand niet wordt gehandhaafd.

# Informatie over emissies en immuniteit

#### Elektromagnetische emissie

De monitor is bestemd voor gebruik in de onderstaande elektromagnetische omgeving. De klant of gebruiker van de monitor dient ervoor te zorgen dat het apparaat in een dergelijke omgeving wordt gebruikt.

| Emissietest                                                | Naleving  | Elektromagnetische omgeving - richtlijn                                                                                                    |                                                 |  |
|------------------------------------------------------------|-----------|----------------------------------------------------------------------------------------------------|-------------------------------------------------|--|
| RF-emissie                                                 | Groep 1   | De monitor maakt uitsluitend gebruik van RF-energie voor de<br>interne werking. Daarom is de RF-emissie voor dit instrument<br>zeer laag en zullen in de buurt opgestelde elektronische<br>apparatuur er zeer waarschijnlijk niet door gestoord worden. |                                                 |  |
| CISPR 11                                                   |           |                                                                                                    |                                                 |  |
| RF-emissie                                                 | Klasse B  | De monitor is c                                                                                                    | reschikt voor gebruik in alle instellingen, met |  |
| CISPR 11                                                   |           | zijn aangesloten op het openbare laagspanningsnetwerk dat<br>woningen van stroom voorziet.                                                                                                    |                                                 |  |
| Harmonische                                                | Klasse A  |                                                                                                    |                                                 |  |
| emissie                                                    |           | $\wedge$                                                                                                    | WAARSCHUWING Dit apparaat/systeem is            |  |
| IEC 61000-3-2                                              | 61000-3-2 | uitsluitend bestemd voor gebruik door<br>professionele zorgverleners. Dit apparaat/                                                                                                    |                                                 |  |
| Spanningsschommel Voldoet aan norm<br>ingen/flikkeremissie |           | systeem kan radio-interferentie veroorz<br>de werking van apparatuur in de buurt                                                                                                    | de werking van apparatuur in de buurt           |  |
| IEC 61000-3-3                                              |           | verstoren <sup>a</sup> . Het is mogelijk noodzakelij<br>maatregelen te nemen die de interfere<br>verminderen, zoals het opnieuw richte<br>verplaatsen van het systeem of het afs<br>van de locatie                                                      |                                                 |  |

<sup>a</sup> De monitor bevat een zender met orthogonale frequentiedivisie-multiplexing van 5 GHz of een zender met frequentieverspringing van 2,4 GHz voor draadloze communicatie. De radio wordt gebruikt in overeenstemming met de vereisten van diverse instanties, waaronder FCC 47 CFR 15.247 en de richtlijn betrefffende radioapparatuur 2014/53/EU. De zender valt niet onder de EMC-vereisten van 60601-1-2, maar deze vereisten dienen in overweging te worden genomen bij het oplossen van mogelijke interferentieproblemen tussen dit apparaat en andere apparatuur.

#### Elektromagnetische immuniteit

De monitor is bestemd voor gebruik in de onderstaande elektromagnetische omgeving. De klant of gebruiker van de monitor dient ervoor te zorgen dat het apparaat in een dergelijke omgeving wordt gebruikt.

| Immuniteitstest                                     | Testniveau IEC<br>60601       | Nalevingsniveau                            | Elektromagnetische omgeving -<br>richtlijn                               |
|-----------------------------------------------------|-------------------------------|--------------------------------------------|--------------------------------------------------------------------------|
| Elektrostatische                                    | $\pm$ 8 kV contact,           | ± 8 kV                                     | Vloeren dienen van hout, beton of                                        |
| ontlading (ESD) $\pm 2$ kV, $\pm 4$ kV, $\pm 8$ kV, | ± 15 kV                       | keramische tegels te zijn. Bij vloeren die |                                                                          |
| IEC 61000-4-2                                       | ±15 kV lucht                  |                                            | moet de relatieve vochtigheid ten minste<br>30% bedragen.                |
| Snelle elektrische<br>transiënten/burst             | ± 2 kV voor<br>voedingskabels | ± 2 kV                                     | De kwaliteit van de netvoeding dient<br>overeen te komen met die van een |

| IEC 61000-4-4                                                                                                    | ±1 kV voor ingangs-/<br>uitgangskabels                 | ±1 kV                             | typische commerciële omgeving of ziekenhuisomgeving.                                                                                                    |  |
|----------------------------------------------------------------------------------------------------|--------------------------------------------------------|-----------------------------------|----------------------------------------------------------------------------------------------------|--|
| Stroompiek<br>IEC 61000-4-5                                                                                        | ± 0,5 kV, ± 1 kV<br>Lijn-naar-lijn                     | ±1 kV                             | De kwaliteit van de netvoeding dient<br>overeen te komen met die van een<br>typische commerciële omgeving of<br>ziekenhuisomgeving.                                                                                                    |  |
|                                                                                                    | ± 0,5 kV, ± 1 kV,<br>± 2 kV<br>Lijn naar aarde         | ±2 kV                             |                                                                                                    |  |
| Voltage dips, short<br>interruptions and<br>voltage variations on<br>power supply input<br>lines<br>IEC 61000-4-11 | 0% U <sub>T</sub> ; 0,5 cycli                          | 0% U <sub>T</sub> ; 0,5 cycli     | De kwaliteit van de netvoeding dient<br>overeen te komen met die van een<br>_typische commerciële omgeving of<br>ziekenhuisomgeving. Als de gebruiker van<br>de monitor het instrument wil blijven<br>gebruiken tijdens stroomonderbrekingen<br>wordt aangeraden de monitor aan te<br>sluiten op een ononderbroken |  |
|                                                                                                    | Bij 0°, 45°, 90°, 135°,<br>180°, 225°, 270° en<br>315° |                                   |                                                                                                    |  |
|                                                                                                    | 0% U <sub>T</sub> ; 1 cycli                            | 0% U <sub>T</sub> ; 1 cycli       | voedingsbron of batterij.                                                                                                    |  |
|                                                                                                    | 70% U <sub>T</sub> ; 25/30 cycli,<br>één fase: bij 0°  | 70% U <sub>T</sub> ; 25/30 cycli  | _                                                                                                    |  |
|                                                                                                    | 0% U <sub>T</sub> ; 250/300 cycli                      | 0% U <sub>T</sub> ; 250/300 cycli | _                                                                                                    |  |
| Magnetisch veld op<br>netfrequentie (50/60<br>Hz), IEC 61000-4-8                                                   | 30 A/m                                                 | 30 A/m                            | De magnetische velden van de<br>stroomfrequentie moeten een niveau<br>hebben dat kenmerkend is voor locaties<br>die veel voorkomen in gebruikelijke<br>commerciële of medische omgevingen.                                                                                                    |  |

#### Elektromagnetische immuniteit

Opmerking:  $U_T$  is de wisselstroomspanning van het net voordat het testniveau wordt toegepast.

#### Elektromagnetische immuniteit

De monitor is bestemd voor gebruik in de onderstaande elektromagnetische omgeving. De klant of gebruiker van de monitor dient ervoor te zorgen dat het apparaat in een dergelijke omgeving wordt gebruikt.

| Immuniteitstest                   | Testniveau IEC<br>60601                                                            | Nalevingsniveau | Elektromagnetische omgeving -<br>richtlijn                                                                                                    |
|-----------------------------------|------------------------------------------------------------------------------------|-----------------|----------------------------------------------------------------------------------------------------|
|                                   |                                                                                    |                 | Draagbare en mobiele RF-<br>communicatieapparatuur mag niet dichter<br>bij enig onderdeel van de monitor,<br>inclusief kabels, worden gebruikt dan op<br>de aanbevolen scheidingsafstand zoals die<br>is berekend aan de hand van de<br>vergelijking voor de frequentie van de<br>zender. |
|                                   |                                                                                    |                 | Aanbevolen afstand                                                                                                    |
| Conducted RF<br>IEC 61000-4-6     | 3 Vrms<br>150 kHz tot 80 MHz                                                       | 3 Vrms          | $d = [\frac{3.5}{V_1}]\sqrt{P}$                                                                                                    |
|                                   | 6 Vrms bij ISM- en<br>amateurradiofreque<br>ntiebanden tussen<br>150 kHz en 80 MHz | 6 Vrms          | $d = \left[\frac{12}{V_2}\right] \sqrt{P}$                                                                                                    |
| Uitgestraalde RF<br>IEC 61000-4-3 | 10 V/M 80 MHz tot 2,<br>7 GHz                                                      | 10 V/m          | $d = \left[\frac{23}{E_1}\right] \sqrt{P}$ 800 MHz tot 2,7 GHz                                                                                                    |
|                                   |                                                                                    |                 | $d = \left[\frac{12}{E_1}\right]\sqrt{P}$ 80 MHz tot 800 MHz<br>waarbijP het maximale nominale<br>uitgangsvermogen van de zender in Watt<br>(W) is end de aanbevolen<br>scheidingsafstand in meters (m).<br>Veldterkten van vaste BE-zenders, zoals                                       |
|                                   |                                                                                    |                 | tijdens een elektromagnetisch<br>locatieonderzoek bepaald <sup>a</sup> , moeten kleiner<br>zijn dan het conformiteitsniveau per<br>frequentiebereik <sup>b</sup> . Er kan interferentie<br>optreden in de buurt van apparatuur die is<br>voorzien van het volgende symbool:               |
|                                   |                                                                                    |                 | $(((\bullet)))$                                                                                                    |

Opmerking 1: bij 80 MHz en 800 MHz is het hogere frequentiebereik van toepassing.

Opmerking 2: deze richtlijnen zijn mogelijk niet in alle situaties van toepassing. Elektromagnetische voortplanting wordt negatief beïnvloed door absorptie en reflectie door gebouwen, objecten en personen.

<sup>a</sup>Veldsterkten van vaste zenders, zoals basisstations voor radiotelefoons (mobiele/draadloze telefoons), landmobiele radio's, amateurradio's, AM- en FM-radiozenders en TV-zenders, kunnen niet met nauwkeurigheid theoretisch worden voorspeld. Ter beoordeling van de elektromagnetische omgeving bij vaste RF-zenders kan een onderzoek naar de elektromagnetische geschiktheid van de betreffende omgeving worden uitgevoerd. Indien de gemeten veldsterkte in de omgeving waarin de monitor wordt gebruikt het

#### Elektromagnetische immuniteit

bovenstaande RF-nalevingsniveau overschrijdt, dient de monitor te worden gecontroleerd om een normaal gebruik te kunnen waarborgen. Als er een abnormale werking wordt waargenomen, kunnen aanvullende maatregelen noodzakelijk zijn. De monitor kan bijvoorbeeld anders worden gericht of elders worden geplaatst.

<sup>b</sup>Boven het frequentiebereik van 150 kHz tot 80 MHz moeten de veldsterkten kleiner zijn dan 3 V/m.

# Aanbevolen scheidingsafstand tussen draagbare en mobiele RF-communicatieapparatuur en de monitor

De monitor is bestemd voor gebruik in een elektromagnetische omgeving waarin uitgestraalde RF-storingen worden beperkt. De klant of gebruiker van de monitor kan bijdragen aan het voorkomen van elektromagnetische interferentie door een minimale afstand aan te houden tussen draagbare en mobiele RF-communicatieapparatuur (zenders) en de monitor, zoals hieronder aanbevolen, in overeenstemming met het maximale nominale uitgangsvermogen van de communicatieapparatuur.

Scheidingsafstand in overeenstemming met de zenderfrequentie (m)

| Max. nominaal<br>uitgangsvermogen | 150 kHz tot 80 MHz<br>buiten ISM-banden    | 150 kHz tot 80 MHz<br>binnen ISM-<br>banden | 80 MHz tot 800 MHz<br>$d = \left[\frac{12}{\sqrt{P}}\right]\sqrt{P}$ | 800 MHz tot 2,7<br>GHz         |
|-----------------------------------|--------------------------------------------|---------------------------------------------|----------------------------------------------------------------------|--------------------------------|
| van zender (w)                    | $d = \left[\frac{3.5}{V_1}\right]\sqrt{P}$ | $d = [\frac{12}{V_2}]\sqrt{P}$              | $u = 1 E_1$                                                          | $d = [\frac{23}{E_1}]\sqrt{P}$ |
| 0.01                              | 0,12                                       | 0,20                                        | 0,12                                                                 | 0,23                           |
| 0,1                               | 0,37                                       | 0,63                                        | 0,38                                                                 | 0,73                           |
| 1                                 | 1,17                                       | 2,00                                        | 1,20                                                                 | 2,30                           |
| 10                                | 3,69                                       | 6,32                                        | 3,79                                                                 | 7,27                           |
| 100                               | 11,67                                      | 20,00                                       | 12,00                                                                | 23,00                          |

Voor zenders met een maximaal nominaal uitgangsvermogen dat hierboven niet is vermeld, kan de aanbevolen scheidingsafstand d in meters (m) worden geschat op basis van de vergelijking zoals die van toepassing is op de frequentie van de zender, waarbij P het maximale nominale uitgangsvermogen van de zender in Watt (W) is volgens de fabrikant van de zender.

Opmerking 1: bij 80 MHz en 800 MHz is de scheidingsafstand voor het hogere frequentiebereik van toepassing.

Opmerking 2: deze richtlijnen zijn mogelijk niet in alle situaties van toepassing. Elektromagnetische voortplanting wordt negatief beïnvloed door absorptie en reflectie door gebouwen, objecten en personen.

#### Testspecificaties voor poortimmuniteit behuizing naar draadloze RFcommunicatieapparatuur

| Testfrequentie Band <sup>a</sup><br>(MHz) MHz | Service <sup>a</sup> | Modulatie <sup>b</sup> | Maximaal<br>vermogen (W) | Afstand (m) | lmmuniteits<br>testniveau<br>(V/m) |
|-----------------------------------------------|----------------------|------------------------|--------------------------|-------------|------------------------------------|
|-----------------------------------------------|----------------------|------------------------|--------------------------|-------------|------------------------------------|

| 385  | 380-390   | TETRA 400                                                       | Pulsmodulatie <sup>b</sup><br>18 Hz                     | 1,8 | 0,3 | 27 |
|------|-----------|-----------------------------------------------------------------|---------------------------------------------------------|-----|-----|----|
| 450  | 430-470   | GMRS 460,<br>FRS 460                                            | FM-afwijking <sup>c</sup> ±<br>5 kHz<br>Sinus van 1 kHz | 2   | 0,3 | 28 |
| 710  | 704-787   | LTE-band 13,                                                    | Pulsmodulatie <sup>b</sup>                              | 0,2 | 0,3 | 9  |
| 745  |           | 17                                                              | 217 Hz                                                  |     |     |    |
| 780  |           |                                                                 |                                                         |     |     |    |
| 810  | 800-960   | GSM 800/900,<br>TETRA 800.                                      | Pulsmodulatie <sup>b</sup>                              | 2   | 0,3 | 28 |
| 870  |           | iDEN 820,<br>CDMA 850,                                          | 18 Hz                                                   |     |     |    |
| 930  |           | LTE-band 5                                                      |                                                         |     |     |    |
| 1720 | 1700-1990 | GSM 1800;<br>CDMA 1900 <sup>;</sup>                             | Pulsmodulatie <sup>b</sup>                              | 2   | 0,3 | 28 |
| 1845 |           | GSM 1900;<br>DECT; LTE-<br>band 1, 3, 4,<br>25; UMTS            | 217 Hz                                                  |     |     |    |
| 1970 |           |                                                                 |                                                         |     |     |    |
| 2450 | 2400-2570 | Bluetooth,<br>WLAN 802.11<br>b/g/n, RFID<br>2450,<br>LTE-band 7 | Pulsmodulatie <sup>b</sup><br>217 Hz                    | 2   | 0,3 | 28 |
| 5240 | 5100-5800 | WLAN 802.11                                                     | Pulsmodulatie <sup>b</sup>                              | 0,2 | 0,3 | 9  |
| 5500 |           | a/11                                                            | 217 Hz                                                  |     |     |    |
| 5785 |           |                                                                 |                                                         |     |     |    |

#### Testspecificaties voor poortimmuniteit behuizing naar draadloze RFcommunicatieapparatuur

<sup>a</sup> Voor sommige diensten zijn alleen de uplinkfrequenties inbegrepen.

<sup>b</sup> De drager wordt gemoduleerd met een blokgolfsignaal met een werkcyclus van 50 procent.

<sup>c</sup> Als alternatief voor FM-modulatie kan 50 procent pulsmodulatie bij 18 Hz worden gebruikt. Dit staat dan niet voor de werkelijke modulatie, maar voor het slechtste geval.

# Appendix

# Goedgekeurde accessoires

De volgende tabellen geven een overzicht van de goedgekeurde accessoires en toegepaste onderdelen die beschikbaar zijn voor de monitor. Raadpleeg de servicehandleiding voor informatie over opties, upgrades en licenties.

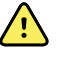

**WAARSCHUWING** Gebruik uitsluitend door Welch Allyn goedgekeurde accessoires en toegepaste onderdelen en gebruik ze volgens de aanwijzingen van de fabrikant. Het gebruik van niet-goedgekeurde accessoires of toegepaste onderdelen in combinatie met de monitor kan de veiligheid van de patiënt en de gebruiker in gevaar brengen, kan de prestaties en nauwkeurigheid van het product negatief beïnvloeden en leidt tot het vervallen van de productgarantie.

## Accessoires

#### Bloeddrukaccessoires (latexvrij)

| Onderdeelnummer | Model | Beschrijving                            |
|-----------------|-------|-----------------------------------------|
| 4500-34         | BP    | Fast bloeddrukslang met fport, 5 ft     |
| 4500-35         | BP    | Fast bloeddrukslang met fport, 10 ft    |
| 6000-30         | BP    | Bloeddrukslang met één uiteinde (1,5 m) |
| 6000-31         | BP    | Bloeddrukslang met één uiteinde (3,0 m) |
| 7000-33         | BP    | Neonatale bloeddrukslang (3,0 m)        |
| 5200-08         |       | T-aansluiting voor kalibratie           |

#### Masimo-pulsoximetrie

| Onderdeelnummer | Model | Beschrijving                        |
|-----------------|-------|-------------------------------------|
| RED LNC-4       | LNCS  | 4-inch kabel met MINID-aansluiting  |
| RED LNC-10      | LNCS  | 10-inch kabel met MINID-aansluiting |

#### Masimo-pulsoximetrie (voor gebruik met apparaten met SpO2)

Masimo RD Set-sensoren en -kabels zijn getest op biocompatibiliteit in overeenstemming met ISO 10993 en zijn goedgekeurde accessoires. Deze zijn alleen verkrijgbaar bij Masimo. Ga naar <u>www.masimo.com</u> om een Masimo-distributeur te vinden.

| Onderdeelnummer | Model | Beschrijving                                                                                                    |  |
|-----------------|-------|----------------------------------------------------------------------------------------------------|--|
| LNCS-DCI        | LNCS  | Herbruikbare vingerclipsensor - volwassene                                                                                     |  |
| LNCS-DCIP       | LNCS  | Herbruikbare vingerclipsensor - kind                                                                                           |  |
| LNCS-ADTX       | LNCS  | Zelfklevende wegwerpvingerclipsensor - volwassene (20<br>per doos)                                                             |  |
| LNCS-PDTX       | LNCS  | Zelfklevende wegwerpvingerclipsensor - kind (20 per doos)                                                                      |  |
| RED-LNC-10      | LNCS  | Kabel van 3,0 m met sensoraansluiting                                                                                          |  |
| LNCS-YI         | LNCS  | Herbruikbare sensor voor bevestiging op meerdere<br>plaatsen (1 sensor, 6 zelfklevende wikkels)                                |  |
| LNCS-TC-I       | LNCS  | Herbruikbare oorsensor                                                                                                    |  |
| LNCS-NEO-L-3    | LNCS  | Zelfklevende wegwerpvingerclipsensor - pasgeborene/<br>volwassene (20 per doos)                                                |  |
| NEO-WRAP-RP     | LNCS  | Vervangingswikkel voor neonatale kleefbanden (100 per<br>doos)                                                                 |  |
| LNCS-INF-3      | LNCS  | Zelfklevende wegwerpvingerclipsensor - zuigeling (20 per<br>doos)                                                              |  |
| INF-WRAP-RP     | LNCS  | Vervangingswikkel voor kleefbanden bij zuigelingen (100<br>per doos)                                                           |  |
| YI-AD           | LNCS  | Zelfklevende wikkel voor volwassene/kind/pasgeborene<br>voor bevestiging op meerdere plaatsen voor YI-sensor (100<br>per doos) |  |
| YI-FM           | LNCS  | Schuimwikkel voor volwassene/kind/pasgeborene voor<br>bevestiging op meerdere plaatsen voor YI-sensor (12 per<br>doos)         |  |

#### Nellcorpulsoximetrie

| Onderdeelnummer | Model  | Beschrijving                                   |
|-----------------|--------|------------------------------------------------|
| DS-100A         | OxiMax | Durasensor-zuurstoftransducer voor volwassenen |
| DOC-10          | OxiMax | Verlengkabel (3,0 m)                           |
| DOC-8           | OxiMax | Verlengkabel (2,4 m)                           |
| DOC-4           | OxiMax | Verlengkabel (1,2 m)                           |

### Nonin-pulsoximetrie

| Onderdeelnummer | Model | Beschrijving            |
|-----------------|-------|-------------------------|
| 6083-001        |       | Nonin-verlengkabel, 1 m |
| 6083-003        |       | Nonin-verlengkabel, 3 m |

#### **SureTemp Plus thermometrie**

| Onderdeelnummer | Beschrijving                          |
|-----------------|---------------------------------------|
| 02895-000       | Set met orale sonde en basis(2,7 m)   |
| 02895-100       | Set met rectale sonde en basis(2,7 m) |
| 02894-0000      | Sondebasis oraal (blauw)              |
| 02894-1000      | Sondebasis rectaal (rood)             |
| 06138-000       | Temperatuurkalibratiesleutel          |
| 01802-110       | 9600 Plus-kalibratietester            |

## Braun ThermoScan PRO 6000-thermometer en bijbehorende houder

| Onderdeelnummer | Beschrijving                                         |
|-----------------|------------------------------------------------------|
| 106201          | Aansluitsnoer Pro 6000 (6 ft)                        |
| 106204          | Aansluitsnoer Pro 6000 (9 ft)                        |
| 106205          | Batterijdeksel Pro 6000                              |
| 104894          | Oplaadbare batterij Pro 6000                         |
| 105804          | Cd met gebruiksaanwijzing Braun PRO 6000-thermometer |

### Montageopties

| Onderdeelnummer | Beschrijving                                                                                              |
|-----------------|----------------------------------------------------------------------------------------------------|
| 7000-APM        | Accessory Power Management (APM) — georganiseerde<br>verrijdbare standaard met batterij en gegoten mandje |
| 7000-MWS        | Verrijdbaar werkblad - georganiseerde verrijdbare<br>standaard met werkblad en gegoten mandje             |
| 7000-MS3        | Connex Spot klassieke verrijdbare standaard, MS3 met<br>draadmandje                                       |

| Onderdeelnummer | Beschrijving                                                         |
|-----------------|----------------------------------------------------------------------|
| 7000-DST        | Bureaustandaard - draagbare standaard met manchet en<br>kabelsysteem |
| 7000-GCX        | GCX VESA wandhouder met kanaal voor Connex Spot                      |

#### **Diverse items**

| Onderdeelnummer | Beschrijving                                          |
|-----------------|-------------------------------------------------------|
| 104894          | Oplaadbare batterij Pro 6000                          |
| 106275          | USB-kabel voor bedrade verbinding                     |
| 718584          | Aansluitsnoer voor PRO 6000 (9 ft)                    |
| BATT99          | Lithium-ionbatterij met 9 cellen - langere levensduur |
| PWCD-B          | Netsnoer B, Noord-Amerika                             |
| PWCD-2          | Netsnoer 2, Europa                                    |
| PWCD-A          | Netsnoer A, Denemarken                                |
| PWCD-5          | Netsnoer 5, Zwitserland                               |
| PWCD-4          | Netsnoer 4, Verenigd Koninkrijk                       |
| PWCD-6          | Netsnoer 6, Australië/Nieuw-Zeeland                   |
| PWCD-66         | Netsnoer 6, Australië/Nieuw-Zeeland - oranje          |
| PWCD-C          | Netsnoer C, China                                     |
| PWCD-G          | Netsnoer G, Argentinië                                |
| PWCD-7          | Netsnoer 7, Zuid-Afrika                               |
| PWCD-N          | Netsnoer N, India                                     |
| PWCD-3          | Netsnoer 3, Israël                                    |
| PWCD-Y          | Netsnoer Y, Italië                                    |
| PWCD-K          | Netsnoer K, Zuid-Korea                                |
| PWCD-T          | Netsnoer T, Taiwan                                    |
| PWCD-P          | Netsnoer P, Thailand                                  |
| PWCD-Z          | Netsnoer Z, Brazilië                                  |
| 6000-NC         | Kabel voor oproepsysteem voor verpleegkundigen        |

| Onderdeelnummer | Beschrijving                                      |
|-----------------|---------------------------------------------------|
| 7000-916HS      | Jadak 2D-scanner                                  |
| 7000-916HSR     | Jadak 2D/HF RFID-scanner                          |
| 7000-BOX        | Verpakking Connex Spot (set met lege dozen)       |
| 660-0321-00     | Patchkabel, 50 ft                                 |
| 660-0320-00     | Patchkabel, 100 ft                                |
| 660-0138-00     | Patchkabel, 5 ft                                  |
| 6000-50         | VSM 6000 USB-configuratiegeheugenstick            |
| 7000-PS         | Connex Spot-voeding                               |
| 4600-90E        | Kaart voor nauwkeurigheid/variabiliteit bloeddruk |

## SmartCare-beschermingsplannen

| Onderdeelnummer | Beschrijving                        |
|-----------------|-------------------------------------|
| S1-CSM-PRO-1    | CSM SmartCare Protection 1 jaar     |
| S1-CSM-PRO-3    | CSM SmartCare Protection 3 jaar     |
| S1-CSM-PRO-PS   | CSM SmartCare Protection 3 jaar POS |

## SmartCare Protection Plus-plannen

SmartCare Protection Plus-plannen bevatten reparatie op locatie.

| Onderdeelnummer   | Beschrijving                             |
|-------------------|------------------------------------------|
| S9-CSM-PROPLUS-1  | CSM SmartCare Protection Plus 1 jaar     |
| S9-CSM-PROPLUS-3  | CSM SmartCare Protection Plus 3 jaar     |
| S9-CSM-PROPLUS-PS | CSM SmartCare Protection Plus 3 jaar POS |

## SmartCare biomedische plannen

| Onderdeelnummer | Beschrijving                             |
|-----------------|------------------------------------------|
| S1-CSM          | CSM, uitgebreid partnerprogramma, 1 jaar |
| S1-CSM-2        | CSM, uitgebreid partnerprogramma, 2 jaar |

| Onderdeelnummer | Beschrijving                                          |
|-----------------|-------------------------------------------------------|
| S1-CSM-5        | CSM, uitgebreid partnerprogramma, 5 jaar              |
| S1-CSM-C        | CSM, uitgebreid partnerprogramma, 1 jaar + kalibratie |
| S1-CSM-2C       | CSM, uitgebreid partnerprogramma, 2 jaar + kalibratie |
| S1-CSM-5C       | CSM, uitgebreid partnerprogramma, 5 jaar + kalibratie |
| S2-CSM          | CSM, Biomed-partnerprogramma, 1 jaar                  |
| S2-CSM-2        | CSM, Biomed-partnerprogramma, 2 jaar                  |
| S2-CSM-5        | CSM, Biomed-partnerprogramma, 5 jaar                  |
| S4-CSM          | CSM, verlengde garantie, 1 jaar                       |
| 54-CSM-2        | CSM, verlengde garantie, 2 jaar                       |
| S4-CSM-5        | CSM, verlengde garantie, 5 jaar                       |

### Literatuur/documentatie

| Onderdeelnummer | Beschrijving                                                          |
|-----------------|-----------------------------------------------------------------------|
| 108621          | Connex Spot Monitor CD Kit (gebruiksaanwijzing en<br>instructiekaart) |

# Toegepaste onderdelen

#### **FlexiPort manchetten**

| Onderdeelnummer | Model        | Beschrijving                                        |
|-----------------|--------------|-----------------------------------------------------|
| NEO-1-1         | Zacht        | Manchet, Neo 1 met nieuwe aansluiting               |
| NEO-2-1         | Zacht        | Manchet, Neo 2 met nieuwe aansluiting               |
| NEO-3-1         | Zacht        | Manchet, Neo 3 met nieuwe aansluiting               |
| NEO-4-1         | Zacht        | Manchet, Neo 4 met nieuwe aansluiting               |
| NEO-5-1         | Zacht        | Manchet, Neo 5 met nieuwe aansluiting               |
| REUSE-06        | Herbruikbaar | Manchet, Welch Allyn, herbruikbaar, zuigeling klein |
| REUSE-07        | Herbruikbaar | Manchet, Welch Allyn, herbruikbaar, zuigeling       |
| REUSE-08        | Herbruikbaar | Manchet, Welch Allyn, herbruikbaar, kind klein      |
| REUSE-09        | Herbruikbaar | Manchet, Welch Allyn, herbruikbaar, kind            |

| Onderdeelnummer | Model        | Beschrijving                                               |
|-----------------|--------------|------------------------------------------------------------|
| REUSE-10        | Herbruikbaar | Manchet, Welch Allyn, herbruikbaar, volwassene klein       |
| REUSE-11        | Herbruikbaar | Manchet, Welch Allyn, herbruikbaar, volwassene             |
| REUSE-11L       | Herbruikbaar | Manchet, Welch Allyn, herbruikbaar, volwassene lang        |
| REUSE-12        | Herbruikbaar | Manchet, Welch Allyn, herbruikbaar, volwassene groot       |
| REUSE-12L       | Herbruikbaar | Manchet, Welch Allyn, herbruikbaar, volwassene groot, lang |
| REUSE-13        | Herbruikbaar | Manchet, Welch Allyn, herbruikbaar, dij                    |
| SOFT-08         | Wegwerpbaar  | Manchet, Welch Allyn, kind klein                           |
| SOFT-09         | Wegwerpbaar  | Manchet, Welch Allyn, kind                                 |
| SOFT-10         | Wegwerpbaar  | Manchet, Welch Allyn, volwassene klein                     |
| SOFT-11         | Wegwerpbaar  | Manchet, Welch Allyn, volwassene                           |
| SOFT-11L        | Wegwerpbaar  | Manchet, Welch Allyn, volwassene lang                      |
| SOFT-12         | Wegwerpbaar  | Manchet, Welch Allyn, volwassene groot                     |
| SOFT-12L        | Wegwerpbaar  | Manchet, Welch Allyn, volwassene groot, lang               |
| SOFT-13         | Wegwerpbaar  | Manchet, Welch Allyn, dij                                  |
| ECOCUFF-09      | Wegwerpbaar  | EcoCuff, kind, 15-21 cm                                    |
| ECOCUFF-10      | Wegwerpbaar  | EcoCuff, volwassene klein, 20-28 cm                        |
| ECOCUFF-11      | Wegwerpbaar  | EcoCuff, volwassene, 27-38 cm                              |
| ECOCUFF-12      | Wegwerpbaar  | EcoCuff, volwassene groot, 33-45 cm                        |
| ECOCUFF-MLT     | Wegwerpbaar  | EcoCuff, multipack                                         |

## Masimo-pulsoximetrie

| Onderdeelnummer | Model | Beschrijving                                                                                    |
|-----------------|-------|-------------------------------------------------------------------------------------------------|
| LNCS-DCI        | LNCS  | Herbruikbare vingerclipsensor - volwassene                                                      |
| LNCS-DCIP       | LNCS  | Herbruikbare vingerclipsensor - kind                                                            |
| LNCS-ADTX       | LNCS  | Zelfklevende wegwerpvingerclipsensor - volwassene (20<br>per doos)                              |
| LNCS-PDTX       | LNCS  | Zelfklevende wegwerpvingerclipsensor - kind (20 per doos)                                       |
| LNCS-YI         | LNCS  | Herbruikbare sensor voor bevestiging op meerdere<br>plaatsen (1 sensor, 6 zelfklevende wikkels) |

| Onderdeelnummer | Model | Beschrijving                                                                                                    |
|-----------------|-------|----------------------------------------------------------------------------------------------------|
| LNCS-TC-I       | LNCS  | Herbruikbare oorsensor                                                                                                    |
| LNCS-NEO-L-3    | LNCS  | Zelfklevende wegwerpvingerclipsensor - pasgeborene/<br>volwassene (20 per doos)                                                |
| NEO-WRAP-RP     | LNCS  | Vervangingswikkel voor neonatale kleefbanden (100 per<br>doos)                                                                 |
| LNCS-INF-3      | LNCS  | Zelfklevende wegwerpvingerclipsensor - zuigeling (20 per<br>doos)                                                              |
| INF-WRAP-RP     | LNCS  | Vervangingswikkel voor kleefbanden bij zuigelingen (100<br>per doos)                                                           |
| YI-AD           | LNCS  | Zelfklevende wikkel voor volwassene/kind/pasgeborene<br>voor bevestiging op meerdere plaatsen voor Yl-sensor (100<br>per doos) |
| YI-FM           | LNCS  | Schuimwikkel voor volwassene/kind/pasgeborene voor<br>bevestiging op meerdere plaatsen voor YI-sensor (12 per<br>doos)         |

## Nellcorpulsoximetrie

| Onderdeelnummer | Model  | Beschrijving                                                                   |
|-----------------|--------|--------------------------------------------------------------------------------|
| DS-100A         | OxiMax | Durasensor-zuurstoftransducer voor volwassenen                                 |
| D-YS            | OxiMax | Dura-Y-zuurstoftransducer (1 sensor, 40 wikkels)                               |
| D-YSE           | OxiMax | Oorclip (voor gebruik met Dura-Y-sensor)                                       |
| D-YSPD          | OxiMax | PediCheck-steekproefapparaat voor kinderen (voor gebruik<br>met Dura-Y-sensor) |
| MAX-AI          | OxiMax | OxiMax-sensor voor volwassenen (voor eenmalig gebruik,<br>doos van 24)         |
| MAX-PI          | OxiMax | OxiMax-sensor voor kinderen (voor eenmalig gebruik, doos<br>van 24)            |
| MAX-II          | OxiMax | OxiMax-sensor voor zuigelingen (voor eenmalig gebruik,<br>doos van 24)         |
| OXI-A/N         | OxiMax | Oxiband-transducer voor volwassenen/pasgeborenen (1<br>sensor, 50 wikkels)     |
| OXI-P/I         | OxiMax | Oxiband-transducer voor kinderen/zuigelingen (1 sensor,<br>50 wikkels)         |

## Nonin-pulsoximetrie

| Onderdeelnummer | Beschrijving                                                         |
|-----------------|----------------------------------------------------------------------|
| 3278-010        | 8000AP Nonin SpO2-sensor, volwassene, 2 m                            |
| 2360-010        | 8000AP Nonin SpO2-sensor, kind, 2 m                                  |
| 0741-000        | 8000J Nonin flexibele sensor voor volwassenen, met 25<br>wikkels     |
| 4097-000        | 8000JFW Nonin vervangingswikkels voor volwassenen 25/<br>verpakking  |
| 0740-000        | 8008J Nonin flexibele sensor voor zuigelingen, met 25<br>wikkels     |
| 4774-000        | 8008JFW Nonin vervangingswikkels voor zuigelingen 25/<br>verpakking  |
| 0739-000        | 8001J Nonin flexibele sensor voor pasgeborenen, met 25<br>wikkels    |
| 4777-000        | 8008JFW Nonin vervangingswikkels voor pasgeborenen 25/<br>verpakking |
| 7426-001        | 6000CA Nonin stoffen wegwerpsensor voor volwassenen,<br>24/doos      |
| 7426-002        | 6000CP Nonin stoffen wegwerpsensor voor kinderen, 24/<br>doos        |
| 7426-003        | 6000Cl Nonin stoffen wegwerpsensor voor zuigelingen, 24/<br>doos     |
| 7426-004        | 6000CN Nonin stoffen wegwerpsensor voor pasgeborenen, 24/doos        |

### **Braun thermometrie**

| Onderdeelnummer | Beschrijving                                                      |
|-----------------|-------------------------------------------------------------------|
| 06000-005       | Wegwerpsondekapjes (5.000 kapjes, verpakt per 200 in een<br>doos) |
| 06000-801       | Wegwerpsondekapjes (800 kapjes, verpakt per 200 in een<br>doos)   |
| 06000-800       | Wegwerpsondekapjes (800 kapjes, verpakt per 200 in een<br>doos)   |

## SureTemp Plus thermometrie

| Onderdeelnummer | Beschrijving                                                                   |
|-----------------|--------------------------------------------------------------------------------|
| 02895-000       | Set met orale sonde en basis(2,7 m)                                            |
| 02895-100       | Set met rectale sonde en basis(2,7 m)                                          |
| 05031-101       | SureTemp Plus-wegwerpsondekapjes (1000 kapjes, verpakt<br>per 25 in een doos)  |
| 05031-110       | SureTemp Plus wegwerpsondekapjes (10000 kapjes,<br>verpakt per 25 in een doos) |

## Garantie

Welch Allyn garandeert dat het product geen defecten of tekortkomingen in materialen en vakmanschap vertoont en zal werken in overeenstemming met de specificaties van de fabrikant gedurende een periode van twee jaar vanaf de datum van aankoop bij Welch Allyn of een van haar geautoriseerde distributeurs of agents.

De garantieperiode start op de datum van aankoop. Onder datum van aankoop wordt verstaan: 1) de verzenddatum zoals vermeld op de factuur als het apparaat rechtstreeks bij Welch Allyn is aangeschaft, 2) de opgegeven datum tijdens de productregistratie, 3) de datum waarop u het product hebt gekocht bij een erkende distributeur van Welch Allyn, zoals blijkt uit de verkoopbon van betreffende distributeur.

Deze garantie dekt geen schade veroorzaakt door: 1) transporthantering, 2) gebruik of onderhoud dat niet in overeenstemming is met de instructies op de labels, 3) aanpassing of reparatie door iemand anders dan door Welch Allyn geautoriseerd onderhoudspersoneel en 4) ongelukken.

Voor de productgarantie gelden tevens de volgende voorwaarden en beperkingen: Accessoires vallen niet onder de garantie. Raadpleeg de gebruiksaanwijzingen bij de afzonderlijke accessoires voor informatie over de garantie.

Transportkosten voor het retourneren van een apparaat aan een servicecenter van Welch Allyn zijn niet inbegrepen.

Voordat u producten of accessoires voor reparatie retourneert aan een van Welch Allyn's aangewezen servicecentra moet u bij Welch Allyn een RMA-nummer aanvragen. Neem hiervoor contact op met de technische ondersteuning van Welch Allyn.

DEZE GARANTIE VERVANGT ALLE EERDERE UITDRUKKELIJKE OF IMPLICIETE GARANTIES MET INBEGRIP VAN, MAAR NIET BEPERKT TOT IMPLICIETE GARANTIES MET BETREKKING TOT DE VERKOOPBAARHEID EN GESCHIKTHEID VOOR EEN BEPAALD DOEL. WELCH ALLYN'S AANSPRAKELIJKHEID ONDER DEZE GARANTIE IS BEPERKT TOT HET REPAREREN OF VERVANGEN VAN DEFECTE PRODUCTEN. WELCH ALLYN IS NIET VERANTWOORDELIJK VOOR INDIRECTE SCHADE OF GEVOLGSCHADE DIE VOORTVLOEIT UIT EEN PRODUCTDEFECT DAT WORDT GEDEKT DOOR DE GARANTIE.